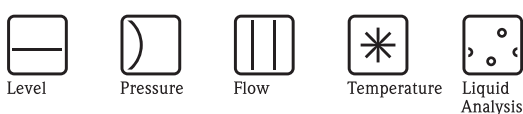

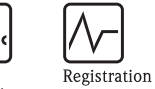

Systems

Components

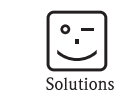

Services

Istruzioni di funzionamento Proline Promass 83 PROFIBUS DP/PA

Sistema di misura della portata massica Coriolis

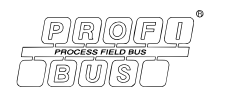

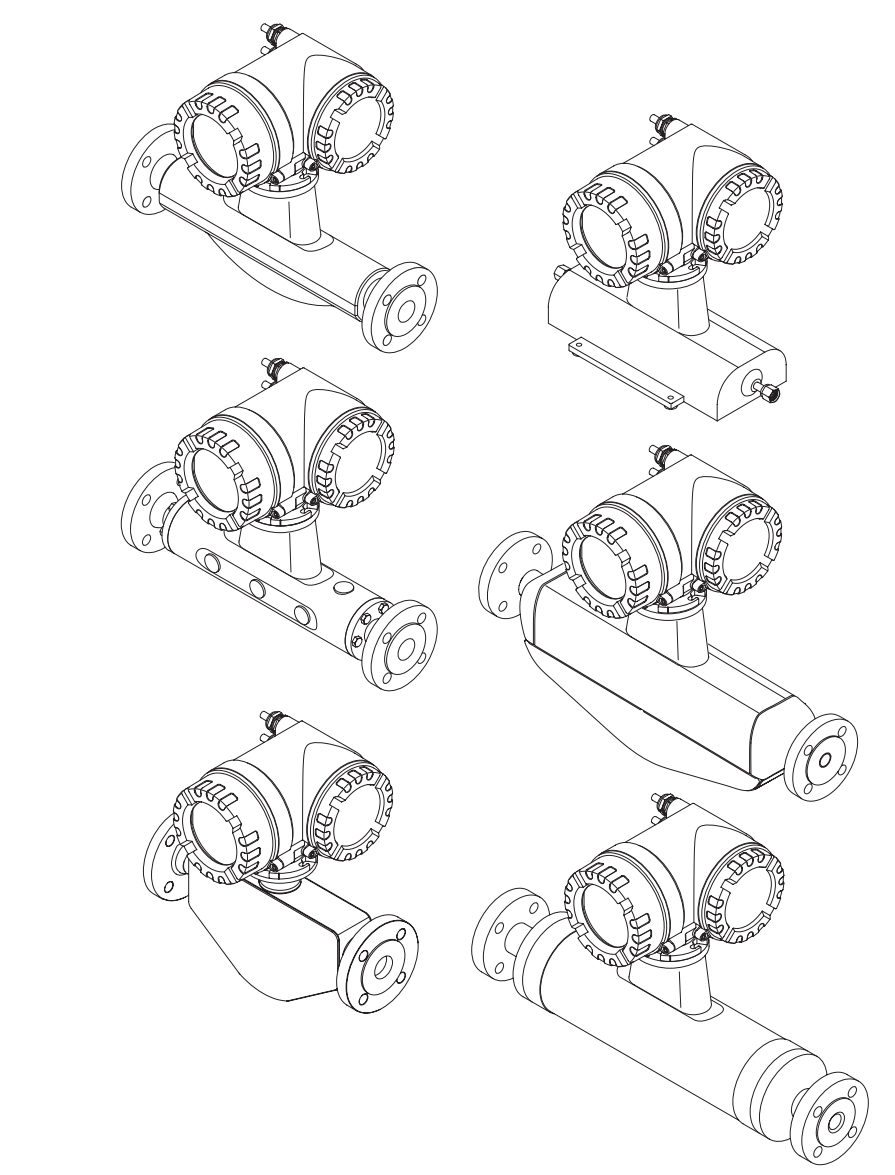

BA063D/16/it/11.08 71084158

Valido per la versione software PROFIBUS DP V 3.04.XX (software del dispositivo) PROFIBUS PA V 3.05.XX (software del dispositivo)

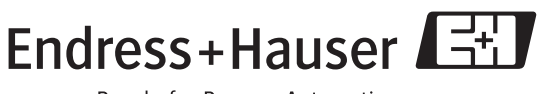

People for Process Automation

# Istruzioni di funzionamento brevi

Queste istruzioni di funzionamento brevi spiegano come configurare il misuratore in modo rapido e semplice:

| Istruzioni di sicurezza                                                                                                    | Pagina 7 segg.                                                                                                    |
|----------------------------------------------------------------------------------------------------|----------------------------------------------------------------------------------------------------|
| Familiarizzare innanzi tutto con le istruzioni di sicurezza in modo da poter eseguire le succe<br>e semplicità. Qui sono reperibili informazioni come la destinazione d'uso del misuratore, la<br>i simboli di sicurezza usati nel documento.                                                                                                    | essive procedure con rapidità<br>sicurezza operativa, le note e                                                                                                    |
| $\checkmark$                                                                                                    |                                                                                                    |
| Installazione                                                                                                    | Pagina 13 segg.                                                                                                    |
| Il capitolo "Installazione" comprende tutte le informazioni necessarie per i controlli alla com<br>installazione che devono essere rispettate (orientamento, posizione di installazione, vibrazio<br>installazione del misuratore.                                                                                                    | segna e le condizioni di<br>oni, ecc.), sino all'attuale                                                                                                    |
| ▼                                                                                                    |                                                                                                    |
| Cablaggio                                                                                                    | Pagina 26 segg.                                                                                                    |
| Il capitolo "Cablaggio" descrive il collegamento elettrico del misuratore e la connessione del versione separata. Argomenti addizionali di questo capitolo sono:                                                                                                    | cavo di collegamento della                                                                                                    |
| <ul><li>le specifiche del cavo di segnale e del bus da campo</li><li>l'assegnazione dei morsetti</li><li>il grado di protezione</li></ul>                                                                                                    |                                                                                                    |
| ▼                                                                                                    |                                                                                                    |
| Display ed elementi operativi                                                                                                    | Pagina 41 segg.                                                                                                    |
| Queste pagine descrivono il display, gli elementi operativi del display locale e l'uso della ma                                                                                                    | trice operativa.                                                                                                    |
| ▼                                                                                                    |                                                                                                    |
|                                                                                                    |                                                                                                    |
| Software operativi                                                                                                    | Pagina 49 segg.                                                                                                    |
| Software operativi<br>Il misuratore può essere configurato e controllato mediante il display locale e utilizzando i s<br>produttori.                                                                                                    | Pagina 49 segg.<br>oftware operativi di diversi                                                                                                    |
| Software operativi<br>Il misuratore può essere configurato e controllato mediante il display locale e utilizzando i s<br>produttori.                                                                                                    | Pagina 49 segg.<br>oftware operativi di diversi                                                                                                    |
| Software operativi<br>Il misuratore può essere configurato e controllato mediante il display locale e utilizzando i s<br>produttori.<br>Configurazione di base (funzioni del dispositivo, funzioni automatiche)                                                                                                    | Pagina 49 segg.<br>oftware operativi di diversi<br>Pagina 59 segg.                                                                                                    |
| Software operativi Il misuratore può essere configurato e controllato mediante il display locale e utilizzando i s produttori.    Configurazione di base (funzioni del dispositivo, funzioni automatiche) La messa in servizio del misuratore può essere eseguita con rapidità e semplicità grazie allo s Permette, infatti, di configurare le funzioni di base mediante il display locale; ad es. la lingui misura, le unità ingegneristiche, il tipo di segnale, ecc.                                                                                                    | Pagina 49 segg.<br>oftware operativi di diversi<br>Pagina 59 segg.<br>speciale menu "Quick Setup"<br>a del display, le variabili di                                       |
| Software operativi Il misuratore può essere configurato e controllato mediante il display locale e utilizzando i s produttori.    Configurazione di base (funzioni del dispositivo, funzioni automatiche) La messa in servizio del misuratore può essere eseguita con rapidità e semplicità grazie allo s Permette, infatti, di configurare le funzioni di base mediante il display locale; ad es. la lingu misura, le unità ingegneristiche, il tipo di segnale, ecc. Le seguenti regolazioni possono essere eseguite separatamente, se necessario:      funzioni del misuratore     regolazione dilo zero     regolazione di densità     misura gas                                                                                                    | Pagina 49 segg.<br>oftware operativi di diversi<br>Pagina 59 segg.<br>speciale menu "Quick Setup"<br>a del display, le variabili di                                       |
| Software operativi Il misuratore può essere configurato e controllato mediante il display locale e utilizzando i s produttori.   Configurazione di base (funzioni del dispositivo, funzioni automatiche) La messa in servizio del misuratore può essere eseguita con rapidità e semplicità grazie allo s Permette, infatti, di configurare le funzioni di base mediante il display locale; ad es. la lingumisura, le unità ingegneristiche, il tipo di segnale, ecc. Le seguenti regolazioni possono essere eseguite separatamente, se necessario:      funzioni del misuratore     regolazione di densità     misura gas                                                                                                    | Pagina 49 segg.<br>oftware operativi di diversi<br>Pagina 59 segg.<br>speciale menu "Quick Setup"<br>a del display, le variabili di                                       |
| Software operativi Il misuratore può essere configurato e controllato mediante il display locale e utilizzando i s produttori.   Configurazione di base (funzioni del dispositivo, funzioni automatiche) La messa in servizio del misuratore può essere eseguita con rapidità e semplicità grazie allo s Permette, infatti, di configurare le funzioni di base mediante il display locale; ad es. la lingu misura, le unità ingegneristiche, il tipo di segnale, ecc. Le seguenti regolazioni possono essere eseguite separatamente, se necessario:  – funzioni del misuratore – regolazione di densità – misura gas  Interfaccia PROFIBUS                                                                                                    | Pagina 49 segg.<br>oftware operativi di diversi<br>Pagina 59 segg.<br>speciale menu "Quick Setup"<br>a del display, le variabili di<br>Pagina 80 segg.                    |
| Software operativi Il misuratore può essere configurato e controllato mediante il display locale e utilizzando i s produttori.   Configurazione di base (funzioni del dispositivo, funzioni automatiche) La messa in servizio del misuratore può essere eseguita con rapidità e semplicità grazie allo s Permette, infatti, di configurare le funzioni di base mediante il display locale; ad es. la lingumisura, le unità ingegneristiche, il tipo di segnale, ecc. Le seguenti regolazioni possono essere eseguite separatamente, se necessario:  - funzioni del misuratore - regolazione di densità - misura gas  Interfaccia PROFIBUS Messa in servizio dell'interfaccia PROFIBUS                                                                                                    | Pagina 49 segg.<br>oftware operativi di diversi<br>Pagina 59 segg.<br>speciale menu "Ouick Setup"<br>a del display, le variabili di<br>Pagina 80 segg.                    |
| Software operativi Il misuratore può essere configurato e controllato mediante il display locale e utilizzando i s produttori.  Configurazione di base (funzioni del dispositivo, funzioni automatiche) La messa in servizio del misuratore può essere eseguita con rapidità e semplicità grazie allo s Permette, infatti, di configurare le funzioni di base mediante il display locale; ad es. la lingu misura, le unità ingegneristiche, il tipo di segnale, ecc. Le seguenti regolazioni possono essere eseguite separatamente, se necessario: – funzioni del misuratore – regolazione di densità – misura gas  Messa in servizio dell'interfaccia PROFIBUS                                                                                                    | Pagina 49 segg.<br>oftware operativi di diversi<br>Pagina 59 segg.<br>speciale menu "Quick Setup"<br>a del display, le variabili di<br>Pagina 80 segg.                    |
| Software operativi Il misuratore può essere configurato e controllato mediante il display locale e utilizzando i s produttori.  Configurazione di base (funzioni del dispositivo, funzioni automatiche) La messa in servizio del misuratore può essere eseguita con rapidità e semplicità grazie allo s Permette, infatti, di configurare le funzioni di base mediante il display locale; ad es. la lingu- misura, le unità ingegneristiche, il tipo di segnale, ecc. Le seguenti regolazioni possono essere eseguite separatamente, se necessario: – funzioni del misuratore – regolazione di densità – misura gas  Messa in servizio dell'interfaccia PROFIBUS  Messa in servizio dell'interfaccia PROFIBUS Integrazione di sistema e trasmissione ciclica dei dati                                                                              | Pagina 49 segg.<br>oftware operativi di diversi<br>Pagina 59 segg.<br>speciale menu "Quick Setup"<br>a del display, le variabili di<br>Pagina 80 segg.                    |
| Software operativi Il misuratore può essere configurato e controllato mediante il display locale e utilizzando i s produttori.   Configurazione di base (funzioni del dispositivo, funzioni automatiche) La messa in servizio del misuratore può essere eseguita con rapidità e semplicità grazie allo s Permette, infatti, di configurare le funzioni di base mediante il display locale; ad es. la lingu misura, le unità ingegneristiche, il tipo di segnale, ecc. Le seguenti regolazioni possono essere eseguite separatamente, se necessario:  - funzioni del misuratore - regolazione dello zero - regolazione di densità - misura gas  Messa in servizio dell'interfaccia PROFIBUS Messa in servizio dell'interfaccia PROFIBUS Uso dei Device Master File (file GSD) Trasmissione ciclica dei dati                                         | Pagina 49 segg.<br>oftware operativi di diversi<br>Pagina 59 segg.<br>speciale menu "Quick Setup"<br>a del display, le variabili di<br>Pagina 80 segg.<br>Pagina 88 segg. |
| Software operativi Il misuratore può essere configurato e controllato mediante il display locale e utilizzando i s produttori.   Configurazione di base (funzioni del dispositivo, funzioni automatiche) La messa in servizio del misuratore può essere eseguita con rapidità e semplicità grazie allo s Permette, infatti, di configurare le funzioni di base mediante il display locale; ad es. la lingu misura, le unità ingegneristiche, il tipo di segnale, ecc. Le seguenti regolazioni possono essere eseguite separatamente, se necessario:      funzioni del misuratore     regolazione di densità     misura gas   Messa in servizio dell'interfaccia PROFIBUS  Messa in servizio dell'interfaccia PROFIBUS  Integrazione di sistema e trasmissione ciclica dei dati Uso dei Device Master File (file GSD) Trasmissione ciclica dei dati | Pagina 49 segg.<br>oftware operativi di diversi<br>Pagina 59 segg.<br>speciale menu "Quick Setup"<br>a del display, le variabili di<br>Pagina 80 segg.<br>Pagina 88 segg. |

▼

| Messa in servizio specifica per l'applicazione                                                                                                    | Pagina 59 segg.                     |
|----------------------------------------------------------------------------------------------------|-------------------------------------|
| Dal menu Quick Setup "Messa in servizio" si può accedere ad altri menu di configurazione rapi<br>per l'applicazione, ad es. il menu per la misura della portata pulsante, ecc.                                             | da Quick Setup, specifici           |
| ▼                                                                                                    |                                     |
| Configurazione personalizzata                                                                                                    | Pagina 46                           |
| Le operazioni di misura più complesse richiedono delle funzioni addizionali, che possono esser parametri di processo.                                                                                                    | e configurate e adattate ai         |
| Nota!<br>Tutte le funzioni e la matrice operativa sono descritte dettagliatamente nel manuale " <i>Descrizic</i><br><i>strumento</i> ", che è una documentazione separata, a integrazione di queste Istruzioni di funzioni | one delle funzioni dello<br>amento. |
| ▼                                                                                                    |                                     |
| Archiviazione dati                                                                                                    | Pagina 72                           |
| La configurazione del trasmettitore può essere memorizzata sul dispositivo di archivio dati T-D                                                                                                    | AT integrato.                       |
| Nota!<br>Per velocizzare la messa in servizio, le impostazioni archiviate nel dispositivo T-DAT possono e                                                                                                    | essere trasferite:                  |

- per punti di misura equivalenti (medesima configurazione),
- in caso di sostituzione dello strumento/scheda.

| V                                                                                                    |                                              |
|----------------------------------------------------------------------------------------------------|----------------------------------------------|
| Configurazione addizionale (solo PROFIBUS DP)                                                                              | → Pagina 54 segg.;<br>F-Chip<br>→ Pagina 120 |
| Sulle schede con assegnazione flessibile, ingressi e uscite possono essere modificati configurand contatti relè> Pagina 54 | o l'uscita in corrente e i                   |

ll mo concentrazione e viscosità.  $\rightarrow$  Pagina 120

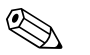

#### Nota!

In caso di guasti, incorsi dopo la messa in servizio o durante il funzionamento, eseguire la ricerca guasti iniziando con la checklist a Pagina 124. La procedura conduce direttamente alla causa del guasto e ai relativi rimedi.

# Menu Quick Setup "Messa in servizio"

# 

Nota!

Ulteriori informazioni sul funzionamento dei menu Quick Setup, soprattutto per gli strumenti senza display locale, sono disponibili nella sezione "Messa in servizio".  $\rightarrow$  Pagina 59 segg.

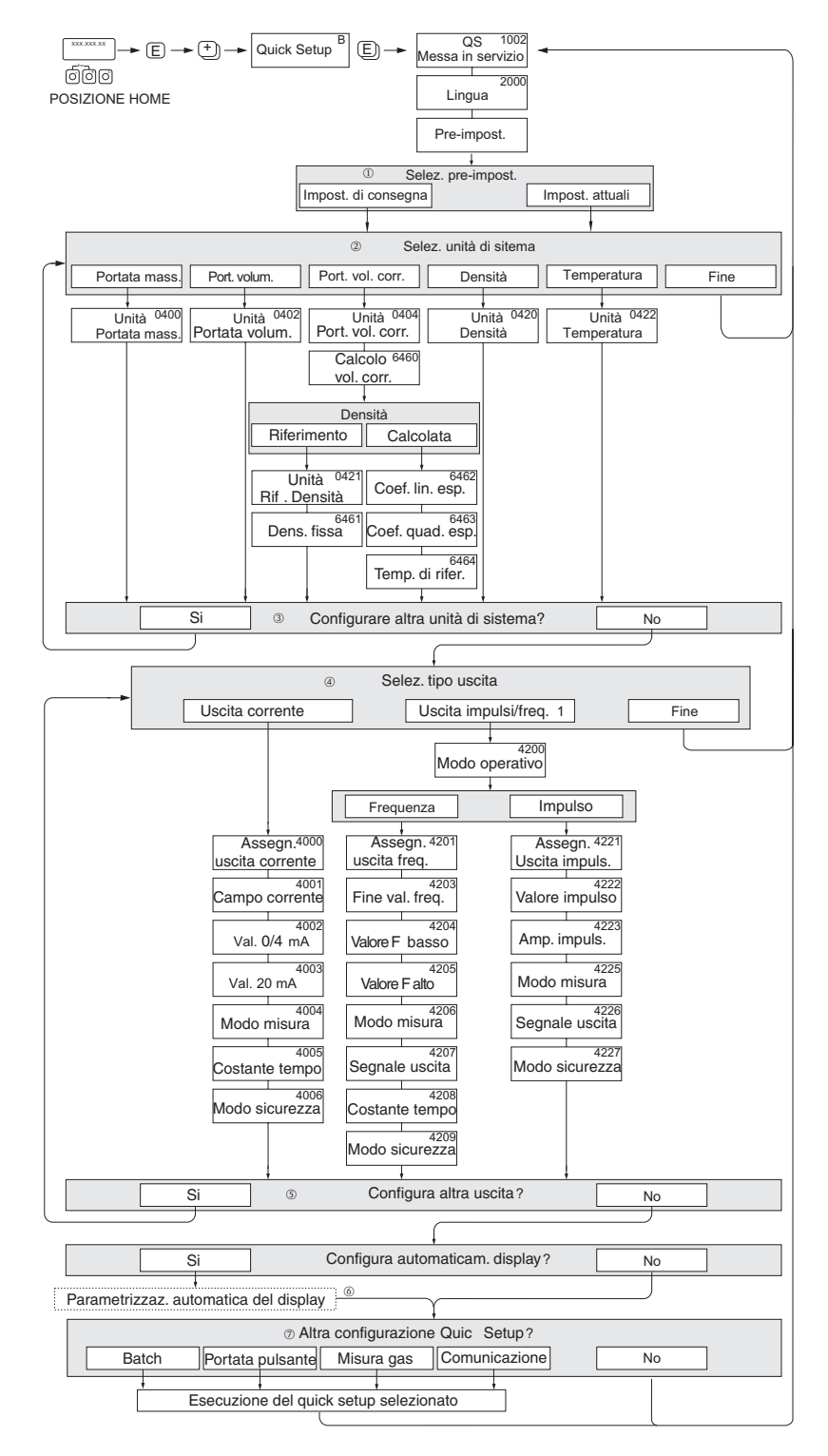

Fig. 1: Menu Quick Setup "Messa in servizio"

a0003255-en

# Indice

| 1                               | Istruzioni di sicurezza 7                                                                                                    |
|---------------------------------|----------------------------------------------------------------------------------------------------|
| 1.1<br>1.2<br>1.3<br>1.4<br>1.5 | Destinazione d'uso7Installazione, messa in servizio e funzionamento7Sicurezza operativa7Restituzione8Nota sulla sicurezza e sui simboli8                                                                                                    |
| 2                               | Identificazione                                                                                                    |
| 2.1                             | Definizione dello strumento92.1.1Targhetta del trasmettitore92.1.2Targhetta del sensore102.1.3Targhetta per connessioni11                                                                                                    |
| 2.2<br>2.3                      | Certificati e approvazioni                                                                                                    |
| 3                               | Installazione 13                                                                                                    |
| 3.1                             | Controllo alla consegna, trasporto                                                                                                    |
| 3.2<br>3.3                      | e immagazzinamento133.1.1Controllo alla consegna133.1.2Trasporto133.1.3Immagazzinamento14Condizioni di installazione143.2.1Dimensioni143.2.2Posizione di installazione143.2.3Orientamento163.2.4Istruzioni di installazione speciali183.2.5Riscaldamento203.2.6Isolamento termico213.2.7Tratti rettilinei in entrata e in uscita213.2.8Vibrazioni213.2.9Limitazione della portata213.3.1Rotazione della custodia del trasmettitore223.3.3Rotazione del display locale25Varifica finale dell'installazione25 |
| Δ                               | Cablaggio 26                                                                                                    |
| <b>-</b>                        |                                                                                                    |
| 4.1<br>4.2                      | 4.1.1Specifiche del cavo PROFIBUS DP264.1.2Specifiche del cavo PROFIBUS PA274.1.3Schermatura e messa a terra29Collegamento della versione separata30                                                                                                    |
|                                 | <ul> <li>4.2.1 Connessione del cavo di collegamento sensore/trasmettitore</li></ul>                                                                                                    |
| 4.3                             | Collegamento dell'unità di misura314.3.1Assegnazione dei morsetti314.3.2Connessione del trasmettitore324.3.3Schema di connessione PROFIBUS DP334.3.4Schema di connessione PROFIBUS PA35                                                                                                    |
| 4.4<br>4.5                      | Grado di protezione                                                                                                    |
|                                 |                                                                                                    |

| 5          | Operatività40                                         |
|------------|-------------------------------------------------------|
| 5.1        | Guida rapida al funzionamento                         |
| 5.2        | Display locale                                        |
|            | 5.2.1 Display ed elementi operativi 41                |
|            | 5.2.2 Visualizzazione (modalità operativa) 42         |
|            | 5.2.3 Funzioni addizionali del display 42             |
|            | 5.2.4 Simboli 43                                      |
|            | 5.2.5 Controllo dei processi di dosaggio mediante     |
|            | display locale 45                                     |
| 5.3        | Istruzioni brevi per l'uso della matrice operativa 46 |
|            | 5.3.1 Note generali 47                                |
|            | 5.3.2 Abilitazione della modalità di                  |
|            | programmazione                                        |
|            | 5.3.3 Disabilitazione della modalità di               |
|            | programmazione                                        |
| 5.4        | Messaggi d'errore 48                                  |
|            | 5.4.1 Tipo di errore                                  |
|            | 5.4.2 Tipi di messaggio d'errore                      |
| 5.5        | Opzioni di funzionamento 49                           |
|            | 5.5.1 FieldCare 49                                    |
|            | 5.5.2 Software operativo "SIMATIC PDM"                |
|            | (Siemens) 49                                          |
|            | 5.5.3 File descrittivi del dispositivo per software   |
| F (        | operativi                                             |
| 5.0        | Impostazioni hardware PROFIBUS DP                     |
|            | 5.0.1 Configurazione della protezione                 |
|            | da scrittura                                          |
|            | 5.0.2 Configurazione dell'indirizzo                   |
|            | 6 2 Configuraziona dalla registraza                   |
|            | J.O.J Collingurazione delle resistenze                |
|            | ul lellillidziolie                                    |
|            | 5.6.5 Configurazione dell'uscita a rolà               |
| 57         | Impostazioni hardwara DDOEIRIIS DA 56                 |
| 5.7        | 5.7.1 Configurazione della protezione                 |
|            | da scrittura 56                                       |
|            | 5.7.2 Configurazione dell'indirizzo                   |
|            | del dispositivo                                       |
|            |                                                       |
| 6          | Messa in servizio                                     |
| 6.1        | Controllo funzionalo 59                               |
| 0.1<br>6.2 | Acconcione del micuratore                             |
| 0.2<br>6 3 | Ouick Setup 50                                        |
| 0.5        | 6 3 1 Menu Quick Setur "Messa in servizio" 50         |
|            | 6.3.2 Menu Quick Setup "Portata pulsante" 61          |
|            | 6.3.3 Menu Quick Setup Tortata pulsante               |
|            | 6 3 4 Menu Quick Setup "Misura gas" 68                |
|            | 6.3.5 Menu Quick Setup "Insult gas                    |
|            | 6.3.6 Backup/trasmissione dei dati 72                 |
| 6.4        | Configurazione del dispositivo                        |
|            | 6.4.1 Misura di concentrazione                        |
|            | 6.4.2 Funzioni di diagnostica avanzata                |
| 6.5        | Messa in servizio dell'interfaccia PROFIBUS 80        |
|            | 6.5.1 Messa in servizio PROFIBUS DP 80                |
|            | 6.5.2 Messa in servizio PROFIBUS PA 84                |

| 0.0                                                                                                    | Integrazione di sistema PROFIBUS DP/PA                                                                                                    | 88                                                                                                    |
|----------------------------------------------------------------------------------------------------|----------------------------------------------------------------------------------------------------|----------------------------------------------------------------------------------------------------|
|                                                                                                    | 6.6.1 Device Master File (file GSD)                                                                                                    | 88                                                                                                    |
|                                                                                                    | 6.6.2 Selezione del file GSD nel misuratore                                                                                                    | 90                                                                                                    |
|                                                                                                    | 663 Compatibilità con il precedente modello                                                                                                    | •• / •                                                                                                    |
|                                                                                                    | Promose 63 (profile versione 2.0)                                                                                                    | 01                                                                                                    |
|                                                                                                    | 6.6.4 Numero massimo di caritturo                                                                                                    | 91                                                                                                    |
| 67                                                                                                    | 0.0.4 NUILIEIO IIIdSSIIIIO UI SCITUUIE                                                                                                    | 91                                                                                                    |
| 0./                                                                                                    | Scambio dati ciclico PROFIBUS DP                                                                                                    | 92                                                                                                    |
|                                                                                                    | 6.7.1 Modello a blocchi                                                                                                    | 92                                                                                                    |
|                                                                                                    | 6.7.2 Moduli per la trasmissione ciclica dei dati                                                                                                    | 92                                                                                                    |
|                                                                                                    | 6.7.3 Descrizione dei moduli                                                                                                    | 93                                                                                                    |
|                                                                                                    | 6.7.4 Esempi di configurazione con                                                                                                    |                                                                                                    |
|                                                                                                    | Simatic S7 HW-Konfig                                                                                                    | . 101                                                                                                    |
| 6.8                                                                                                    | Scambio dati ciclico PROFIBUS PA                                                                                                    | . 104                                                                                                    |
|                                                                                                    | 6.8.1 Modello a blocchi                                                                                                    | 104                                                                                                    |
|                                                                                                    | 6.8.2 Moduli per la trasmissione ciclica                                                                                                    | . 101                                                                                                    |
|                                                                                                    | doi doti                                                                                                    | 104                                                                                                    |
|                                                                                                    |                                                                                                    | . 104                                                                                                    |
|                                                                                                    | 0.8.3 Descrizione dei moduli                                                                                                    | . 100                                                                                                    |
|                                                                                                    | 6.8.4 Esempi di configurazione con                                                                                                    |                                                                                                    |
|                                                                                                    | Simatic S7 HW-Konfig                                                                                                    | . 112                                                                                                    |
| 6.9                                                                                                    | Trasmissione aciclica dei dati PROFIBUS DP/PA                                                                                                    | 115                                                                                                    |
|                                                                                                    | 6.9.1 Master classe 2 aciclico (MS2AC)                                                                                                    | . 115                                                                                                    |
|                                                                                                    | 6.9.2 Master classe 1 aciclico (MS1AC)                                                                                                    | . 115                                                                                                    |
| 6.10                                                                                                    | Regolazione                                                                                                    | . 116                                                                                                    |
| 0110                                                                                                    | 6 10 1 Regolazione dello zero                                                                                                    | 116                                                                                                    |
|                                                                                                    | 6 10 2 Regolazione di densità                                                                                                    | 117                                                                                                    |
| 6 1 1                                                                                                    | Attacchi di processizzazione e di monitorazzio                                                                                                    | . 11/                                                                                                    |
| 0.11                                                                                                    |                                                                                                    | 110                                                                                                    |
| ( 10                                                                                                    |                                                                                                    | . 119                                                                                                    |
| 6.12                                                                                                    | Disco di rottura                                                                                                    | . 119                                                                                                    |
| 6.13                                                                                                    | Dispositivo di archivio dati (HistoROM), F–CHIP                                                                                                    | . 120                                                                                                    |
|                                                                                                    |                                                                                                    |                                                                                                    |
|                                                                                                    | 6.13.1 HistoROM/S-DAT (DAT del sensore)                                                                                                    | . 120                                                                                                    |
|                                                                                                    | 6.13.1 HistoROM/S-DA1 (DA1 del sensore)<br>6.13.2 HistoROM/T-DAT                                                                                                    | . 120                                                                                                    |
|                                                                                                    | <ul> <li>6.13.1 HistoROM/S-DA1 (DA1 del sensore)</li> <li>6.13.2 HistoROM/T-DAT<br/>(DAT del trasmettitore)</li> </ul>                                                                                                    | . 120<br>. 120                                                                                                    |
|                                                                                                    | <ul> <li>6.13.1 HistoROM/S-DA1 (DA1 del sensore)</li> <li>6.13.2 HistoROM/T-DAT<br/>(DAT del trasmettitore)</li></ul>                                                                                                    | . 120<br>. 120<br>. 120                                                                                                    |
|                                                                                                    | <ul> <li>6.13.1 HistoROM/S-DA1 (DA1 del sensore)</li> <li>6.13.2 HistoROM/T-DAT<br/>(DAT del trasmettitore)</li> <li>6.13.3 FF-CHIP (chip funzionale)</li> </ul>                                                                                                    | . 120<br>. 120<br>. 120                                                                                                    |
| 7                                                                                                    | <ul> <li>6.13.1 HistoROM/S-DA1 (DA1 del sensore)</li> <li>6.13.2 HistoROM/T-DAT<br/>(DAT del trasmettitore)</li> <li>6.13.3 FF-CHIP (chip funzionale)</li> </ul>                                                                                                    | . 120<br>. 120<br>. 120<br>. 120                                                                                                    |
| 7                                                                                                    | 6.13.1 HistoROM/S-DAT (DAT del sensore)         6.13.2 HistoROM/T-DAT<br>(DAT del trasmettitore)         6.13.3 FF-CHIP (chip funzionale)         Manutenzione                                                                                                    | . 120<br>. 120<br>. 120<br>. 120                                                                                                    |
| <b>7</b><br>7.1                                                                                                    | 6.13.1 HistoROM/S-DA1 (DA1 del sensore)         6.13.2 HistoROM/T-DAT<br>(DAT del trasmettitore)         6.13.3 FF-CHIP (chip funzionale)         Manutenzione         Pulizia esterna                                                                                                    | . 120<br>. 120<br>. 120<br>. 120<br>. 121<br>. 121                                                                                                    |
| <b>7</b><br>7.1<br>7.2                                                                                                    | 6.13.1 HistoROM/S-DA1 (DA1 del sensore)         6.13.2 HistoROM/T-DAT<br>(DAT del trasmettitore)         6.13.3 FF-CHIP (chip funzionale)         Manutenzione         Pulizia esterna         Pulizia con "pig" (Promass H, I,S,P)                                                                                                    | . 120<br>. 120<br>. 120<br>. 120<br>. 121<br>. 121<br>. 121                                                                                                    |
| <b>7</b><br>7.1<br>7.2<br>7.3                                                                                                    | 6.13.1 HistoROM/S-DA1 (DA1 del sensore)         6.13.2 HistoROM/T-DAT<br>(DAT del trasmettitore)         6.13.3 FF-CHIP (chip funzionale)         Manutenzione         Pulizia esterna         Pulizia con "pig" (Promass H, I,S,P)         Sostituzione delle guarnizioni                                                                                                    | . 120<br>. 120<br>. 120<br>. 120<br>. 121<br>. 121<br>. 121<br>. 121                                                                                                    |
| <b>7</b><br>7.1<br>7.2<br>7.3                                                                                                    | 6.13.1 HistoROM/S-DA1 (DA1 del sensore)         6.13.2 HistoROM/T-DAT<br>(DAT del trasmettitore)         6.13.3 FF-CHIP (chip funzionale)         Manutenzione         Pulizia esterna         Pulizia con "pig" (Promass H, I,S,P)         Sostituzione delle guarnizioni                                                                                                    | . 120<br>. 120<br>. 120<br>. 121<br>. 121<br>. 121<br>. 121<br>. 121                                                                                                    |
| <b>7</b><br>7.1<br>7.2<br>7.3                                                                                                    | 6.13.1 HistoROM/S-DA1 (DA1 del sensore)         6.13.2 HistoROM/T-DAT<br>(DAT del trasmettitore)         6.13.3 FF-CHIP (chip funzionale)         Manutenzione         Pulizia esterna         Pulizia con "pig" (Promass H, I,S,P)         Sostituzione delle guarnizioni                                                                                                    | . 120<br>. 120<br>. 120<br>. 120<br>. 121<br>. 121<br>. 121<br>. 121                                                                                                    |
| 7<br>7.1<br>7.2<br>7.3<br>8                                                                                                    | 6.13.1 HistoROM/S-DA1 (DA1 del sensore)         6.13.2 HistoROM/T-DAT<br>(DAT del trasmettitore)         6.13.3 FF-CHIP (chip funzionale)         Manutenzione         Pulizia esterna         Pulizia con "pig" (Promass H, I,S,P)         Sostituzione delle guarnizioni                                                                                                    | . 120<br>. 120<br>. 120<br>. 121<br>. 121<br>. 121<br>. 121<br>. 121                                                                                                    |
| <b>7</b> 7.1 7.2 7.3 <b>8</b> 8.1                                                                                                    | 6.13.1 HistoROM/S-DA1 (DA1 del sensore)         6.13.2 HistoROM/T-DAT<br>(DAT del trasmettitore)         6.13.3 FF-CHIP (chip funzionale)         Manutenzione         Pulizia esterna         Pulizia con "pig" (Promass H, I,S,P)         Sostituzione delle guarnizioni         Accessori         Accessori per il misuratore                                                                                                    | . 120<br>. 120<br>. 120<br>. 121<br>. 121<br>. 121<br>. 121<br>. 121<br>. 122<br>. 122                                                                                                    |
| 7<br>7.1<br>7.2<br>7.3<br>8<br>8.1<br>8.2                                                                                                    | 6.13.1 HistoROM/S-DA1 (DA1 del sensore)         6.13.2 HistoROM/T-DAT<br>(DAT del trasmettitore)         6.13.3 FF-CHIP (chip funzionale)         Manutenzione         Pulizia esterna         Pulizia con "pig" (Promass H, I,S,P)         Sostituzione delle guarnizioni         Accessori per il misuratore         Accessori specifici per il principio di misura                                                                                                    | . 120<br>. 120<br>. 120<br>. 120<br>. 121<br>. 121<br>. 121<br>. 121<br>. 121<br>. 122<br>. 122<br>. 122                                                                                                    |
| <b>7</b> 7.1 7.2 7.3 <b>8</b> 8.1 8.2 8.3                                                                                                    | 6.13.1 HistoROM/S-DA1 (DA1 del sensore)         6.13.2 HistoROM/T-DAT<br>(DAT del trasmettitore)         6.13.3 FF-CHIP (chip funzionale)         Manutenzione         Pulizia esterna         Pulizia con "pig" (Promass H, I,S,P)         Sostituzione delle guarnizioni         Accessori         Accessori specifici per il principio di misura         Accessori per l'assistenza                                                                                                    | . 120<br>. 120<br>. 120<br>. 120<br>. 121<br>. 121<br>. 121<br>. 121<br>. 121<br>. 122<br>. 122<br>. 122<br>. 123                                                                                                    |
| 7<br>7.1<br>7.2<br>7.3<br>8<br>8.1<br>8.2<br>8.3                                                                                                    | 6.13.1 HistoROM/S-DA1 (DA1 del sensore)         6.13.2 HistoROM/T-DAT<br>(DAT del trasmettitore)         6.13.3 FF-CHIP (chip funzionale)         Manutenzione         Pulizia esterna         Pulizia con "pig" (Promass H, I,S,P)         Sostituzione delle guarnizioni         Accessori         Accessori per il misuratore         Accessori per l'assistenza                                                                                                    | . 120<br>. 120<br>. 120<br>. 120<br>. 121<br>. 121<br>. 121<br>. 121<br>. 121<br>. 122<br>. 122<br>. 122<br>. 123                                                                                                    |
| 7<br>7.1<br>7.2<br>7.3<br>8<br>8.1<br>8.2<br>8.3<br>0                                                                                                    | 6.13.1 HistoROM/S-DA1 (DA1 del sensore)         6.13.2 HistoROM/T-DAT<br>(DAT del trasmettitore)         6.13.3 FF-CHIP (chip funzionale)         Manutenzione         Pulizia esterna         Pulizia con "pig" (Promass H, I,S,P)         Sostituzione delle guarnizioni         Accessori         Accessori per il misuratore         Accessori per l'assistenza         Ricerca guasti                                                                                                    | . 120<br>. 120<br>. 120<br>. 120<br>. 121<br>. 121<br>. 121<br>. 121<br>. 121<br>. 122<br>. 122<br>. 122<br>. 123                                                                                                    |
| 7<br>7.1<br>7.2<br>7.3<br>8<br>8.1<br>8.2<br>8.3<br>9                                                                                                    | 6.13.1 HistoROM/S-DA1 (DA1 del sensore)         6.13.2 HistoROM/T-DAT<br>(DAT del trasmettitore)         6.13.3 FF-CHIP (chip funzionale)         Manutenzione         Pulizia esterna         Pulizia con "pig" (Promass H, I,S,P)         Sostituzione delle guarnizioni         Accessori         Accessori per il misuratore         Accessori per l'assistenza         Ricerca guasti                                                                                                    | . 120<br>. 120<br>. 120<br>. 120<br>. 121<br>. 121<br>. 121<br>. 121<br>. 121<br>. 121<br>. 122<br>. 122<br>. 122<br>. 123<br>. 124                                                                                  |
| 7<br>7.1<br>7.2<br>7.3<br>8<br>8.1<br>8.2<br>8.3<br>9<br>9.1                                                                                                    | 6.13.1 HistoROM/S-DA1 (DA1 del sensore)         6.13.2 HistoROM/T-DAT<br>(DAT del trasmettitore)         6.13.3 FF-CHIP (chip funzionale)         Manutenzione         Pulizia esterna         Pulizia con "pig" (Promass H, I,S,P)         Sostituzione delle guarnizioni         Accessori         Accessori per il misuratore         Accessori per l'assistenza         Ricerca guasti         Istruzioni di ricerca guasti                                                                                                    | . 120<br>. 120<br>. 120<br>. 120<br>. 121<br>. 121<br>. 121<br>. 121<br>. 121<br>. 121<br>. 122<br>. 122<br>. 122<br>. 123<br>. 124<br>. 124                                                                         |
| 7<br>7.1<br>7.2<br>7.3<br>8<br>8.1<br>8.2<br>8.3<br>9<br>9.1<br>9.2                                                                                                    | 6.13.1 HistoROM/S-DA1 (DA1 del sensore)         6.13.2 HistoROM/T-DAT<br>(DAT del trasmettitore)         6.13.3 FF-CHIP (chip funzionale)         Manutenzione         Pulizia esterna         Pulizia con "pig" (Promass H, I,S,P)         Sostituzione delle guarnizioni         Accessori         Accessori per il misuratore         Accessori per l'assistenza         Ricerca guasti         Istruzioni di ricerca guasti         Messaggi di errore di sistema                                                                                                    | . 120<br>. 120<br>. 120<br>. 120<br>. 121<br>. 121<br>. 121<br>. 121<br>. 121<br>. 121<br>. 122<br>. 122<br>. 122<br>. 123<br>. 124<br>. 124<br>. 124<br>. 126                                                       |
| <ul> <li>7</li> <li>7.1</li> <li>7.2</li> <li>7.3</li> <li>8</li> <li>8.1</li> <li>8.2</li> <li>8.3</li> <li>9</li> <li>9.1</li> <li>9.2</li> </ul>                                                     | 6.13.1 HistoROM/S-DA1 (DA1 del sensore)         6.13.2 HistoROM/T-DAT<br>(DAT del trasmettitore)         6.13.3 FF-CHIP (chip funzionale)         Manutenzione         Pulizia esterna         Pulizia con "pig" (Promass H, I,S,P)         Sostituzione delle guarnizioni         Accessori         Accessori per il misuratore         Accessori per l'assistenza         Ricerca guasti         Istruzioni di ricerca guasti         9.2.1                                                                                                    | . 120<br>. 120<br>. 120<br>. 120<br>. 121<br>. 121<br>. 121<br>. 121<br>. 121<br>. 121<br>. 122<br>. 122<br>. 122<br>. 123<br>. 124<br>. 124<br>. 126                                                                |
| <ul> <li>7</li> <li>7.1</li> <li>7.2</li> <li>7.3</li> <li>8</li> <li>8.1</li> <li>8.2</li> <li>8.3</li> <li>9</li> <li>9.1</li> <li>9.2</li> </ul>                                                     | 6.13.1       HistoROM/S-DA1 (DA1 del sensore)         6.13.2       HistoROM/T-DAT<br>(DAT del trasmettitore)         6.13.3       FF-CHIP (chip funzionale)         Manutenzione                                                                                                    | . 120<br>. 120<br>. 120<br>. 120<br>. 121<br>. 121<br>. 121<br>. 121<br>. 121<br>. 121<br>. 122<br>. 122<br>. 122<br>. 123<br>. 124<br>. 124<br>. 126                                                                |
| 7<br>7.1<br>7.2<br>7.3<br>8<br>8.1<br>8.2<br>8.3<br>9<br>9.1<br>9.2                                                                                                    | 6.13.1 HistoROM/S-DA1 (DA1 del sensore)         6.13.2 HistoROM/T-DAT<br>(DAT del trasmettitore)         6.13.3 FF-CHIP (chip funzionale)         Manutenzione         Pulizia esterna         Pulizia con "pig" (Promass H, I,S,P)         Sostituzione delle guarnizioni         Accessori         Accessori per il misuratore         Accessori per l'assistenza         Ricerca guasti         Istruzioni di ricerca guasti         9.2.1 Visualizzazione dello stato del dispositivo<br>mediante PROFIBUS DP/PA                                                                                                    | . 120<br>. 120<br>. 120<br>. 120<br>. 121<br>. 121<br>. 121<br>. 121<br>. 121<br>. 122<br>. 122<br>. 122<br>. 123<br>. 124<br>. 124<br>. 126<br>. 120                                                                |
| <ul> <li>7</li> <li>7.1</li> <li>7.2</li> <li>7.3</li> <li>8</li> <li>8.1</li> <li>8.2</li> <li>8.3</li> <li>9</li> <li>9.1</li> <li>9.2</li> </ul>                                                     | 6.13.1 HistoROM/S-DA1 (DA1 del sensore)         6.13.2 HistoROM/T-DAT<br>(DAT del trasmettitore)         6.13.3 FF-CHIP (chip funzionale)         Manutenzione         Pulizia esterna         Pulizia con "pig" (Promass H, I,S,P)         Sostituzione delle guarnizioni         Accessori         Accessori per il misuratore         Accessori per l'assistenza         Ricerca guasti         Istruzioni di ricerca guasti         9.2.1 Visualizzazione dello stato del dispositivo<br>mediante PROFIBUS DP/PA         9.2.2 Elenco dei messaggi di errore di sistema                                                                                                    | . 120<br>. 120<br>. 120<br>. 120<br>. 121<br>. 121<br>. 121<br>. 121<br>. 121<br>. 121<br>. 122<br>. 122<br>. 122<br>. 123<br>. 124<br>. 124<br>. 126<br>. 126<br>. 127<br>. 120                                     |
| <ul> <li>7</li> <li>7.1</li> <li>7.2</li> <li>7.3</li> <li>8</li> <li>8.1</li> <li>8.2</li> <li>8.3</li> <li>9</li> <li>9.1</li> <li>9.2</li> <li>9.3</li> </ul>                                        | 6.13.1 HistoROM/S-DA1 (DA1 del sensore)         6.13.2 HistoROM/T-DAT<br>(DAT del trasmettitore)         6.13.3 FF-CHIP (chip funzionale)         Manutenzione         Pulizia esterna         Pulizia con "pig" (Promass H, I,S,P)         Sostituzione delle guarnizioni         Accessori         Accessori per il misuratore         Accessori per l'assistenza         Ricerca guasti         Istruzioni di ricerca guasti         9.2.1 Visualizzazione dello stato del dispositivo<br>mediante PROFIBUS DP/PA         9.2.2 Elenco dei messaggi di errore di sistema         Messaggi di errore di processo                                                                                                    | . 120<br>. 120<br>. 120<br>. 120<br>. 121<br>. 121<br>. 121<br>. 121<br>. 121<br>. 121<br>. 122<br>. 122<br>. 122<br>. 123<br>. 124<br>. 124<br>. 126<br>. 127<br>. 135                                              |
| <ul> <li>7</li> <li>7.1</li> <li>7.2</li> <li>7.3</li> <li>8</li> <li>8.1</li> <li>8.2</li> <li>8.3</li> <li>9</li> <li>9.1</li> <li>9.2</li> <li>9.3</li> </ul>                                        | 6.13.1 HistoROM/S-DA1 (DA1 del sensore)         6.13.2 HistoROM/T-DAT<br>(DAT del trasmettitore)         6.13.3 FF-CHIP (chip funzionale)         Manutenzione         Pulizia esterna         Pulizia con "pig" (Promass H, I,S,P)         Sostituzione delle guarnizioni         Accessori         Accessori per il misuratore         Accessori per l'assistenza         Accessori per l'assistenza         Ricerca guasti         Messaggi di errore di sistema         9.2.1 Visualizzazione dello stato del dispositivo<br>mediante PROFIBUS DP/PA         9.2.2 Elenco dei messaggi di errore di sistema         Messaggi di errore di processo         9.3.1 Visualizzazione dello stato del dispositivo                                                                                                    | . 120<br>. 120<br>. 120<br>. 120<br>. 121<br>. 121<br>. 121<br>. 121<br>. 121<br>. 121<br>. 122<br>. 122<br>. 122<br>. 123<br>. 124<br>. 124<br>. 126<br>. 127<br>. 135                                              |
| <ul> <li>7</li> <li>7.1</li> <li>7.2</li> <li>7.3</li> <li>8</li> <li>8.1</li> <li>8.2</li> <li>8.3</li> <li>9</li> <li>9.1</li> <li>9.2</li> <li>9.3</li> </ul>                                        | 6.13.1 HistoROM/S-DA1 (DA1 del sensore)         6.13.2 HistoROM/T-DAT<br>(DAT del trasmettitore)         6.13.3 FF-CHIP (chip funzionale)         Manutenzione         Pulizia esterna         Pulizia con "pig" (Promass H, I,S,P)         Sostituzione delle guarnizioni         Accessori         Accessori per il misuratore         Accessori per l'assistenza         Accessori per l'assistenza         Ricerca guasti         Messaggi di errore di sistema         9.2.1 Visualizzazione dello stato del dispositivo<br>mediante PROFIBUS DP/PA         9.2.2 Elenco dei messaggi di errore di sistema         Messaggi di errore di processo         9.3.1 Visualizzazione dello stato del dispositivo<br>mediante PROFIBUS DP/PA                                                                                                    | . 120<br>. 120<br>. 120<br>. 121<br>. 121<br>. 121<br>. 121<br>. 121<br>. 121<br>. 121<br>. 122<br>. 122<br>. 122<br>. 123<br>. 124<br>. 124<br>. 126<br>. 127<br>. 135<br>. 135                                     |
| <ul> <li>7</li> <li>7.1</li> <li>7.2</li> <li>7.3</li> <li>8</li> <li>8.1</li> <li>8.2</li> <li>8.3</li> <li>9</li> <li>9.1</li> <li>9.2</li> <li>9.3</li> </ul>                                        | 6.13.1 HistoROM/S-DA1 (DA1 del sensore)         6.13.2 HistoROM/T-DAT<br>(DAT del trasmettitore)         6.13.3 FF-CHIP (chip funzionale)         Manutenzione         Pulizia esterna         Pulizia con "pig" (Promass H, I,S,P)         Sostituzione delle guarnizioni         Accessori         Accessori per il misuratore         Accessori per l'assistenza         Accessori per l'assistenza         Ricerca guasti         Messaggi di errore di sistema         9.2.1 Visualizzazione dello stato del dispositivo<br>mediante PROFIBUS DP/PA         9.2.2 Elenco dei messaggi di errore di sistema         Messaggi di errore di processo         9.3.1 Visualizzazione dello stato del dispositivo<br>mediante PROFIBUS DP/PA         9.3.2 Elenco dei messaggi di errore di sistema                                                                                                    | . 120<br>. 120<br>. 120<br>. 120<br>. 121<br>. 121<br>. 121<br>. 121<br>. 121<br>. 121<br>. 122<br>. 122<br>. 122<br>. 123<br>. 124<br>. 124<br>. 126<br>. 126<br>. 127<br>. 135<br>. 135<br>. 135                   |
| <ul> <li>7</li> <li>7.1</li> <li>7.2</li> <li>7.3</li> <li>8</li> <li>8.1</li> <li>8.2</li> <li>8.3</li> <li>9</li> <li>9.1</li> <li>9.2</li> <li>9.3</li> <li>9.4</li> </ul>                           | 6.13.1       HistoROM/S-DA1 (DA1 del sensore)         6.13.2       HistoROM/T-DAT<br>(DAT del trasmettitore)         6.13.3       FF-CHIP (chip funzionale)         Manutenzione       Pulizia esterna         Pulizia con "pig" (Promass H, I,S,P)       Sostituzione delle guarnizioni         Accessori       Accessori         Accessori per il misuratore       Accessori specifici per il principio di misura         Accessori per l'assistenza       Messaggi di errore di sistema         9.2.1       Visualizzazione dello stato del dispositivo mediante PROFIBUS DP/PA         9.2.2       Elenco dei messaggi di errore di sistema         Messaggi di errore di processo       9.3.1         Visualizzazione dello stato del dispositivo mediante PROFIBUS DP/PA       9.3.2         Elenco dei messaggi di errore di sistema       Frori di processo senza messaggi                                                                                                    | . 120<br>. 120<br>. 120<br>. 120<br>. 121<br>. 121<br>. 121<br>. 121<br>. 121<br>. 121<br>. 122<br>. 122<br>. 122<br>. 123<br>. 124<br>. 124<br>. 126<br>. 126<br>. 127<br>. 135<br>. 135<br>. 138                   |
| <ul> <li>7</li> <li>7.1</li> <li>7.2</li> <li>7.3</li> <li>8</li> <li>8.1</li> <li>8.2</li> <li>8.3</li> <li>9</li> <li>9.1</li> <li>9.2</li> <li>9.3</li> <li>9.4</li> <li>9.5</li> </ul>              | 6.13.1       HistoROM/S-DA1 (DA1 del sensore)         6.13.2       HistoROM/T-DAT<br>(DAT del trasmettitore)         6.13.3       FF-CHIP (chip funzionale)         Manutenzione       Pulizia esterna         Pulizia con "pig" (Promass H, I,S,P)       Sostituzione delle guarnizioni         Accessori       Accessori per il misuratore         Accessori per il misuratore       Accessori per l'assistenza         Ricerca guasti       Messaggi di errore di sistema         9.2.1       Visualizzazione dello stato del dispositivo mediante PROFIBUS DP/PA         9.2.2       Elenco dei messaggi di errore di sistema         Messaggi di errore di processo       9.3.1         Visualizzazione dello stato del dispositivo mediante PROFIBUS DP/PA         9.3.2       Elenco dei messaggi di errore di sistema         Frori di processo senza messaggi       Risposta delle uscite in caso di errore                                                                                                    | . 120<br>. 120<br>. 120<br>. 120<br>. 121<br>. 121<br>. 121<br>. 121<br>. 121<br>. 121<br>. 122<br>. 122<br>. 122<br>. 123<br>. 124<br>. 124<br>. 126<br>. 126<br>. 127<br>. 135<br>. 135<br>. 138<br>. 139          |
| <ul> <li>7</li> <li>7.1</li> <li>7.2</li> <li>7.3</li> <li>8</li> <li>8.1</li> <li>8.2</li> <li>8.3</li> <li>9</li> <li>9.1</li> <li>9.2</li> <li>9.3</li> <li>9.4</li> <li>9.5</li> <li>9.6</li> </ul> | 6.13.1       HistoROM/S-DA1 (DA1 del sensore)         6.13.2       HistoROM/T-DAT<br>(DAT del trasmettitore)         6.13.3       FF-CHIP (chip funzionale)         9ulizia esterna       Pulizia con "pig" (Promass H, I,S,P)         9ulizia con "pig" (Promass H, I,S,P)       Sostituzione delle guarnizioni         Accessori       Accessori         Accessori per il misuratore       Accessori specifici per il principio di misura         Accessori per l'assistenza       Accessori per l'assistenza         Bitruzioni di ricerca guasti       Messaggi di errore di sistema         9.2.1       Visualizzazione dello stato del dispositivo mediante PROFIBUS DP/PA         9.2.2       Elenco dei messaggi di errore di sistema         Messaggi di errore di processo       9.3.1         Visualizzazione dello stato del dispositivo mediante PROFIBUS DP/PA       9.3.2         Belnco dei messaggi di errore di sistema       Frori di processo senza messaggi         Risposta delle uscite in caso di errore       Frori di ricambio | . 120<br>. 120<br>. 120<br>. 120<br>. 121<br>. 121<br>. 121<br>. 121<br>. 121<br>. 121<br>. 122<br>. 122<br>. 122<br>. 123<br>. 124<br>. 124<br>. 126<br>. 126<br>. 127<br>. 135<br>. 135<br>. 138<br>. 139<br>. 140 |

| 9.7<br>9.8<br>9.9 | 9.6.1PROFIBUS DP19.6.2PROFIBUS PA19.6.3Rimozione e installazione delle schede19.6.4Sostituzione del fusibile del dispositivo1Restituzione1Smaltimento1Revisioni software1                                                                                                    | 40<br>41<br>42<br>46<br>46<br>46<br>47                                                 |
|-------------------|----------------------------------------------------------------------------------------------------|----------------------------------------------------------------------------------------|
| 10                | Dati tecnici14                                                                                                    | <b>19</b>                                                                              |
| 10.1              | Dati tecnici in breve110.1.1 Applicazioni110.1.2 Funzionamento e struttura del sistema110.1.3 Ingresso110.1.4 Variabili in ingresso110.1.5 Alimentazione110.1.6 Caratteristiche prestazionali110.1.7 Condizioni operative: Installazione110.1.8 Condizioni operative: Ambiente110.1.9 Condizioni operative: Processo110.1.10 Costruzione meccanica110.1.11 Interfaccia utente110.1.12 Certificati e approvazioni110.1.13 Informazioni per l'ordine110.1.15 Documentazione supplementare1 | 49<br>49<br>49<br>52<br>53<br>54<br>60<br>61<br>71<br>76<br>77<br>78<br>78<br>78<br>78 |

| Indice analitico |  |
|------------------|--|
|------------------|--|

# 1 Istruzioni di sicurezza

### 1.1 Destinazione d'uso

Il misuratore descritto in queste istruzioni di funzionamento può essere usato solo per rilevare la portata massica di liquidi e gas. Il sistema misura contemporaneamente anche la densità e la temperatura del fluido. Questi parametri sono usati successivamente per calcolare altre variabili, come la portata volumetrica. Esso consente di misurare fluidi con caratteristiche molto diverse.

Esempi:

- Cioccolato, latte condensato, sciroppi
- Oli, grassi
- Acidi, alcali, smalti, vernici, solventi e detergenti
- Sostanze farmaceutiche, catalizzatori, inibitori, sospensioni
- Gas, gas liquidi, ecc.

Un uso non corretto o diverso da quello qui descritto non garantisce la sicurezza operativa del misuratore, in tal caso, il produttore non è responsabile dei danni provocati.

# 1.2 Installazione, messa in servizio e funzionamento

Far attenzione alle seguenti note:

- L'installazione, il collegamento all'alimentazione, la messa in servizio e la manutenzione dello strumento devono essere eseguiti da tecnici esperti e qualificati, autorizzati ad effettuare lavori di tal genere dal proprietario/operatore. I tecnici dovranno leggere e sincerarsi di aver compreso le presenti istruzioni, attenendosi ad esse nello svolgimento delle operazioni.
- Lo strumento deve essere gestito da personale autorizzato ed istruito dal proprietario/operatore. Si raccomanda di attenersi scrupolosamente alle istruzioni di funzionamento.
- Il personale tecnico Endress+Hauser è a disposizione per approfondire le caratteristiche di
  resistenza chimica delle parti a contatto con i fluidi speciali, inclusi i detergenti. A prescindere da
  quanto siano ridotti i cambiamenti della temperatura, della concentrazione o del grado di
  contaminazione del processo, questi possono modificare le proprietà di resistenza chimica. Per
  questo motivo, Endress+Hauser non può garantire o assumersi la responsabilità per le proprietà
  di resistenza chimica dei materiali bagnati dal fluido in applicazioni specifiche. L'utente è
  responsabile della scelta dei materiali a contatto con il fluido e della relativa resistenza alla
  corrosione.
- Se si eseguono saldature sulla tubazione, il saldatore non deve essere messo a terra tramite il misuratore.
- L'installatore deve assicurarsi che il sistema di misura sia collegato come mostrato negli schemi elettrici. Il trasmettitore deve essere messo a terra, a meno che l'alimentatore non sia isolato galvanicamente, ossia alimentatore isolato galvanicamente secondo bassissima tensione di sicurezza (SELV), o secondo bassissima tensione di protezione (PELV).
- In ogni caso, rispettare sempre le normative locali, relative all'apertura e alla riparazione di dispositivi elettrici.

### 1.3 Sicurezza operativa

Considerare con attenzione le seguenti note:

- Il misuratore è conforme ai requisiti generali di sicurezza secondo EN 61010-1, ai requisiti EMC secondo IEC/EN 61326 e alle raccomandazioni NAMUR NE 21, NE 43 e NE 53.

- La temperatura superficiale esterna del trasmettitore può aumentare di 10 K a causa del consumo di corrente dei componenti elettrici interni. Eventuali fluidi di processo caldi che attraversano il misuratore causano un ulteriore aumento della temperatura superficiale del misuratore stesso. In particolar modo la superficie del sensore può raggiungere temperature prossime alla temperatura di processo. In caso di aumento delle temperature di processo sono necessarie precauzioni di sicurezza aggiuntive.
- In caso di sistemi di misura impiegati in applicazioni SIL 2, rispettare le indicazioni del manuale separato sulla sicurezza di funzionamento.
- Il produttore si riserva il diritto di apportare delle modifiche alle specifiche tecniche senza preavviso. L'ufficio commerciale Endress+Hauser locale può fornire informazioni aggiornate e le revisioni di queste Istruzioni di funzionamento.

# 1.4 Restituzione

Per inviare un misuratore a Endress+Hauser se, ad esempio, deve essere eseguita una riparazione o una taratura, attenersi alla seguente procedura:

- Allegare sempre un modulo della "Dichiarazione di decontaminazione" attentamente compilato. Endress+Hauser potrà trasportare, esaminare e riparare i dispositivi restituiti dai clienti solo in presenza di tale documento.
- Accludere, se necessario, delle istruzioni per impieghi speciali, come ad esempio, la scheda relativa alla sicurezza, secondo la Regolamentazione (EC) 1907/2006 REACH.
- Rimuovere ogni residuo. Fare particolare attenzione alle sedi delle guarnizioni ed alle eventuali crepe, che potrebbero nascondere dei depositi, È più importante soprattutto se la sostanza è pericolosa per la salute, ad es. infiammabile, tossica, caustica, cancerogena, ecc. Gli attacchi al processo filettati devono essere smontati dal sensore per poter essere puliti nel caso del Promass A e del Promass M.

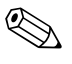

#### Nota!

Una copia della "Dichiarazione di decontaminazione" è riportata al termine di questo manuale.

### Attenzione!

- Rendere il misuratore solo dopo avere verificato che tutte le tracce di sostanze pericolose sono state rimosse, ad es. quelle penetrate nelle crepe o diffuse attraverso la plastica.
- I costi sostenuti per l'eliminazione dei residui e per eventuali danni (bruciature, ecc.) dovuti ad un'insufficiente pulizia sono a carico del responsabile dell'impianto.

# 1.5 Nota sulla sicurezza e sui simboli

Gli strumenti sono stati sviluppati per soddisfare gli attuali requisiti di sicurezza; sono stati collaudati e hanno lasciato la fabbrica in condizioni da poter essere impiegati in completa sicurezza. I dispositivi sono conformi a tutti gli standard e alle normative applicabili secondo EN 61010-1 "Misure di protezione per apparecchiature elettriche di misura, controllo, regolazione e per procedure di laboratorio". Tuttavia, i dispositivi possono risultare pericolosi qualora siano utilizzati in modo improprio o per finalità diverse da quelle previste.

Di conseguenza, fare sempre particolare attenzione alle istruzioni di sicurezza riportate in queste Istruzioni di funzionamento ed evidenziate come segue:

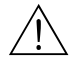

#### Attenzione!

Questo simbolo indica un'azione o una procedura che, se non eseguita correttamente, può causare danni o mettere in pericolo la sicurezza. Rispettare scrupolosamente le istruzioni e procedere con attenzione.

### Pericolo!

Indica un'azione o una procedura che, se non eseguita correttamente, può causare un funzionamento non corretto o la distruzione del misuratore. Rispettare rigorosamente queste istruzioni.

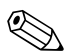

### Nota!

"Nota" indica un'azione o una procedura, che se non eseguita correttamente, può avere un effetto indiretto sul funzionamento o provocare una risposta inaspettata del dispositivo.

# 2 Identificazione

### 2.1 Definizione dello strumento

Il sistema per la misura di portata "Promass 80/83" comprende:

- Trasmettitore Promass 80 o 83.
- Sensore Promass F, Promass M, Promass E, Promass A, Promass H, Promass I, Promass S o Promass P.

Sono disponibili due versioni:

- Versione compatta: il trasmettitore e il sensore costituiscono un'unità meccanica unica.
- Versione separata: il trasmettitore e il sensore sono installati separatamente.

### 2.1.1 Targhetta del trasmettitore

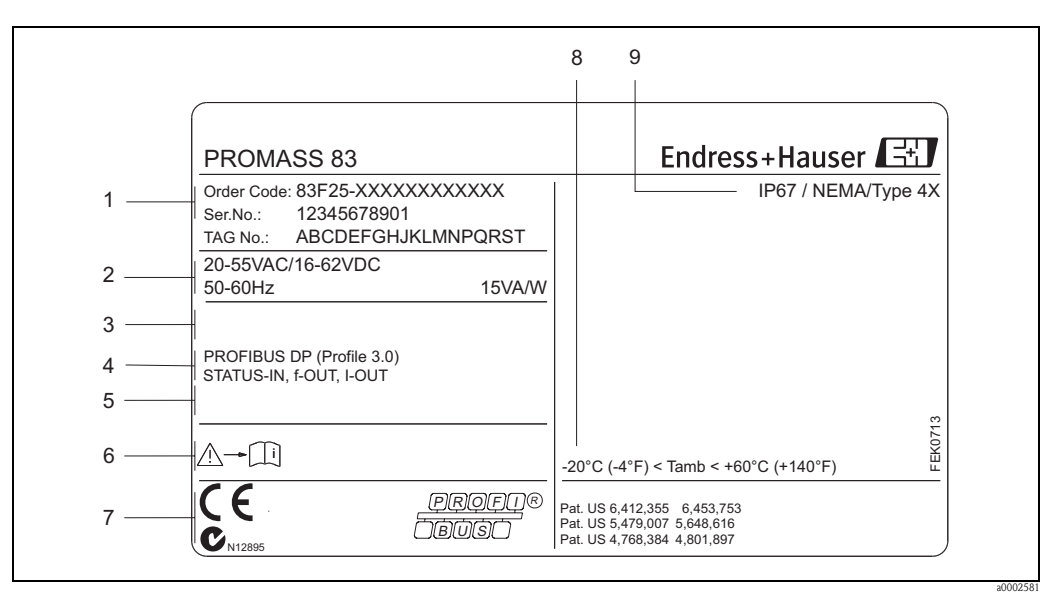

Fig. 2: Specifiche riportate sulla targhetta del trasmettitore "Promass 83" (esempio)

- 1 Codice d'ordine/numero di serie: per il significato delle singole lettere e cifre, v. la conferma d'ordine.
- 2 Alimentazione/frequenza/potenza assorbita
- 3 Funzioni addizionali e software
- 4 Ingressi e uscite disponibili
- 5 Riservato per le informazioni sui prodotti speciali
- 6 Consultare istruzioni di funzionamento / documentazione
- 7 Spazio riservato per certificati, approvazioni e informazioni addizionali sulla versione del dispositivo
- 8 Campo della temperatura ambiente
- 9 Grado di protezione

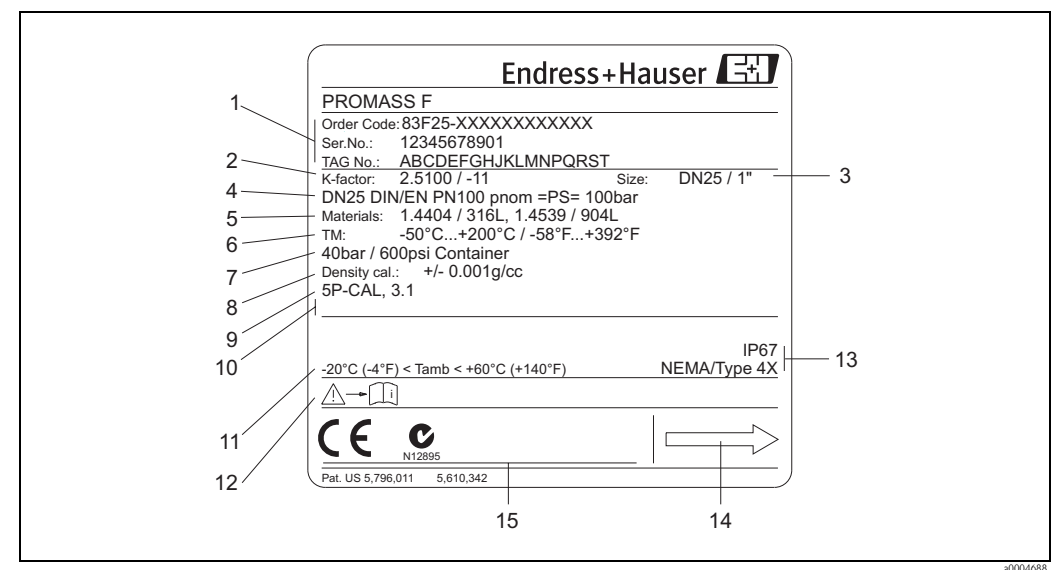

#### 2.1.2 Targhetta del sensore

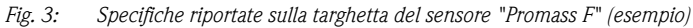

- 1 Codice d'ordine/numero di serie: per il significato delle singole lettere e cifre, v. la conferma d'ordine.
- 2 Fattore di taratura con punto di zero
- 3 Diametro nominale del dispositivo/pressione nominale
- 4 Diametro nominale/pressione nominale della flangia
- 5 Materiale del tubo di misura
- Temperatura del fluido max. 6
- 7 Campo di pressione del contenitore secondario
- Accuratezza di densità 8 9
  - Informazioni addizionali (esempi):
    - 5P-CAL: con taratura a 5 punti
    - 3.1: con certificato 3.1 B per materiali a contatto con il fluido
- 10 Spazio riservato alle informazioni sui prodotti speciali
- 11 Campo di temperatura ambiente
- 12 Consultare istruzioni di funzionamento / documentazione
- Grado di protezione 13
- 14 Direzione del flusso
- 15 Riservato per informazioni supplementari sulla versione dell'unità (approvazioni, certificati)

### 2.1.3 Targhetta per connessioni

| See operating manua<br>Betriebsanleitung be<br>Observer manuel d'ir                                                                                         | A: active<br>achten P: passive<br>struction NO: normally open conta<br>NC: normally closed cor                                                                                                    | act         |             |             | 2           |
|----------------------------------------------------------------------------------------------------|----------------------------------------------------------------------------------------------------|-------------|-------------|-------------|-------------|
| 1 Ser.No.: 1234567<br>4 Ser.No.: 1234567<br>Versorgung /<br>Tension d'alim                                                                                  | 28912 1 2 ⊕<br>L1/L+<br>N/L-<br>PE ⊕                                                                                                    | 20(+)/21(-) | 22(+)/23(-) | 24(+)/25(-) | 26(+)/27(-) |
| PROFIBUS DP (Profile 3.0)                                                                                                    | 26 = B (RxD/TxD-P)<br>27 = A (RxD/TxD-N)                                                                                                    |             |             |             | x           |
| 5 STATUS-IN                                                                                                    | 330 VDC, Ri = 3 kOhm                                                                                                    |             |             | Р           |             |
| RELAY                                                                                                    | max. 60 VDC / 0.1 A<br>max. 30 VAC / 0.5 A                                                                                                    |             | NO          |             |             |
| RELAY                                                                                                    | max. 60 VDC / 0.1 A<br>max. 30 VAC / 0.5 A                                                                                                    | NC          |             |             |             |
| 6     Ex-works / ab-Werk / réglage       6     Device SW: XX.XX.X       7     Communication: PROFIBL       8     Drivers: ID XXXX       9     Date: DD. MMI | Update 1         Update 1         Update 1           X (WEA)         Image: Comparison of the second second | ate 2       |             |             |             |

*Fig. 4: Specifiche riportate sulla targhetta del sensore Proline (esempio)* 

- 1 Numero di serie
- 2 Possibilità di configurazione dell'uscita in corrente
- 3 Possibilità di configurazione dei contatti relè
- Assegnazione dei morsetti, cavo di alimentazione: 85...260 V c.a., 20...55 V c.a., 16...62 V c.c.
   Morsetto N. 1: L1 per c.a., L+ per c.c.
   Morsetto N. 2: N per c.a., L- per c.c.
- 5 Segnali in attesa a ingressi e uscite
- possibilità di configurazione e assegnazione dei morsetti
- 6 Versione del software attualmente installato sul dispositivo (compreso il gruppo linguistico)
- 7 Tipo di comunicazione installata
- 8 N. ID PROFIBUS
- 9 Data di installazione
- 10 Aggiornamenti attuali dei dati specificati dal punto 6 al 9

# 2.2 Certificati e approvazioni

I dispositivi sono stati sviluppati secondo le procedure di buona ingegneria per soddisfare gli attuali requisiti di sicurezza; sono stati collaudati e hanno lasciato la fabbrica in condizioni da poter essere impiegati in completa sicurezza. Sono conformi agli standard e alle normative vigenti secondo EN 61010-1 "Misure di sicurezza per apparecchiature elettriche di misura, controllo, regolazione e per procedure di laboratorio" e ai requisiti EMC secondo IEC/EN 61326.

Il sistema di misura, descritto in queste istruzioni di funzionamento è quindi conforme alle direttive CE. Endress+Hauser, apponendo il marchio CE conferma il risultato positivo delle prove eseguite sull'apparecchiatura.

Il sistema di misura è conforme ai requisiti EMC di "Australian Communications and Media Authority (ACMA)".

Il misuratore ha superato con successo tutte le procedure di collaudo ed è certificato e registrato dal PNO (PROFIBUS User Organization – associazione degli utenti PROFIBUS).

Il dispositivo, quindi, possiede tutti i requisiti delle seguenti specifiche:

- Certificato secondo specifica PROFIBUS profilo versione 3.0
- (Numero di certificazione del dispositivo: fornito su richiesta)
- Il misuratore può funzionare anche con i dispositivi certificati di altri produttori (interoperabilità).

# 2.3 Marchi registrati

KALREZ<sup>®</sup> e VITON<sup>®</sup>

Marchi registrati da E.I. Du Pont de Nemours & Co., Wilmington, USA

TRI-CLAMP ®

Marchio registrato della Ladish & Co., Inc., Kenosha, USA

SWAGELOK ®

È un marchio registrato da Swagelok & Co., Solon, USA

**PROFIBUS**®

Marchio registrato dall'associazione degli utenti PROFIBUS, Karlsruhe, Germania

HistoROM<sup>™</sup>, S-DAT<sup>®</sup>, T-DAT<sup>™</sup>, F-CHIP<sup>®</sup>, FieldCare<sup>®</sup>, Fieldcheck<sup>®</sup>, Applicator<sup>®</sup> Sono marchi registrati o in corso di registrazione da Endress+Hauser Flowtec AG, Reinach, CH

# 3 Installazione

# 3.1 Controllo alla consegna, trasporto e immagazzinamento

### 3.1.1 Controllo alla consegna

Al ricevimento della fornitura controllare:

- Controllare gli imballaggi e il contenuto per verificare la presenza di eventuali danni.
- Controllare la spedizione per verificare che nulla sia andato perso e che il contenuto corrisponda all'ordine.

### 3.1.2 Trasporto

Oui di seguito le indicazioni per eliminare gli imballaggi e trasportare il misuratore alla destinazione finale.

- I dispositivi devono essere trasportati senza togliere l'imballaggio originale.
- Durante il trasporto e l'immagazzinamento, le piastre ed i cappucci di sicurezza, montati sulle connessioni al processo, prevengono i danni meccanici alle superfici delle guarnizioni e l'ingresso di materiali estranei nei tubi di misura. Si consiglia di eliminare queste coperture o i coperchi solo al momento dell'installazione.
- I misuratori con diametri nominali > DN 40 (> 1½") non devono essere sollevati dalla custodia del trasmettitore o, in caso di versione separata, dalla custodia di connessione (Fig. 5). – Usare delle cinghie in tessuto, strette intorno alle due connessioni al processo. Le catene non possono essere utilizzate, poiché potrebbero danneggiare la custodia.
- Per sollevare il sensore Promass M / DN 80, utilizzare esclusivamente gli occhielli in metallo presenti sulle flange.

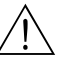

#### Attenzione!

Rischio di danni se il misuratore si capovolge. Il baricentro del misuratore potrebbe essere più alto dei punti di attacco delle cinghie.

Verificare sempre che il misuratore non ruoti inaspettatamente attorno al suo asse.

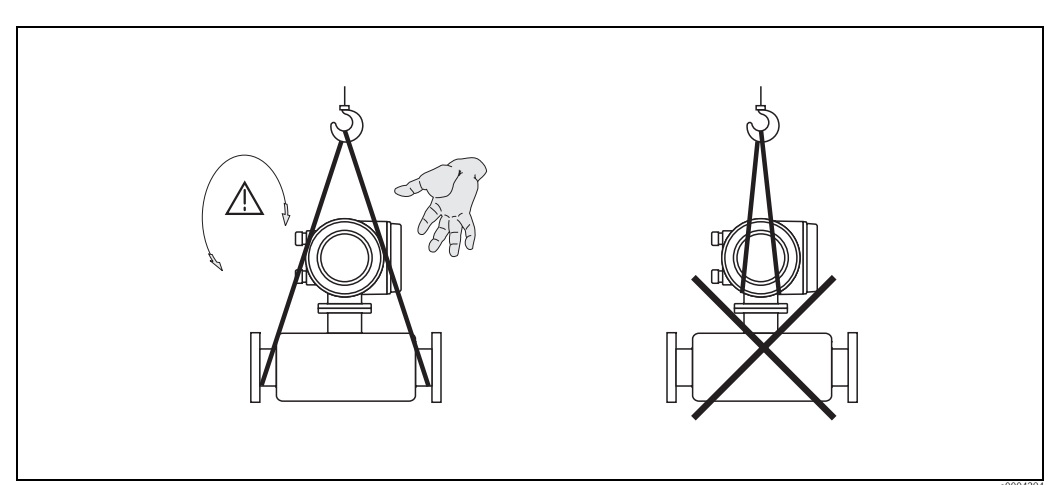

Fig. 5: Istruzioni per il trasporto di sensori con > DN 40 (> 1½")

### 3.1.3 Immagazzinamento

Considerare con attenzione le seguenti note:

- Il misuratore deve essere imballato in modo da garantirne la protezione in caso di eventuali urti durante l'immagazzinamento (e il trasporto). L'imballo utilizzato per la spedizione iniziale garantisce una protezione ottimale.
- La temperatura di immagazzinamento consentita è −40...+80 °C (−40 °F... +176 °F); preferibilmente +20 °C (+68 °F).
- Togliere le coperture e i coperchi di protezione dalle connessioni al processo solo al momento dell'installazione.
- Durante lo stoccaggio il misuratore deve essere protetto dalla radiazione solare diretta per evitare il surriscaldamento delle superfici.

# 3.2 Condizioni di installazione

Considerare con attenzione le seguenti note:

- Non sono necessari speciali accorgimenti come supporti. Eventuali forze esterne vengono assorbite dalla costruzione dello strumento, ad esempio il contenitore secondario.
- L'alta frequenza di oscillazione dei tubi di misura assicura che il funzionamento sia corretto ed il sistema non sia influenzato dalle vibrazioni delle tubazioni.
- Se non si verifica cavitazione, non sono richieste speciali accorgimenti in caso di dispositivi che creano turbolenza (valvole, gomiti, elementi a T).
- Per ragioni meccaniche e per proteggere il tubo, si consiglia di utilizzare un supporto con i sensori più pesanti.

### 3.2.1 Dimensioni

Tutte le dimensioni e le lunghezze del sensore e del trasmettitore sono riportate nella documentazione separata "Informazioni tecniche"

### 3.2.2 Posizione di installazione

Infiltrazioni di bolle d'aria o di gas nel tubo di misura possono causare un aumento degli errori di misura.

Evitare le seguenti posizioni di montaggio:

- Punto più alto della tubazione. Rischio di accumuli d'aria.
- Direttamente a monte di scarico libero di una tubazione.

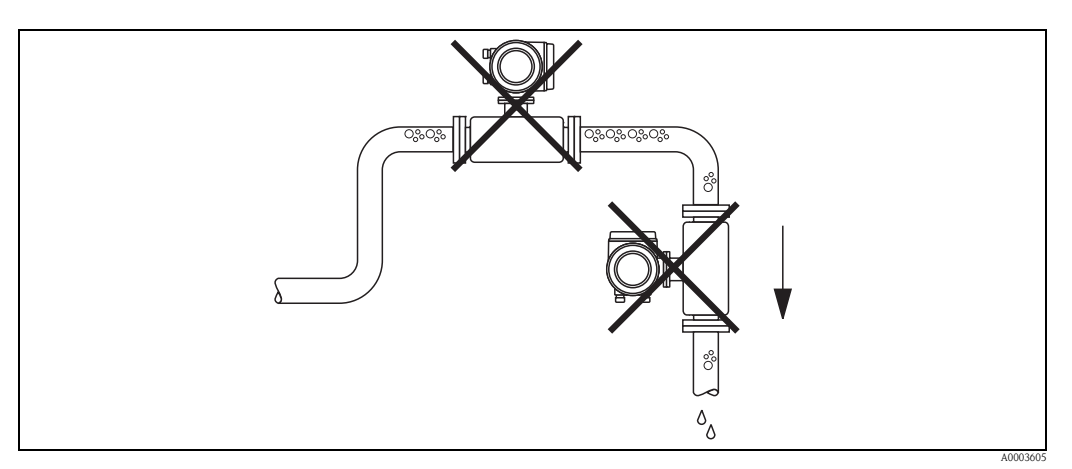

Fig. 6: Posizione di installazione

La configurazione proposta nella seguente figura consente, tuttavia, l'installazione in una tubazione a scarico libero. L'uso di restrizioni del tubo o di un orifizio, con sezione inferiore al diametro nominale del misuratore, evita il funzionamento a secco del sensore durante l'esecuzione delle misure.

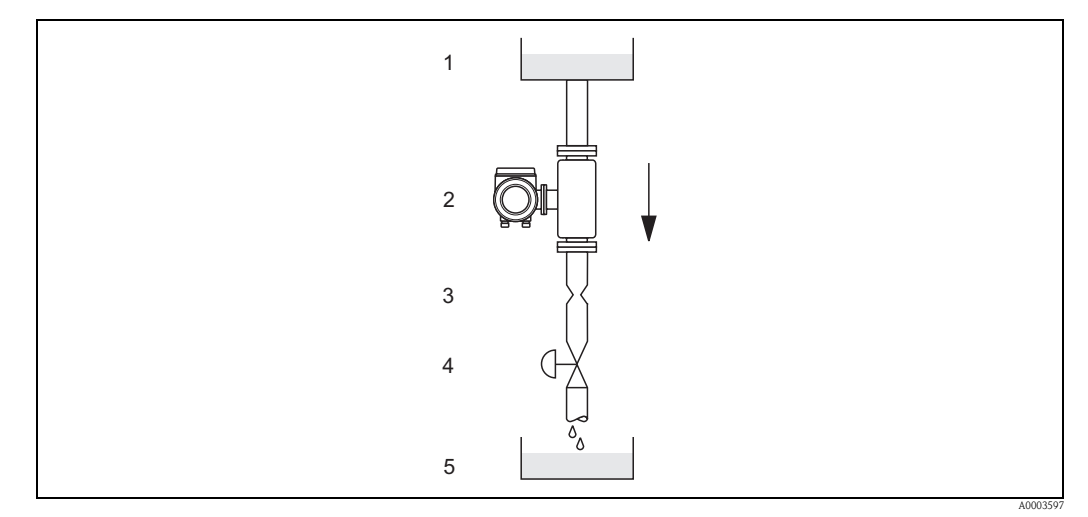

Fig. 7: Installazione in tubazione verticale (ad es. per applicazioni di dosaggio)

1 = serbatoio di immissione, 2 = sensore, 3 = orifizio, restrizioni del tubo (v. tabella), 4 = valvola, 5 = recipiente

|       |       | Ø orifizio, restrizione del tubo |         |  |  |
|-------|-------|----------------------------------|---------|--|--|
| D     | N     | mm                               | pollici |  |  |
| 1     | 1/24" | 0,8                              | 0.03"   |  |  |
| 2     | 1/12" | 1,5                              | 0.06"   |  |  |
| 4     | 1/8"  | 3,0                              | 0.12"   |  |  |
| 8     | 3/8"  | 6                                | 0.24"   |  |  |
| 15    | 1/2"  | 10                               | 0.40"   |  |  |
| 15 FB | 1/2"  | 15                               | 0.60"   |  |  |
| 25    | 1"    | 14                               | 0.55"   |  |  |
| 25 FB | 1"    | 24                               | 0.95"   |  |  |

|       |        | Ø orifizio, restrizione del tubo |         |  |  |
|-------|--------|----------------------------------|---------|--|--|
| DN    |        | mm                               | pollici |  |  |
| 40    | 11⁄2"  | 22                               | 0.87"   |  |  |
| 40 FB | 1 1⁄2" | 35                               | 1.38"   |  |  |
| 50    | 2"     | 28                               | 1.10"   |  |  |
| 50 FB | 2"     | 54                               | 2.00"   |  |  |
| 80    | 3"     | 50                               | 2.00"   |  |  |
| 100   | 4"     | 65                               | 2.60"   |  |  |
| 150   | 6"     | 90                               | 3.54"   |  |  |
| 250   | 10"    | 150                              | 5.91"   |  |  |

FB = Versione a passaggio pieno del Promass I

#### Pressione del sistema

È importante garantire che non si verifichino fenomeni di cavitazione, poiché potrebbero influenzare l'oscillazione del tubo di misura. Non sono previsti requisiti speciali per i fluidi con caratteristiche simili a quelle dell'acqua in condizioni normali.

In caso di liquidi con punto di ebollizione basso, (idrocarburi, solventi, gas liquidi) o su linee di aspirazione, è importante assicurarsi che la pressione non scenda al di sotto della tensione di vapore e che il liquido non cominci a bollire. È importante assicurarsi anche che i gas che si formano naturalmente in alcuni liquidi non si liberino gas. Quando la pressione del sistema è sufficientemente alta, è possibile prevenire tali effetti.

Di conseguenza, sono consigliati i seguenti punti di installazione:

- A valle delle pompe (nessun rischio di vuoto parziale)
- Nel punto più basso di una tubazione verticale.

### 3.2.3 Orientamento

Verificare che la direzione della freccia sulla targhetta del sensore corrisponda a quella del flusso (direzione del fluido che scorre attraverso la tubazione).

#### Orientamento del Promass A

#### Verticale:

È l'orientamento ideale con una direzione di flusso ascendente. Se il fluido è fermo, i solidi presenti si depositano ed i gas abbandonano il tubo di misura. Il tubo di misura può essere completamente drenato e protetto da eventuali depositi.

#### Orizzontale:

In una corretta installazione, la custodia del trasmettitore si trova sotto o sopra il tubo. Questo accorgimento evita gli accumuli di gas e i depositi solidi nella parte curva del tubo di misura (sistema monotubo).

Il sensore non deve essere installato sospeso al tubo, ossia senza supporto o fissaggio, onde evitare un'eccessiva tensione agli attacchi al processo. La piastra di base del corpo del sensore è progettata per il montaggio su superficie piana, a parete o su palina.

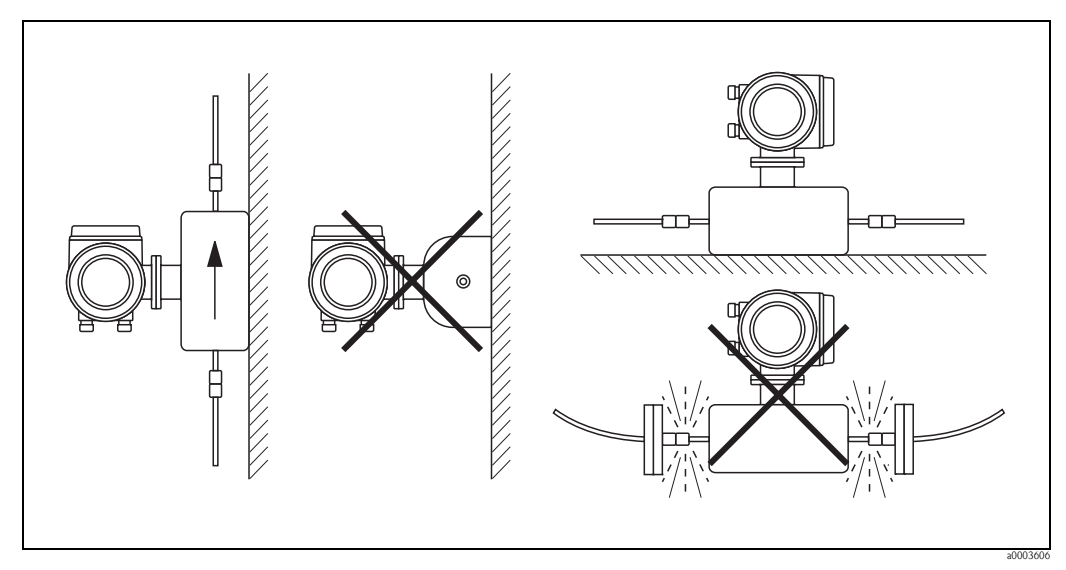

Fig. 8: Orientamento verticale ed orizzontale (Promass A)

#### Orientamento del Promass F, M, E, H, I, S, P

Verificare che la direzione della freccia sulla targhetta del sensore corrisponda a quella del flusso (direzione del fluido che scorre attraverso la tubazione).

#### Verticale:

È l'orientamento ideale con direzione di flusso ascendente (vista V). Se il fluido è fermo, i solidi presenti si depositano ed i gas abbandonano il tubo di misura. Il tubo di misura può essere completamente drenato e protetto da eventuali depositi.

#### Orizzontale (Promass F, M, E):

I tubi di misura del Promass F, M ed E devono essere orizzontali e affiancati. In una corretta installazione, la custodia del trasmettitore si trova sotto o sopra il tubo (vista H1/H2). Evitare sempre di avere la custodia del trasmettitore sullo stesso piano orizzontale della tubazione.

#### Orizzontale (Promass H, I, S, P):

In una tubazione orizzontale, il Promass H, I, S e P possono essere installati con qualsiasi orientamento.

|                                                                                                    |                                                         | Promass F, M, E<br>Versione standard, compatta | Promass F, M, E<br>Versione standard, separata | Promass F<br>versione per alta temperatura,<br>compatta | Promass F<br>versione per alta temperatura,<br>separata | Promass H, I, S, P<br>Versione standard, compatta | Promass H, I, S, P<br>Versione standard, compatta |
|----------------------------------------------------------------------------------------------------|---------------------------------------------------------|------------------------------------------------|------------------------------------------------|---------------------------------------------------------|---------------------------------------------------------|---------------------------------------------------|---------------------------------------------------|
| Fig. V:<br>Orientamento<br>verticale                                                                |                                                         | ~~                                             | ~~                                             | vv                                                      | vv                                                      | ~~                                                | ~~                                                |
| Fig. H1:<br>Orientamento<br>orizzontale<br>Trasmettitore posto<br>sopra la tubazione                |                                                         | ~~                                             | ~~                                             | <b>★</b><br>TM > 200 °C<br>(392 °F)<br>①                | ✓<br>TM > 200 °C<br>(392 °F)<br>①                       | ~~                                                | vv                                                |
| Fig. H2:<br>Orientamento<br>orizzontale<br>Trasmettitore posto<br>sotto la tubazione                |                                                         | <b>VV</b><br>②                                 | <b>~~</b><br>②                                 | <b>ソソ</b><br>②                                          | <b>ソソ</b><br>②                                          | <b>イイ</b><br>②                                    | <b>イイ</b><br>②                                    |
| Fig. H3:<br>Orientamento<br>orizzontale<br>Testa del trasmetti-<br>tore in posizione<br>laterale    | A0007558                                                | ×                                              | ×                                              | ×                                                       | ×                                                       | vv                                                | vv                                                |
| $\checkmark$ = orientamento co<br>$\checkmark$ = orientamento con<br>$\varkappa$ = orientamento non | onsigliato<br>Isigliato in alcune situa<br>. consentito | zioni                                          |                                                |                                                         |                                                         |                                                   | I                                                 |

Per evitare che sia superata la temperatura ambiente massima tollerata dal trasmettitore (-20...+60 °C; -4...+140 °F), in opzione -40...+60 °C; -40...+140 °F) si consigliano i seguenti orientamenti:

① = per fluidi con temperatura elevata > 200 °C (392 °F), si consiglia l'orientamento orizzontale con il trasmettitore posto sotto la tubazione (Fig. H2) o quello verticale (Fig. V).

@ = per fluidi con bassa temperatura si consiglia l'orientamento orizzontale, con il trasmettitore posto sopra la tubazione (Fig. H1), o quello verticale (Fig. V).

### 3.2.4 Istruzioni speciali per l'installazione

#### Promass E, H, S e P

Pericolo!

Se il tubo di misura è curvo e l'unità è installata in orizzontale, adattare la posizione del sensore alle caratteristiche del fluido.

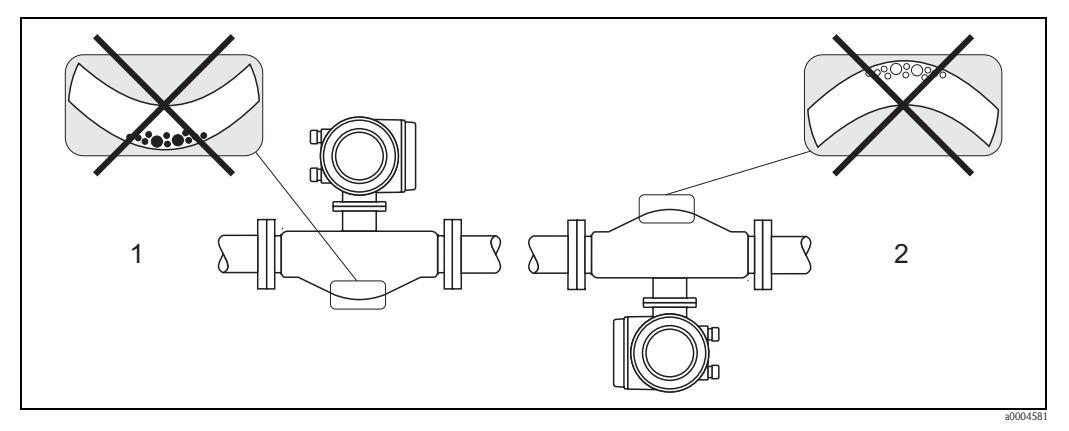

Fig. 9: Installazione orizzontale del sensore con tubo di misura curvo.

Sconsigliato per liquidi contenenti solidi sospesi. Rischio di deposito!

2 Non adatta per fluidi aerati. Rischio di accumulo d'aria.

#### Promass I e P con connessioni Tri-Clamp eccentriche

Le connessioni Tri-Clamp eccentriche servono per garantire il completo svuotamento del tubo se il sensore è installato in una linea orizzontale. Se le linee hanno una specifica direzione e pendenza, si può sfruttare la gravità per ottenere un drenaggio completo. Il sensore deve essere installato in posizione corretta, con il tubo di misura curvo posto lateralmente, così da garantire il totale svuotamento anche in posizione orizzontale. Dei contrassegni presenti sul sensore indicano la posizione di montaggio corretta per ottimizzare il drenaggio.

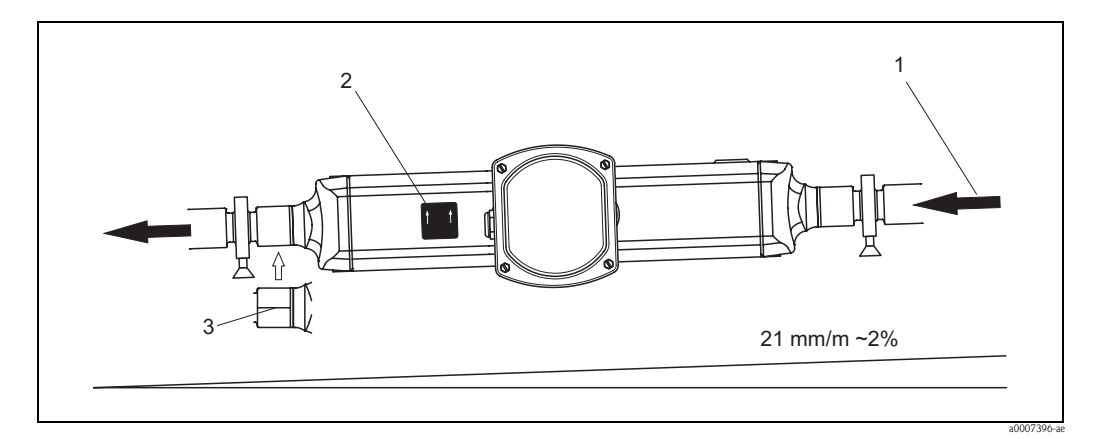

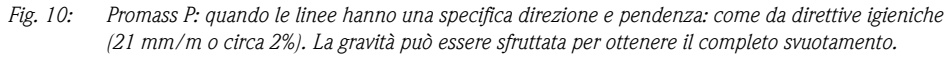

- 1 La freccia indica la direzione di flusso (direzione del fluido attraverso il tubo).
- 2 L'etichetta indica l'orientamento dell'installazione per il drenaggio orizzontale.
- 3 Sul lato inferiore della connessione al processo è tracciata una riga. Indica il punto più basso della connessione al processo eccentrica.

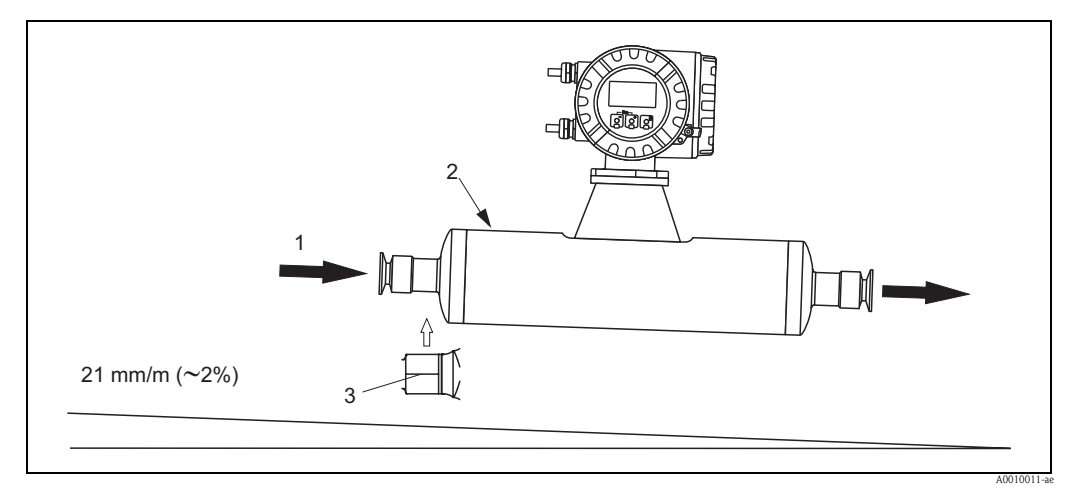

Fig. 11: Promass I: quando le linee hanno una specifica direzione e pendenza: come da direttive igieniche (21 mm/m o circa 2%). La gravità può essere sfruttata per ottenere il completo svuotamento.

- *1 La freccia indica la direzione di flusso (direzione del fluido attraverso il tubo).*
- 2 L'etichetta indica l'orientamento dell'installazione per il drenaggio orizzontale.
- 3 Sul lato inferiore della connessione al processo è tracciata una riga. Indica il punto più basso della connessione al processo eccentrica.

#### Promass I e P con connessioni igieniche (clamp di montaggio con rivestimento tra clamp e misuratore)

A fine del rendimento operativo non è necessario sostenere il sensore. In caso fosse necessario occorre seguire le seguenti raccomandazioni.

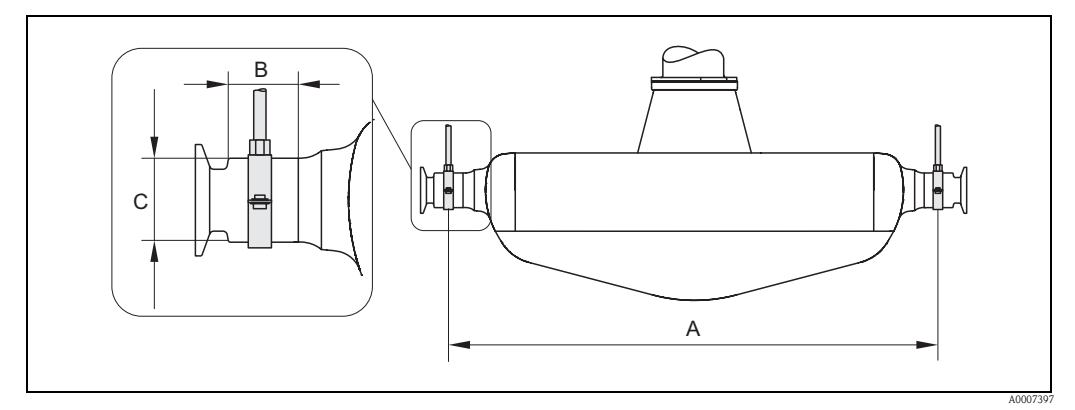

Fig. 12: Promass P, montaggio con clamp

| DN | 8   | 15  | 25  | 40   | 50   |
|----|-----|-----|-----|------|------|
| А  | 298 | 402 | 542 | 750  | 1019 |
| В  | 33  | 33  | 33  | 36,5 | 44,1 |
| С  | 28  | 28  | 38  | 56   | 75   |

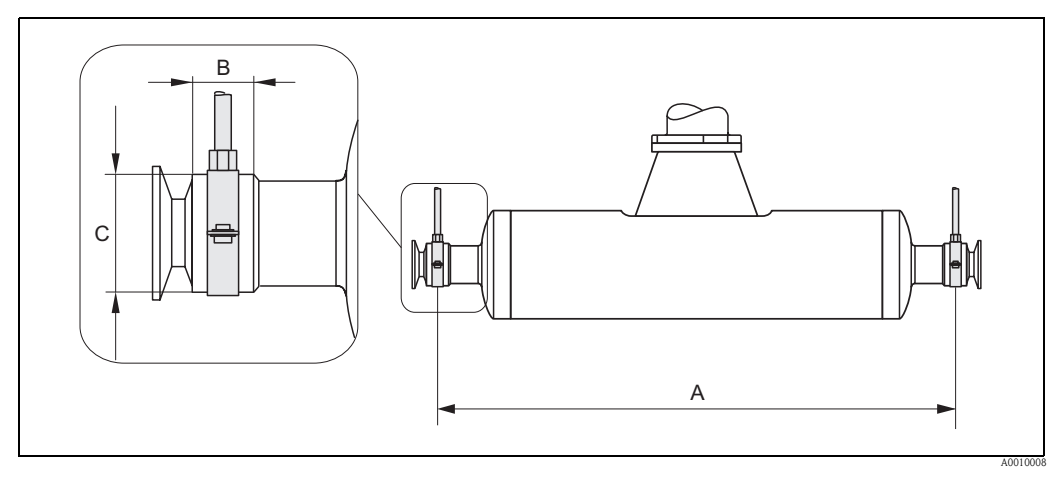

Fig. 13: Promass I, montaggio con clamp

| DN        | 8    | 15   | 15 FB | 25   | 25 FB | 40   | 40FB | 50  | 50 FB       | 50 FB | 80          | 80   |
|-----------|------|------|-------|------|-------|------|------|-----|-------------|-------|-------------|------|
| Tri-Clamp | 1⁄2" | 3/4" | 1"    | 1"   | 1 ½"  | 1 ½" | 2"   | 2"  | <b>2</b> ½" | 3"    | <b>2</b> ½" | 3"   |
| А         | 373  | 409  | 539   | 539  | 668   | 668  | 780  | 780 | 1152        | 1152  | 1152        | 1152 |
| В         | 20   | 20   | 30    | 30   | 28    | 28   | 35   | 35  | 57          | 57    | 57          | 57   |
| С         | 40   | 40   | 44,5  | 44,5 | 60    | 60   | 80   | 80  | 90          | 90    | 90          | 90   |

### 3.2.5 Riscaldamento

Alcuni fluidi richiedono idonei accorgimenti per evitare la dispersione di calore dal sensore. Il riscaldamento può essere realizzato elettricamente, ad es. con elementi riscaldati oppure tramite serpentine in rame con acqua calda o vapore oppure con camicie riscaldanti.

- Pericolo!
- Assicurarsi che la parte elettronica non sia surriscaldata. Assicurarsi che non venga superata la temperatura ambiente massima consentita per il trasmettitore. Di conseguenza, assicurarsi che l'adattatore tra sensore e trasmettitore e custodia di collegamento della versione separata sia sempre libero dal materiale isolante. Fare attenzione, poiché potrebbe essere richiesto un orientamento specifico a seconda della temperatura del fluido. → Pagina 16
- Con una temperatura del fluido tra 200 e 350 °C (392 ... 662 °F), si consiglia la versione separata per alta temperatura.
- In caso sia usata una tracciatura termoelettrica e il riscaldamento sia regolato mediante sistemi a controllo di fase o treni d'impulsi, non si può escludere che le misure siano influenzate dagli eventuali campi elettromagnetici (ad es. valori superiori a quelli consentiti dallo standard CE (Sinus 30 A/m)). In questi casi, il sensore deve essere schermato elettricamente (ad eccezione del Promass M).

Il contenitore secondario può essere schermato con fogli di lamiera o lamierini magnetici, senza direzione preferenziale (ad es. V330-35A) e con le seguenti proprietà:

- Permeabilità magnetica relativa  $\mu_r \ge 300$
- Spessore della piastra d  $\geq$  0,35 mm (0.0011")
- Le informazioni in merito ai campi di temperatura ammessi sono riportate a  $\rightarrow$  Pagina 161

Per i sensori sono disponibili varie camicie riscaldanti speciali fra gli accessori Endress+Hauser.

### 3.2.6 Isolamento termico

Alcuni fluidi richiedono idonei accorgimenti per evitare la dispersione di calore dal sensore. Per provvedere ad un adeguato isolamento, può essere usata un'ampia gamma di materiali.

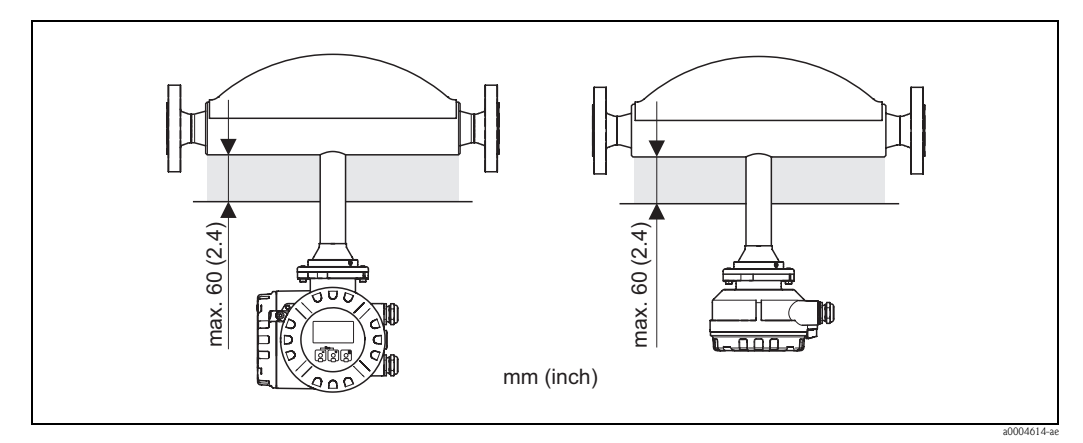

Fig. 14: La versione per alta temperatura del Promass F richiede uno spessore d'isolamento max. di 60 mm (2.4") nella zona dell'elettronica/del collo.

Se la versione per alta temperatura del Promass F è installata in orizzontale (con il trasmettitore sopra la tubazione), è consigliato uno spessore di isolamento di 10 mm (0.4") min. per ridurre la convezione. Rispettare sempre lo spessore d'isolamento max. di 60 mm (2.4").

### 3.2.7 Tratti rettilinei in entrata e in uscita

Non sono necessari speciali requisiti per l'installazione dei tratti rettilinei in entrata e in uscita. Se possibile, installare il sensore lontano da elementi di disturbo, come valvole, elementi a T, gomiti, ecc.

### 3.2.8 Vibrazioni

L'alta frequenza di oscillazione dei tubi di misura garantisce che il funzionamento del sistema di misura non sia influenzato dalle vibrazioni delle tubazioni. Conseguentemente, non è necessario adottare misure speciali per l'applicazione dei sensori.

### 3.2.9 Limitazione della portata

Le relative informazioni sono riportate nel capitolo "Dati tecnici", nel paragrafo dedicato al campo di misura  $\rightarrow$  Pagina 149 o alla limitazione della portata  $\rightarrow$  Pagina 162.

# 3.3 Installazione

### 3.3.1 Rotazione della custodia del trasmettitore

#### Rotazione della custodia da campo in alluminio

# Attenzione!

Il meccanismo di rotazione dei dispositivi classificati EEx d/de o FM/CSA Cl. I Div. 1 differisce da quello qui descritto. La procedura per la rotazione delle custodie certificate è descritta in una documentazione separata, specifica Ex.

- 1. Allentare le due viti di fissaggio.
- 2. Ruotare l'innesto a baionetta.
- 3. Sollevare con attenzione la custodia del trasmettitore.
- 4. Ruotare la custodia del trasmettitore nella posizione desiderata (2 x 90° max. in entrambe le posizioni).
- 5. Riportare la custodia fino alla posizione iniziale e agganciare di nuovo l'innesto a baionetta.
- 6. Riavvitare le due viti di fissaggio.

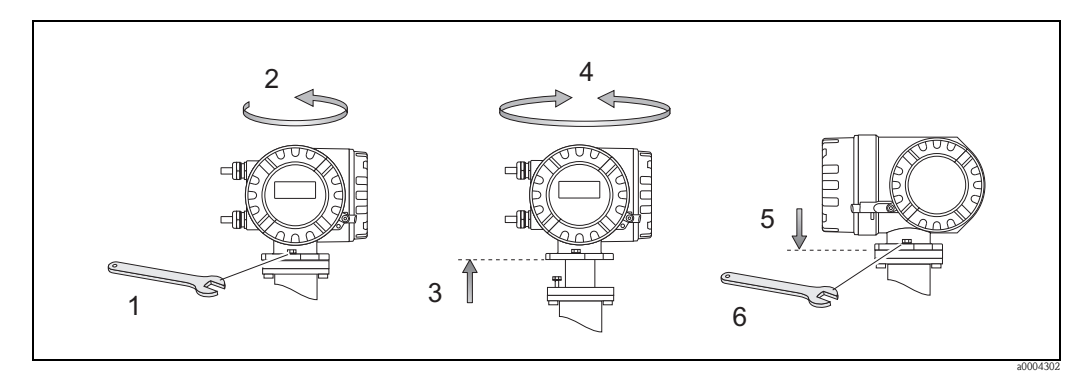

Fig. 15: Rotazione della custodia del trasmettitore (custodia da campo in alluminio)

### Rotazione della custodia da campo in acciaio inox

- 1. Allentare le due viti di fissaggio.
- 2. Sollevare con attenzione la custodia del trasmettitore.
- 3. Ruotare la custodia del trasmettitore nella posizione desiderata (2 x 90° max. in entrambe le posizioni).
- 4. Riportare la custodia in posizione.
- 5. Riavvitare le due viti di fissaggio.

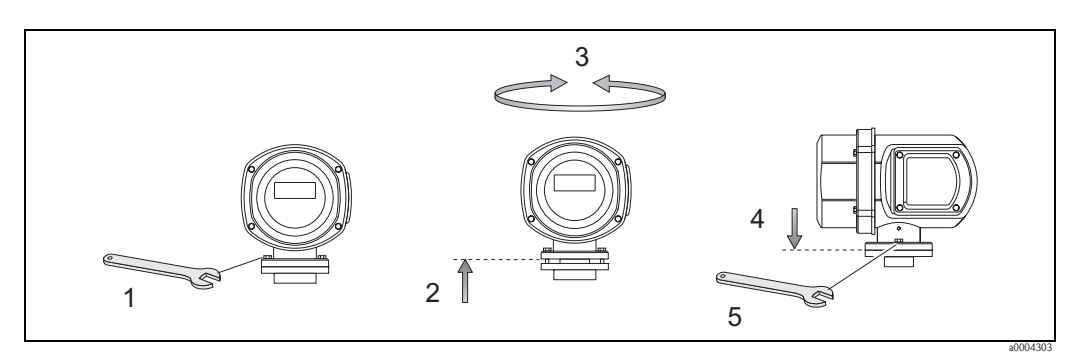

*Fig. 16: Rotazione della custodia del trasmettitore (custodia da campo in acciaio inox)* 

### 3.3.2 Installazione custodia da parete

La custodia da parete può essere installata in diversi modi:

- Installazione diretta sulla parete
- Installazione su pannello di controllo (con kit di montaggio separato, accessori)  $\rightarrow$  Pagina 24
- Montaggio su palina (con kit di montaggio separato, accessori) → Pagina 24

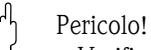

- Verificare che la temperatura ambiente non superi il campo consentito
- 20...+60 °C (-4...+140 °F), in opzione 40...+60 °C (-40...+140 °F). Installare il misuratore in luogo ombreggiato. Evitare l'esposizione alla luce solare diretta.
- La custodia da parete deve essere sempre montata in modo che gli ingressi dei cavi siano orientate verso il basso.

#### Installazione diretta sulla parete

- 1. Eseguire i fori come mostrato nell'illustrazione.
- 2. Togliere il coperchio del vano connessioni (a).
- Inserire le due viti di fissaggio (b) negli appositi fori (c) della custodia.
  Viti di fissaggio (M6): Ø 6,5 mm (0.26") max.
  - Testa della vite: Ø 10,5 mm (0.41") max.
- 4. Fissare la custodia del trasmettitore alla parete come indicato.
- 5. Avvitare saldamente il coperchio del vano connessioni (a) sulla custodia.

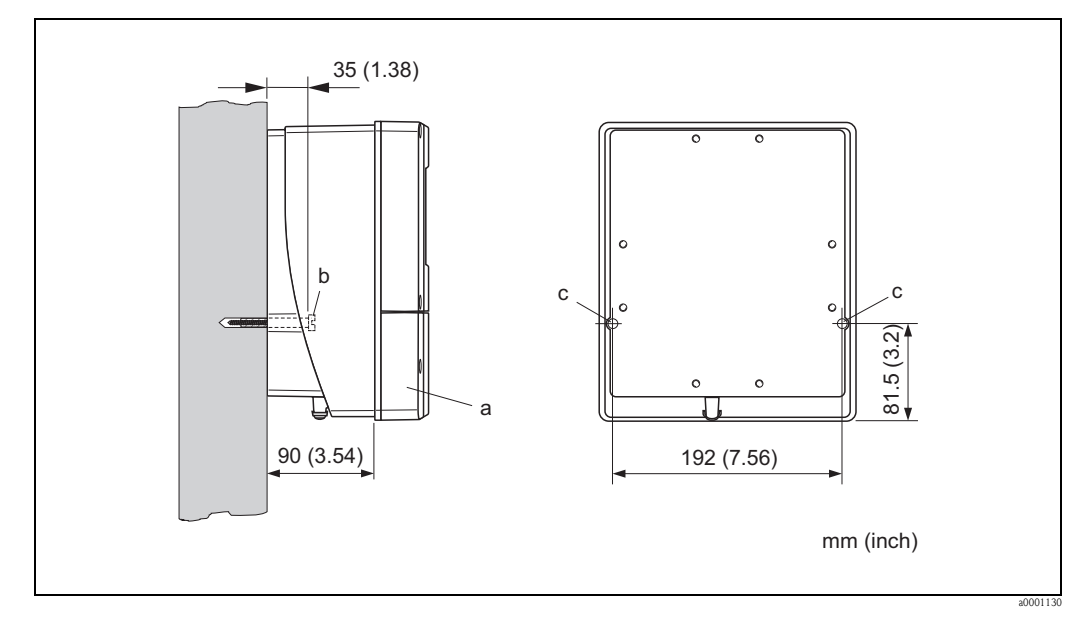

*Fig. 17: Installazione diretta sulla parete* 

#### Installazione su pannello di controllo

- 1. Eseguire l'apertura nel pannello come indicato in figura.
- 2. Inserire la custodia nell'apertura del panello dal fronte.
- 3. Avvitare i dispositivi di fissaggio sulla custodia da parete.
- Avvitare le aste filettate nei supporti e serrare finché la custodia non è a perfetto contatto con la parete del quadro. Serrare, quindi, i controdadi. Non sono necessari altri sostegni.

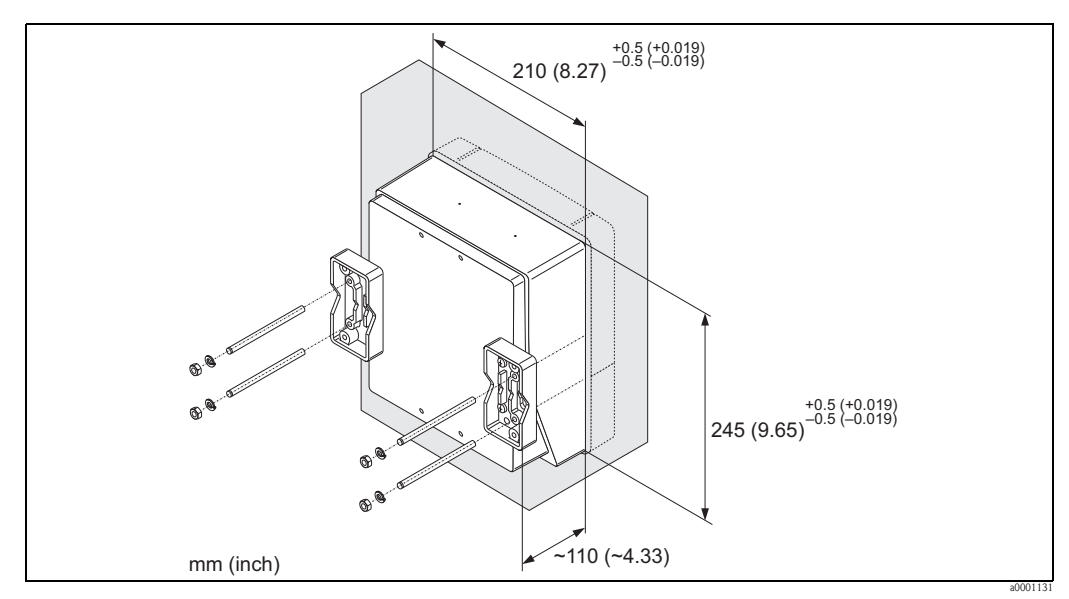

Fig. 18: Installazione a fronte quadro (custodia da parete)

#### Montaggio su palina

Il montaggio deve essere eseguito come indicato in figura.

```
٦
ر
```

Pericolo!

Se per l'installazione è utilizzato un tubo caldo, controllare che la temperatura della custodia non superi il valore max. consentito di +60 °C (+140 °F).

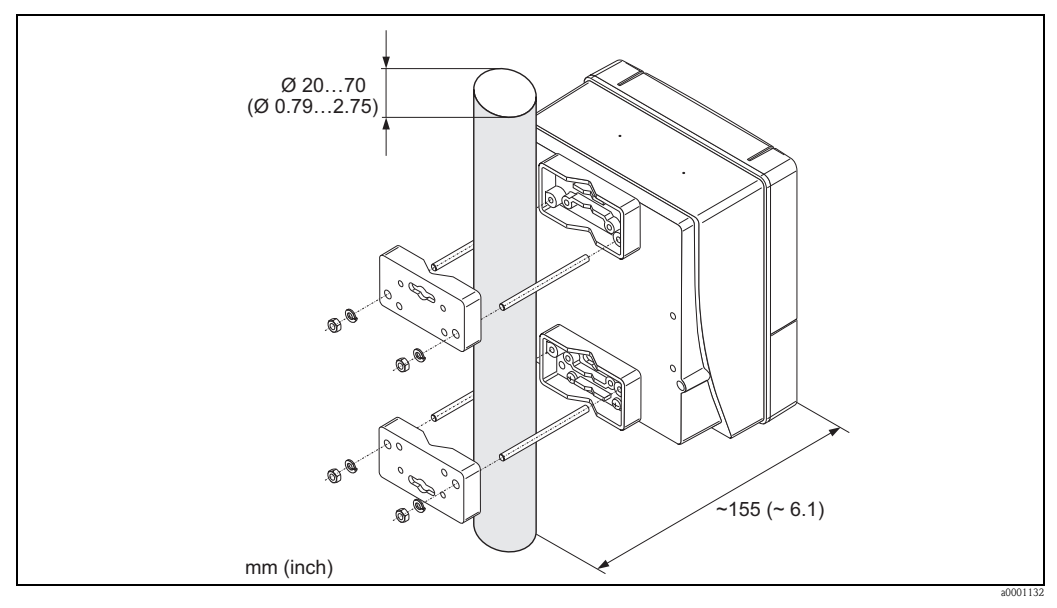

Fig. 19: Montaggio su palina (custodia da parete)

### 3.3.3 Rotazione del display locale

- 1. Svitare il coperchio del vano dell'elettronica dalla custodia del trasmettitore.
- 2. Premere le linguette di fermo laterali e togliere il modulo del display dalla piastra del coperchio del vano dell'elettronica.
- 3. Ruotare il display sino alla posizione desiderata (4 x 45° max. in entrambe le direzioni) e riportarlo sulla piastra del coperchio del vano dell'elettronica.
- 4. Riavvitare il coperchio del vano dell'elettronica sulla custodia, in modo che sia ben fermo.

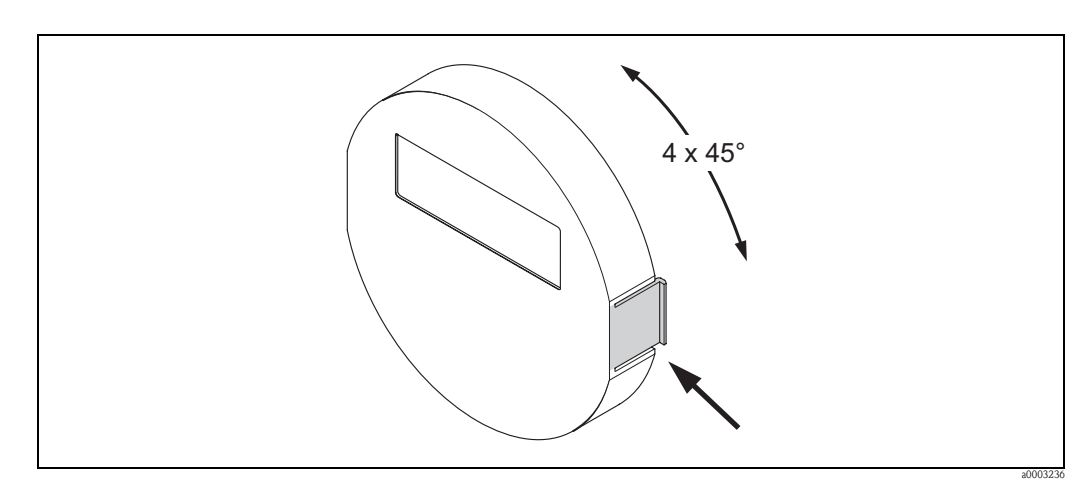

Fig. 20: Rotazione del display locale (custodia da campo)

# 3.4 Verifica finale dell'installazione

Terminata l'installazione del misuratore nel tubo, eseguire i seguenti controlli:

| Condizioni del misuratore e specifiche tecniche                                                                                                    | Note                          |
|----------------------------------------------------------------------------------------------------|-------------------------------|
| Lo strumento risulta danneggiato (ad un esame visivo)?                                                                                                    | -                             |
| Lo strumento corrisponde alle specifiche del punto di misura, quali temperatura e pressione di processo, temperatura ambiente, campo di misura, ecc.?                                                           | $\rightarrow$ Pagina 7 segg.  |
| Istruzioni di installazione                                                                                                    | Note                          |
| La direzione del flusso attraverso la tubazione corrisponde a quella indicata dalla freccia sulla targhetta del sensore?                                                                                        | -                             |
| La numerazione dei punti di misura e l'etichettatura sono corrette (a un esame visivo)?                                                                                                    | -                             |
| L'orientamento scelto per il sensore è corretto, ossia è adatto in funzione del tipo di sensore, delle caratteristiche del fluido (fluidi degasanti, con solidi in sospensione) e della temperatura del fluido? | $\rightarrow$ Pagina 14 segg. |
| Ambiente / condizioni di processo                                                                                                    | Note                          |
| Il misuratore è protetto dall'umidità e dalla radiazione solare diretta?                                                                                                    | -                             |

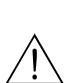

# Cablaggio

#### Attenzione!

4

Per collegare uno strumento certificato Ex, consultare le note e gli schemi della documentazione specifica Ex, che è parte integrante di queste Istruzioni di funzionamento. Contattare l'ufficio commerciale Endress+Hauser locale per ulteriori informazioni.

### Nota!

Il dispositivo non è dotato di un interruttore di linea interno. Di conseguenza, assegnare al dispositivo un interruttore o un interruttore di protezione per scollegare la linea dell'alimentazione dalla rete elettrica.

# 4.1 Specifiche del cavo PROFIBUS

### 4.1.1 Specifiche del cavo PROFIBUS DP

#### Tipo di cavo

La normativa IEC 61158 specifica due versioni per la linea del bus. Il cavo di tipo A può essere utilizzato per velocità di trasmissione sino a 12 Mbit/s. Consultare la tabella per i parametri del cavo:

| Cavo di tipo A           |                                                                               |
|--------------------------|-------------------------------------------------------------------------------|
| Impedenza caratteristica | 135165 $\Omega$ con frequenze di misura 320 MHz                               |
| Capacitanza del cavo     | < 30 pF/m                                                                     |
| Sezione del conduttore   | > 0,34 mm <sup>2</sup> , corrispondenti a AWG 22                              |
| Tipo di cavo             | Coppie intrecciate, 1 x 2, 2 x 2 o 1 x 4 fili                                 |
| Resistenza di anello     | 110 Ω/km                                                                      |
| Smorzamento del segnale  | 9 dB max. sulla lunghezza totale del segmento del cavo                        |
| Schermatura              | Schermatura intrecciata in rame o schermatura intrecciata e strato schermante |

#### Struttura del bus

Far attenzione alle seguenti note:

• La lunghezza massima della linea (lunghezza del segmento) dipende dalla velocità di trasmissione. Per il cavo di tipo A, la lunghezza massima della linea (lunghezza del segmento) è come segue:

| Velocità di trasmissione<br>[kBit/s]    | 9,693,75    | 187,5       | 500        | 1500      | 3000 12000 |
|-----------------------------------------|-------------|-------------|------------|-----------|------------|
| Lunghezza della linea<br>[m]([pollici]) | 1200 (4000) | 1000 (3300) | 400 (1300) | 200 (650) | 100 (330)  |

- Sono consentiti 32 utenti massimo per ogni segmento.
- Ogni segmento presenta da ambedue le estremità un resistore di terminazione.
- Per aumentare la lunghezza del bus o il numero di utenti, può essere installato un ripetitore.
- Il primo e l'ultimo segmento possono comprendere massimo 31 dispositivi.
   I segmenti compresi fra i ripetitori possono collegare fino a 30 stazioni.
- La distanza massima consentita fra due utenti del bus può essere calcolata come segue: (NO\_REP + 1) x lunghezza del segmento

🗞 Nota!

NO\_REP = numero massimo di ripetitori che possono essere collegati in serie, in base al relativo ripetitore.

#### Esempio

In base alle specifiche del costruttore, se si utilizza una linea standard possono essere collegati in serie 9 ripetitori.

La distanza massima fra due utenti del bus, con una velocità di trasmissione di 1,5 Mbit/s, può essere calcolata come segue:  $(9 + 1) \times 200 \text{ m} = 2000 \text{ m}$ .

#### Spur

Far attenzione alle seguenti note:

- Lunghezza degli spur < 6,6 m (21.7 ft) (con 1,5 Mbit/s max.)
- In caso di velocità di trasmissione >1,5 Mbit/s, non dovrebbero essere utilizzati degli spur. La linea tra il connettore e il driver del bus è definita spur. L'esperienza insegna che la configurazione degli spur deve essere eseguita con molta attenzione. Di conseguenza, non si può asserire che la somma di tutti gli spur sia 6,6 m (21.7 ft) a 1,5 MBit/s. Molto dipende dalla disposizione dei dispositivi da campo. Si consiglia di evitare gli spur con velocità di trasmissione >1,5 MBit/s, se possibile.
- Se è necessario utilizzare degli spur, questi non possono includere terminazioni bus.

#### Terminazione del bus

La linea RS485 deve essere terminata correttamente, sia l'inizio, sia la fine del segmento del bus, poiché le differenze di impedenza causano riflessioni sulla linea, che si traducono in errori di comunicazione e di trasmissione.  $\rightarrow$  Pagina 53

#### Approfondimenti

Informazioni generali e altre note sul cablaggio sono riportate nel manuale BA034S/04: "Direttive per la progettazione e messa in servizio, PROFIBUS DP/PA, comunicazione da campo."

### 4.1.2 Specifiche del cavo PROFIBUS PA

#### Tipo di cavo

Per collegare il dispositivo al bus da campo, si consiglia di utilizzare cavi bipolari. In base alla normativa IEC 61158-2 (MBP), con il bus da campo possono essere utilizzati diversi tipi di cavo (A, B, C, D) e solo due sono schermati (cavi di tipo A e B).

- I cavi di tipo A o B sono da preferire per le installazioni ex-novo. Infatti, solo questi due tipi sono dotati di una schermatura tale da garantire una protezione adeguata dalle interferenze elettromagnetiche, permettendo così di ottenere la massima affidabilità possibile per il trasferimento dati. Se si impiegano cavi multipolari di tipo B, si possono controllare più bus da campo con il medesimo grado di protezione su un unico cavo. Non sono ammessi altri circuiti sullo stesso cavo.
- Nella pratica si è visto che i cavi di tipo C e D sono da evitare per la mancanza di schermatura, poiché il grado di protezione dalle interferenze così ottenuto in genere non risulta conforme ai requisiti previsti da questo standard.

I dati elettrici del cavo del bus da campo non sono stati specificati; tuttavia da essi dipendono caratteristiche importanti per la progettazione del bus, come distanze coperte, numero di utenti, compatibilità elettromagnetica, ecc.

|                                      | Tipo A                           | Тіро В                                                           |
|--------------------------------------|----------------------------------|------------------------------------------------------------------|
| Struttura del cavo                   | Coppia intrecciata,<br>schermato | Uno o più cordoni elettrici bipolari,<br>completamente schermati |
| Sezione del cavo                     | 0,8 mm <sup>2</sup> (AWG 18)     | 0,32 mm <sup>2</sup> (AWG 22)                                    |
| Resistenza di anello (c.c.)          | 44 Ω/km                          | 112 Ω/km                                                         |
| Impedenza caratteristica a 31,25 kHz | $100 \ \Omega \pm 20\%$          | $100 \ \Omega \pm 30\%$                                          |
| Costante di attenuazione a 39 kHz    | 3 dB/km                          | 5 dB/km                                                          |
| Asimmetria capacitiva                | 2 dB/km                          | 2 dB/km                                                          |

|                                                     | Тіро А           | Тіро В           |
|-----------------------------------------------------|------------------|------------------|
| Distorsione ritardo di inviluppo (7,939 kHz)        | 1,7 µs/km        | *                |
| Copertura della schermatura                         | 90%              | *                |
| Lunghezza max. del cavo<br>(compresi gli spur >1 m) | 1900 m (6200 ft) | 1200 m (4000 ft) |

\* non specificato

Segue un elenco di cavi di diversi costruttori, adatti al bus da campo e per impiego in area sicura: Siemens: 6XV1 830-5BH10

- Belden: 3076F
- Kerpen: CeL-PE/OSCR/PVC/FRLA FB-02YS(ST)YFL

#### Lunghezza totale massima dei cavi

L'estensione massima della rete dipende dal tipo di protezione e dalle specifiche del cavo. La lunghezza totale del cavo è data dalla somma della lunghezza del cavo principale e dalla lunghezza di tutti gli spur (>1 m).

Considerare con attenzione le seguenti note:

• La lunghezza totale massima consentita dipende dal tipo di cavo utilizzato:

| Tipo A | 1900 M | 6200 ft |
|--------|--------|---------|
| Тіро В | 1200 M | 4000 ft |

• Se si utilizzano dei ripetitori, la lunghezza del cavo massima consentita raddoppia. Fra utente e master sono consentiti massimo 3 ripetitori.

#### Lunghezza massima dello spur

Per spur s'intende la linea compresa fra la scatola di derivazione e il dispositivo in campo. Nel caso di applicazioni in area sicura, la lunghezza massima dello spur dipende dal numero di spur presenti (>1 m) (>3 ft):

| Numero di spur              |      | 112 | 1314 | 1518 | 1924 | 2532 |
|-----------------------------|------|-----|------|------|------|------|
| Lunghagga massima natanut   | [m]  | 120 | 90   | 60   | 30   | 1    |
| Lunghezza massinia per spur | [ft] | 400 | 300  | 200  | 100  | 3    |

#### Numero di dispositivi da campo

Nei sistemi secondo FISCO (Fieldbus Intrinsically Safe Concept) con protezione EEx ia, la linea può avere una lunghezza di 1000 m max. In area sicura sono consentiti massimo 32 utenti; in area Ex (EEx ia IIC) il numero massimo è 10. Il numero di utenti presenti deve essere definito durante la configurazione.

#### Terminazione del bus

L'inizio e la fine di ciascun segmento del Fieldbus devono essere terminati con un'apposita terminazione. In presenza di varie scatole di derivazione (per area sicura), la terminazione del bus può essere attivata mediante un interruttore. In caso contrario, deve essere installato una terminazione bus separata.

Considerare con attenzione le seguenti note:

- Se è presente un segmento, che costituisce una derivazione del bus, la fine del bus è rappresentata dal dispositivo più lontano dall'accoppiatore di segmento.
- Se il Fieldbus viene prolungato con un ripetitore, anche la prolunga dovrà essere terminata ad entrambe le estremità.

#### Approfondimenti

Informazioni generali e altre note sul cablaggio sono riportate nel manuale BA034S/04: "Direttive per la progettazione e messa in servizio, PROFIBUS DP/PA, comunicazione da campo."

### 4.1.3 Schermatura e messa a terra

Se si deve progettare la schermatura e la messa a terra di un sistema di bus da campo, devono essere considerati tre aspetti importanti:

- Compatibilità elettromagnetica (EMC)
- Protezione dalle esplosioni
- Sicurezza del personale

Per garantire le massime condizioni di compatibilità elettromagnetica per i sistemi, è importante che i componenti, e soprattutto i cavi usati per connettere questi ultimi, siano schermati, e che non vi sia alcuna parte del sistema priva di schermature. In una situazione ideale, le schermature dei cavi sono connesse alle custodie, generalmente in metallo, dei dispositivi da campo collegati. Poiché di solito queste sono connesse alla messa a terra, la schermatura del cavo del bus è collegata più volte alla messa a terra. Fare in modo che le parti libere della schermatura dei cavi in prossimità dei morsetti di terra siano più corte possibili.

Questa soluzione, che garantisce la migliore compatibilità elettromagnetica e sicurezza per il personale, può essere applicata senza restrizioni negli impianti dotati di un buon collegamento di equipotenzialità.

Nel caso di impianti privi di collegamento di equipotenzialità, un flusso di corrente di equalizzazione alla frequenza di rete (50 Hz) può passare fra i due punti di messa a terra, e, nei casi peggiori, può distruggere il cavo, ad es. se supera l'intensità di corrente massima tollerata dalla schermatura. Per sopprimere le correnti di equalizzazione a bassa frequenza su impianti privi di equalizzazione del potenziale, si consiglia quindi di connettere la schermatura del cavo solo da un lato e direttamente al sistema di messa a terra (o al conduttore di terra) dell'edificio e di utilizzare un accoppiamento capacitivo per collegare tutti gli altri punti di messa a terra.

#### Pericolo!

I requisiti legali EMC sono rispettati **solo**, se la schermatura del cavo è connessa da ambedue i lati con la messa a terra!

# 4.2 Collegamento della versione separata

### 4.2.1 Connessione del cavo di collegamento sensore/trasmettitore

#### Attenzione!

 Rischio di scosse elettriche. Togliere l'alimentazione prima di aprire lo strumento. Non installare o collegare il misuratore se è collegato all'alimentazione. Il mancato rispetto di questa precauzione può causare danni irreparabili a parti dell'elettronica.

- Rischio di scosse elettriche. Il neutro deve essere connesso al morsetto di terra della custodia prima di collegare l'alimentazione.
- Il sensore può essere collegato solo al trasmettitore con il medesimo numero di serie. In caso contrario, durante il collegamento dei dispositivi si possono verificare degli errori di comunicazione.
- 1. Togliere il coperchio (d) dal vano connessioni o dal corpo del sensore.
- 2. Inserire il cavo di collegamento (**e**) attraverso gli appositi passacavi.
- 3. Realizzare le connessioni tra sensore e trasmettitore in base allo schema elettrico (v. Fig. 21 o allo schema elettrico presente nel coperchio).
- 4. Richiudere il vano connessioni o la custodia del trasmettitore.

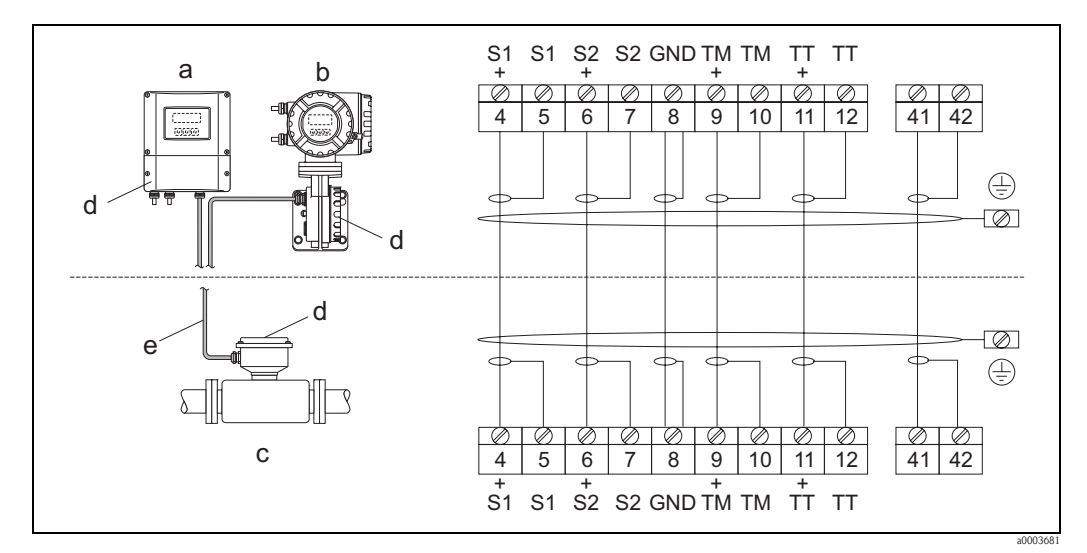

*Fig. 21: Connessione della versione separata* 

- a Custodia da parete: area sicura e ATEX II3G/Zona  $2 \rightarrow$  Vedere la documentazione Ex a parte
- *b* Custodia da parete: ATEX II2G/Zona 1 /FM/CSA  $\rightarrow$  Vedere la documentazione Ex a parte
- c Versione separata, versione flangiata
- d Coperchio del vano connessioni o della custodia di connessione
- e Cavo di collegamento

*Morsetto N*.: 4/5 = grigio; 6/7 = verde; 8 = giallo; 9/10 = rosa; 11/12 = bianco; 41/42 = marrone

#### 4.2.2 Specifiche del cavo di collegamento

Oui di seguito le specifiche del cavo per il collegamento del trasmettitore e del sensore in versione separata:

- 6 x 0,38 mm<sup>2</sup> cavo in PVC con schermo comune e schermatura individuale dei conduttori
- Resistenza conduttore:  $\leq 50 \,\Omega/\text{km}$
- Capacità cavo/schermo: ≤ 420 pF/m
- Lunghezza cavo: 20 m (3.28 ft) max.
- Temperatura operativa continua: +105 °C (+221 °F) max.

#### Nota!

Il cavo deve essere installato saldamente per evitare qualsiasi movimento.

#### 4.3 Collegamento dell'unità di misura

#### 4.3.1 Assegnazione dei morsetti

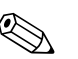

ſ

I dati elettrici caratteristici sono elencati nel paragrafo "Dati tecnici".

#### **PROFIBUS DP**

Pericolo!

Nota!

Sulla scheda di I/O sono consentite solo alcune combinazioni di sottomoduli (v. tabella). I singoli slot sono contrassegnati e assegnati ai seguenti morsetti nel vano connessioni del trasmettitore:

- slot "INGRESSO / USCITA 3" = morsetti 22 / 23
- slot "INGRESSO / USCITA 4" = morsetti 20 / 21

| Versione ordine  | Morsetto N.<br>(ingressi/uscite)               |                                                |                                                             |                                                                    |  |  |  |
|------------------|------------------------------------------------|------------------------------------------------|-------------------------------------------------------------|--------------------------------------------------------------------|--|--|--|
|                  | 20 (+) / 21 (-)<br>Sottomodulo su<br>slot n. 4 | 22 (+) / 23 (-)<br>Sottomodulo su<br>slot n. 3 | 24 (+) / 25 (-)<br>Fisso su scheda di I/O                   | 26 = B (RxD/TxD-P)<br>27 = A (RxD/TxD-N)<br>Fisso su scheda di I/O |  |  |  |
| 83***_*********  | -                                              | -                                              | +5 V (alimentazione per<br>terminazione esterna del<br>bus) | PROFIBUS DP                                                        |  |  |  |
| 83***_*******V   | Uscita a relè 2                                | Uscita a relè 1                                | Ingresso di stato                                           | PROFIBUS DP                                                        |  |  |  |
| 83***_*********P | Uscita in<br>corrente                          | Uscita in<br>frequenza                         | Ingresso di stato                                           | PROFIBUS DP                                                        |  |  |  |

#### **PROFIBUS PA**

|                                                                        | Morsetto N. (ingres | ssi/uscite)     |                 |                                          |  |  |
|------------------------------------------------------------------------|---------------------|-----------------|-----------------|------------------------------------------|--|--|
| Versione ordine                                                        | 20 (+) / 21 (-)     | 22 (+) / 23 (-) | 24 (+) / 25 (-) | $26 = PA + {}^{1)}$<br>27 = PA - {}^{1)} |  |  |
| 83***_********F                                                        | -                   | -               | -               | PROFIBUS PA, Ex i                        |  |  |
| 83***_********H                                                        | -                   | -               | -               | PROFIBUS PA                              |  |  |
| <sup>1)</sup> Con protezione contro l'inversione di polarità integrata |                     |                 |                 |                                          |  |  |

on protezione contro i inversione di polarita integrata

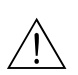

### 4.3.2 Connessione del trasmettitore

#### Attenzione!

- Rischio di scosse elettriche. Togliere l'alimentazione prima di aprire il misuratore. Non installare
  o collegare il misuratore se è collegato all'alimentazione. Il mancato rispetto di questa precauzione
  può causare danni irreparabili a parti dell'elettronica.
- Rischio di scosse elettriche. Connettere il neutro al morsetto di terra della custodia prima di attivare l'alimentazione (non è necessario, se l'alimentazione è isolata galvanicamente).
- Confrontare le specifiche riportate sulla targhetta di identificazione con le caratteristiche di tensione e frequenza della rete di alimentazione locale. Devono essere rispettate anche le normative nazionali che regolano l'installazione di apparecchiature elettriche.
- 1. Svitare il coperchio del vano connessioni (a) dalla custodia del trasmettitore.
- 2. Inserire il cavo di alimentazione (b), il cavo del bus da campo (d) e il cavo di alimentazione per la terminazione esterna del bus (opzionale) o il cavo di segnale (g) attraverso gli appositi ingressi cavi.
- 3. Eseguire il cablaggio in base alla relativa assegnazione dei morsetti e allo schema elettrico associato.
  - 🖒 Pericolo!
  - Rischio di danneggiare il cavo del bus da campo!
    - Rispettare le informazioni su schermatura e messa a terra del cavo del bus da campo.  $\rightarrow$  Pagina 29
  - I pressacavi convenzionali non sono consigliati per l'installazione del cavo del bus. Se in un secondo tempo si sostituisce anche un solo misuratore, la comunicazione del bus dovrà essere interrotta.
- 4. Riavvitare il coperchio del vano connessioni (a) sulla custodia del trasmettitore.

### 4.3.3 Schema di connessione PROFIBUS DP

Scheda con assegnazione permanente (versione ordine 83\*\*\*-\*\*\*\*\*\*\*J)

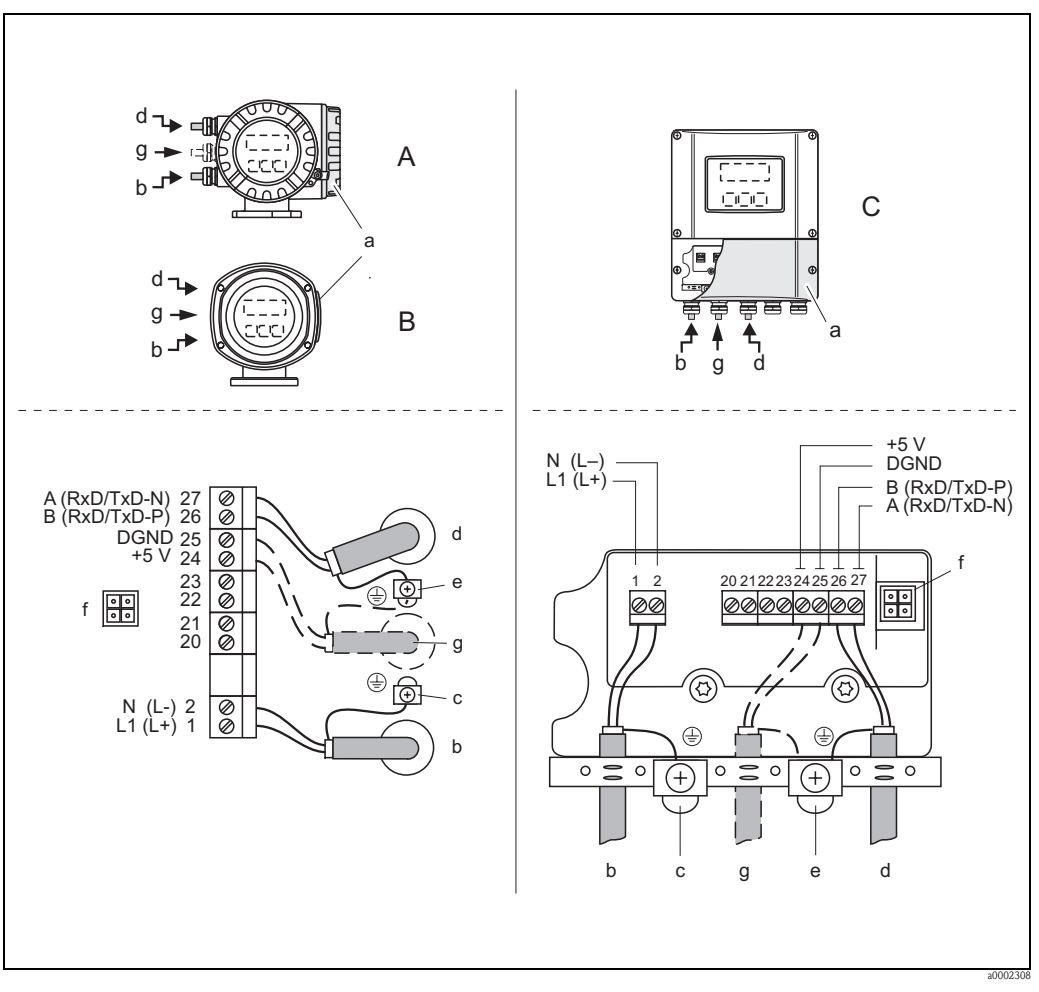

Fig. 22: Collegamento del trasmettitore, sezione del cavo: 2,5 mm<sup>2</sup> (AWG 14) max.

- A Vista A (custodia da campo)
- *B* Vista *B* (custodia da campo in acciaio inox)
- C Vista C (custodia da parete)
- a Coperchio del vano connessioni
- b Cavo di alimentazione: 85...260 V c.a., 20...55 V c.a., 16...62 V c.c. Morsetto N. 1: L1 per c.a., L+ per c.c. Morsetto N. 2: N per c.a., L– per c.c.
- c Morsetto per messa a terra d Cavo del bus da campo:
  - Morsetto N. 26: B (RxD/TxD-P) Morsetto N. 27: A (RxD/TxD-N)
- *e* Morsetto di terra per la schermatura del cavo del bus da campo
  - Rispettare quanto segue:
    - la schermatura e la messa a terra del cavo del bus da campo  $\rightarrow$  Pagina 29
  - le parti libere e i tratti incrociati della schermatura del cavo, in direzione del morsetto di terra, devono essere i più corti possibili
- f Connettore di servizio per collegare l'interfaccia di servizio FXA193 (Fieldcheck, FieldCare)
- g Cavo di alimentazione per terminazione esterna del bus (opzionale):
  - Morsetto N. 24: +5 V Morsetto N. 25: DGND

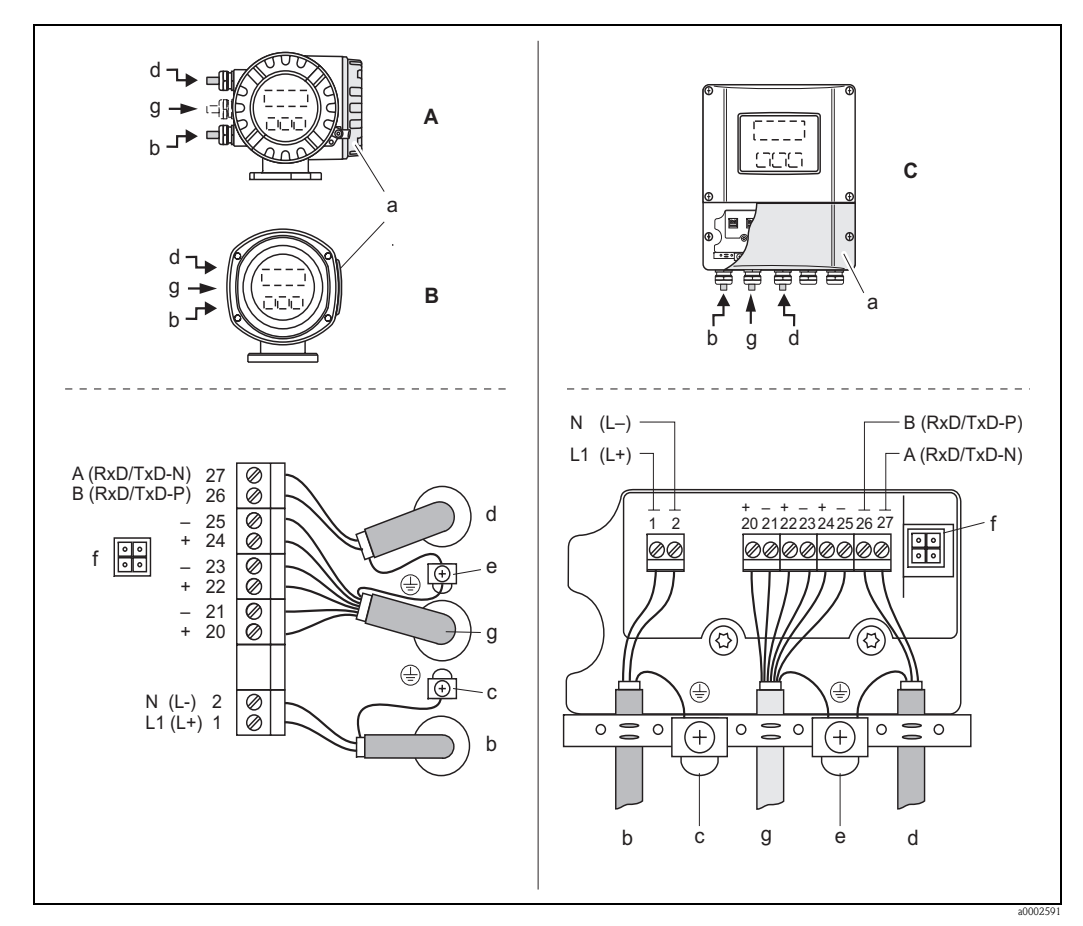

#### Schede con assegnazione flessibile (versione ordine 83\*\*\*-\*\*\*\*\*\*V e 83\*\*\*-\*\*\*\*\*\*\*\*\*\*\*P)

Fig. 23: Collegamento del trasmettitore, sezione del cavo: 2,5 mm<sup>2</sup> (AWG 14) max.

- Vista A (custodia da campo) А
- В Vista B (custodia da campo in acciaio inox)
- С Vista C (custodia da parete)
- Coperchio del vano connessioni а
- Cavo di alimentazione: 85...260 V c.a., 20...55 V c.a., 16...62 V c.c. b Morsetto N. 1: L1 per c.a., L+ per c.c. Morsetto N. 2: N per c.a., L- per c.c.
- Morsetto per messa a terra С
- Cavo del bus da campo: d
  - Morsetto N. 26: B (RxD/TxD-P) Morsetto N. 27: A (RxD/TxD-N)
- е Morsetto di terra per la schermatura del cavo di segnale/del cavo del bus da campo Rispettare quanto segue:
  - la schermatura e la messa a terra del cavo del bus da campo  $\rightarrow$  Pagina 29
  - le parti libere e i tratti incrociati della schermatura del cavo, in direzione del morsetto di terra, devono essere i più corti possibili
- Connettore di servizio per collegare l'interfaccia di servizio FXA193 (Fieldcheck, FieldCare) f
- Cavo del segnale: V. Assegnazione dei morsetti  $\rightarrow$  Pagina 31 g

#### 4.3.4 Schema di connessione PROFIBUS PA

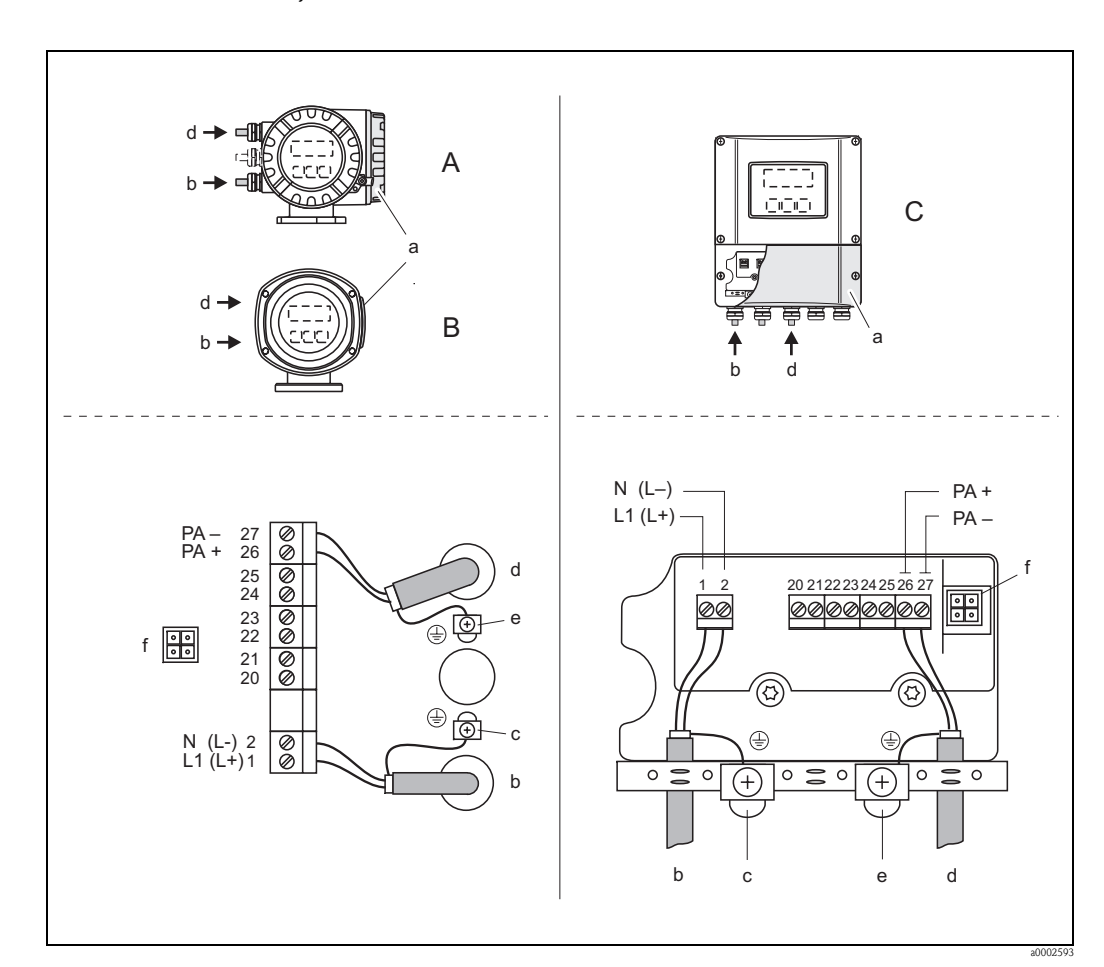

Schede con assegnazione permanente (versione ordine 83\*\*\*-\*\*\*\*\*\*F e 83\*\*\*-\*\*\*\*\*\*\*\*\*H)

Fig. 24: Collegamento del trasmettitore, sezione del cavo: 2,5 mm<sup>2</sup> (AWG 14) max.

- А Vista A (custodia da campo)
- В Vista B (custodia da campo in acciaio inox)
- С Vista C (custodia da parete)
- Coperchio del vano connessioni а
- Cavo di alimentazione: 85...260 V c.a., 20...55 V c.a., 16...62 V c.c. b Morsetto N. 1: L1 per c.a., L+ per c.c.
- Morsetto N. 2: N per c.a., L- per c.c. Morsetto per messa a terra
- С d
- Cavo del bus da campo:
  - Morsetto N. 26: PA + (con protezione contro l'inversione di polarità) Morsetto N. 27: PA – (con protezione contro l'inversione di polarità)
- Morsetto di terra per la schermatura del cavo del bus da campo e Rispettare quanto segue:
  - la schermatura e la messa a terra del cavo del bus da campo  $\rightarrow$  Pagina 29
  - le parti libere e i tratti incrociati della schermatura del cavo, in direzione del morsetto di terra, devono essere i più corti possibili
- Connettore di servizio per collegare l'interfaccia di servizio FXA193 (Fieldcheck, FieldCare)

#### Connettore del bus da campo

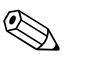

Nota!

Il connettore può essere utilizzato solo per dispositivi PROFIBUS PA.

La tecnologia della connessione PROFIBUS PA consente di collegare i misuratori al bus da campo mediante connessioni meccaniche unificate, come T-box, moduli di distribuzione, ecc.

Questa tecnologia di connessione utilizza moduli di distribuzione e connettori a spina già montati e, quindi, offre sostanziali vantaggi rispetto al cablaggio tradizionale:

- Gli strumenti da campo possono essere rimossi, sostituiti o aggiunti in qualunque momento, in condizioni di utilizzo normale. La comunicazione non deve essere interrotta.
- Installazione e manutenzione sono notevolmente semplificate.
- Le infrastrutture dei cablaggi già esistenti possono essere impiegate e ampliate immediatamente, ad es. costruendo i nuovi distributori a stella con moduli di distribuzione a 4 o a 8 canali.

Di conseguenza, il dispositivo può essere fornito anche con il connettore del bus da campo già montato. In caso di ammodernamenti, i connettori del bus da campo possono essere ordinati a Endress+Hauser come parti di ricambio.  $\rightarrow$  Pagina 141

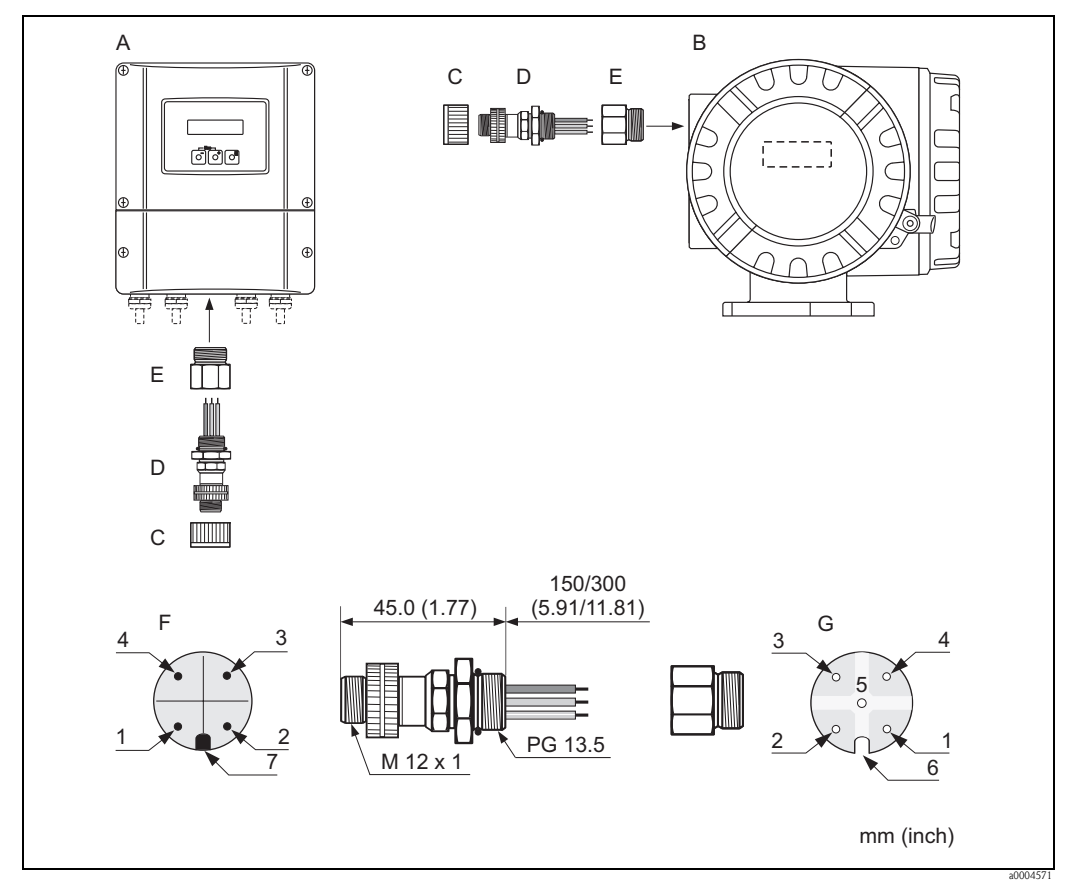

Fig. 25: Connettori per il collegamento a PROFIBUS PA

- A Custodia da campo in alluminio
- B Custodia da campo in acciaio inox
- *C* Coperchio di protezione per il connettore
- D Connettore del bus da campo
- E Adattatore PG 13,5 / M 20,5
- F Connettore sulla custodia (maschio)
- G Connettore femmina

Assegnazione dei pin / codici colore:

- *1 Filo marrone: PA + (morsetto 26)*
- 2 Non collegato
- *3 Filo blu: PA (morsetto 27)*
- 4 Filo nero: messa a terra (istruzioni per la connessione  $\rightarrow$  Pagina 35)
- 5 Connettore femmina centrale non assegnato
- 6 Tacca di posizionamento
- 7 Punta di posizionamento
| Sezione della connessione      | 0,75 mm <sup>2</sup>                                      |  |
|--------------------------------|-----------------------------------------------------------|--|
| Filettatura del connettore     | PG 13.5                                                   |  |
| Grado di protezione            | IP 67 in conformità con DIN 40 050 IEC 529                |  |
| Superficie di contatto         | CuZnAu                                                    |  |
| Materiale della custodia       | Cu Zn, superficie Ni                                      |  |
| Infiammabilità                 | V – 2 in conformità con UL – 94                           |  |
| Temperatura operativa          | -40+85 °C (-40+185 °F)                                    |  |
| Temperatura ambiente           | -40+150 °C (-40+302 °F)                                   |  |
| Corrente nominale per contatto | 3 A                                                       |  |
| Tensione nominale              | 125150 V c.c. secondo lo standard VDE 01 10/ISO Group 10  |  |
| Resistenza al tracking         | KC 600                                                    |  |
| Resistenza di volume           | $\leq 8 \text{ m}\Omega$ in conformità con IEC 512 Part 2 |  |
| Resistenza di isolamento       | $\leq 10^{12} \Omega$ secondo IEC 512 Part 2              |  |

#### Dati tecnici (connettore del bus da campo):

#### Schermatura della connessione del cavo/T-box

Utilizzare pressacavi con buone caratteristiche EMC e con contatto avvolgente della schermatura del cavo (molla a iride). Questo richiede ridotte differenze di potenziale ed eventualmente il collegamento di equipotenzialità.

- La schermatura del cavo PA non deve essere interrotta.
- La connessione della schermatura deve essere sempre la più corta possibile.

Per una connessione ottimale della schermatura impiegare pressacavi con molle a iride. La schermatura è posizionata sul T-box mediante la molla a iride, presente all'interno del pressacavo. La maglia schermante è posizionata sotto la molla a iride. Avvitando e chiudendo la filettatura PG, la molla a iride viene schiacciata sulla schermatura e realizza un collegamento conducibile tra schermatura e custodia in metallo.

Una scatola di derivazione o una connessione deve essere considerata facente parte della schermatura (gabbia di Faraday). Questo vale soprattutto per i box offset, se collegati a un misuratore PROFIBUS PA mediante un cavo a innesto. In questo caso, utilizzare un connettore in metallo nel quale la schermatura del cavo è fissata alla custodia del connettore (come nei cavi già montati).

## 4.4 Grado di protezione

Il misuratore possiede tutti i requisiti della classe di protezione IP 67.

Pericolo!

Le viti del corpo del sensore non devono essere allentate; in caso contrario decade il grado di protezione garantito da Endress+Hauser.

Il rispetto dei seguenti punti è tassativo, in caso di installazione in campo o di interventi di manutenzione, se si vuole garantire il grado di protezione IP 67:

- Le guarnizioni della custodia devono risultare pulite ed intatte al momento dell'inserimento nelle relative sedi.
  - Se necessario, devono essere asciugate, pulite e sostituite.
- Tutti gli elementi di fissaggio filettati e le viti dei coperchi devono essere serrati saldamente.
- I cavi usati per la connessione devono avere il diametro esterno specificato
   → Pagina 153, ingressi cavo.
- Gli ingressi cavo devono essere saldamente serrati ( $\mathbf{a} \rightarrow Fig. 26$ ).
- Il cavo deve formare un'ansa vero il basso prima dell'ingresso cavo ("trappola per l'acqua")
   (b → Fig. 26) in modo da evitare che l'umidità penetri nel passacavo.
   Gli ingressi cavo non devono essere rivolti verso l'alto.
- Chiudere tutti gli ingressi dei cavi non utilizzati con dei tappi.
- Non togliere l'anello di tenuta dell'ingresso cavo.

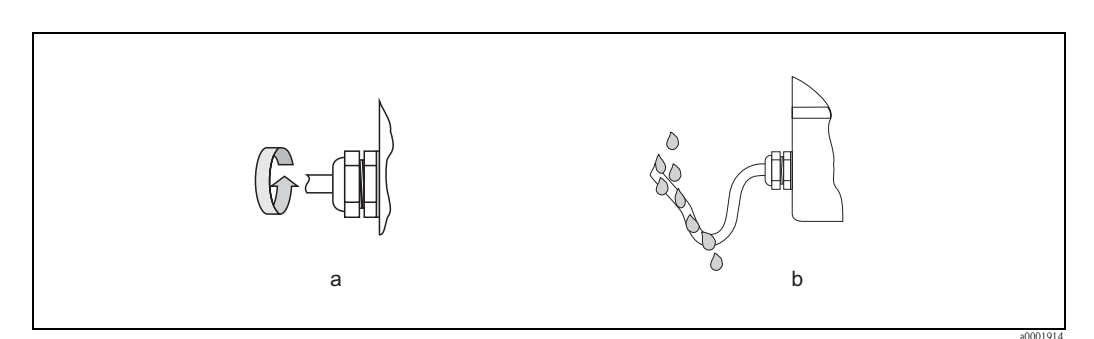

Fig. 26: Istruzioni d'installazione, ingressi cavo

## 4.5 Verifica finale delle connessioni

Terminato il cablaggio del misuratore, eseguire i seguenti controlli:

| Condizioni del misuratore e specifiche tecniche                                                                                                    | Note                                                                               |
|----------------------------------------------------------------------------------------------------|------------------------------------------------------------------------------------|
| I cavi e il misuratore sono danneggiati (a un esame visivo)?                                                                                                   | -                                                                                  |
| Collegamento elettrico                                                                                                    | Note                                                                               |
| La tensione di alimentazione corrisponde alle specifiche riportate sulla targhetta?                                                                            | 85260 V c.a. (4565 Hz)<br>2055 V c.a. (4565 Hz)<br>1662 V c.c.                     |
| I cavi sono conformi alle specifiche?                                                                                                    | PROFIBUS DP → Pagina 26<br>PROFIBUS PA → Pagina 27<br>Cavo del sensore → Pagina 31 |
| I cavi sono ancorati in maniera adeguata?                                                                                                    | -                                                                                  |
| I cavi sono separati correttamente, a seconda della tipologia?<br>Senza attorcigliamenti?                                                                      | -                                                                                  |
| L'alimentazione ed i cavi di segnale sono collegati correttamente?                                                                                             | v. schema elettrico sotto il<br>coperchio del vano morsetti                        |
| I morsetti sono tutti stretti saldamente?                                                                                                    | -                                                                                  |
| Gli ingressi dei cavi sono tutti installati, serrati e chiusi correttamente?<br>I cavi formano un'ansa in modo da creare la cosiddetta "trappola per l'acqua"? | → Pagina 38                                                                        |
| I coperchi dei vani sono tutti montati ed avvitati con fermezza?                                                                                               | -                                                                                  |
| Collegamento elettrico del PROFIBUS DP/PA                                                                                                    | Note                                                                               |
| Tutti i componenti di connessione (T-box, scatole di derivazione, connettori, ecc.) sono connessi correttamente l'uno all'altro?                               | -                                                                                  |
| Ciascun segmento del Fieldbus è stato terminato ad entrambe le estremità per<br>mezzo di una terminazione bus?                                                 | PROFIBUS DP $\rightarrow$ Pagina 53 segg.                                          |
| La lunghezza massima prevista per il cavo del Fieldbus è stata rispettata, in conformità con quanto indicato nelle specifiche relative al PROFIBUS?            | PROFIBUS DP → Pagina 26 segg.<br>PROFIBUS PA → Pagina 28                           |
| La lunghezza massima consentita per gli spur è stata rispettata in conformità alle specifiche PROFIBUS?                                                        | PROFIBUS DP $\rightarrow$ Pagina 27<br>PROFIBUS PA $\rightarrow$ Pagina 28         |
| Il cavo del Fieldbus è completamente schermato e messo a terra in modo corretto?                                                                               | → Pagina 29                                                                        |

# 5 Operatività

## 5.1 Guida rapida al funzionamento

L'utente dispone di diverse opzioni per la configurazione e la messa in servizio del dispositivo:

1. **Display locale (opzionale)**  $\rightarrow$  Pagina 41

Il display locale consente di leggere tutte le principali variabili direttamente sul punto di misura, di configurare in campo i parametri specifici del dispositivo e di eseguire la messa in servizio.

2. Software operativi  $\rightarrow$  Pagina 49

La configurazione del profilo e dei parametri specifici del dispositivo è eseguita principalmente mediante l'interfaccia PROFIBUS. A questo scopo si possono richiedere gli specifici software operativi e di configurazione ai diversi produttori.

#### 3. Ponticelli e microinterruttori per le impostazioni hardware

- PROFIBUS DP Pagina 51
- PROFIBUS PA  $\rightarrow$  Pagina 56

Utilizzando un ponticello o i microinterruttori presenti sulla scheda di I/O si possono eseguire le seguenti impostazioni hardware:

- configurazione della modalità dell'indirizzo (selezionare l'indirizzamento software o hardware)
- configurazione dell'indirizzo bus del dispositivo (per l'indirizzamento hardware)
- abilitazione/disabilitazione della protezione da scrittura hardware

#### 🗞 Nota!

Una descrizione della configurazione dell'uscita in corrente (attiva/passiva) e dell'uscita a relè (contatto NC/NA) è riportata nel paragrafo "Impostazioni hardware.  $\rightarrow$  Pagina 54

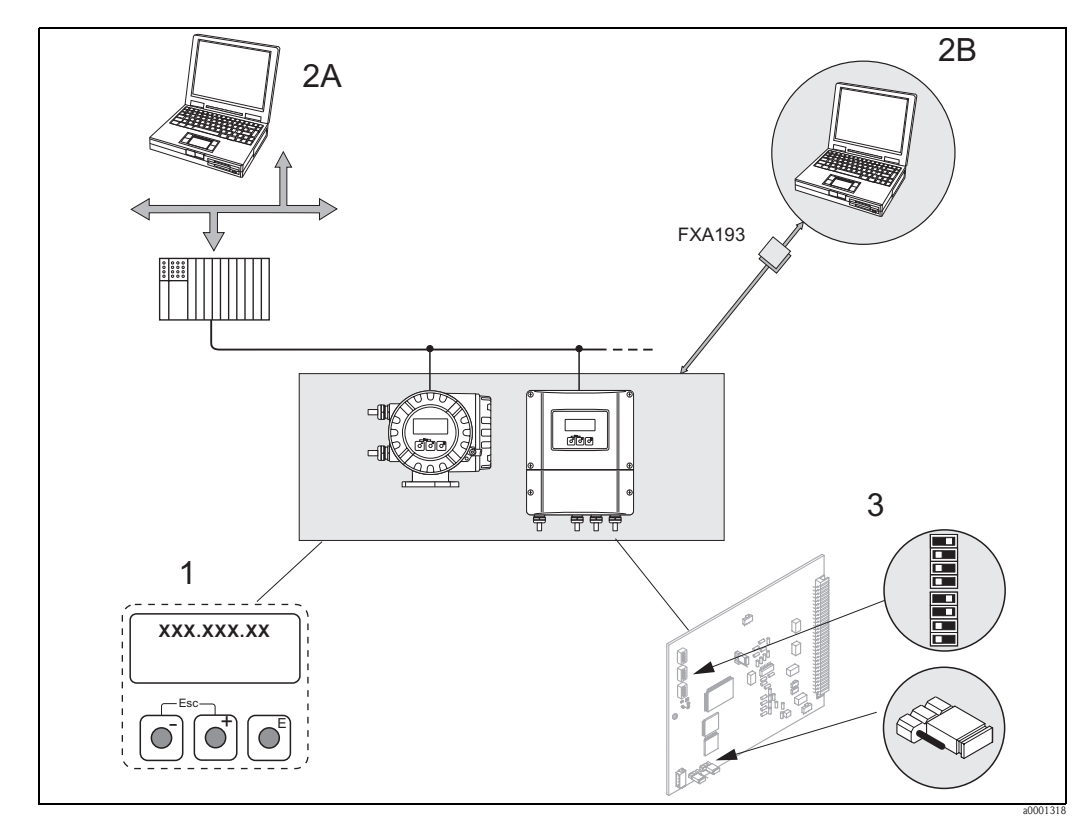

*Fig. 27: Metodi di funzionamento PROFIBUS PA/DP* 

- 1 Display locale per il controllo del dispositivo in campo (opzione)
- Software operativo/di configurazione (ad es. FieldCare) per il funzionamento mediante PROFIBUS DP/PA
   Software operativo/di configurazione per il funzionamento mediante interfaccia di servizio FXA193 (ad es. FieldCare)
- 3 Ponticello/microinterruttori per le impostazioni hardware (protezione da scrittura, indirizzo del dispositivo, modalità dell'indirizzo)

## 5.2 Display locale

### 5.2.1 Display ed elementi operativi

Il display locale consente di leggere tutti i parametri principali direttamente sul punto di misura e di configurare il dispositivo mediante il menu "Quick Setup" o la matrice operativa. Il display è formato da quattro righe; visualizzano i valori misurati e/o le variabili di stato (direzione

di flusso, tubo vuoto, bargraph, ecc.). L'assegnazione delle righe del display alle diverse variabili può essere modificata per soddisfare le specifiche e le preferenze dell'operatore ( $\rightarrow$  v. manuale "Descrizione delle funzioni dello strumento").

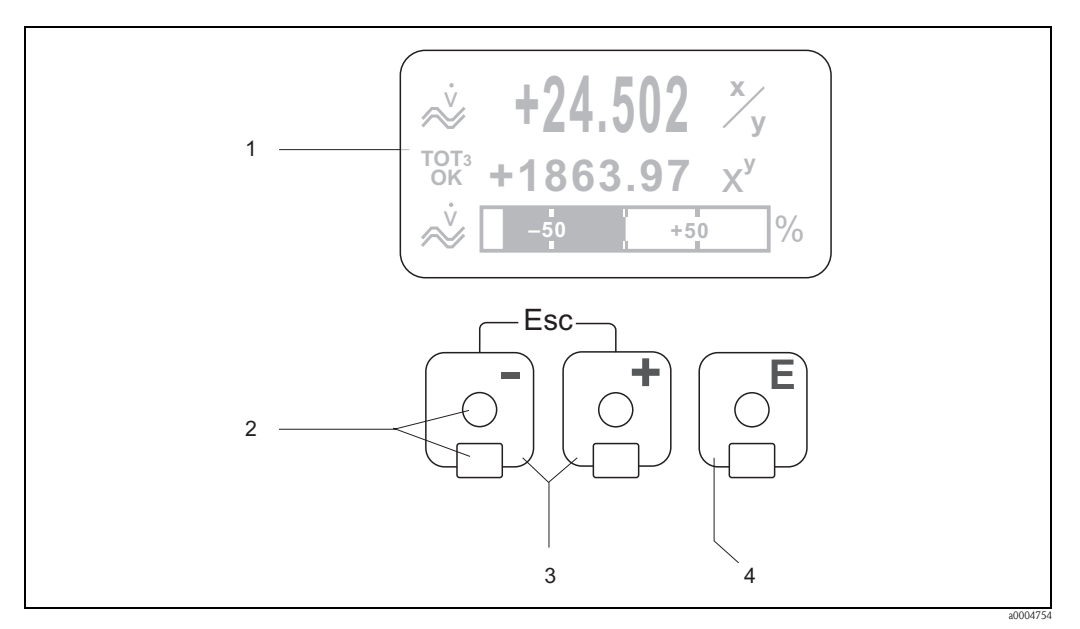

Fig. 28: Display ed elementi operativi

1 Display a cristalli liquidi

Il display a quattro righe, cristalli liquidi e retroilluminato visualizza valori di misura, finestre di dialogo, messaggi di guasto e di avviso. Durante la normale esecuzione delle misure, il display visualizza la posizione HOME (modalità operativa).

- Display
- Tasti ottici per "Touch Control"
- 3 Tasti + / -

2

- Posizione HOME  $\rightarrow$  Accesso diretto ai valori totalizzati e ai valori di ingresso/uscita
- Inserimento dei valori numerici, selezione dei parametri
- Selezione dei diversi blocchi, gruppi e gruppi di funzione all'interno della matrice operativa
- Premere i tasti 1/- simultaneamente per avviare le seguenti funzioni:
- Uscire dalla matrice operativa passo passo  $\rightarrow$  posizione HOME
- Premendo e tenere premuti i tasti $\pm$ / $\Box$  per più di 3 secondi  $\rightarrow$  si ritorna direttamente alla posizione HOME
- Serve per cancellare i dati inseriti
- 4 Tasto Enter
  - Dalla posizione HOME  $\rightarrow$  accesso alla matrice operativa
  - Serve per salvare i valori numerici inseriti o le impostazioni modificate

### 5.2.2 Visualizzazione (modalità operativa)

Il display comprende tre righe; visualizzano i valori misurati e/o le variabili di stato (direzione del flusso, bargraph, ecc.). L'assegnazione delle righe del display alle diverse variabili può essere modificata per soddisfare le specifiche e le preferenze dell'operatore ( $\rightarrow$  v. manuale "Descrizione delle funzioni dello strumento").

#### Modalità multiplex:

Ad ogni riga possono essere assegnate al massimo due variabili diverse. Le variabili così accoppiate (multiplex) si alternano sul display ogni 10 secondi.

#### Messaggi di errore:

Display e indicazione degli errori di sistema/processo  $\rightarrow$  Pagina 48

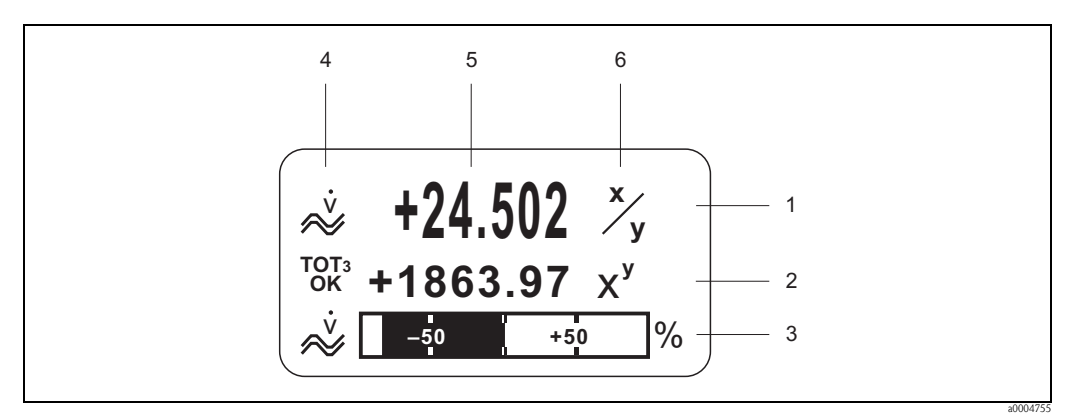

Fig. 29: Tipica visualizzazione in modalità operativa normale (posizione HOME)

- 1 Riga principale: visualizza i valori misurati principali
- 2 Riga addizionale: visualizza variabili misurate e variabili di stato addizionali
- *3 Riga delle informazioni: visualizza informazioni addizionali su variabili misurate e variabili di stato, ad es. visualizzazione in formato bargraph*
- 4 Campo delle "Icone": questo campo visualizza i simboli delle informazioni addizionali sui valori misurati.
- 5 Campo dei "Valori misurati": sono visualizzati i valori di misura attuali
- 6 Campo per le "Unità di misura": in questo campo sono visualizzate le unità di misura e di tempo, impostate per i valori di misura attuali

## 5.2.3 Funzioni addizionali del display

In base all'opzione ordinata (F-CHIP\*), il display locale offre diverse funzioni di visualizzazione:

#### Strumento senza software di dosaggio:

Dalla posizione HOME si possono utilizzare i tasti 🖃 per aprire il "Menu delle informazioni":

- valori del totalizzatore (incluse le sovraportate)
- valori correnti o stato degli ingressi e delle uscite configurati
- TAG del dispositivo (definibile dall'operatore)

↔ = → scorrimento dei singoli valori del menu delle informazioni ∴ (tasto Esc) → vai al menu principale

#### Strumento con software di dosaggio:

I misuratori, con software di dosaggio installato (F-CHIP<sup>\*</sup>) e riga del display idoneamente configurata, consentono di controllare i processi di riempimento direttamente dal display locale. Una descrizione dettagliata è riportata a  $\rightarrow$  Pagina 45.

```
*F-CHIP \rightarrow Pagina 120
```

## 5.2.4 Simboli

I simboli visualizzati nel campo a sinistra facilitano la lettura e il riconoscimento di variabili misurate, stato del dispositivo e messaggi di errore.

| Simbolo             | Significato                                       | Simbolo               | Significato                                         |
|---------------------|---------------------------------------------------|-----------------------|-----------------------------------------------------|
| S                   | Errore di sistema                                 | Р                     | Errore di processo                                  |
| 4                   | Messaggio di guasto<br>(con effetto sulle uscite) | !                     | Messaggio di avviso<br>(senza effetto sulle uscite) |
| 1n                  | Uscita in corrente 1n                             | P 1n                  | Uscita impulsi 1n                                   |
| F 1n                | Uscita in frequenza                               | S 1n                  | Uscita di stato/uscita a relè 1n                    |
| <b>a</b> 0001181    | Modalità di misura:<br>PORTATA PULSANTE           | <b>a</b> 0001187      | Ingresso di stato                                   |
| ×                   | Portata volumetrica                               | .0001189              | Portata volumetrica trasportata                     |
| Úc 1                | Portata volumetrica compensata<br>trasportata     | Ú2<br>.0001101        | Portata volumetrica trasportante                    |
| ÚC 2                | Portata volumetrica compensata<br>trasportante    | V1<br>/00001193       | Portata volumetrica trasportata in %                |
| V2<br>/V<br>2001194 | Portata volumetrica trasportante<br>in %          | ×.                    | Portata massica                                     |
|                     | Portata massica trasportata                       | <b>D1</b><br>         | Portata massica trasportata in %                    |
| ×2001198            | Portata massica trasportante                      | m2/<br>               | Portata massica trasportante in %                   |
| <b>Q</b>            | Densità del fluido                                | <b>Q</b> R<br>2001208 | Densità di riferimento                              |
| <b>1</b>            | Quantità di dosaggio in aumento                   | a0001202              | Quantità di dosaggio in diminuzione                 |
| a0001203            | Quantità batch                                    | a0001204              | Quantità di dosaggio totale                         |

| Simbolo           | Significato                                                                                               |                                                                                                   | Simbolo                               | Significato                               |                                                                                           |
|-------------------|----------------------------------------------------------------------------------------------------|---------------------------------------------------------------------------------------------------|---------------------------------------|-------------------------------------------|-------------------------------------------------------------------------------------------|
| <b>1</b> 30001205 | Contatore batch (x volte)                                                                                 |                                                                                                   | <b>L</b><br>a0001207                  | Temperatura                               | a del fluido                                                                              |
| a0001206          | Comunicazione aciclica attiva<br>mediante PROFIBUS<br>(ad es. mediante software operativo<br>"FieldCare") |                                                                                                   | ←<br>→<br>(display di<br>scorrimento) | Comunicazio<br>mediante PR<br>mediante PL | one ciclica attiva<br>ROFIBUS, ad esempio<br>.C (master in classe 1)                      |
| AO<br>OK          | Valore visualizzato (modulo<br>DISPLAY_VALUE) con stato<br>GOOD (buono)                                   |                                                                                                   |                                       |                                           |                                                                                           |
|                   | Valore visualizzato (modulo<br>DISPLAY_VALUE) con stato UNC<br>(incerto)                                  |                                                                                                   |                                       | Valore visua<br>DISPLAY_V.<br>(cattivo)   | lizzato (modulo<br>ALUE) con stato BAD                                                    |
| AI1<br>0K         | AI6<br>OK                                                                                                 | Valore in uscita<br>OUT,<br>Ingresso analogico<br>16 (modulo AI)<br>con stato GOOD                | 1011<br>0K                            | TOT3<br>OK                                | Valore in uscita OUT,<br>Totalizzatore 13<br>(modulo TOTAL) con<br>stato GOOD             |
| AI1<br>UNC        |                                                                                                    | Valore in uscita<br>OUT,<br>Ingresso analogico<br>16<br>(modulo AI)<br>con stato<br>UNC = incerto | TOT1<br>UNC                           | TOTa<br>UNC<br>2002327                    | Valore in uscita OUT,<br>Totalizzatore 13<br>(modulo TOTAL)<br>con stato<br>UNC = incerto |
| AI1<br>BAD        | AIG<br>BAD<br>2002328                                                                                     | Valore in uscita<br>OUT,<br>Ingresso analogico<br>16<br>(modulo AI) con<br>stato BAD              | tot1<br>Bad                           | TOT3<br>BAD<br>2002329                    | Valore in uscita OUT,<br>Totalizzatore 13<br>(modulo TOTAL) con<br>stato BAD              |

### 5.2.5 Controllo dei processi di dosaggio mediante display locale

I processi di riempimento possono essere controllati direttamente dal display locale mediante il pacchetto software opzionale "Batching" (F-CHIP, accessori  $\rightarrow$  Pagina 122). Di conseguenza, il dispositivo può essere impiegato in campo come "controllore dei dosaggi".

Procedura:

1. Configurare tutte le funzioni di dosaggio richieste e assegnare la riga inferiore del display (= TASTI OPERATIVI BATCH) mediante il menu Quick Setup "Dosaggio" ( $\rightarrow$  Pagina 64) o la matrice operativa ( $\rightarrow$  Pagina 46).

I seguenti "tasti" appaiono quindi sulla riga inferiore del display locale  $\rightarrow$  Fig. 30:

- AVVIO = tasto a sinistra del display ( $\Box$ )
- IMPOSTA = tasto centrale del display ( $\pm$ )
- MATRICE = tasto a destra del display ( $\mathbb{E}$ )
- 2. Premere il tasto "IMPOSTA (±)". Appaiono quindi sul display diverse funzioni del processo di dosaggio, che devono essere configurate:

| N.   | Funzione                                 | Impostazioni                                                                                                    |
|------|------------------------------------------|----------------------------------------------------------------------------------------------------|
| 7200 | SELEZIONE BATCH                          | $^{+}$ -) → per selezionare il fluido da dosare (BATCH #16)                                                                                                    |
| 7203 | QUANTITÀ BATCH                           | La quantità da dosare può essere modificata mediante il display locale,<br>se è stata selezionata l'opzione "ACCESSO UTENTE" per la funzione<br>"IMPOSTA quantità batch" nel menu Quick Setup "Batch". In caso sia<br>stata selezionata l'opzione "BLOCCATO", se non si inserisce il codice<br>personale, la quantità da dosare è disponibile solo in modalità di lettura<br>e non può essere modificata. |
| 7265 | AZZERA QUANTITÀ TOTALE/<br>TOTALIZZATORE | Azzera il contatore della quantità dosata o della quantità dosata totale.                                                                                                    |

"IMPOSTA"  $\rightarrow$  Configurazione iniziale per il processo di dosaggio

 Dopo essere usciti dal menu IMPOSTA, il processo di dosaggio può essere attivato premendo "AVVIO (□)". Sul display sono visualizzati dei nuovi tasti (STOP / HOLD o CONTINUA). Possono essere usati in qualsiasi momento per terminare, interrompere o proseguire il processo di dosaggio → Fig. 30

**STOP**  $(\Box) \rightarrow$  termina il processo di dosaggio

**HOLD**  $(\textcircled{+}) \rightarrow$  interrompe il processo di dosaggio (il tasto si modifica in "CONTINUA") **CONTINUA**  $(\textcircled{+}) \rightarrow$  prosegue il processo di dosaggio (il tasto si modifica in "HOLD") Raggiunta la quantità da dosare, il tasto "AVVIO" o "IMPOSTA" riappare sul display.

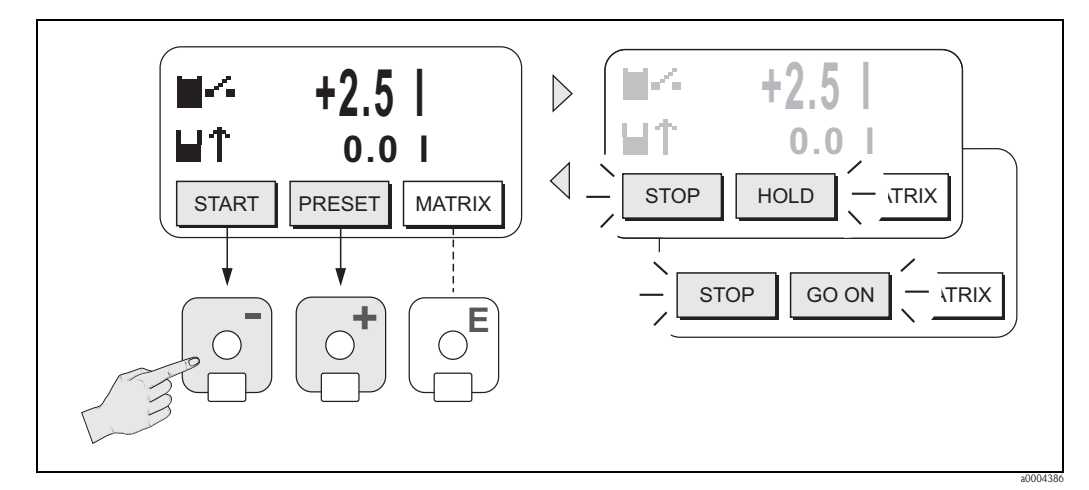

Fig. 30: Controllo dei processi di dosaggio mediante display locale (tasti)

## 5.3 Istruzioni brevi per l'uso della matrice operativa

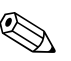

Nota!

- V. note generali  $\rightarrow$  Pagina 47
- Per la descrizione delle funzioni  $\rightarrow$  v. manuale "Descrizione delle funzioni dello strumento"
- 1. Posizione HOME  $\rightarrow E \rightarrow$  accesso alla matrice operativa
- 2. Selezionare un blocco (ad es. USCITE)
- 3. Selezionare un gruppo funzioni (ad es. USCITA IN CORRENTE 1)
- 4. Selezionare un gruppo di funzioni (ad esempio CONFIGURAZIONE)
- 6. Uscita dalla matrice operativa:
  - Premere il tasto Esc ( ) per più di 3 secondi  $\rightarrow$  posizione HOME
  - Premere ripetutamente il tasto Esc  $(I^{\text{res}}) \rightarrow$  ritorno progressivo alla posizione HOME

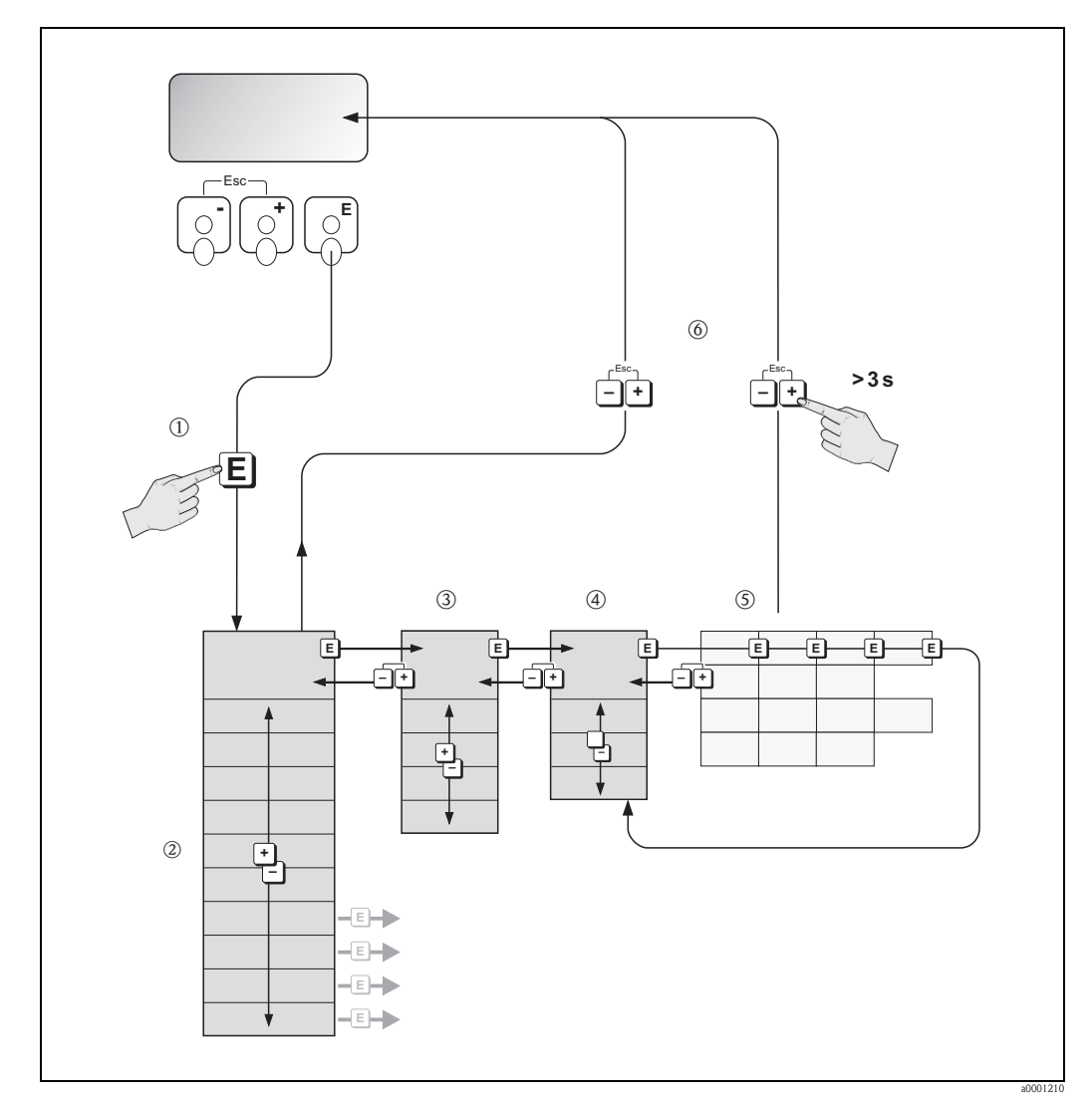

*Fig. 31:* Selezione delle funzioni e configurazione dei parametri (matrice operativa)

#### 5.3.1 Note generali

Il menu di configurazione veloce Quick Setup contiene le impostazioni predefinite idonee per la messa in servizio. D'altro canto, condizioni applicative e di misura complesse richiedono funzioni aggiuntive che possono essere configurate e personalizzate a seconda della necessità del cliente in relazione ai propri parametri di processo. Di conseguenza, la matrice operativa comprende molte funzioni aggiuntive che, per facilità l'uso, sono organizzate in una serie di livelli (blocchi, gruppi e gruppi di funzione).

Per configurare le funzioni rispettare le seguenti indicazioni:

- Selezionare le funzioni come indicato  $\rightarrow$  Pagina 46.
- Ogni cella della matrice operativa è identificata sul display con un codice numerico o alfabetico. È possibile disattivare alcune funzioni (OFF). Così facendo, le funzioni disattivate non saranno
- visualizzate neppure negli altri gruppi di funzioni. • Certe funzioni richiedono una conferma dei dati immessi. Premere 🛨 per selezionare "SICURO [SÌ]" e confermare con 🗉. Vengono salvati gli inserimenti eseguiti o viene avviata una funzione.
- Se non si interviene sui tasti per 5 minuti, il sistema torna automaticamente alla posizione HOME.
- Se non si preme nessun tasto nei 60 secondi successivi al ritorno automatico in posizione HOME, il processo di programmazione si disattiva automaticamente.

#### Pericolo!

Tutte le funzioni e la matrice operativa sono descritte dettagliatamente nel manuale "Descrizione delle funzioni dello strumento", che è una documentazione separata, a integrazione di queste Istruzioni di funzionamento.

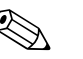

#### Nota!

- Il trasmettitore continua a misurare anche durante l'immissione dei dati, ossia i valori misurati attuali sono generati normalmente, mediante le uscite del segnale.
- In caso di caduta della tensione di alimentazione, tutti i valori preimpostati e configurati saranno salvati nella memoria EEPROM.

#### 5.3.2 Abilitazione della modalità di programmazione

La matrice operativa può essere disabilitata. La disabilitazione della matrice operativa protegge il dispositivo da modifiche involontarie di funzioni, valori numerici o impostazioni di fabbrica. Prima di poter modificare le impostazioni, deve essere inserito un codice numerico (impostazione di fabbrica = 83).

Utilizzando un codice personale, si esclude l'accesso ai dati di persone non autorizzate ( $\rightarrow$  v. manuale "Descrizione delle funzioni dello strumento").

Per inserire il codice, attenersi alle seguenti istruzioni:

- Se la programmazione è disattivata e si interviene sugli elementi operativi 🛨 da qualsiasi funzione, il display visualizza automaticamente la richiesta d'inserimento del codice.
- Se come codice cliente si immette "0", la programmazione è sempre abilitata.
- Se si smarrisce il codice personale, è possibile rivolgersi al servizio di assistenza tecnica E+H.

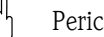

Pericolo!

Cambiare alcuni parametri, come ad esempio quelli relativi alle caratteristiche del sensore, influenza numerose funzioni dell'intero sistema di misura e, in particolare, l'accuratezza di misura. In condizioni normali questi parametri non devono essere modificati e, di conseguenza, sono protetti da un codice speciale, conosciuto solo dall'Organizzazione di Assistenza Endress+Hauser. Contattare Endress+Hauser per gualsiasi chiarimento.

#### 5.3.3 Disabilitazione della modalità di programmazione

La modalità di programmazione si disabilita, se non si preme alcun tasto entro 60 secondi dal ritorno alla posizione HOME.

In alternativa, è possibile disabilitare la modalità di programmazione inserendo un numero qualunque (diverso dal codice cliente) all'interno della funzione "CODICE ACCESSO".

## 5.4 Messaggi d'errore

### 5.4.1 Tipo di errore

Gli errori che si verificano durante la messa in servizio o la misura sono visualizzati immediatamente. Se si verificano due o più errori di processo o di sistema, viene indicato a display l'errore con la priorità più alta.

Il sistema di misura distingue due tipi d'errore:

- Errori di sistema: Questo gruppo comprende tutti gli errori del dispositivo, ad es. errori hardware, ecc. → Pagina 126
- Errori di processo: Il gruppo comprende tutti gli errori di applicazione, ad es. i fluidi non omogenei, ecc. → Pagina 135

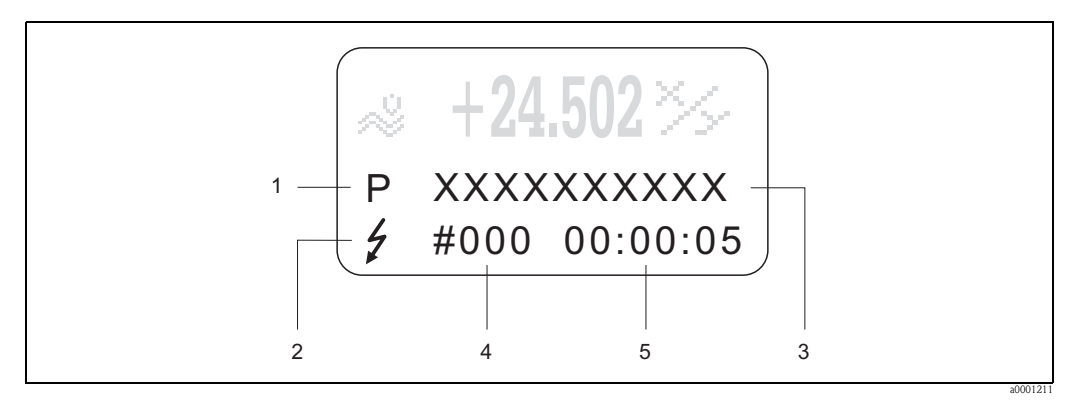

Fig. 32: Visualizzazione dei messaggi di errore (esempio)

- 1 Tipo di errore: P = errore di processo, S = errore di sistema
- 2 Tipo di messaggio d'errore: 4 = messaggio di guasto, ! = messaggio di avviso
- 3 Descrizione dell'errore
- 4 Codice di errore
- 5 Durata dell'ultimo errore incorso (ore:minuti:secondi)

## 5.4.2 Tipi di messaggio d'errore

Il misuratore assegna sempre gli errori di sistema e di processo incorsi a due tipi di messaggio di errore (**messaggio di guasto** o **di avviso**) valutandoli quindi in modo diverso.  $\rightarrow$  Pagina 124 segg. Gravi errori di sistema, ad es. un modulo difettoso, sono sempre riconosciuti e classificati dal misuratore come "messaggi di guasto".

Messaggio di avviso (!)

- L'errore non ha effetto sul funzionamento attuale e sulle uscite del misuratore.
- È indicato come → punto esclamativo (!), tipo di errore (S: errore di sistema, P: errore di processo).
- Visualizzazione dello stato del dispositivo mediante PROFIBUS DP/PA  $\rightarrow$  Pagina 126

Messaggio di guasto (\$)

- L'errore interrompe o termina il funzionamento ed esercita un effetto immediato sulle uscite. La risposta delle uscite (modalità di sicurezza) può essere definita mediante le funzioni della matrice operativa. → Pagina 139
- È visualizzato come  $\rightarrow$  lampo (  $\ddagger$  ), tipo di errore (S: errore di sistema, P: errore di processo).
- Visualizzazione dello stato del dispositivo mediante PROFIBUS DP/PA  $\rightarrow$  Pagina 126

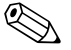

Nota!

- Le condizioni di errore possono essere segnalate mediante le uscite a relè o la comunicazione del bus da campo.
- In caso di errore, può essere generato un allarme di massimo o minimo mediante l'uscita in corrente per segnalare l'interruzione secondo NAMUR 43.

## 5.5 Opzioni di funzionamento

### 5.5.1 FieldCare

FieldCare è lo strumento di gestione delle risorse basato su FDT di Endress+Hauser e consente la configurazione e la diagnostica di strumenti da campo intelligenti. Le informazioni di stato sono anche uno strumento semplice, ma efficace per il monitoraggio dei misuratori. Si accede ai misuratori Proline mediante un'interfaccia di servizio o l'interfaccia di servizio FXA193.

## 5.5.2 Software operativo "SIMATIC PDM" (Siemens)

SIMATIC PDM è uno strumento unificato, indipendente dal produttore, per il funzionamento, la configurazione, la manutenzione e la diagnostica di dispositivi da campo intelligenti.

### 5.5.3 File descrittivi del dispositivo per software operativi

La seguente tabella elenca i file descrittivi del dispositivo adatti al software operativo utilizzato e indica dove reperirli.

### PROFIBUS DP

| Valido per il software del dispositivo:                                                       | 3.04.xx                                                                                                    | $\rightarrow$ funzione SOFTWARE DISPOSITIVO (8100)                                             |
|-----------------------------------------------------------------------------------------------|----------------------------------------------------------------------------------------------------|------------------------------------------------------------------------------------------------|
| Dati del dispositivo PROFIBUS DP:<br>Profilo versione:<br>N. ID Promass 83:<br>N. ID profilo: | 3.0<br>1529 (Hex)<br>9742 (Hex)                                                                                                    | $\rightarrow$ funzione VERSIONE PROFILO (6160)<br>$\rightarrow$ funzione ID DISPOSITIVO (6162) |
| <b>Informazioni sul file GSD:</b><br>File GSD di Promass 83:                                  | Extended Format (formato esteso,<br>consigliato):<br>Standard Format (formato<br>standard):                                                                       | EH3x1529.gsd<br>EH3_1529.gsd                                                                   |
|                                                                                               | ⊗ Nota!<br>Prima di configurare la rete PROFIB<br>l'uso del file GSD → Pagina 88 seg                                                                              | US, leggere e rispettare le indicazioni per<br>gg.                                             |
| File GSD del profilo:                                                                         | PA039742.gsd                                                                                                    |                                                                                                |
| Bitmap:                                                                                       | EH_1529_d.bmp/.dib<br>EH_1529_n.bmp/.dib<br>EH_1529_s.bmp/.dib                                                                                                    |                                                                                                |
| Data di rilascio del software:                                                                | 08.2007                                                                                                    |                                                                                                |
| Programma operativo/descrizione dispositivo:                                                  | Dove reperire le descrizioni del dispositivo/aggiornamenti del programma:                                                                                         |                                                                                                |
| File GSD del Promass 83                                                                       | • www.endress.com $\rightarrow$ Download                                                                                                    |                                                                                                |
| File GSD del profilo                                                                          | • www.profibus.com                                                                                                    |                                                                                                |
| Fieldcare / DTM                                                                               | <ul> <li>www.endress.com → Download</li> <li>CD-ROM (codice d'ordine Endress+Hauser: 56004088)</li> <li>DVD (codice d'ordine Endress+Hauser: 70100690)</li> </ul> |                                                                                                |
| SIMATIC PDM                                                                                   | • www.endress.com $\rightarrow$ Download                                                                                                    |                                                                                                |

| Tester/simulatore: |                                                                                                    |  |
|--------------------|----------------------------------------------------------------------------------------------------|--|
| Dispositivo:       | Informazioni per l'ordine:                                                                                  |  |
| FieldCheck         | <ul> <li>Aggiornamento utilizzando FieldCare tramite FXA 193/291 DTM e con<br/>modulo Fieldflash</li> </ul> |  |

# 

Nota!

Il tester/simulatore Fieldcheck viene utilizzato per testare i misuratori sul campo. Se impiegato insieme al pacchetto software "FieldCare", i risultati delle prove possono essere importati in un database, stampati e usati come certificazione ufficiale. Contattare E+H per ulteriori informazioni.

#### **PROFIBUS PA**

| Valido per il software del<br>dispositivo:                                                    | 3.05.xx                                                                                                    | $\rightarrow$ funzione SOFTWARE DISPOSITIVO (8100)                     |
|-----------------------------------------------------------------------------------------------|----------------------------------------------------------------------------------------------------|------------------------------------------------------------------------|
| Dati del dispositivo PROFIBUS PA:<br>Profilo versione:<br>N. ID Promass 83:<br>N. ID profilo: | 3.0<br>152A (hex)<br>9742 (Hex)                                                                                                    | → funzione VERSIONE PROFILO (6160)<br>→ funzione ID DISPOSITIVO (6162) |
| <b>Informazioni sul file GSD:</b><br>File GSD del Promass 83:                                 | Extended Format (formato esteso,<br>consigliato):<br>Standard Format (formato<br>standard):                                                                       | EH3x152A.gsd<br>EH3_152A.gsd                                           |
|                                                                                               | ⊗ Nota!<br>Prima di configurare la rete PROFIE<br>l'uso del file GSD → Pagina 88 seg                                                                              | BUS, leggere e rispettare le indicazioni per<br>gg.                    |
| File GSD del profilo:                                                                         | PA139742.gsd                                                                                                    |                                                                        |
| Bitmap:                                                                                       | EH_152A_d.bmp/.dib<br>EH_152A_n.bmp/.dib<br>EH_152A_s.bmp/.dib                                                                                                    |                                                                        |
| Data di rilascio del software:                                                                | 08.2007                                                                                                    |                                                                        |
| Programma operativo/descrizione dispositivo:                                                  | Dove reperire le descrizioni del dispositivo/aggiornamenti del programma:                                                                                         |                                                                        |
| File GSD del Promass 83                                                                       | • www.endress.com $\rightarrow$ Download                                                                                                    |                                                                        |
| File GSD del profilo:                                                                         | • www.profibus.com                                                                                                    |                                                                        |
| Fieldcare / DTM                                                                               | <ul> <li>www.endress.com → Download</li> <li>CD-ROM (codice d'ordine Endress+Hauser: 56004088)</li> <li>DVD (codice d'ordine Endress+Hauser: 70100690)</li> </ul> |                                                                        |
| SIMATIC PDM                                                                                   | • www.endress.com $\rightarrow$ Download                                                                                                    |                                                                        |

| Tester/simulatore: |                                                                                                    |  |
|--------------------|----------------------------------------------------------------------------------------------------|--|
| Dispositivo:       | Informazioni per l'ordine:                                                                                  |  |
| FieldCheck         | <ul> <li>Aggiornamento utilizzando FieldCare tramite FXA 193/291 DTM e con<br/>modulo Fieldflash</li> </ul> |  |

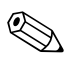

#### Nota!

Il tester/simulatore Fieldcheck viene utilizzato per testare i misuratori sul campo. Se impiegato insieme al pacchetto software "FieldCare", i risultati delle prove possono essere importati in un database, stampati e usati come certificazione ufficiale. Contattare E+H per ulteriori informazioni.

## 5.6 Impostazioni hardware PROFIBUS DP

### 5.6.1 Configurazione della protezione da scrittura

La protezione da scrittura può essere attivata o disattivata tramite un ponticello installato sulla scheda di I/O. Se la protezione da scrittura hardware è attiva, **non** si ha accesso di scrittura alle funzioni del dispositivo mediante PROFIBUS (trasmissione aciclica dei dati, ad es. mediante il software operativo "FieldCare").

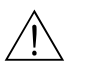

#### Attenzione!

Rischio di scosse elettriche. I componenti esposti conducono tensioni pericolose. Prima di togliere il coperchio del vano dell'elettronica, assicurarsi che l'alimentazione sia disattivata.

- 1. Disattivare l'alimentazione.
- 2. Togliere la scheda di I/O.
- 3. Configurare la protezione da scrittura conseguentemente con l'aiuto dei ponticelli (v. figura).
- 4. Per l'installazione, seguire la procedura inversa.

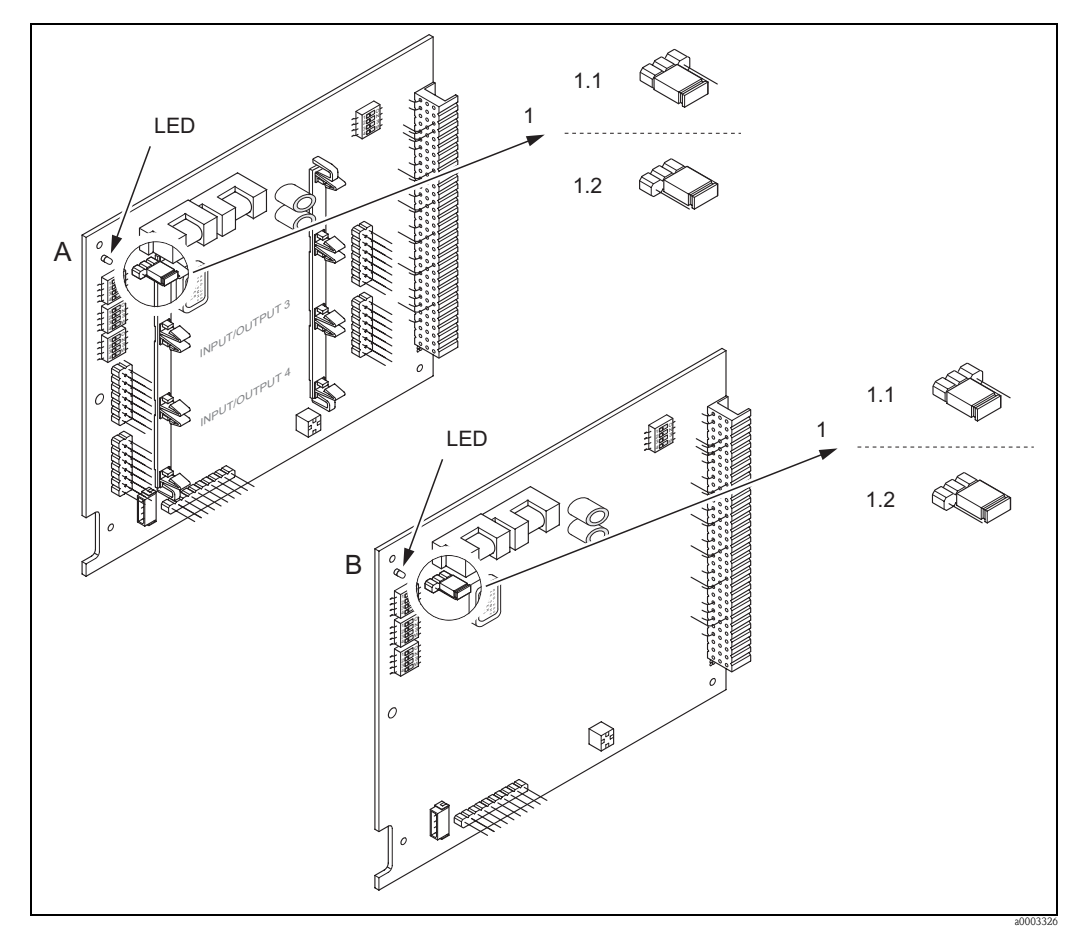

Fig. 33: Attivazione e disattivazione della protezione da scrittura mediante un ponticello installato sulla scheda di I/O

- A Scheda con assegnazione flessibile
- *B* Scheda con assegnazione permanente
- *1 Ponticello per attivare e disattivare la protezione da scrittura*
- 1.1 Protezione scrittura attivata = **non** si ha accesso alla scrittura delle funzioni del dispositivo mediante PROFIBUS (trasmissione aciclica dei dati, ad es. mediante software operativo "FieldCare")
- 1.2 Protezione scrittura disattivata (impostazione di fabbrica) = si ha accesso alla scrittura delle funzioni del dispositivo mediante PROFIBUS (trasmissione aciclica dei dati, ad es. mediante il software operativo "FieldCare")
- LED Visualizzazione degli stati del LED:
  - acceso fisso  $\rightarrow$  operativo
  - spento → non operativo
  - lampeggia  $\rightarrow$  è presente un errore di processo o di sistema  $\rightarrow$  Pagina 124 segg.

## 5.6.2 Configurazione dell'indirizzo del dispositivo

Per un dispositivo PROFIBUS DP/PA, l'indirizzo deve essere sempre configurato. Gli indirizzi del dispositivo validi sono da 1a 126. In una rete PROFIBUS DP/PA, ogni indirizzo può essere assegnato una sola volta. Se l'indirizzo non è stato configurato in modo corretto, il master non riconosce il dispositivo. Tutti i misuratori sono forniti con l'indirizzo 126 e l'indirizzamento del software.

#### Indirizzamento mediante controllo locale/software operativo

L'indirizzamento è eseguito nella funzione INDIRIZZO FIELDBUS (6101)  $\rightarrow$  v. manuale "Descrizione delle funzioni dello strumento".

### Indirizzamento mediante microinterruttori

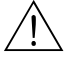

#### Attenzione!

Rischio di scosse elettriche. I componenti esposti conducono tensioni pericolose. Prima di togliere il coperchio del vano dell'elettronica, assicurarsi che l'alimentazione sia disattivata.

- 1. Liberare la vite a brugola (3 mm) del fermo di sicurezza.
- 2. Svitare il coperchio del vano dell'elettronica dalla custodia del trasmettitore.
- 3. Togliere il display locale (se presente) allentando le viti del modulo display.
- 4. Servirsi di un oggetto appuntito per modificare la posizione dei microinterruttori presenti sulla scheda di I/O.
- 5. Per l'installazione seguire la procedura inversa del montaggio.

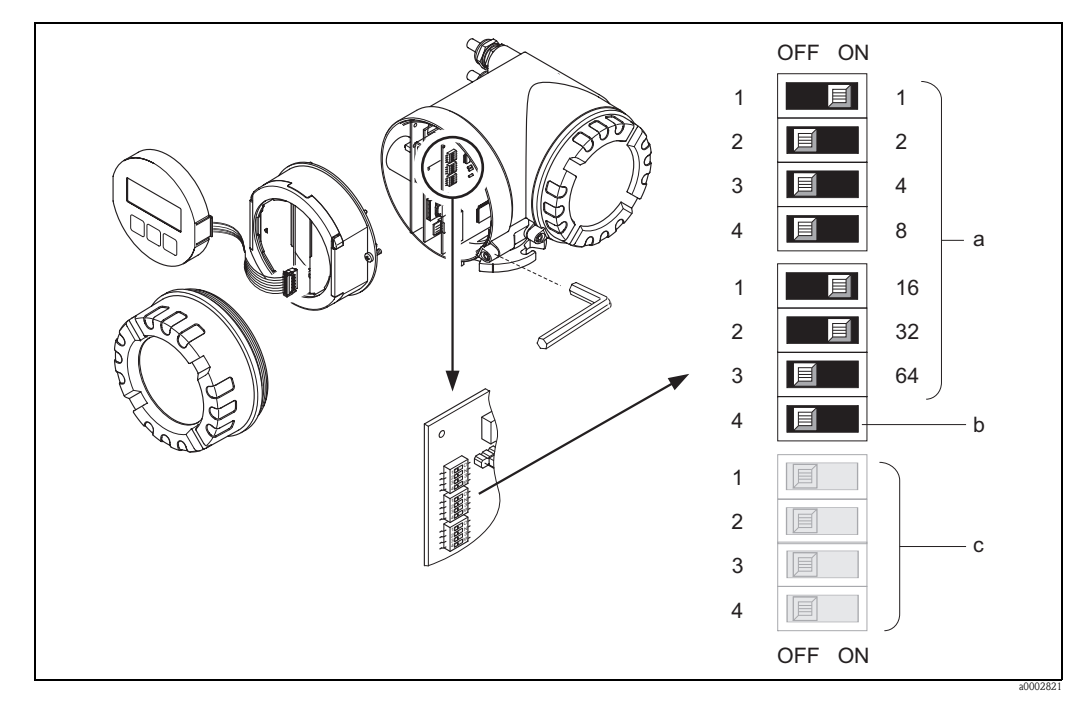

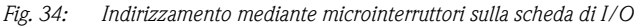

a Microinterruttori per impostare l'indirizzo del dispositivo (in figura: 1 + 16 + 32 = indirizzo del dispositivo 49)
 b Microinterruttori per la modalità dell'indirizzo (metodo di indirizzamento):

OFF = indirizzamento del software mediante controllo locale/software operativo (impostazione di fabbrica) ON = indirizzamento hardware mediante microinterruttori

c Microinterruttori non assegnati

### 5.6.3 Configurazione delle resistenze di terminazione

#### Nota!

La linea RS485 deve essere terminata correttamente, sia l'inizio, sia la fine del segmento del bus, poiché le differenze di impedenza causano riflessioni sulla linea, che si traducono in errori di comunicazione e trasmissione.

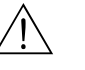

### Attenzione!

Rischio di scosse elettriche. I componenti esposti conducono tensioni pericolose. Prima di togliere il coperchio del vano dell'elettronica, assicurarsi che l'alimentazione sia disattivata.

- Per velocità di trasmissione fino a 1,5 MBaud, la terminazione è impostata mediante l'interruttore terminale SW 1 per l'ultimo trasmettitore collegato al bus: ON ON ON ON.
- Il dispositivo funziona con una velocità di trasmissione >1,5 MBaud: a causa del carico capacitivo dell'utente e della riflessione di linea risultante, garantire che sia utilizzata una terminazione bus esterna.

Le linee del segnale, inoltre, devono essere schermate e collegate alla messa a terra per le schede con assegnazione flessibile  $\rightarrow$  Pagina 34.

Il microinterruttore per la terminazione è localizzato sulla scheda di I/O (v. figura):

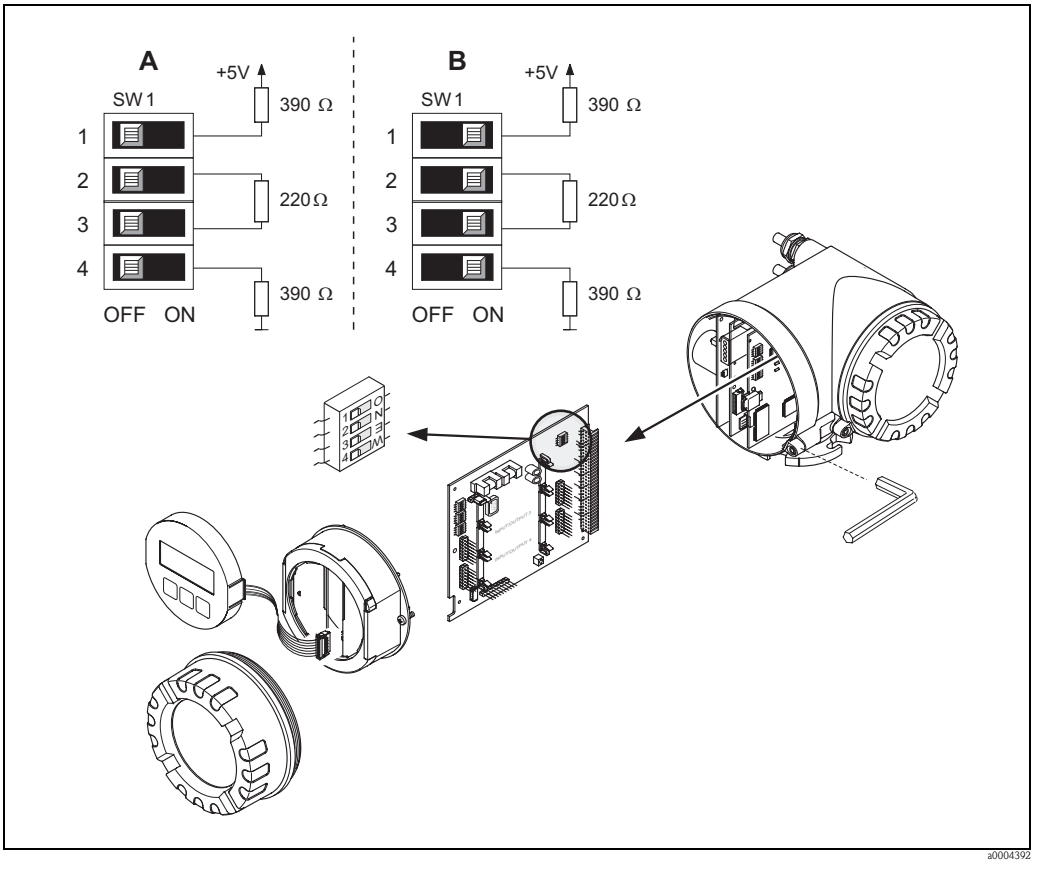

Fig. 35: Configurazione delle resistenze di terminazione (per velocità di trasmissione < 1,5 MBaud)

A = Impostazione di fabbrica

B = Impostazione all'ultimo trasmettitore

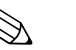

#### Nota!

In generale, si consiglia di utilizzare una terminazione esterna del bus, poiché se un dispositivo terminato internamente è difettoso, può risultare guasto l'intero segmento.

## 5.6.4 Configurazione dell'uscita in corrente

L'uscita in corrente può essere configurata come "attiva" o "passiva" mediante diversi ponticelli, installati sul sottomodulo di corrente.

### Attenzione!

Rischio di scosse elettriche. I componenti esposti conducono tensioni pericolose. Prima di togliere il coperchio del vano dell'elettronica, assicurarsi che l'alimentazione sia disattivata.

- 1. Disattivare l'alimentazione.
- 2. Togliere la scheda di I/O.
- 3. Posizionare i ponticelli (v. figura).

#### Pericolo!

Rischio di danneggiare il misuratore. Installare i ponticelli esattamente come indicato in figura. L'installazione non corretta dei ponticelli può causare sovracorrenti che possono distruggere sia il misuratore, sia i dispositivi esterni eventualmente collegati.

4. Installare la scheda di I/O seguendo la procedura inversa.

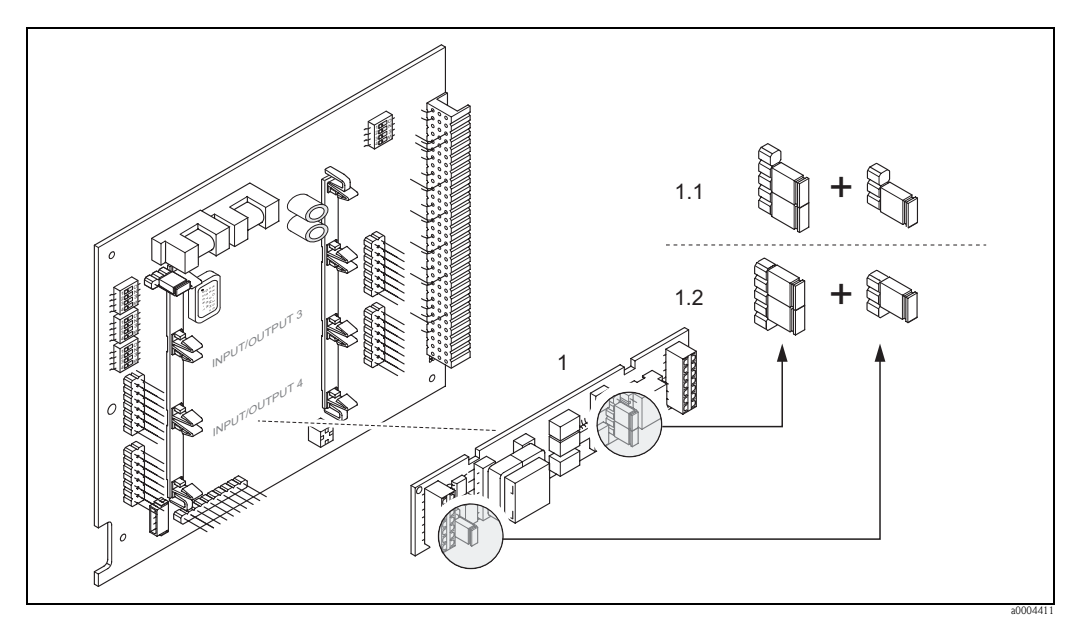

Fig. 36: Configurazione dell'ingresso in corrente per mezzo dei ponticelli (scheda di I/O)

1 Uscita in corrente

- 1.1 Uscita in corrente attiva (predefinita)
- 1.2 Uscita in corrente passiva

## 5.6.5 Configurazione dell'uscita a relè

Il contatto relè può essere configurato come normalmente aperto (NA o che conduce) o normalmente chiuso (NC o interdetto) mediante due ponticelli posti sul sottomodulo a innesto. Questa configurazione può essere richiamata in qualsiasi momento con la funzione STATO ATTUALE RELÈ (4740).

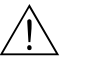

#### Attenzione!

Rischio di scosse elettriche. I componenti esposti conducono tensioni pericolose. Prima di togliere il coperchio del vano dell'elettronica, assicurarsi che l'alimentazione sia disattivata.

- 1. Disattivare l'alimentazione.
- 2. Togliere la scheda di I/O.
- 3. Posizionare i ponticelli (v. figura).

### Pericolo!

1

Se si modifica l'impostazione, cambiare sempre la posizione di **ambedue** i ponticelli! Annotarsi con precisione le posizioni dei ponticelli.

4. Installare la scheda di I/O seguendo la procedura inversa.

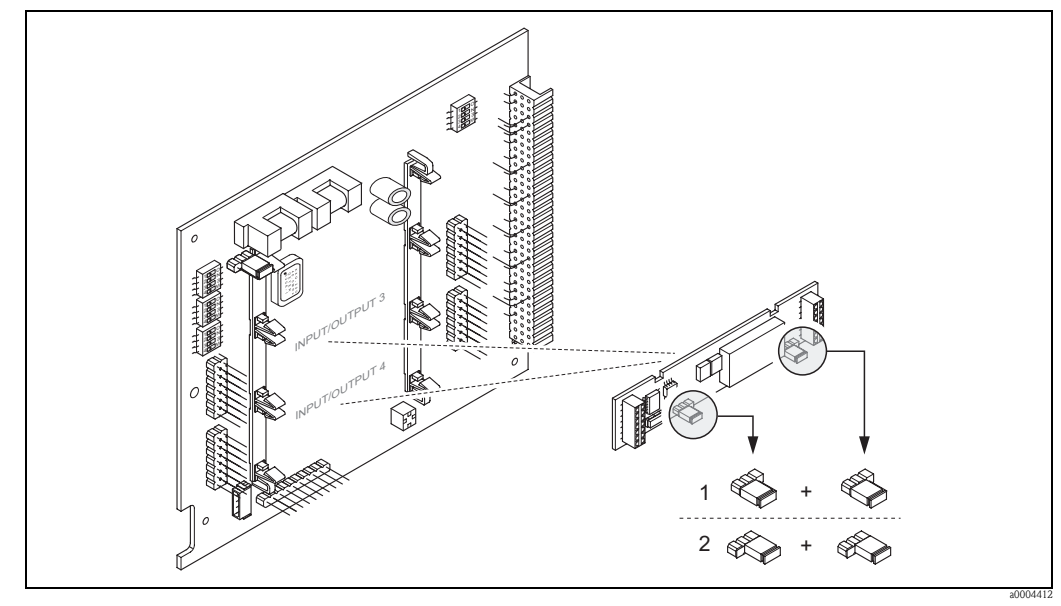

Fig. 37: Configurazione dei contatti relè (NC/NA) sulla scheda di I/O convertibile (sottomodulo) mediante i ponticelli.

- Configurato come contatto NA (impostazione di fabbrica, relè 1)
- 2 Configurato come contatto NC (impostazione di fabbrica, relè 2)

## 5.7 Impostazioni hardware PROFIBUS PA

### 5.7.1 Configurazione della protezione da scrittura

La protezione da scrittura può essere attivata o disattivata tramite un ponticello installato sulla scheda di I/O. Se la protezione da scrittura hardware è attiva, **non** si ha accesso di scrittura alle funzioni del dispositivo mediante PROFIBUS (trasmissione aciclica dei dati, ad es. mediante il software operativo "FieldCare").

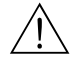

### Attenzione!

Rischio di scosse elettriche. I componenti esposti conducono tensioni pericolose. Prima di togliere il coperchio del vano dell'elettronica, assicurarsi che l'alimentazione sia disattivata.

- 1. Disattivare l'alimentazione.
- 2. Togliere la scheda di I/O.
- 3. Configurare la protezione da scrittura conseguentemente con l'aiuto dei ponticelli (v. figura).
- 4. Per l'installazione, seguire la procedura inversa.

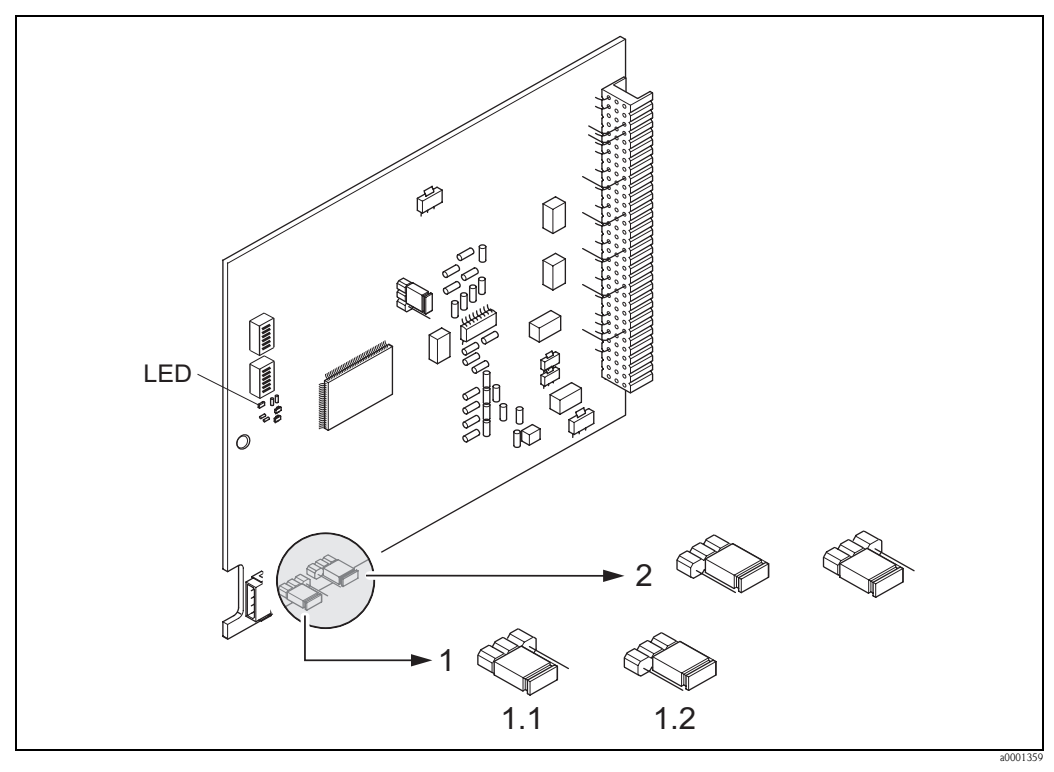

Fig. 38: Attivazione e disattivazione della protezione da scrittura mediante un ponticello installato sulla scheda di I/O

- Ponticello per attivare e disattivare la protezione da scrittura
- 1.1 Protezione scrittura attivata = **non** si ha accesso alla scrittura delle funzioni del dispositivo mediante PROFIBUS (trasmissione aciclica dei dati, ad es. mediante software operativo "FieldCare")
- 1.2 Protezione scrittura disattivata (impostazione di fabbrica) = si ha accesso alla scrittura delle funzioni del dispositivo mediante PROFIBUS (trasmissione aciclica dei dati, ad es. mediante il software operativo "FieldCare")
- 2 Ponticello senza funzione
- LED Visualizzazione degli stati del LED:
  - acceso fisso → operativo
  - spento  $\rightarrow$  non operativo
  - lampeggia  $\rightarrow$  è presente un errore di processo o di sistema  $\rightarrow\,$  Pagina 124 segg.

### 5.7.2 Configurazione dell'indirizzo del dispositivo

Per un dispositivo PROFIBUS DP/PA, l'indirizzo deve essere sempre configurato. Gli indirizzi del dispositivo validi sono da 1a 126. In una rete PROFIBUS DP/PA, ogni indirizzo può essere assegnato una sola volta. Se l'indirizzo non è stato configurato in modo corretto, il master non riconosce il dispositivo. Tutti i misuratori sono forniti con l'indirizzo 126 e l'indirizzamento del software.

#### Indirizzamento mediante controllo locale/software operativo

L'indirizzamento è eseguito nella funzione INDIRIZZO FIELDBUS (6101)  $\rightarrow$  v. manuale "Descrizione delle funzioni dello strumento".

#### Indirizzamento mediante microinterruttori

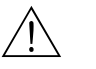

#### Attenzione!

Rischio di scosse elettriche. I componenti esposti conducono tensioni pericolose. Prima di togliere il coperchio del vano dell'elettronica, assicurarsi che l'alimentazione sia disattivata.

- 1. Liberare la vite a brugola (3 mm) del fermo di sicurezza.
- 2. Svitare il coperchio del vano dell'elettronica dalla custodia del trasmettitore.
- 3. Togliere il display locale (se presente) allentando le viti del modulo display.
- 4. Servirsi di un oggetto appuntito per modificare la posizione dei microinterruttori presenti sulla scheda di I/O.
- 5. Per l'installazione seguire la procedura inversa del montaggio.

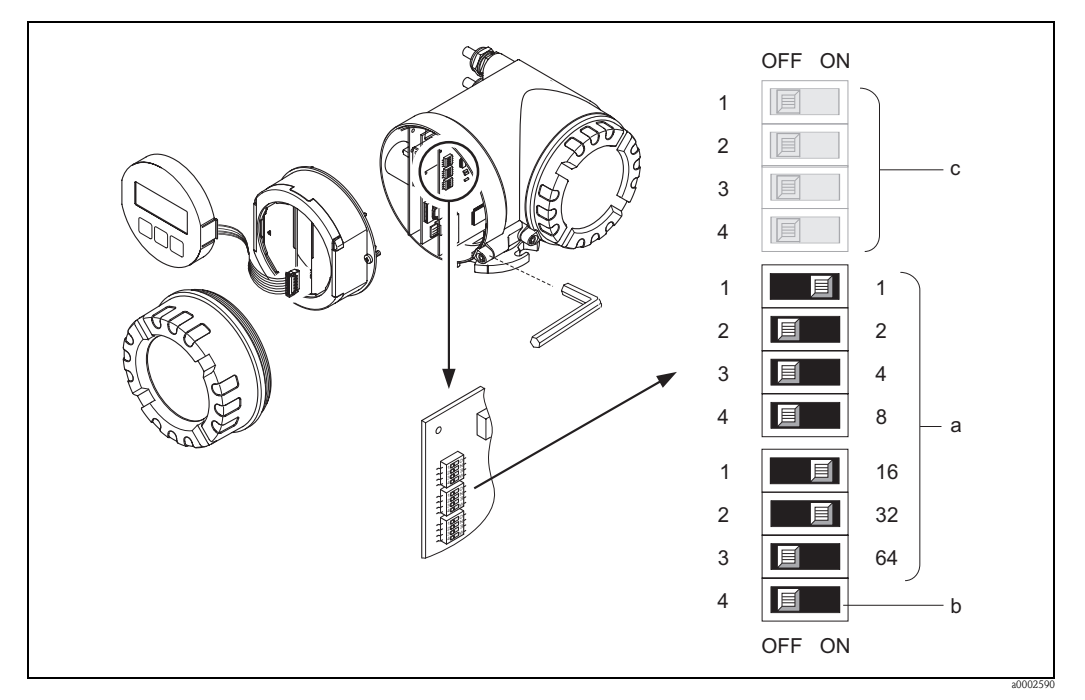

Fig. 39: Indirizzamento mediante microinterruttori sulla scheda di I/O

- *Microinterruttori per impostare l'indirizzo del dispositivo (in figura: 1 + 16 + 32 = indirizzo del dispositivo 49) Microinterruttori per la modalità dell'indirizzo (metodo di indirizzamento):*
- OFF = indirizzamento del software mediante controllo locale/software operativo (impostazione di fabbrica) ON = indirizzamento hardware mediante microinterruttori
- c Microinterruttori non assegnati

# 6 Messa in servizio

## 6.1 Controllo funzionale

Verificare che siano stati eseguiti i seguenti controlli funzionali prima di attivare la tensione di alimentazione del misuratore:

- $\blacksquare$  Checklist per "Verifica finale dell'installazione"  $\rightarrow$  Pagina 25
- Checklist per "Verifica finale delle connessioni"  $\rightarrow$  Pagina 39

### Nota!

Se si utilizza PROFIBUS PA, considerare quanto segue:

- I dati tecnici dell'interfaccia PROFIBUS devono essere gestiti secondo IEC 61158-2 (MBP).
- Può essere utilizzato un normale multimetro per controllare la tensione del bus da 9 a 32 V e il consumo di corrente di 11 mA sul dispositivo.

## 6.2 Accensione del misuratore

Terminato il controllo funzionale, il dispositivo è operativo e può essere attivato applicando la tensione di alimentazione. Il misuratore esegue, quindi, le funzioni di controllo interne e sul display locale sono visualizzati i seguenti messaggi:

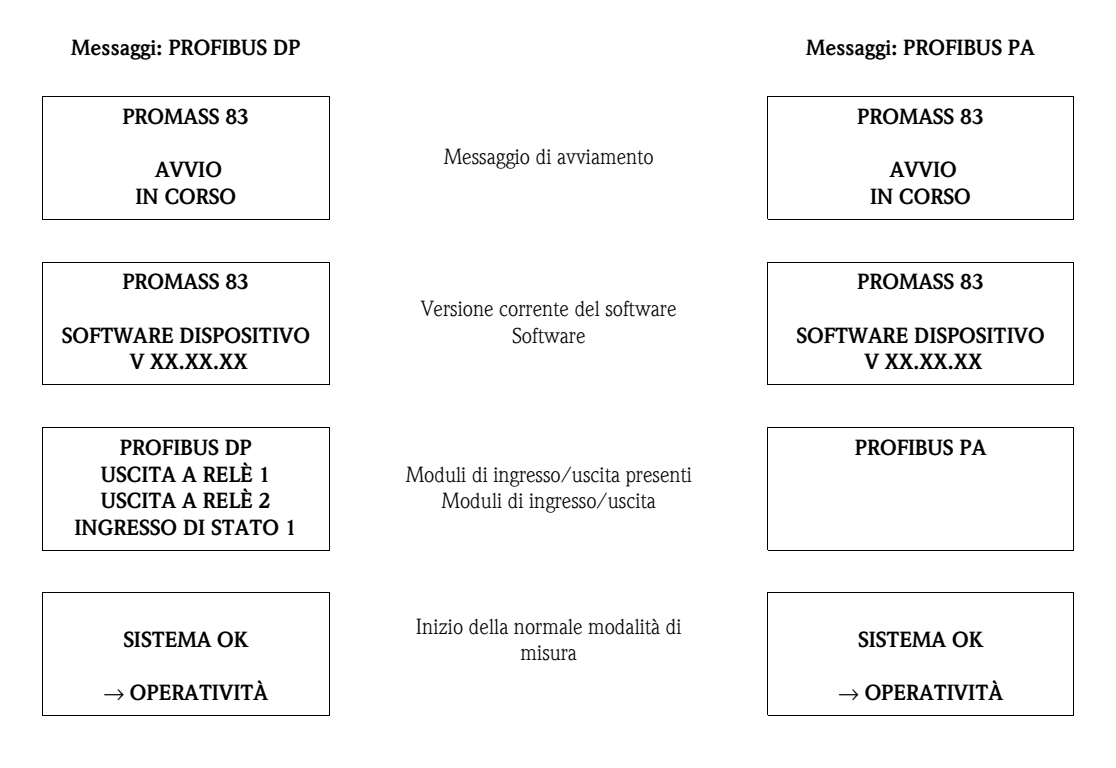

La normale modalità di misura inizia al termine della fase di avviamento. Sul display (posizione HOME) appaiono diversi valori di misura e/o variabili di stato.

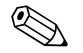

Nota!

In caso di mancato avviamento, è visualizzato un messaggio d'errore che ne indica la causa.

## 6.3 Quick Setup

Singoli parametri e funzioni devono essere configurati mediante un software di configurazione, ad es. FieldCare, in caso di misuratori senza display locale.

Se il misuratore è dotato di display locale, tutti i principali parametri del dispositivo per il funzionamento standard e anche le funzioni addizionali possono essere configurati rapidamente e con semplicità mediante i seguenti menu "Quick Setup".

### 6.3.1 Menu Quick Setup "Messa in servizio"

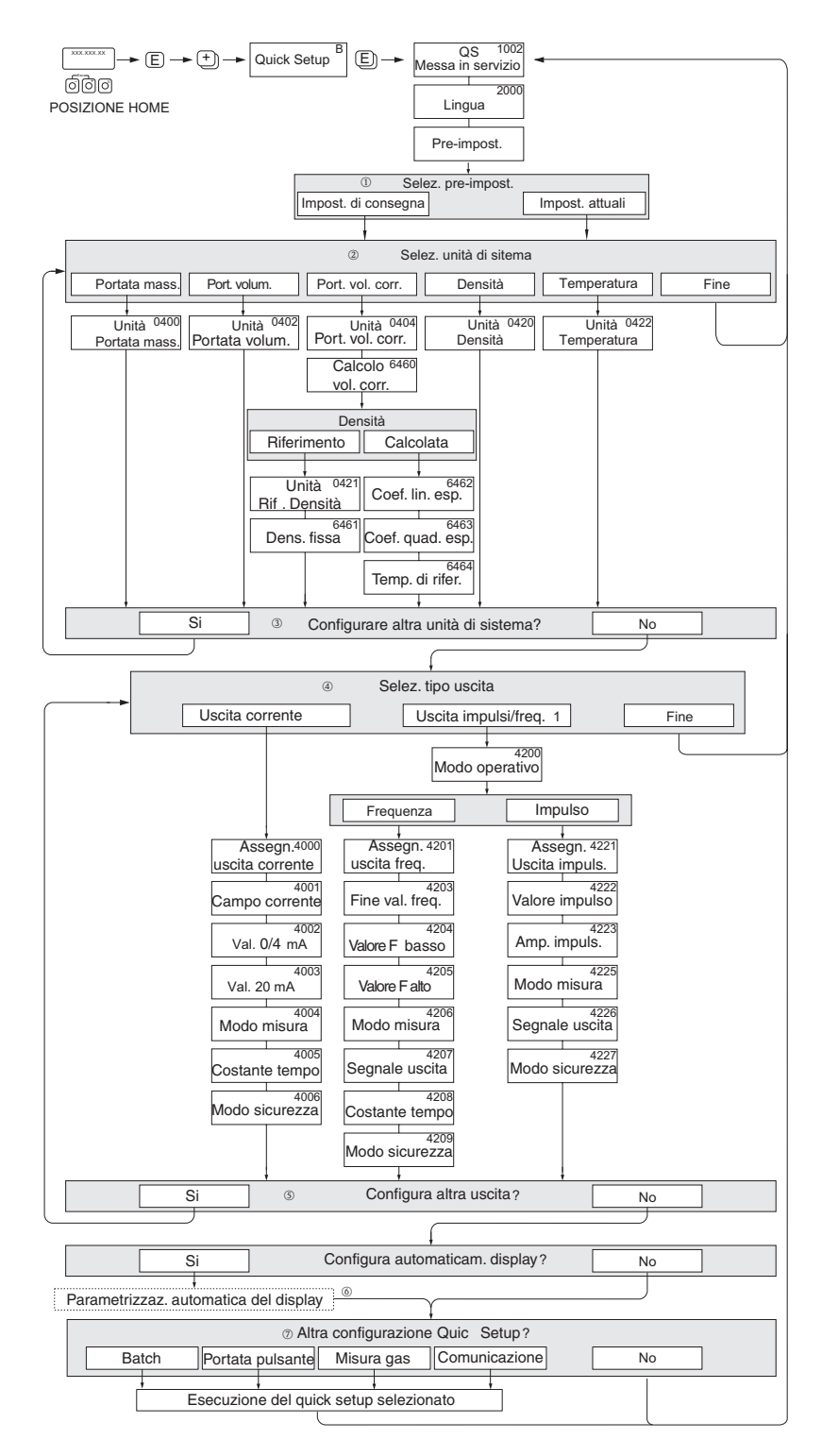

Fig. 40: Menu Quick Setup "Messa in servizio"

a0003255-en

### 🐑 Nota!

- Durante la lettura dei parametri, se si interviene sul tasto in, il display ritorna al menu MESSA IN SERVIZIO (1002). I parametri precedentemente salvati rimangono validi.
- Il Quick Setup "Messa in servizio" deve essere eseguito prima di attivare uno dei Quick Setup descritti qui di seguito.
- L'opzione "CONFIGURAZIONE DI CONSEGNA" imposta ogni unità selezionata sulla configurazione assegnata nello stabilimento di produzione.

Le unità ingegneristiche precedentemente configurate sono abilitate con "IMPOSTAZIONI ATTUALI".

- ② A ogni ciclo possono essere selezionate solo le unità ingegneristiche non ancora configurate con il Quick Setup attuale. L'unità ingegneristica di massa, volume e volume normalizzato dipende dalla corrispondente unità di portata.
- L'opzione "Sì" rimane visibile fino a quando tutte le unità non sono state configurate.
   "NO" è l'unica opzione visualizzata quando non ci sono più unità ingegneristiche disponibili.
- ④ Il messaggio è visualizzato solo se è disponibile un'uscita in corrente e/o un'uscita impulsi/frequenza. In ogni ciclo è possibile selezionare solo le uscite non ancora configurate.
- L'opzione "SÌ" è visibile, finché non sono state configurate tutte le uscite.
   "NO" è l'unica opzione visualizzata quando non vi sono più uscite disponibili.
- (i) L'opzione di "configurazione automatica del display" comprende le seguenti impostazioni di base/di fabbrica:
  - SÌ Riga principale = portata massica
    - Riga supplementare = totalizzatore 1
      - Riga informazioni = stato funzionamento/sistema
  - NO Rimangono valide le impostazioni già esistenti (selezionate).
- ⑦ I paragrafi successivi descrivono come eseguire gli altri menu Quick Setup.
  - Nota!
  - Il menu QUICK SETUP DOSAGGIO è disponibile solo se è stato installato il pacchetto software opzionale BATCHING ed è presente la comunicazione PROFIBUS DP.
  - Il menu QUICK SETUP PORTATA PULSANTE è disponibile solo se è presente un'uscita in corrente o un'uscita impulsi/frequenza.

### 6.3.2 Menu Quick Setup "Portata pulsante"

#### Nota!

Il menu Quick Setup "Portata pulsante" è disponibile solo se il dispositivo dispone di un'uscita in corrente o di un'uscita impulsi/frequenza.

Alcuni tipi di pompe, come quelle peristaltiche, a stantuffo e a pistoni, provocano un flusso caratterizzato da notevoli fluttuazioni periodiche. L'impiego di queste pompe può causare portate negative, considerando il volume di chiusura o le perdite delle valvole.

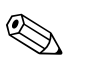

#### Nota!

Il menu Quick Setup "Messa in servizio" deve essere eseguito prima di quello per la configurazione della "Portata pulsante".  $\rightarrow$  Pagina 59

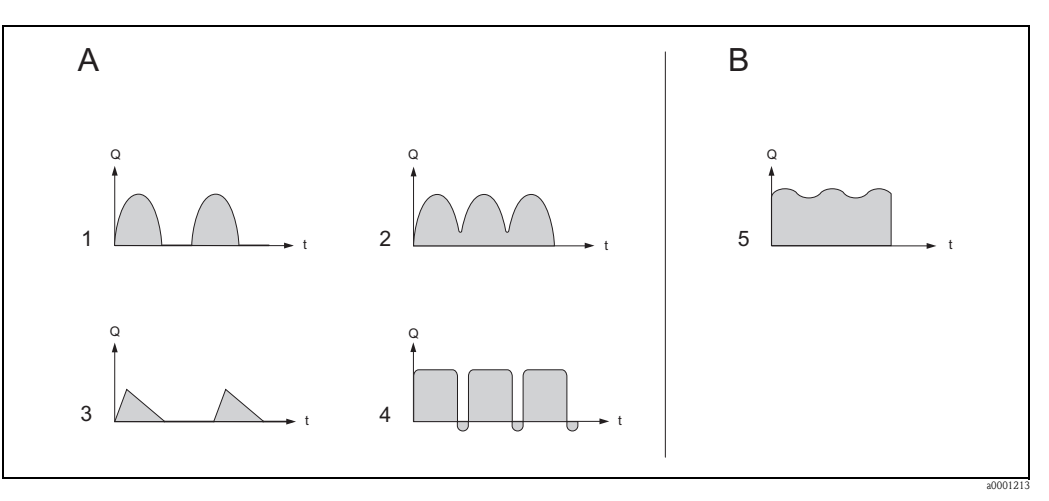

Fig. 41: Portate caratteristiche per diversi tipi di pompa

- A Con portata pulsante frequente
- *B* Con portata pulsante non frequente
- *1 Pompa a pistoni, a 1 cilindro*
- 2 Pompa a pistoni, a 2 cilindri
- 3 Pompa elettromagnetica
- 4 Pompa peristaltica, tubo di connessione flessibile
- 5 Pompa a pistone multicilindro

#### Portata pulsante frequente

Grazie alla configurazione delle diverse funzioni del dispositivo mediante il menu Quick Setup "Portata pulsante", queste fluttuazioni di portata possono essere compensate sull'intero campo di portata e le portate pulsanti del liquido possono essere misurate correttamente. Le istruzioni dettagliate per questo menu Quick Setup sono riportate di seguito.

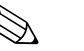

#### Nota!

Si consiglia di utilizzare il menu Quick Setup "Portata pulsante", se si hanno dubbi sull'esatto comportamento del flusso.

#### Portata pulsante non frequente

Se le fluttuazioni sono limitate come, ad esempio, con le pompe ad ingranaggi, a tre cilindri o multicilindro, il passaggio dal menu Quick Setup **non** è più necessario.

In questi casi, comunque, si consiglia di configurare le funzioni della matrice operativa, di seguito elencate (v. il manuale "Descrizione delle funzioni dello strumento"), per adattare il misuratore alle condizioni di processo locali e assicurare un segnale di uscita stabile e non variabile:

- Smorzamento del sistema di misura: funzione SMORZAMENTO PORTATA  $\rightarrow$  per aumentare il valore
- Smorzamento dell'uscita in corrente: Funzione COSTANTE DI TEMPO  $\rightarrow$  aumentare il valore

#### Esecuzione del menu Quick Setup "Portata pulsante"

Questo menu Quick Setup conduce sistematicamente attraverso la procedura di configurazione di tutte le funzioni del dispositivo, che devono essere definite per la misura delle portate pulsanti. Queste impostazioni non hanno effetto sui valori configurati in precedenza, come campo di misura, campo di corrente o valore fondoscala.

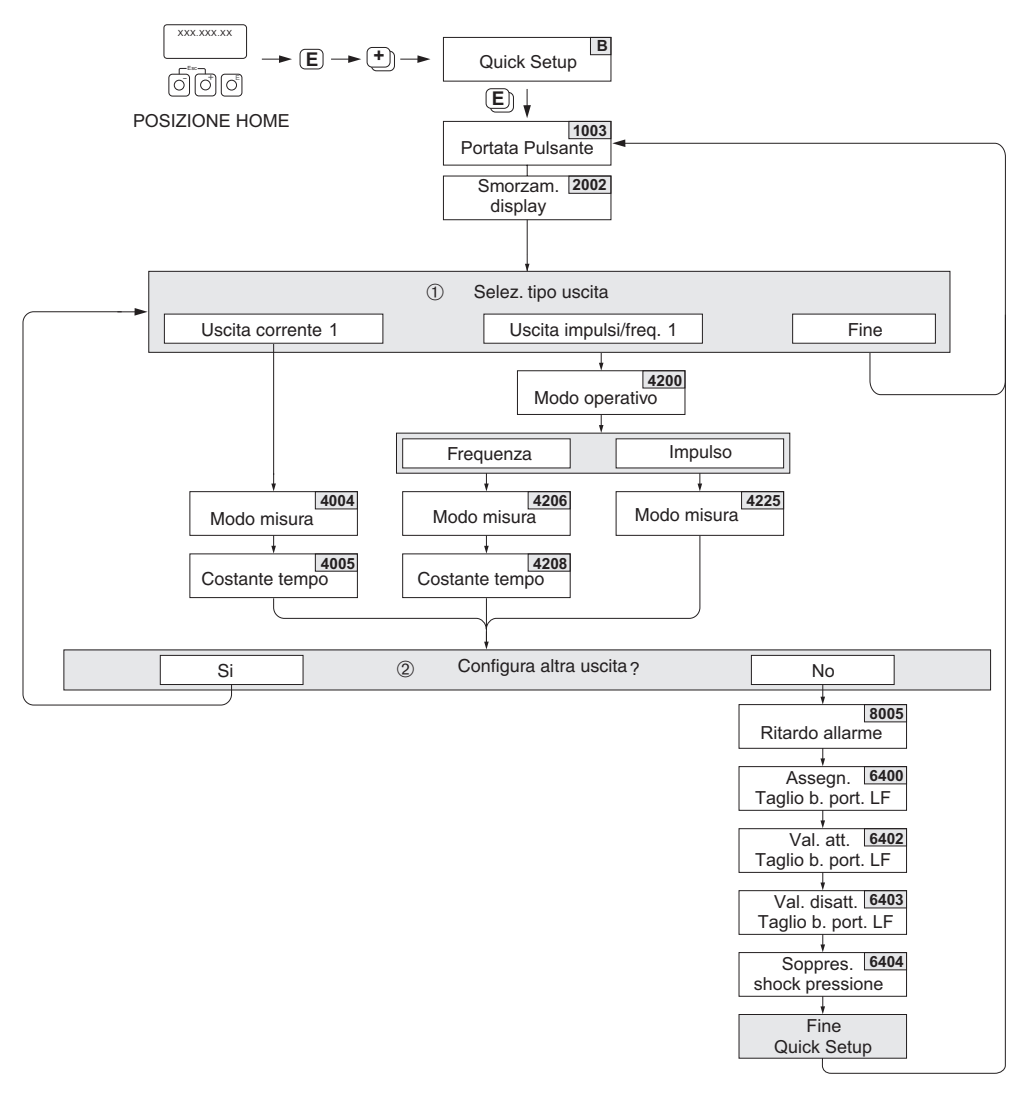

Fig. 42: Menu Quick Setup per la misura di portate pulsanti frequenti.

a0004615-en

## Nota!

- Il display ritorna al menu Quick Setup PORTATA PULSANTE (1003) premendo la combinazione dei tasti di durante l'interrogazione dei parametri.
- I menu di configurazione possono essere richiamati direttamente, al termine del menu Quick Setup "MESSA IN SERVIZIO", o manualmente mediante la funzione PORTATA PULSANTE (1003) del menu Quick Setup.
- ① In ogni ciclo si possono selezionare solo le uscite non ancora configurate con il menu Quick Setup attuale.
- ② L'opzione "Sì" è visibile, finché non sono state configurate tutte le uscite. "NO" è l'unica opzione visualizzata quando non vi sono più uscite disponibili.

### Impostazioni consigliate

| Menu Quick Setup "Portata pulsante"                                                                     |                                                                                                    |                                                                                                    |  |
|----------------------------------------------------------------------------------------------------|----------------------------------------------------------------------------------------------------|----------------------------------------------------------------------------------------------------|--|
| Posizione HOME $\rightarrow \mathbb{F}$<br>VARIABILE MISURATA<br>QUICK SETUP $\rightarrow \mathbb{F}$ - | → VARIABILE MISURATA (A)<br>$A \rightarrow \boxdot \rightarrow \text{OUICK SETUP (B)}$<br>→ OS PORTATA PULS. (1003) |                                                                                                    |  |
| Funzione n.                                                                                             | Nome della funzione                                                                                                 | Selezionare con ( 🗎 )                                                                                                    |  |
| 1003                                                                                                    | PORTATA PULS. OS                                                                                                    | Sl<br>Dopo avere confermato con E, il menu Quick<br>Setup richiama in successione tutte le relative<br>funzioni.                                                                                                    |  |
|                                                                                                    | ▼                                                                                                    | <u>.</u>                                                                                                    |  |
| Configurazione di ba                                                                                    | se                                                                                                    |                                                                                                    |  |
| 2002                                                                                                    | SMORZAMENTO DISPLAY                                                                                                 | 1 s                                                                                                    |  |
| Tipo di segnale per "                                                                                   | USCITA IN CORRENTE 1"                                                                                               |                                                                                                    |  |
| 4004                                                                                                    | MODALITÀ DI MISURA                                                                                                  | PORTATA PULS.                                                                                                    |  |
| 4005                                                                                                    | COSTANTE DI TEMPO                                                                                                   | 1 s                                                                                                    |  |
| Tipo di segnale per "                                                                                   | USCITA FREQ./IMPULSI 1" (in modalità                                                                                | FREQUENZA)                                                                                                    |  |
| 4206                                                                                                    | MODALITÀ DI MISURA                                                                                                  | PORTATA PULS.                                                                                                    |  |
| 4208                                                                                                    | COSTANTE DI TEMPO                                                                                                   | 0 s                                                                                                    |  |
| Tipo di segnale per "                                                                                   | USCITA FREQ./IMPULSI 1" (per la mod                                                                                 | alità operativa IMPULSI)                                                                                                    |  |
| 4225                                                                                                    | MODALITÀ DI MISURA                                                                                                  | PORTATA PULS.                                                                                                    |  |
| Altre impostazioni                                                                                      |                                                                                                    |                                                                                                    |  |
| 8005                                                                                                    | RITARDO D'ALLARME                                                                                                   | 0 s                                                                                                    |  |
| 6400                                                                                                    | ASSEGNAZ. TAGLIO BASSA PORTATA                                                                                      | PORTATA MASSICA                                                                                                    |  |
| 6402                                                                                                    | VALORE ON TAGLIO BASSA PORTATA                                                                                      | L'impostazione dipende dal diametro:<br>DN 1 = 0,02 [kg/h] o [l/h]<br>DN 2 = 0,10 [kg/h] o [l/h]<br>DN 4 = 0,45 [kg/h] o [l/h]<br>DN 8 = 2,0 [kg/h] o [l/h]<br>DN 15 = 6,5 [kg/h] o [l/h]<br>DN 15 FB = 18 [kg/h] risp. [l/h]<br>DN 25 = 18 [kg/h] risp. [l/h]<br>DN 25 FB = 45 [kg/h] risp. [l/h]<br>DN 40* = 45 [kg/h] risp. [l/h]<br>DN 40 FB = 70 [kg/h] risp. [l/h]<br>DN 50 FB = 180 [kg/h] risp. [l/h]<br>DN 30 = 180 [kg/h] o [l/h]<br>DN 150 = 650 [kg/h] o [l/h]<br>DN 250 = 1800 [kg/h] o [l/h]<br>FB = Versione a passaggio pieno del Promass I |  |
| 0405                                                                                                    | BASSA PORTATA                                                                                                    | 5070                                                                                                    |  |
| 6404                                                                                                    | SOPPRESSIONE SHOCK DI PRESSIONE                                                                                     | 0 s                                                                                                    |  |
|                                                                                                    | ▼                                                                                                    |                                                                                                    |  |

Ritorno alla posizione HOME:

→ Tenere premuto il tasto Esc i per più di tre secondi oppure → Premere ripetutamente il tasto Esc i → uscita progressiva dalla matrice operativa

### 6.3.3 Menu Quick Setup "Batching"

### Nota!

Questa funzione è disponibile solo, se nel misuratore è installato anche il software addizionale per il dosaggio (opzione d'ordine). Questo software può essere ordinato a Endress+Hauser in un secondo tempo, come accessorio.  $\rightarrow$  Pagina 122

Il menù di configurazione veloce Quick Setup guida l'utente in modo sistematico durante tutta la procedura di configurazione delle principali funzioni dello strumento che devono essere configurate per le operazioni di dosaggio. Queste impostazioni di base consentono processi di dosaggio semplici (a uno stadio).

Le impostazioni addizionali, ad es. per il calcolo della quantità di fine ciclo o per procedure di dosaggio multistadio, devono essere eseguite mediante matrice operativa (v. manuale "Descrizione delle funzioni dello strumento").

### Pericolo!

Il menu Quick Setup "Batching" consente di configurare alcuni funzioni del dispositivo per la misura discontinua.

Se il misuratore deve essere utilizzato in seguito per la misura continua di portata, si consiglia di eseguire di nuovo il menu Quick Setup "Messa in servizio" e/o "Portata pulsante".

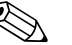

Nota!
Il menu Quick Setup "Messa in servizio" deve essere eseguito prima di quello "Batch". → Pagina 59

- Le indicazioni dettagliate delle funzioni di dosaggio sono descritte nel manuale separato "Descrizione delle funzioni dello strumento".
- I processi di riempimento possono essere controllati direttamente dal display locale. Durante il processo di Quick Setup, verrà visualizzata una finestra di dialogo per la configurazione automatica del display. Per uscire da questa finestra di dialogo, confermare con "SÌ". Con questa procedura le funzioni di dosaggio speciali (AVVIO, IMPOSTA, MATRICE) sono assegnate alla riga inferiore del display. Possono essere eseguite direttamente in loco, mediante i tre tasti operativi ( \* / □ / □). Di conseguenza, il misuratore può essere impiegato in campo come "controllore dei dosaggi". → Pagina 45
- I processi di riempimento possono essere controllati direttamente mediante il bus da campo.

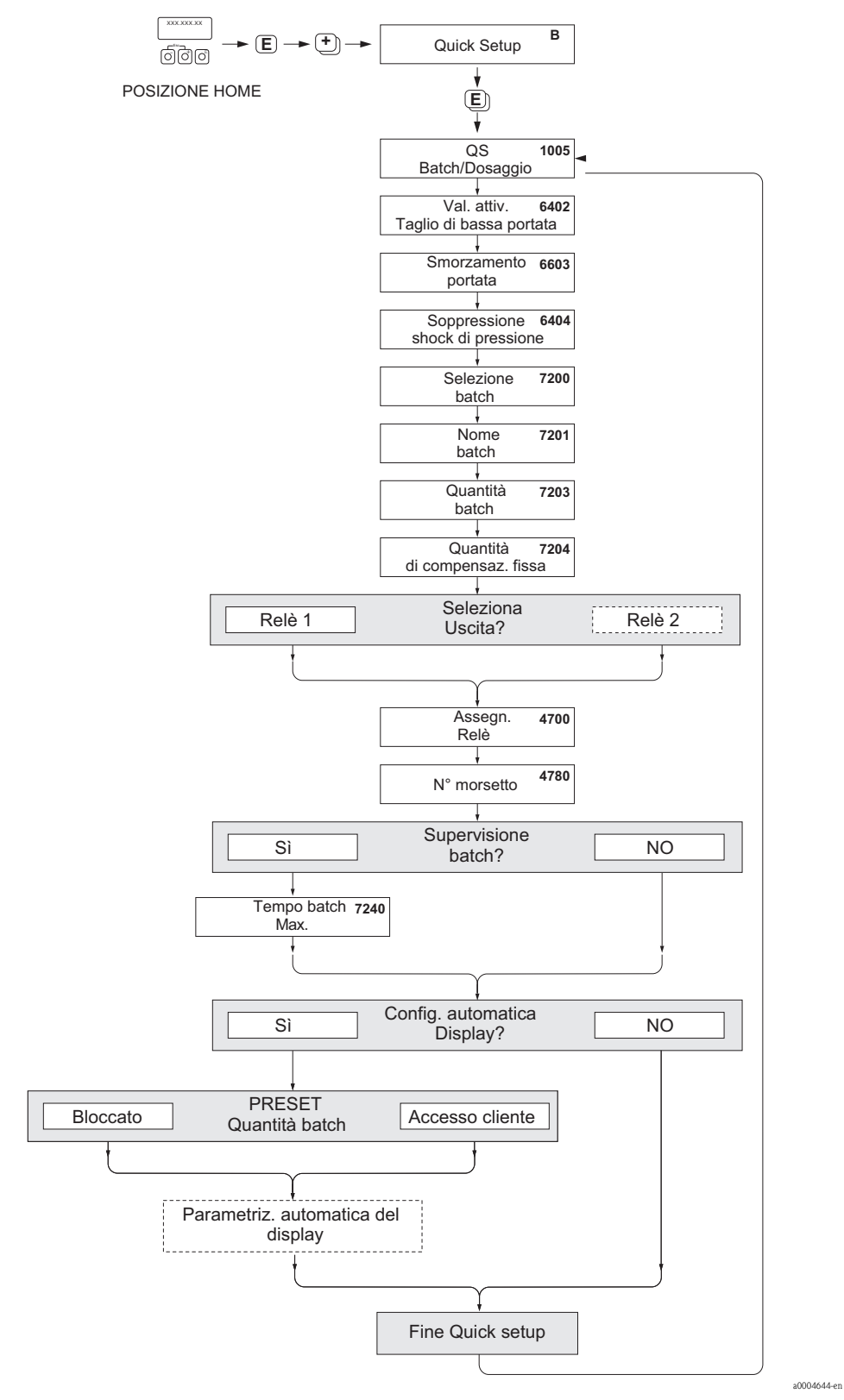

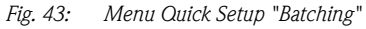

Le impostazioni consigliate sono riportate nella pagina successiva.

### Impostazioni consigliate

| Menu Quick Setup "Batching"                                           |                                                                                                    |                                                                                                    |  |
|-----------------------------------------------------------------------|----------------------------------------------------------------------------------------------------|----------------------------------------------------------------------------------------------------|--|
| Posizione HOME $\cdot$<br>VARIABILE MISU<br>QUICK SETUP $\rightarrow$ | → $\blacksquare$ → VARIABILE MISURATA (A)<br>RATA → $$ → QUICK SETUP (B)<br>→ QUICK SETUP BATCHING (1005) |                                                                                                    |  |
| Funzione n.                                                           | Nome della funzione                                                                                       | Impostazione da selezionare ( 🗄 )<br>(passare alla funzione successiva con 🗉 )                                   |  |
| 1005                                                                  | QUICK SETUP BATCHING / DOSAGGIO                                                                           | SÌ<br>Dopo avere confermato con E, il menu Quick<br>Setup richiama in successione tutte le relative<br>funzioni. |  |
|                                                                       | ▼                                                                                                    |                                                                                                    |  |
| Nota!<br>Le funzioni indica                                           | te su sfondo grigio sono configurate in automatico                                                        | (dal sistema di misura)                                                                                          |  |
| 6400                                                                  | ASSEGNAZ. TAGLIO BASSA PORTATA                                                                            | PORTATA MASSICA                                                                                                  |  |
| 6402                                                                  | VALORE ON TAGLIO BASSA PORTATA                                                                            | V. tabella a Pagina 63                                                                                           |  |
| 6403                                                                  | VALORE DISATTIVAZIONE TAGLIO BASSA<br>PORTATA                                                             | 50%                                                                                                    |  |
| 6603                                                                  | SMORZAMENTO PORTATA                                                                                       | 0 secondi                                                                                                    |  |
| 6404                                                                  | SOPPRESSIONE SHOCK DI PRESSIONE                                                                           | 0 secondi                                                                                                    |  |
| 7200                                                                  | SELEZIONE BATCH                                                                                           | BATCH #1                                                                                                    |  |
| 7201                                                                  | NOME BATCH                                                                                                | BATCH #1                                                                                                    |  |
| 7202                                                                  | ASSEGNAZ. VARIABILE BATCH                                                                                 | MASSA                                                                                                    |  |
| 7203                                                                  | QUANTITÀ BATCH                                                                                            | 0                                                                                                    |  |
| 7204                                                                  | QUANTITÀ DI CORREZIONE FISSA                                                                              | 0                                                                                                    |  |
| 7205                                                                  | MODO CORREZIONE                                                                                           | OFF                                                                                                    |  |
| 7208                                                                  | STADI BATCH                                                                                               | 1                                                                                                    |  |
| 7209                                                                  | FORMATO D'INGRESSO                                                                                        | INSERIMENTO VALORE                                                                                               |  |
| 4700                                                                  | ASSEGNAZ. RELÈ                                                                                            | VALVOLA BATCH 1                                                                                                  |  |
| 4780                                                                  | N. MORSETTO                                                                                               | Uscita (solo display)                                                                                            |  |
| 7220                                                                  | APRI VALVOLA 1                                                                                            | 0% o 0 [unità ingegneristica]                                                                                    |  |
| 7240                                                                  | ТЕМРО ВАТСН МАХ.                                                                                          | 0 secondi (= disattivato)                                                                                        |  |
| 7241                                                                  | QUANTITÀ BATCH MIN.                                                                                       | 0                                                                                                    |  |
| 7242                                                                  | QUANTITÀ BATCH MAX.                                                                                       | 0                                                                                                    |  |
| 2200                                                                  | ASSEGNA (riga principale)                                                                                 | NOME BATCH                                                                                                    |  |
| 2220                                                                  | ASSEGNA (riga principale)                                                                                 | OFF                                                                                                    |  |
| 2400                                                                  | ASSEGNA (riga addizionale)                                                                                | BATCH IN DIMINUZIONE                                                                                             |  |
| 2420                                                                  | ASSEGNA (riga addizionale multiplex)                                                                      | OFF                                                                                                    |  |
| 2600                                                                  | ASSEGNA (riga delle informazioni)                                                                         | TASTI OPERATIVI BATCH                                                                                            |  |
| 2620                                                                  | ASSEGNA (riga delle informazioni multiplex)                                                               | OFF                                                                                                    |  |
|                                                                       | •                                                                                                    |                                                                                                    |  |
| Ritorno alla nosizio                                                  | one HOME:                                                                                                 |                                                                                                    |  |

→ Tenere premuto il tasto Esc il per più di tre secondi oppure → Premere ripetutamente il tasto Esc il → uscita progressiva dalla matrice operativa

|                                               |        | Taglio bassa portata / impostazioni di fabbrica (v ~ 0,04 m/s (0.13 ft/s)) |                   |
|-----------------------------------------------|--------|----------------------------------------------------------------------------|-------------------|
| DN                                            |        | Unità ingegneristiche SI [kg/h]                                            | Unità SI [lb/min] |
| 1                                             | 1/24"  | 0,08                                                                       | 0.003             |
| 2                                             | 1/12"  | 0,40                                                                       | 0.015             |
| 4                                             | 1/8"   | 1,80                                                                       | 0.066             |
| 8                                             | 3/8"   | 8,00                                                                       | 0.300             |
| 15                                            | 1⁄2"   | 26,00                                                                      | 1.000             |
| 15 FB                                         | 1⁄2"   | 72,00                                                                      | 2.600             |
| 25                                            | 1"     | 72,00                                                                      | 2.600             |
| 25 FB                                         | 1"     | 180,00                                                                     | 6.600             |
| 40                                            | 1 1⁄2" | 180,00                                                                     | 6.600             |
| 40 FB                                         | 1 1⁄2" | 300,00                                                                     | 11.000            |
| 50                                            | 2"     | 300,00                                                                     | 11.000            |
| 50 FB                                         | 2"     | 720,00                                                                     | 26.000            |
| 80                                            | 3"     | 720,00                                                                     | 26.000            |
| 100                                           | 4"     | 1 200,00                                                                   | 44.000            |
| 150                                           | 6"     | 2600,00                                                                    | 95.000            |
| 250                                           | 10"    | 7200,00                                                                    | 260.000           |
| FB = Versione a passaggio pieno del Promass I |        |                                                                            |                   |

### 6.3.4 Menu Quick Setup "Misura gas"

Il misuratore non è adatto solo per la misura della portata liquidi; infatti, è possibile anche la misura di portata massica diretta dei gas, basata sul principio di Coriolis. Le principali funzioni del dispositivo possono essere configurate a questo scopo mediante un software operativo o il display locale.

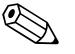

Nota!

- Con la misura gas possono essere rilevate e trasmesse solo la portata massica e quella volumetrica compensata. La misura diretta di densità e/o volume non è consentita!
- I campi di portata e l'accuratezza di misura della portata gas non corrispondono a quelli indicati per i liquidi.

#### Esecuzione del menu Quick Setup "Misura gas"

Questo menu conduce sistematicamente attraverso la procedura di configurazione di tutte le funzioni del dispositivo, richieste per la misura gas.

Il menu Quick Setup "Misura gas" può essere richiamato nella matrice operativa con due diverse funzioni:

- mediante la funzione OS MISURA GAS (1004)  $\rightarrow$  Fig. 44 o
- mediante la funzione QS MESSA IN SERVIZIO (1002)  $\rightarrow$  Pagina 59

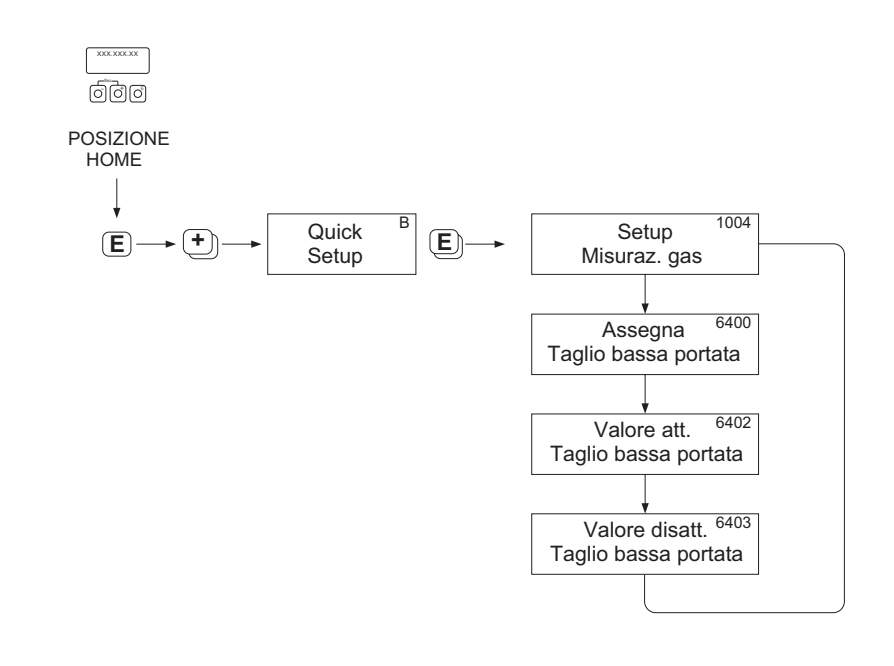

a0002618-en

Fig. 44: Menu Quick Setup "Misura gas"

Le impostazioni consigliate sono riportate nella pagina successiva.

#### Impostazioni consigliate

| Menu Quick Setup "Misura gas"                                                                                                    |                                                  |                                                                                                    |  |  |  |
|----------------------------------------------------------------------------------------------------|--------------------------------------------------|----------------------------------------------------------------------------------------------------|--|--|--|
| Posizione HOME $\rightarrow \mathbb{E} \rightarrow \text{VARIABILE MISURATA (A)}$<br>VARIABILE MISURATA $\rightarrow \mathbb{E} \rightarrow \text{QUICK SETUP (B)}$<br>QUICK SETUP $\rightarrow \mathbb{Q} \rightarrow \text{QS MISURA GAS (1004)}$ |                                                  |                                                                                                    |  |  |  |
| Funzione n.                                                                                                    | Nome della funzione                              | Impostazione da selezionare ( 🗄 )<br>(passare alla funzione successiva con 🗉 )                                                                                                    |  |  |  |
| 1004                                                                                                    | OS MISURA GAS                                    | SÌ<br>Dopo avere confermato con E, il menu Quick Setup richiama in<br>successione tutte le relative funzioni.                                                                                                    |  |  |  |
|                                                                                                    |                                                  |                                                                                                    |  |  |  |
| 6400                                                                                                    | ASSEGNAZ. TAGLIO<br>BASSA PORTATA                | Si consiglia di non utilizzare questa opzione, considerando la ridotta<br>portata massica presente quando si misurano i flussi di gas.<br>Impostazione: OFF                                                                                                    |  |  |  |
| 6402                                                                                                    | VALORE ON TAGLIO<br>BASSA PORTATA                | Se la funzione ASSEGNAZ. TAGLIO BASSA PORTATA non è stata<br>impostata su "OFF", vale quanto segue:<br>Impostazione: 0,0000 [unità]<br>Numero da inserire: La portata gas è bassa e, di conseguenza, il punto di<br>attivazione (= taglio di bassa portata) deve essere corrispondentemente<br>basso. |  |  |  |
| 6403                                                                                                    | VALORE<br>DISATTIVAZIONE<br>TAGLIO BASSA PORTATA | Se la funzione ASSEGNAZ. TAGLIO BASSA PORTATA non è stata<br>impostata su "OFF", vale quanto segue:<br>Impostazione: 50%<br>Numero da inserire: Inserire il punto di disattivazione come isteresi<br>positiva in %, riferita al punto di attivazione.                                                 |  |  |  |

Ritorno alla posizione HOME:

 $\rightarrow$  Tenere premuto il tasto Esc in per più di tre secondi oppure

 $\rightarrow$  Premere ripetutamente il tasto Esc  $ia \rightarrow$  uscita progressiva dalla matrice operativa

#### Nota!

Il Quick Setup disattiva automaticamente la funzione CONTROLLO TUBO VUOTO (6420), affinché lo strumento possa misurare la portata gas anche con bassa pressione.

#### Misura del volume normalizzato del gas:

Attenersi alla seguente procedura per visualizzare e generare in uscita la portata volumetrica compensata (ad es. in Nm3/h) al posto della portata massica (ad es. in kg/h):

- 1. Selezionare il menu Quick Setup "Messa in servizio" mediante la matrice operativa.
- 2. In "Pre-impostazione", selezione l'unità di sistema "Portata volumetrica compensata" e configurare le funzioni come segue:

| Funzione n. | Nome della funzione                        | Impostazione da selezionare ( 🗄 ) (passare alla funzione successiva con 🗉)                                                                        |
|-------------|--------------------------------------------|----------------------------------------------------------------------------------------------------|
| 0404        | UNITÀ PORTATA<br>VOLUMETRICA<br>COMPENSATA | Selezionare l'unità ingegneristica richiesta                                                                                                    |
| 6460        | CALC. VOL. NORM.                           | DENSITÀ DI RIFERIMENTO FISSA                                                                                                    |
| 0421        | UNITÀ DENSITÀ DI<br>RIFERIMENTO            | Selezionare l'unità ingegneristica richiesta                                                                                                    |
| 6461        | DENSITÀ DI<br>RIFERIMENTO FISSA            | Inserire la densità di riferimento in base al gas (ossia la densità in relazione alla temperatura di riferimento e alla pressione di riferimento) |
|             |                                            | Esempio con aria:<br>Densità di riferimento = 1,2928 kg/Nm <sup>3</sup> (in relazione a 0 °C e 1,013<br>bar)                                      |

3. Uscire dal menu Quick Setup "Messa in servizio" e ritornare alla posizione HOME.

## 6.3.5 Menu Quick Setup "Comunicazione"

Per realizzare il trasferimento ciclico dei dati, sono richiesti diversi adattamenti tra il master PROFIBUS (classe 1) e il misuratore (slave), che devono essere considerati quando si configurano le diverse funzioni. È possibile configurare queste funzioni in modo semplice e veloce tramite il Quick Setup "Comunicazione". La seguente tabella fornisce maggiori informazioni sulle opzioni configurative dei parametri.

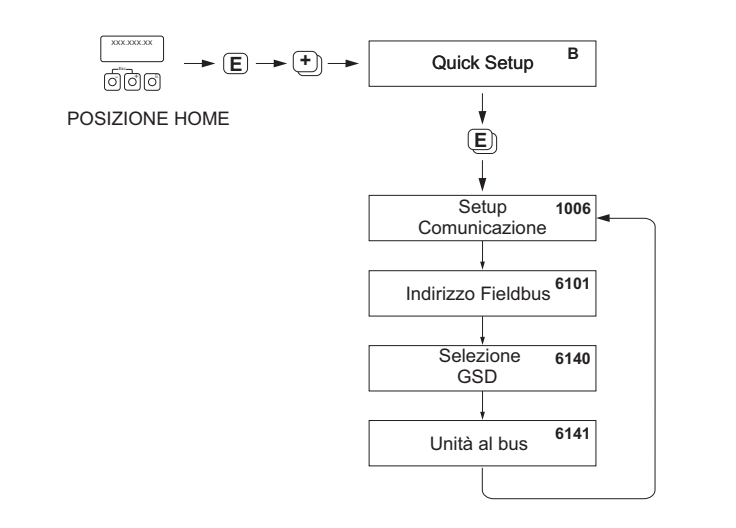

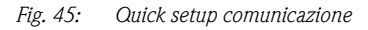

| Quick Setup "Comunicazione"         Posizione HOME $\rightarrow \blacksquare \rightarrow$ VARIABILE MISURATA (A)         VARIABILE MISURATA $\rightarrow \boxdot \rightarrow$ QUICK SETUP (B)         QUICK SETUP $\rightarrow \blacksquare \rightarrow$ QUICK SETUP COMUNICAZIONE (1006) |                              |                                                                                                    |  |  |
|----------------------------------------------------------------------------------------------------|------------------------------|----------------------------------------------------------------------------------------------------|--|--|
|                                                                                                    |                              |                                                                                                    |  |  |
| 1006                                                                                                    | QUICK SETUP<br>COMUNICAZIONE | $SI \rightarrow Dopo$ aver confermato con $E$ , il menu Quick Setup richiama in successione tutte le funzioni susseguenti.                                                                                                    |  |  |
| 6101                                                                                                    | INDIRIZZO FIELDBUS           | Immettere l'indirizzo del dispositivo (range di indirizzi consentito:<br>da 1 a 126)                                                                                                    |  |  |
|                                                                                                    |                              | Impostazione di fabbrica:<br>126                                                                                                    |  |  |
| 6140                                                                                                    | SELEZIONE GSD                | Questa funzione consente di selezionare la modalità operativa (file GSD), utilizzata per la comunicazione ciclica con il master PROFIBUS (classe 1).                                                                                                    |  |  |
|                                                                                                    |                              | Opzioni:<br>SPEC. DEL PRODUTTORE $\rightarrow$ il misuratore funziona nella<br>modalità specifica del costruttore.<br>PRODUTTORE V2.0 $\rightarrow$ il misuratore è impiegato in sostituzione<br>al precedente modello Promass 63 (modalità di compatibilità).<br>PROFILO GSD $\rightarrow$ il misuratore funziona nella modalità del profilo<br>PROFIBUS. |  |  |
|                                                                                                    |                              | <b>Impostazione di fabbrica:</b><br>SPEC. DEL PRODUTTORE                                                                                                    |  |  |
|                                                                                                    |                              | Nota!<br>Per la configurazione della rete PROFIBUS, verificare che sia<br>utilizzato il corretto Device Master File (file GSD) del misuratore<br>per la modalità operativa selezionata. → Pagina 88 segg.                                                                                                    |  |  |

a0002600-en

| Quick Setup "Comunicazione" |              |                                                                                                    |  |  |
|-----------------------------|--------------|----------------------------------------------------------------------------------------------------|--|--|
| 6141                        | UNITÀ AL BUS | Se si attiva questa funzione, le variabili misurate sono trasmesse<br>ciclicamente al master PROFIBUS (classe 1) con le unità di sistema<br>impostate nel misuratore.                                                                                         |  |  |
|                             |              | Opzioni:                                                                                                    |  |  |
|                             |              | ASSEGNA UNITÀ (la trasmissione si avvia premendo il tasto                                                                                                    |  |  |
|                             |              | Pericolo!<br>L'attivazione di questa funzione può provocare una modifica<br>improvvisa delle variabili misurate, trasmesse al master PROFIBUS<br>(classe 1); a loro volta, queste modifiche possono avere effetto<br>sulle successive procedure di controllo. |  |  |
|                             |              | ▼                                                                                                    |  |  |
| Ritorno alla posiz          | ione HOME:   |                                                                                                    |  |  |

→ Tenere premuto il tasto Esc i per più di tre secondi oppure → Premere ripetutamente il tasto Esc i → uscita progressiva dalla matrice operativa

### 6.3.6 Backup/trasmissione dei dati

La funzione SALVA/CARICA T-DAT consente il trasferimento dei dati (parametri e impostazioni del dispositivo) tra il modulo T-DAT (memoria intercambiabile) e la memoria EEPROM (unità di archiviazione del dispositivo).

Serve nei seguenti casi:

- Creazione di un backup: i dati attuali sono trasferiti dalla memoria EEPROM al modulo T-DAT.
- Sostituzione di un trasmettitore: i dati attuali sono copiati dalla memoria EEPROM al modulo T-DAT e, quindi, trasferiti alla EEPROM del nuovo trasmettitore.
- Duplicazione dei dati: i dati attuali sono copiati da una memoria EEPROM al modulo T-DAT e, quindi, trasferiti alle EEPROM dei trasmettitori presenti in punti di misura identici.

#### Nota!

Per le informazioni sull'installazione e rimozione del modulo T-DAT  $\rightarrow$  Pagina 140 segg.

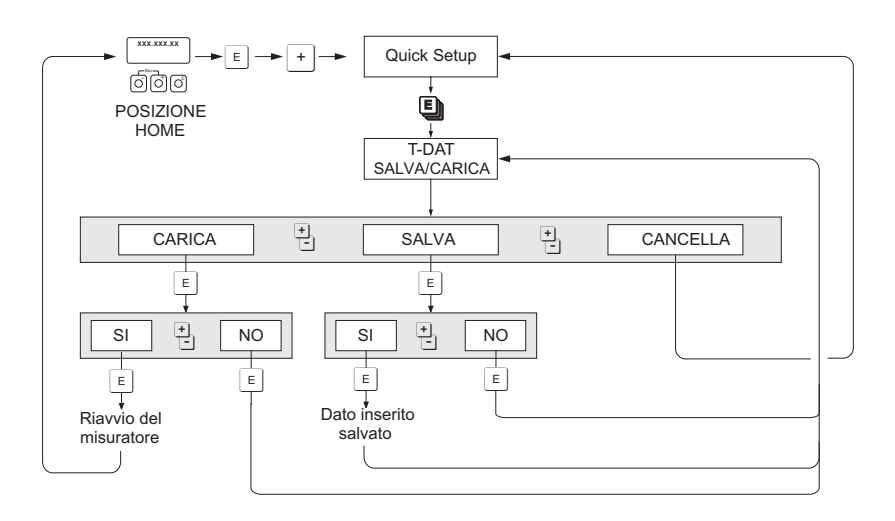

Fig. 46: Backup/trasmissione dei dati con la funzione SALVA/CARICA T-DAT

Informazioni sulle opzioni CARICA e SALVA disponibili:

CARICA: i dati sono trasferiti dal modulo T-DAT alla memoria EEPROM.

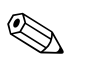

- Nota!
- Vengono cancellate tutte le impostazioni già salvate nella EEPROM.
- Questa opzione è disponibile solo, se il modulo T-DAT contiene dati validi.
- Questa opzione può essere eseguita solo, se la versione software del modulo T-DAT è la medesima o è più recente di quella della EEPROM. In caso contrario, al termine del riavvio appare il messaggio di errore "SW DAT TRASM." e la funzione CARICA non è più disponibile.

#### SALVA:

i dati sono trasferiti dalla memoria EEPROM al modulo T-DAT.

40001221-EN
## 6.4 Configurazione del dispositivo

## 6.4.1 Misura di concentrazione

Il misuratore determina tre variabili principali simultaneamente:

- portata massica
- densità del fluido
- temperatura del fluido

Di norma, queste variabili misurate consentono di calcolare altre variabili di processo, come la portata volumetrica, la densità di riferimento (densità alla temperatura di riferimento) e la portata volumetrica compensata.

Il pacchetto software opzionale "Misura di concentrazione" (F-Chip, accessori) offre molte funzioni di densità addizionali. In questo modo, si rendono disponibili dei metodi di elaborazione addizionali, in particolare per calcoli di densità specifici per ogni tipo di applicazione:  $\rightarrow$  Pagina 122

- calcolo del contenuto in percentuale, della massa e della portata volumetrica di fluidi bifasici (fluido trasportante e fluido trasportato),
- conversione della densità del fluido in unità ingegneristiche speciali di densità (°Brix, °Baumé, °API, ecc.).

#### Misura di concentrazione con funzione di calcolo fissa

Mediante la FUNZIONE DI DENSITÀ (7000) si possono selezionare diverse funzioni di densità, che richiedono una modalità di calcolo predefinita e fissa per determinare la concentrazione:

| Funzione di<br>densità | Note                                                                                                    |
|------------------------|----------------------------------------------------------------------------------------------------|
| % MASSA<br>% VOLUME    | Utilizzando le funzioni per i fluidi bifasici, è possibile calcolare il contenuto percentuale massico o volumetrico del fluido trasportante o del fluido trasportato. Le equazioni principali (senza compensazione di temperatura) sono:                                                                                                    |
|                        | Mass [%] = $\frac{D2 \cdot (\rho - D1)}{\rho \cdot (D2 - D1)} \cdot 100\%$                                                                                                    |
|                        | Volume [%] = $\frac{(\rho - D1)}{(D2 - D1)} \cdot 100\%$                                                                                                    |
|                        | $\begin{array}{l} D1 = \mbox{densità del fluido trasportante (liquido vettore, ad es. acqua)} \\ D2 = \mbox{densità del fluido trasportato (materiale trasportato, ad es. calce in polvere o un secondo materiale liquefatto)} \\ \rho = \mbox{densità attuale misurata} \end{array}$                                                                                             |
| °BRIX                  | Unità ingegneristica di densità utilizzata dall'industria alimentare e delle bevande in caso di<br>soluzioni acqua/saccarosio, ad es. per la misura di soluzioni zuccherate come i succhi di frutta,<br>ecc.<br>La seguente tabella ICUMSA delle unità Brix è la base di calcolo utilizzata dal misuratore.                                                                       |
| °BAUME                 | Questa unità ingegneristica o scala di densità è impiegata soprattutto per le soluzioni acide, ad es.       quelle con cloruro ferrico.       Sono due le scale Baumé utilizzate:       – BAUME > 1 kg/l: per soluzioni più pesanti dell'acqua       – BAUME < 1 kg/l: per soluzioni più leggere dell'acqua                                                                       |
| °BALLING<br>°PLATO     | Ambedue le unità ingegneristiche sono usate come base di calcolo per la densità del fluido<br>nell'industria della birra. Un liquido con valore di 1° BALLING (Plato) ha la medesima densità di<br>una soluzione di acqua/zucchero di canna composta da 1 kg di zucchero di canna disciolto in 99<br>kg d'acqua. 1° Balling (Plato) rappresenta quindi l'1% del peso del liquido. |
| %-BLACK LIQUOR         | Le unità ingegneristiche di concentrazione, utilizzate nelle cartiere per black liquor sono in % sulla massa. La formula usata per il calcolo è la medesima di quella del % MASSA.                                                                                                    |
| ° API                  | API (= American Petroleum Institute)<br>Unità ingegneristiche di densità, utilizzate specificatamente in Nord America per i prodotti oleosi<br>liquidi.                                                                                                    |

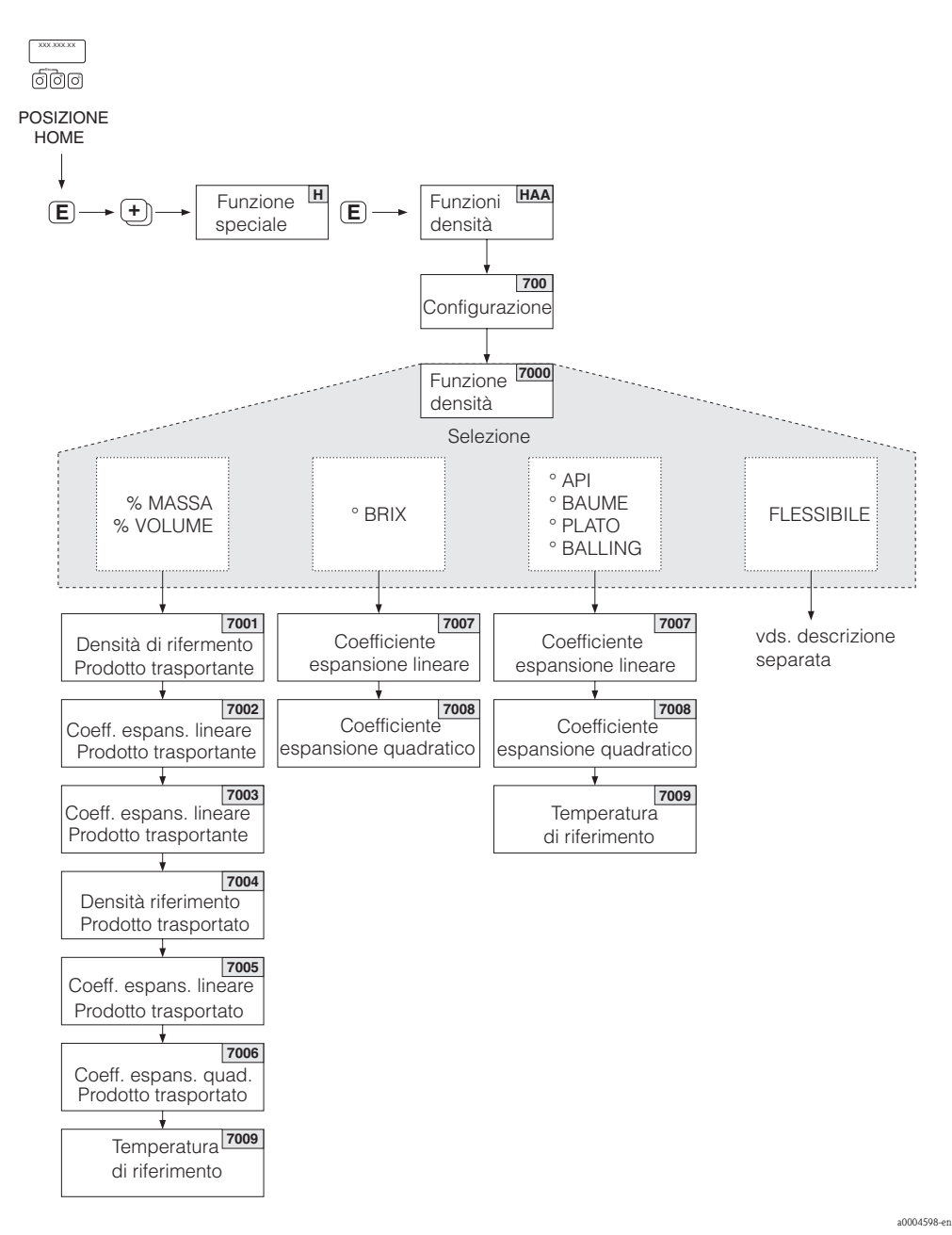

Fig. 47: Selezione e configurazione di diverse funzioni di densità nella matrice operativa

| Grado Brix | Grado Brix (densità di una soluzione acqua/saccarosio in kg/m³) |         |         |         |         |         |         |         |
|------------|-----------------------------------------------------------------|---------|---------|---------|---------|---------|---------|---------|
| °Brix      | 10 °C                                                           | 20 °C   | 30°C    | 40 °C   | 50 °C   | 60 °C   | 70 °C   | 80 °C   |
| 0          | 999,70                                                          | 998,20  | 995,64  | 992,21  | 988,03  | 983,19  | 977,76  | 971,78  |
| 5          | 1019,56                                                         | 1017,79 | 1015,03 | 1011,44 | 1007,14 | 1002,20 | 996,70  | 989,65  |
| 10         | 1040,15                                                         | 1038,10 | 1035,13 | 1031,38 | 1026,96 | 1021,93 | 1016,34 | 1010,23 |
| 15         | 1061,48                                                         | 1059,15 | 1055,97 | 1052,08 | 1047,51 | 1042,39 | 1036,72 | 1030,55 |
| 20         | 1083,58                                                         | 1080,97 | 1077,58 | 1073,50 | 1068,83 | 1063,60 | 1057,85 | 1051,63 |
| 25         | 1106,47                                                         | 1103,59 | 1099,98 | 1095,74 | 1090,94 | 1085,61 | 1079,78 | 1073,50 |
| 30         | 1130,19                                                         | 1127,03 | 1123,20 | 1118,80 | 1113,86 | 1108,44 | 1102,54 | 1096,21 |
| 35         | 1154,76                                                         | 1151,33 | 1147,58 | 1142,71 | 1137,65 | 1132,13 | 1126,16 | 1119,79 |
| 40         | 1180,22                                                         | 1176,51 | 1172,25 | 1167,52 | 1162,33 | 1156,71 | 1150,68 | 1144,27 |
| 45         | 1206,58                                                         | 1202,61 | 1198,15 | 1193,25 | 1187,94 | 1182,23 | 1176,14 | 1169,70 |

| Grado Brix (densità di una soluzione acqua/saccarosio in kg/m <sup>3</sup> ) |         |         |         |         |         |         |         |         |
|------------------------------------------------------------------------------|---------|---------|---------|---------|---------|---------|---------|---------|
| °Brix                                                                        | 10 °C   | 20 °C   | 30°C    | 40 °C   | 50 °C   | 60 °C   | 70 °C   | 80 °C   |
| 50                                                                           | 1233,87 | 1229,64 | 1224,98 | 1219,93 | 1214,50 | 1208,70 | 1202,56 | 1196,11 |
| 55                                                                           | 1262,11 | 1257,64 | 1252,79 | 1247,59 | 1242,05 | 1236,18 | 1229,98 | 1223,53 |
| 60                                                                           | 1291,31 | 1286,61 | 1281,59 | 1276,25 | 1270,61 | 1264,67 | 1258,45 | 1251,88 |
| 65                                                                           | 1321,46 | 1316,56 | 1311,38 | 1305,93 | 1300,21 | 1294,21 | 1287,96 | 1281,52 |
| 70                                                                           | 1352,55 | 1347,49 | 1342,18 | 1336,63 | 1330,84 | 1324,80 | 1318,55 | 1312,13 |
| 75                                                                           | 1384,58 | 1379,38 | 1373,88 | 1368,36 | 1362,52 | 1356,46 | 1350,21 | 1343,83 |
| 80                                                                           | 1417,50 | 1412,20 | 1406,70 | 1401,10 | 1395,20 | 1389,20 | 1383,00 | 1376,60 |
| 85                                                                           | 1451,30 | 1445,90 | 1440,80 | 1434,80 | 1429,00 | 1422,90 | 1416,80 | 1410,50 |
|                                                                              |         |         |         |         |         |         |         |         |

Fonte: A. & L. Emmerich, Università Tecnica di Brunswick; raccomandata ufficialmente da ICUMSA, 20. sessione 1990

#### Misura di concentrazione con funzione di calcolo flessibile

In alcune condizioni applicative possono essere usate delle funzioni di densità con funzione di calcolo fissa (% massa, °Brix, ecc.). I calcoli di concentrazione, specifici dell'operatore e dell'applicazione, possono comunque essere usati tramite l'opzione "FLESSIBILE" nella "FUNZIONE DI DENSITÀ (7000)".

La funzione MODO (7021) consente di selezionare i seguenti tipi di calcolo:

- % MASSA 3D
- % VOLUME 3D
- % MASSA 2D
- % VOLUME 2D

#### Tipo di calcolo "% MASSA 3D" o "% VOLUME 3D"

Per questo tipo di calcolo, la relazione tra le tre variabili – concentrazione, densità e temperatura – deve essere conosciuta (tridimensionale), ad es. dalla tabella. In questo modo, la concentrazione può essere calcolata dai valori di densità e temperatura misurati mediante la seguente formula (i coefficienti A0, A1, ecc. devono essere definiti dall'operatore):

 $K = A0 + A1 \cdot \rho + A2 \cdot \rho^{2} + A3 \cdot \rho^{3} + A4 \cdot \rho^{4} + B1 \cdot T + B2 \cdot T^{2} + B3 \cdot T^{3}$ 

- K Concentrazione
- ρ Densità misurata attuale
- A0 Valore dalla funzione (COEFFICIENTE A0 (7032))
- A1 Valore dalla funzione (COEFFICIENTE A1 (7033))
- A2 Valore dalla funzione (COEFFICIENTE A2 (7034))
- A3 Valore dalla funzione (COEFFICIENTE A3 (7035))
- A4 Valore dalla funzione (COEFFICIENTE A4 (7036))
- B1 Valore dalla funzione (COEFFICIENTE B1 (7037))
- B2 Valore dalla funzione (COEFFICIENTE B2 (7038))
- B3 Valore dalla funzione (COEFFICIENTE B3 (7039))
- T Temperatura misurata attuale in °C

-0004620

### Esempio:

Di seguito una tabella di concentrazione, ottenuta da una fonte di riferimento.

| Temperatura           | 10 °C | 15 °C | 20 °C | 25 °C | 30 °C |
|-----------------------|-------|-------|-------|-------|-------|
| Densità               |       |       |       |       |       |
| 825 kg/m <sup>3</sup> | 93,6% | 92,5% | 91,2% | 90,0% | 88,7% |
| 840 kg/m <sup>3</sup> | 89,3% | 88,0% | 86,6% | 85,2% | 83,8% |
| 855 kg/m <sup>3</sup> | 84,4% | 83,0% | 81,5% | 80,0% | 78,5% |
| 870 kg/m <sup>3</sup> | 79,1% | 77,6% | 76,1% | 74,5% | 72,9% |
| 885 kg/m <sup>3</sup> | 73,4% | 71,8% | 70,2% | 68,6% | 66,9% |
| 900 kg/m <sup>3</sup> | 67,3% | 65,7% | 64,0% | 62,3% | 60,5% |
| 915 kg/m <sup>3</sup> | 60,8% | 59,1% | 57,3% | 55,5% | 53,7% |

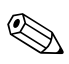

#### Nota!

I coefficienti per l'algoritmo di concentrazione del Promass 83 devono essere definiti per la densità in unità ingegneristiche kg/litro, la temperatura in °C e la concentrazione in forma decimale (0,50 e non 50%). B1, B2 e B3 devono essere moltiplicati per  $10^{-3}$ ,  $10^{-6}$  o  $10^{-9}$  e inseriti in notazione scientifica nelle posizioni della matrice 7037, 7038 e 7039.

Supponendo: Densità ( $\rho$ ): 870 kg/m<sup>3</sup>  $\rightarrow$  0,870 kg/l Temperatura (T): 20 °C

Coefficienti, determinati per la suddetta tabella:

A0 = -2,6057 A1 = 11,642 A2 = -8,8571 A3 = 0 A4 = 0  $B1 = -2,7747 \times 10^{-3}$   $B2 = -7,3469 \times 10^{-6}$  B3 = 0

Calcolando:

 $K = A0 + A1 \cdot \rho + A2 \cdot \rho^2 + A3 \cdot \rho^3 + A4 \cdot \rho^4 + B1 \cdot T + B2 \cdot T^2 + B3 \cdot T^3$ 

- $= -2,6057 + 11,642 \quad 0,870 + (-8,8571) \times 0,870^2 + 0 \times 0,870^3 + 0 \times 0,870^4 + (-2,7747) \times 10^{-3} \times 20 + (-7,3469) \times 10^{-6} \times 20^2 + 0 \times 20^3$
- = 0,7604
- = 76,04%

a0004620

20004621

#### Tipo di calcolo "% MASSA 2D" o "% VOLUME 2D"

Per questo tipo di calcolo, la relazione tra le due variabili – concentrazione e densità di riferimento – deve essere conosciuta (bidimensionale), ad es. rilevata da una tabella. In questo modo, la concentrazione può essere calcolata dai valori di densità e temperatura misurati mediante la seguente formula (i coefficienti A0, A1, ecc. devono essere definiti dall'operatore):

$$K = A0 + A1 \cdot \rho_{ref} + A2 \cdot \rho_{ref}^{2} + A3 \cdot \rho_{ref}^{3} + A4 \cdot \rho_{ref}^{4}$$

K Concentrazione

- *ρrif.* Densità di riferimento misurata attuale
- A0 Valore dalla funzione (COEFFICIENTE A0 (7032))
- A1 Valore dalla funzione (COEFFICIENTE A1 (7033))
- A2 Valore dalla funzione (COEFFICIENTE A2 (7034))
- A3 Valore dalla funzione (COEFFICIENTE A3 (7035))
- A4 Valore dalla funzione (COEFFICIENTE A4 (7036))

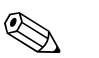

#### Nota!

Il Promass determina la densità di riferimento mediante la densità e la temperatura attualmente misurate. A questo scopo, inserire la temperatura di riferimento (funzione TEMPERATURA DI RIFERIMENTO) e i coefficienti di espansione (funzione COEFF. D'ESPANSIONE) nel sistema di misura.

I parametri, importanti per la misura della densità di riferimento, possono essere configurati anche direttamente, mediante il menu Quick Setup "Messa in servizio".

## 6.4.2 Funzioni di diagnostica avanzata

Le modifiche al sistema di misura, ad es. formazione di strati di rivestimento o fenomeni di corrosione e abrasione sui tubi di misura, possono essere rilevati in anticipo mediante il software opzionale "Diagnostica avanzata" (F-Chip, accessori → Pagina 122). Normalmente, queste modifiche riducono l'accuratezza di misura del sistema o possono causare seri errori di sistema. Adesso, grazie alle funzioni di diagnostica, è possibile registrare durante il funzionamento diversi parametri di processo e dello strumento, ad es. portata massica, densità/densità di riferimento, valori di temperatura, smorzamento del tubo di misura, ecc.

Le deviazioni del sistema di misura da uno "stato di riferimento" possono essere rilevate con buon anticipo e prevenute analizzando l'andamento di questi valori misurati.

#### Valori di riferimento per l'analisi dell'andamento

L'analisi dell'andamento richiede che i valori di riferimento dei parametri considerati siano sempre registrati. Questi valori di riferimento sono determinati in condizioni riproducibili e costanti e all'inizio, sono registrati durante la taratura in fabbrica e salvati nel misuratore.

I dati di riferimento possono essere definiti in condizioni di processo specifiche dell'operatore, ad es. durante la messa in servizio o in certi stadi produttivi (cicli di pulizia, ecc.).

I valori di riferimento sono sempre registrati e salvati nel sistema di misura mediante la funzione del dispositivo CONDIZIONI DI RIFERIMENTO UTENTE (7401).

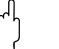

Pericolo!

Senza i valori di riferimento non si può eseguire un'analisi dell'andamento dei parametri di processo/dispositivo! I valori di riferimento possono essere determinati solo in condizioni di processo costanti, non variabili.

#### Metodi per l'accertamento dei dati

I parametri di processo e del misuratore possono essere registrati in due modi diversi, definibili nella funzione MODO DI ACQUISIZIONE (7410):

- Opzione PERIODICO: Il misuratore acquisisce i dati periodicamente. Inserire l'intervallo richiesto mediante la funzione PERIODO ACQUISIZIONE (7411).
- Opzione UNA TANTUM: L'operatore acquisisce i dati manualmente, a intervalli.

Durante la registrazione dei dati, assicurarsi che le condizioni di processo corrispondano sempre allo stato di riferimento. Le deviazioni dallo stato di riferimento possono essere determinate con chiarezza solo in con questo metodo.

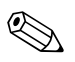

#### Nota!

Nel sistema di misura sono memorizzati gli ultimi dieci inserimenti in ordine cronologico. La "storia" di questi valori può essere richiamata mediante diverse funzioni:

| Parametri di diagnostica                                                                                                    | Dati salvati (per ogni parametro)                                                                                                    |  |  |
|----------------------------------------------------------------------------------------------------|----------------------------------------------------------------------------------------------------|--|--|
| Portata massica<br>Densità<br>Densità di riferimento<br>Temperatura<br>Smorzamento del tubo di misura<br>Simmetria del sensore<br>Fluttuazione della frequenza operativa<br>Fluttuazione dello smorzamento del<br>tubo | Valore di riferimento $\rightarrow$ funzione VALORE DI RIFERIMENTO<br>Valore minimo misurato $\rightarrow$ funzione VALORE MINIMO<br>Valore massimo misurato $\rightarrow$ funzione VALORE MASSIMO<br>Elenco degli ultimi dieci valori misurati $\rightarrow$ funzione CRONOLOGIA<br>Deviazione misurata/valore di riferimento $\rightarrow$ funzione DEVIAZIONE<br>ATTUALE |  |  |
| Maggiori informazioni sono disponibili nel manuale "Descrizione delle funzioni dello strumento".                                                                                                    |                                                                                                    |  |  |

#### Attivazione dei messaggi di avviso

Se necessario, un valore soglia può essere assegnato a tutti i parametri di processo/dello strumento importanti per le funzioni di diagnostica. Un messaggio di avviso si attiva al superamento di questo valore soglia  $\rightarrow$  funzione MODO DI AVVISO (7403).

Il valore soglia deve essere inserito nel sistema di misura come deviazione assoluta (+/-) o relativa rispetto al valore di riferimento  $\rightarrow$  funzione LIVELLO DI AVVISO (74...).

Le deviazioni incorse e registrate dal sistema di misura possono essere anche segnalate in uscita mediante le uscite in corrente o a relè o mediante il bus da campo.

#### Interpretazione dei dati

Come interpretare i dati registrati dal sistema di misura dipende soprattutto dall'applicazione. Ciò significa, che l'operatore deve avere una precisa conoscenza delle condizioni specifiche del processo e delle deviazioni tollerate, che devono essere determinate dall'operatore caso per caso. A titolo d'esempio, per l'impiego di una funzione soglia, è importante soprattutto conoscere le tolleranze massime e minime della deviazione. In caso contrario, si può verificare che un messaggio

Diverse possono essere le cause di deviazione dallo stato di riferimento. La seguente tabella riporta degli esempi e delle indicazioni per ognuno dei sei parametri di diagnostica registrati:

di avviso sia attivato involontariamente durante le "normali" fluttuazioni del processo.

| Parametri di diagnostica                   | Possibile cause di deviazione                                                                                                    |
|--------------------------------------------|----------------------------------------------------------------------------------------------------|
| Portata massica                            | Una deviazione dallo stato di riferimento indica una possibile deriva del punto di zero.                                                                                                    |
| Densità                                    | Una deviazione dallo stato di riferimento può essere dovuta a un cambiamento della frequenza di risonanza del tubo di misura, ad es. dovuta a depositi nel tubo di misura, corrosione o abrasione.                                                                                                    |
| Densità di riferimento                     | I valori della densità di riferimento possono essere interpretati con la stessa procedura di<br>quelli di densità. Se la temperatura del fluido non può essere mantenuta sempre costante,<br>si può analizzare la densità di riferimento (densità a una temperatura costante, ad es. 20<br>°C) al posto della densità.<br>Verificare che i parametri necessari al calcolo della densità di riferimento siano stati<br>configurati correttamente (funzioni TEMPERATURA DI RIFERIMENTO e COEFF.<br>D'ESPANSIONE). |
| Temperatura                                | Questo parametro di diagnostica può servire per controllare la funzionalità del sensore di temperatura Pt 1000.                                                                                                    |
| Smorzamento del tubo di<br>misura          | Una deviazione dallo stato di riferimento può essere dovuta a una variazione dello<br>smorzamento del tubo di misura, ad es. a causa di modifiche meccaniche (strati di<br>rivestimento, corrosione o abrasione).                                                                                                    |
| Simmetria del sensore                      | Questo parametro di diagnostica può servire a determinare se i segnali del sensore sono simmetrici.                                                                                                    |
| Fluttuazione della frequenza<br>operativa  | Una deviazione nella fluttuazione della frequenza operativa indica l'eventuale presenza di gas nel prodotto da misurare.                                                                                                    |
| Fluttuazione dello<br>smorzamento del tubo | Una deviazione nella fluttuazione dello smorzamento del tubo indica l'eventuale presenza di gas nel prodotto da misurare.                                                                                                    |

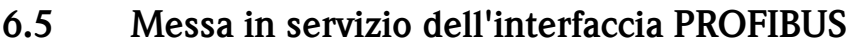

## Nota!

- Tutte le funzioni richieste sono descritte dettagliatamente nel manuale "Descrizione delle funzioni dello strumento", che è una documentazione separata a integrazione di queste Istruzioni di funzionamento.
- Un codice (impostazione di fabbrica: 83) deve essere inserito per modificare funzioni del dispositivo, valori numerici o impostazioni di fabbrica. → Pagina 47

Messa in servizio PROFIBUS PA  $\rightarrow$  Pagina 84 segg.

## 6.5.1 Messa in servizio PROFIBUS DP

I seguenti passaggi devono essere eseguiti nella sequenza indicata:

#### 1. Verificare la protezione da scrittura hardware:

Il parametro SCRITTURA PROTETTA (6102) indica se si ha accesso di scrittura alle funzioni del dispositivo mediante PROFIBUS (trasmissione aciclica dei dati, ad es. mediante software operativo "FieldCare").

🗞 Nota!

Questo controllo non è richiesto, se il dispositivo è comandato mediante il display locale.

FUNZIONI BASE (G)  $\rightarrow$  PROFIBUS DP (GBA)  $\rightarrow$  CONFIGURAZIONE (610)  $\rightarrow$  SCRITTURA PROTETTA (6102)  $\rightarrow$  Visualizzazione di una delle seguenti opzioni:

- OFF (impostazione di fabbrica) = accesso di scrittura consentito mediante PROFIBUS

- ON = accesso di scrittura non consentito mediante PROFIBUS

Disattivare, se necessario, la protezione da scrittura  $\rightarrow$  Pagina 51

- 2. Immettere la descrizione tag (opzionale): FUNZIONI BASE (G)  $\rightarrow$  PROFIBUS DP (GBA)  $\rightarrow$  CONFIGURAZIONE (610)  $\rightarrow$ DESCRIZIONE TAG (6100)
- 3. Configurazione dell'indirizzo del bus da campo:

Indirizzamento software mediante display locale o software operativo: FUNZIONI BASE (G)  $\rightarrow$  PROFIBUS DP (GBA)  $\rightarrow$ CONFIGURAZIONE (610)  $\rightarrow$  INDIRIZZO FIELDBUS (6101)

Indirizzamento hardware mediante microinterruttori  $\rightarrow$  Pagina 52

#### 4. Selezionare l'unità ingegneristica:

- a. Determinare le unità ingegneristiche mediante il gruppo delle unità di sistema: VARIABILI MISURATE (A) → UNITÀ DI SISTEMA (ACA) → CONFIGURAZIONE (040) → UNITÀ PORTATA MASSICA (0400) / UNITÀ MASSA (0401) / UNITÀ PORTATA VOLUMETRICA (0402) / ...
- b. Nella funzione UNITÀ AL BUS (6141), selezionare l'opzione ASSEGNA UNITÀ in modo che le variabili misurate, trasmesse ciclicamente al master PROFIBUS (classe 1), siano trasferite insieme alle unità di sistema impostate nel misuratore: FUNZIONI BASE (G) → PROFIBUS DP (GBA) → FUNZIONAMENTO (614) → UNITÀ AL BUS (6141)

🗞 Nota!

- La configurazione delle unità di sistema del totalizzatore è descritta separatamente  $\rightarrow$  v. punto 7
- Se l'unità di sistema di una variabile misurata è modificata mediante il controllo locale o un software operativo, inizialmente questa modifica non ha effetto sull'unità ingegneristica utilizzata per trasmettere la variabile misurata al master PROFIBUS (classe 1). Le unità di sistema modificate delle variabili misurate non sono trasmesse al master PROFIBUS (classe 1) finché non è stata attivata l'opzione ASSEGNA UNITÀ nel menu FUNZIONI BASE (G)  $\rightarrow$  PROFIBUS DP (GBA)  $\rightarrow$  FUNZIONAMENTO (614)  $\rightarrow$  UNITÀ AL BUS (6141).

#### 5. Configurazione dei blocchi funzione Ingresso analogico 1...6:

Il misuratore dispone di sei blocchi funzione Ingresso analogico (moduli AI), che consento di trasmettere ciclicamente le diverse variabili misurate al master PROFIBUS (classe 1). L'assegnazione di una variabile misurata al blocco funzione Ingresso analogico è descritta di seguito utilizzando l'esempio del blocco funzione Ingresso analogico 1 (modulo AI, slot 1).

La funzione CANALE (6123) consente di determinare la variabile misurata (ad es. portata massica), che deve essere trasferita ciclicamente al master PROFIBUS (classe 1):

- a. Selezionare FUNZIONI BASE (G)  $\rightarrow$  PROFIBUS DP (GBA)  $\rightarrow$  BLOCCHI FUNZIONE (612)  $\rightarrow$  SELEZIONE BLOCCO (6120).
- b. Selezionare l'opzione INGRESSO ANALOGICO 1.
- c. Selezionare la funzione CANALE (6123).
- d. Selezionare l'opzione PORTATA MASSICA.

#### Impostazioni consentite

| Variabile misurata                                                                                       | ID per la funzione CANALE                  |
|----------------------------------------------------------------------------------------------------|--------------------------------------------|
| PORTATA MASSICA (impostazione di fabbrica blocco funzione AI 1)                                          | 277                                        |
| PORTATA VOLUMETRICA (impostazione di fabbrica blocco funzione AI 2)                                      | 273                                        |
| PORTATA VOLUMETRICA COMPENSATA (impostazione di fabbrica blocco funzione AI 3)                           | 398                                        |
| DENSITÀ (impostazione di fabbrica blocco funzione AI 4)                                                  | 281                                        |
| DENSITÀ DI RIFERIMENTO (impostazione di fabbrica blocco funzione AI 5)                                   | 402                                        |
| TEMPERATURA (impostazione di fabbrica blocco funzione AI 6)                                              | 285                                        |
| Le seguenti variabili misurate sono disponibili, se è stato installato il software<br>(opzione d'ordine) | addizionale "misura di concentrazione"     |
| PORTATA MASSICA TRASPORTATA                                                                              | 1164                                       |
| PORTATA MASSICA TRASPORTATA IN %                                                                         | 1165                                       |
| PORTATA VOLUMETRICA TRASPORTATA                                                                          | 1167                                       |
| PORTATA VOLUMETRICA TRASPORTATA IN %                                                                     | 1168                                       |
| PORTATA VOLUMETRICA COMPENSATA TRASPORTATA                                                               | 1169                                       |
| PORTATA MASSICA TRASPORTANTE                                                                             | 1170                                       |
| PORTATA MASSICA TRASPORTANTE IN %                                                                        | 1171                                       |
| PORTATA VOLUMETRICA TRASPORTANTE                                                                         | 1172                                       |
| PORTATA VOLUMETRICA TRASPORTANTE IN %                                                                    | 1173                                       |
| PORTATA VOLUMETRICA COMPENSATA TRASPORTANTE                                                              | 1174                                       |
| % BLACK LIQUOR                                                                                           | 1166                                       |
| °BAUME                                                                                                   |                                            |
| °API                                                                                                    |                                            |
| °PLATO                                                                                                   | 1175                                       |
| °BALLING                                                                                                 | 11/3                                       |
| °BRIX                                                                                                    |                                            |
| FLESSIBILE                                                                                               |                                            |
| Le seguenti variabili misurate sono disponibili, se è stato installato il software                       | addizionale "viscosità" (opzione d'ordine) |
| VISCOSITÀ DINAMICA                                                                                       | 1177                                       |
| VISCOSITÀ CINEMATICA                                                                                     | 1178                                       |
| COMPENSAZIONE TEMPERATURA VISCOSITÀ DINAMICA                                                             | 1179                                       |
| COMPENSAZIONE TEMPERATURA VISCOSITÀ CINEMATICA                                                           | 1180                                       |

| Variabile misurata                                                                                                    | ID per la funzione CANALE |  |  |  |
|----------------------------------------------------------------------------------------------------|---------------------------|--|--|--|
| Le seguenti variabili misurate sono disponibili, se è stato installato il software addizionale "batching" (opzione d'ordine)             |                           |  |  |  |
| DOSAGGIO CRESCENTE                                                                                                    | 1346                      |  |  |  |
| BATCH IN DIMINUZIONE                                                                                                    | 1347                      |  |  |  |
| CONTEGGIO BATCH                                                                                                    | 1348                      |  |  |  |
| SOMMA BATCH                                                                                                    | 1349                      |  |  |  |
| TEMPO DI DOSAGGIO                                                                                                    | 1354                      |  |  |  |
| Le seguenti variabili misurate sono disponibili, se è stato installato il software addizionale "diagnostica avanzata" (opzione d'ordine) |                           |  |  |  |
| DEVIAZIONE PORTATA MASSICA                                                                                                    | 1603                      |  |  |  |
| DEVIAZIONE DENSITÀ                                                                                                    | 1620                      |  |  |  |
| DEVIAZIONE DENSITÀ DI RIFERIMENTO                                                                                                    | 1637                      |  |  |  |
| DEVIAZIONE TEMPERATURA                                                                                                    | 1654                      |  |  |  |
| DEVIAZIONE SMORZAMENTO TUBO                                                                                                    | 1671                      |  |  |  |
| DEVIAZIONE ATTUALE SENSORI ELETTRODIN.                                                                                                   | 1688                      |  |  |  |
| DEVIAZIONE FLUTTUAZIONE SMORZAMENTO TUBO                                                                                                 | 2055                      |  |  |  |
| DEVIAZIONE FLUTTUAZIONE SMORZAMENTO TUBO                                                                                                 | 2072                      |  |  |  |
| Nota!                                                                                                    |                           |  |  |  |

Se il modulo AI è stato integrato nello slot 1...6 durante la configurazione della rete PROFIBUS, la variabile misurata, selezionata nella funzione CANALE per il relativo blocco funzione Ingresso analogico 1...6, è trasmessa ciclicamente al master PROFIBUS (classe 1).  $\rightarrow$  Pagina 93 segg.

#### 6. Impostazione della modalità di misura:

Nella funzione MODALITÀ DI MISURA (6601), selezionare le componenti della portata che il misuratore deve rilevare.

FUNZIONI BASE (G)  $\rightarrow$  PARAMETRI DI SISTEMA (GLA)  $\rightarrow$  CONFIGURAZIONE (660)  $\rightarrow$  MODALITÀ DI MISURA (6601)  $\rightarrow$  Selezionare una delle seguenti opzioni:

- UNIDIREZIONALE (impostazioni di fabbrica) = solo le quantità di portata positive

– BIDIREZIONALE = quantità di flusso positive e negative

#### 7. Configurazione dei totalizzatori 1...3:

Il misuratore dispone di tre totalizzatori. I successivi esempi descrivono la relativa configurazione, utilizzando a titolo di esempio il totalizzatore 1.

- La funzione CANALE (6133) consente di determinare la variabile misurata (ad es. portata massica), che deve essere trasferita al master PROFIBUS (classe 1) come valore del totalizzatore:
  - a. Selezionare FUNZIONI BASE (G)  $\rightarrow$  PROFIBUS DP (GBA)  $\rightarrow$  TOTALIZZATORE (613)  $\rightarrow$  SELEZIONE TOTALIZZATORE (6130).
  - b. Selezionare l'opzione TOTALIZZATORE 1.
  - c. Andare alla funzione CANALE (6133).
  - d. Selezionare l'opzione PORTATA MASSICA.

Impostazioni consentite  $\rightarrow$  v. tabella seguente.

- Immettere l'unità ingegneristica richieste per il totalizzatore: FUNZIONI BASE (G)  $\rightarrow$  PROFIBUS DP (GBA)  $\rightarrow$  TOTALIZZATORE (613)  $\rightarrow$  UNITÀ DEL TOTALIZZATORE (6134)
- Configurare lo stato del totalizzatore (ad es. totalizza): FUNZIONI BASE (G)  $\rightarrow$  PROFIBUS DP (GBA)  $\rightarrow$  TOTALIZZATORE (613)  $\rightarrow$  IMPOSTA TOTALIZZATORE (6135)  $\rightarrow$  Selezionare l'opzione TOTALIZZA

- Impostare la modalità del totalizzatore:
  - FUNZIONI BASE (G)  $\rightarrow$  PROFIBUS DP (GBA)  $\rightarrow$  TOTALIZZATORE (613)  $\rightarrow$  MODALITÀ TOTALIZZATORE (6137)  $\rightarrow$  Selezionare una delle seguenti opzioni:
  - BILANCIAMENTO (impostazione di fabbrica): calcola le quantità di flusso positive e negative
  - POSITIVE: calcola le quantità di flusso positive
  - NEGATIVE: calcola le quantità di flusso negative
  - ULTIMO VALORE: il totalizzatore si arresta sull'ultimo valore
  - Nota!

Per calcolare correttamente le quantità di flusso positive e negative (BILANCIAMENTO) o le quantità di flusso negative (NEGATIVE), l'opzione BIDIREZIONALE deve essere stata attivata in FUNZIONI BASE (G)  $\rightarrow$  PARAMETRI SISTEMA (GLA)  $\rightarrow$  CONFIGURAZIONE (660)  $\rightarrow$  MODALITÀ DI MISURA (6601).

Impostazioni consentite

| Valore del totalizzatore/variabile misurata                                                                                                    | ID per la funzione CANALE |  |  |
|----------------------------------------------------------------------------------------------------|---------------------------|--|--|
| PORTATA MASSICA (impostazione di fabbrica dei totalizzatori 13)                                                                                 | 277                       |  |  |
| PORTATA VOLUMETRICA                                                                                                    | 273                       |  |  |
| PORTATA VOLUMETRICA COMPENSATA                                                                                                    | 398                       |  |  |
| OFF                                                                                                    | 0                         |  |  |
| Le seguenti variabili misurate sono disponibili, se è stato installato il software addizionale "misura di concentrazione"<br>(opzione d'ordine) |                           |  |  |
| PORTATA MASSICA TRASPORTATA                                                                                                    | 1164                      |  |  |
| PORTATA VOLUMETRICA TRASPORTATA                                                                                                    | 1167                      |  |  |
| PORTATA VOLUMETRICA COMPENSATA TRASPORTATA                                                                                                    | 1169                      |  |  |
| PORTATA MASSICA TRASPORTANTE                                                                                                    | 1170                      |  |  |
| PORTATA VOLUMETRICA TRASPORTANTE                                                                                                    | 1172                      |  |  |
| PORTATA VOLUMETRICA COMPENSATA TRASPORTANTE                                                                                                    | 1174                      |  |  |
| Nota!                                                                                                    |                           |  |  |

Se il modulo o la funzione TOTALE è stato integrato nello slot 7, 8 o 9 durante la configurazione della rete PROFIBUS, la variabile misurata, selezionata nella funzione CANALE per i totalizzatori 1...3, è trasmessa ciclicamente al master PROFIBUS (classe 1).  $\rightarrow$  Pagina 95 segg.

#### 8. Selezionare la modalità operativa:

Ouesta funzione consente di selezionare la modalità operativa (file GSD), utilizzata per la comunicazione ciclica con il master PROFIBUS (classe 1).

FUNZIONI BASE (G)  $\rightarrow$  PROFIBUS DP (GBA/GCA)  $\rightarrow$  FUNZIONAMENTO (614)  $\rightarrow$  SELEZIONE GSD (6140)  $\rightarrow$  Opzioni:

- SPEC. DEL PRODUTTORE (impostazione di fabbrica): il dispositivo dispone di tutte le sue funzionalità.
- PRODUTTORE V2.0: il dispositivo è utilizzato in sostituzione del precedente modello Promass 63 (modalità di compatibilità).
- PROFILO GSD: Promass 83 funziona nella modalità del profilo PROFIBUS.

🗞 Nota!

Per la configurazione della rete PROFIBUS, verificare che sia utilizzato il corretto Device Master File (file GSD) del misuratore per la modalità operativa selezionata.  $\rightarrow$  Pagina 88 segg.

9. Configurazione della trasmissione ciclica dei dati nel master PROFIBUS Una descrizione dettagliata dell'integrazione di sistema è riportata a  $\rightarrow$  Pagina 92.

## 6.5.2 Messa in servizio PROFIBUS PA

I seguenti passaggi devono essere eseguiti nella sequenza indicata:

#### 1. Verificare la protezione da scrittura hardware:

Il parametro SCRITTURA PROTETTA (6102) indica se si ha accesso di scrittura alle funzioni del dispositivo mediante PROFIBUS (trasmissione aciclica dei dati, ad es. mediante software operativo "FieldCare").

🗞 Nota!

Questo controllo non è richiesto, se il dispositivo è comandato mediante il display locale.

FUNZIONI BASE (G)  $\rightarrow$  PROFIBUS PA (GCA)  $\rightarrow$  CONFIGURAZIONE (610)  $\rightarrow$  SCRITTURA PROTETTA (6102)  $\rightarrow$  Visualizzazione di una delle seguenti opzioni:

- OFF (impostazione di fabbrica) = accesso di scrittura consentito mediante PROFIBUS

- ON = accesso di scrittura non consentito mediante PROFIBUS

Disattivare, se necessario, la protezione da scrittura  $\rightarrow$  Pagina 51

2. Immettere la descrizione tag (opzionale): FUNZIONI BASE (G)  $\rightarrow$  PROFIBUS PA (GCA)  $\rightarrow$  CONFIGURAZIONE (610)  $\rightarrow$ DESCRIZIONE TAG (6100)

#### 3. Configurazione dell'indirizzo del bus da campo:

Indirizzamento software mediante display locale o software operativo: FUNZIONI BASE (G)  $\rightarrow$  PROFIBUS PA (GCA)  $\rightarrow$ CONFIGURAZIONE (610)  $\rightarrow$  INDIRIZZO FIELDBUS (6101)

Indirizzamento hardware mediante microinterruttori  $\rightarrow$  Pagina 52

#### 4. Selezionare l'unità ingegneristica:

- a. Determinare le unità ingegneristiche mediante il gruppo delle unità di sistema: VARIABILI MISURATE (A) → UNITÀ DI SISTEMA (ACA) → CONFIGURAZIONE (040) → UNITÀ PORTATA MASSICA (0400) / UNITÀ MASSA (0401) / UNITÀ PORTATA VOLUMETRICA (0402) / ...
- b. Nella funzione UNITÀ AL BUS (6141), selezionare l'opzione ASSEGNA UNITÀ in modo che le variabili misurate, trasmesse ciclicamente al master PROFIBUS (classe 1), siano trasferite insieme alle unità di sistema impostate nel misuratore: FUNZIONI BASE (G) → PROFIBUS PA (GCA) → FUNZIONAMENTO (614) → UNITÀ AL BUS (6141)

🗞 Nota!

- La configurazione delle unità di sistema del totalizzatore è descritta separatamente  $\rightarrow$  v. punto 7
- Se l'unità di sistema di una variabile misurata è modificata mediante il controllo locale o un software operativo, inizialmente questa modifica non ha effetto sull'unità ingegneristica utilizzata per trasmettere la variabile misurata al master PROFIBUS (classe 1). Le unità di sistema modificate delle variabili misurate non sono trasmesse al master PROFIBUS (classe 1) finché non è stata attivata l'opzione ASSEGNA UNITÀ nel menu FUNZIONI BASE (G)  $\rightarrow$  PROFIBUS PA (GCA)  $\rightarrow$  FUNZIONAMENTO (614)  $\rightarrow$  UNITÀ AL BUS (6141).

#### 5. Configurazione dei blocchi funzione Ingresso analogico 1...6:

Il misuratore dispone di sei blocchi funzione Ingresso analogico (moduli AI), che consento di trasmettere ciclicamente le diverse variabili misurate al master PROFIBUS (classe 1). L'assegnazione di una variabile misurata al blocco funzione Ingresso analogico è descritta di seguito utilizzando l'esempio del blocco funzione Ingresso analogico 1 (modulo AI, slot 1).

La funzione CANALE (6123) consente di determinare la variabile misurata (ad es. portata massica), che deve essere trasferita ciclicamente al master PROFIBUS (classe 1):

- a. Selezionare FUNZIONI BASE (G)  $\rightarrow$  PROFIBUS PA (GCA)  $\rightarrow$  BLOCCHI FUNZIONE (612)  $\rightarrow$  SELEZIONE BLOCCO (6120).
- b. Selezionare l'opzione INGRESSO ANALOGICO 1.
- c. Selezionare la funzione CANALE (6123).
- d. Selezionare l'opzione PORTATA MASSICA.

#### Impostazioni consentite

| Variabile misurata                                                                                       | ID per la funzione CANALE                  |
|----------------------------------------------------------------------------------------------------|--------------------------------------------|
| PORTATA MASSICA (impostazione di fabbrica blocco funzione AI 1)                                          | 277                                        |
| PORTATA VOLUMETRICA (impostazione di fabbrica blocco funzione AI 2)                                      | 273                                        |
| PORTATA VOLUMETRICA COMPENSATA (impostazione di fabbrica blocco funzione AI 3)                           | 398                                        |
| DENSITÀ (impostazione di fabbrica blocco funzione AI 4)                                                  | 281                                        |
| DENSITÀ DI RIFERIMENTO (impostazione di fabbrica blocco funzione AI 5)                                   | 402                                        |
| TEMPERATURA (impostazione di fabbrica blocco funzione AI 6)                                              | 285                                        |
| Le seguenti variabili misurate sono disponibili, se è stato installato il software<br>(opzione d'ordine) | addizionale "misura di concentrazione"     |
| PORTATA MASSICA TRASPORTATA                                                                              | 1164                                       |
| PORTATA MASSICA TRASPORTATA IN %                                                                         | 1165                                       |
| PORTATA VOLUMETRICA TRASPORTATA                                                                          | 1167                                       |
| PORTATA VOLUMETRICA TRASPORTATA IN %                                                                     | 1168                                       |
| PORTATA VOLUMETRICA COMPENSATA TRASPORTATA                                                               | 1169                                       |
| PORTATA MASSICA TRASPORTANTE                                                                             | 1170                                       |
| PORTATA MASSICA TRASPORTANTE IN %                                                                        | 1171                                       |
| PORTATA VOLUMETRICA TRASPORTANTE                                                                         | 1172                                       |
| PORTATA VOLUMETRICA TRASPORTANTE IN %                                                                    | 1173                                       |
| PORTATA VOLUMETRICA COMPENSATA TRASPORTANTE                                                              | 1174                                       |
| % BLACK LIQUOR                                                                                           | 1166                                       |
| °BAUME                                                                                                   |                                            |
| °API                                                                                                    |                                            |
| °PLATO                                                                                                   | 1175                                       |
| °BALLING                                                                                                 | - 11/3                                     |
| °BRIX                                                                                                    |                                            |
| FLESSIBILE                                                                                               |                                            |
| Le seguenti variabili misurate sono disponibili, se è stato installato il software                       | addizionale "viscosità" (opzione d'ordine) |
| VISCOSITÀ DINAMICA                                                                                       | 1177                                       |
| VISCOSITÀ CINEMATICA                                                                                     | 1178                                       |
| COMPENSAZIONE TEMPERATURA VISCOSITÀ DINAMICA                                                             | 1179                                       |
| COMPENSAZIONE TEMPERATURA VISCOSITÀ CINEMATICA                                                           | 1180                                       |

| Variabile misurata                                                                                                    | ID per la funzione CANALE               |  |  |
|----------------------------------------------------------------------------------------------------|-----------------------------------------|--|--|
| Le seguenti variabili misurate sono disponibili, se è stato installato il software addizionale "diagnostica avanzata" (opzione d'ordine) |                                         |  |  |
| DEVIAZIONE PORTATA MASSICA                                                                                                    | 1603                                    |  |  |
| DEVIAZIONE DENSITÀ                                                                                                    | 1620                                    |  |  |
| DEVIAZIONE DENSITÀ DI RIFERIMENTO                                                                                                    | 1637                                    |  |  |
| DEVIAZIONE TEMPERATURA                                                                                                    | 1654                                    |  |  |
| DEVIAZIONE SMORZAMENTO TUBO                                                                                                    | 1671                                    |  |  |
| DEVIAZIONE ATTUALE SENSORI ELETTRODIN.                                                                                                   | 1688                                    |  |  |
| DEVIAZIONE FLUTTUAZIONE SMORZAMENTO TUBO                                                                                                 | 2055                                    |  |  |
| DEVIAZIONE FLUTTUAZIONE SMORZAMENTO TUBO                                                                                                 | 2072                                    |  |  |
| Nota!                                                                                                    | a rata DDOEIDLIS, la variabila migurata |  |  |

Se il modulo AI è stato integrato nello slot 1...6 durante la configurazione della rete PROFIBUS, la variabile misurata, selezionata nella funzione CANALE per il relativo blocco funzione Ingresso analogico 1...6, è trasmessa ciclicamente al master PROFIBUS (classe 1).  $\rightarrow$  Pagina 93 segg.

#### 6. Impostazione della modalità di misura:

Nella funzione MODALITÀ DI MISURA (6601), selezionare le componenti della portata che il misuratore deve rilevare.

FUNZIONI BASE (G)  $\rightarrow$  PARAMETRI DI SISTEMA (GLA)  $\rightarrow$  CONFIGURAZIONE (660)  $\rightarrow$  MODALITÀ DI MISURA (6601)  $\rightarrow$  Selezionare una delle seguenti opzioni:

- UNIDIREZIONALE (impostazioni di fabbrica) = solo le quantità di portata positive
- BIDIREZIONALE = quantità di flusso positive e negative

#### 7. Configurazione dei totalizzatori 1...3:

Il misuratore dispone di tre totalizzatori. I successivi esempi descrivono la relativa configurazione, utilizzando a titolo di esempio il totalizzatore 1.

- La funzione CANALE (6133) consente di determinare la variabile misurata (ad es. portata massica), che deve essere trasferita al master PROFIBUS (classe 1) come valore del totalizzatore:
  - a. Selezionare FUNZIONI BASE (G)  $\rightarrow$  PROFIBUS PA (GCA)  $\rightarrow$  TOTALIZZATORE (613)  $\rightarrow$  SELEZIONE TOTALIZZATORE (6130).
  - b. Selezionare l'opzione TOTALIZZATORE 1.
  - c. Andare alla funzione CANALE (6133).
  - d. Selezionare l'opzione PORTATA MASSICA.

Impostazioni consentite  $\rightarrow$  v. tabella seguente.

- Immettere l'unità ingegneristica richieste per il totalizzatore: FUNZIONI BASE (G)  $\rightarrow$  PROFIBUS PA (GCA)  $\rightarrow$  TOTALIZZATORE (613)  $\rightarrow$  UNITÀ DEL TOTALIZZATORE (6134)
- Configurare lo stato del totalizzatore (ad es. totalizza): FUNZIONI BASE (G)  $\rightarrow$  PROFIBUS PA (GCA)  $\rightarrow$  TOTALIZZATORE (613)  $\rightarrow$  SELEZIONE TOTALIZZATORE (6135)  $\rightarrow$  Selezionare l'opzione TOTALIZZA
- Impostare la modalità del totalizzatore: FUNZIONI BASE (G) → PROFIBUS PA (GCA) → TOTALIZZATORE (613) → MODALITÀ TOTALIZZATORE (6137) → Selezionare una delle seguenti opzioni:
  - BILANCIAMENTO (impostazione di fabbrica): calcola le quantità di flusso positive e negative
  - POSITIVE: calcola le quantità di flusso positive
  - NEGATIVE: calcola le quantità di flusso negative
  - ULTIMO VALORE: il totalizzatore si arresta sull'ultimo valore

#### Nota!

Per calcolare correttamente le quantità di flusso positive e negative (BILANCIAMENTO) o le quantità di flusso negative (NEGATIVE), l'opzione BIDIREZIONALE deve essere stata attivata in FUNZIONI BASE (G)  $\rightarrow$  PARAMETRI SISTEMA (GLA)  $\rightarrow$  CONFIGURAZIONE (660)  $\rightarrow$  MODALITÀ DI MISURA (6601).

Impostazioni consentite

| Valore del totalizzatore/variabile misurata                                                                                                    | ID per la funzione CANALE |  |  |  |
|----------------------------------------------------------------------------------------------------|---------------------------|--|--|--|
| PORTATA MASSICA (impostazione di fabbrica dei totalizzatori 13)                                                                                 | 277                       |  |  |  |
| PORTATA VOLUMETRICA                                                                                                    | 273                       |  |  |  |
| PORTATA VOLUMETRICA COMPENSATA                                                                                                    | 398                       |  |  |  |
| OFF                                                                                                    | 0                         |  |  |  |
| Le seguenti variabili misurate sono disponibili, se è stato installato il software addizionale "misura di concentrazione"<br>(opzione d'ordine) |                           |  |  |  |
| PORTATA MASSICA TRASPORTATA                                                                                                    | 1164                      |  |  |  |
| PORTATA VOLUMETRICA TRASPORTATA                                                                                                    | 1167                      |  |  |  |
| PORTATA VOLUMETRICA COMPENSATA TRASPORTATA                                                                                                    | 1169                      |  |  |  |
| PORTATA MASSICA TRASPORTANTE                                                                                                    | 1170                      |  |  |  |
| PORTATA VOLUMETRICA TRASPORTANTE                                                                                                    | 1172                      |  |  |  |
| PORTATA VOLUMETRICA COMPENSATA TRASPORTANTE                                                                                                    | 1174                      |  |  |  |
| Nota!                                                                                                    |                           |  |  |  |

Se il modulo o la funzione TOTALE è stato integrato nello slot 7, 8 o 9 durante la configurazione della rete PROFIBUS, la variabile misurata, selezionata nella funzione CANALE per i totalizzatori 1...3, è trasmessa ciclicamente al master PROFIBUS (classe 1).  $\rightarrow$  Pagina 95 segg.

#### 8. Selezionare la modalità operativa:

Questa funzione consente di selezionare la modalità operativa (file GSD), utilizzata per la comunicazione ciclica con il master PROFIBUS (classe 1).

FUNZIONI BASE (G)  $\rightarrow$  PROFIBUS PA (GCA)  $\rightarrow$  FUNZIONAMENTO (614)  $\rightarrow$  SELEZIONE GSD (6140)  $\rightarrow$  Opzioni:

- SPEC. DEL PRODUTTORE (impostazione di fabbrica): il dispositivo dispone di tutte le sue funzionalità.
- PRODUTTORE V2.0: il dispositivo è utilizzato in sostituzione del precedente modello Promass 63 (modalità di compatibilità).

- PROFILO GSD: Promass 83 funziona nella modalità del profilo PROFIBUS.

#### 🗞 Nota!

Per la configurazione della rete PROFIBUS, verificare che sia utilizzato il corretto Device Master File (file GSD) del misuratore per la modalità operativa selezionata.  $\rightarrow$  Pagina 88 segg.

## 9. Configurazione della trasmissione ciclica dei dati nel master PROFIBUS

Una descrizione dettagliata dell'integrazione di sistema è riportata a  $\rightarrow$  Pagina 104.

## 6.6 Integrazione di sistema PROFIBUS DP/PA

## 6.6.1 Device Master File (file GSD)

Per eseguire la configurazione della rete PROFIBUS è richiesto un Device Master File (file GSD) per ogni utente del bus (slave PROFIBUS). Il file GSD contiene una descrizione delle caratteristiche di un dispositivo PROFIBUS, ad es. la velocità consentita per la trasmissione dei dati e il numero di dati in ingresso e in uscita.

Prima di eseguire la configurazione, definire quale file GSD deve essere utilizzato per controllare il misuratore nel sistema master PROFIBUS DP.

Il misuratore riconosce i seguenti file GSD:

- file GSD del Promass 83 (file GSD specifico del costruttore, tutte le funzionalità del dispositivo)
- File GSD del profilo PROFIBUS
- File GSD del Promass 63 (compatibilità con il precedente modello Promass 63)

Di seguito è riportata una descrizione dettagliata dei file GSD riconosciuti.

## File GSD del Promass 83 (file GSD specifico del costruttore, tutte le funzionalità del dispositivo)

Ouesto file GSD serve per accedere a tutte le funzionalità del misuratore. Di conseguenza, le variabili misurate e le funzionalità specifiche del dispositivo sono tutte disponibili nel sistema master PROFIBUS. Nelle successive pagine è riportata una panoramica dei moduli disponibili (dati in ingresso e in uscita):

PROFIBUS DP  $\rightarrow$  Pagina 92 segg. PROFIBUS PA  $\rightarrow$  Pagina 104 segg.

## 6.6.2 A

#### File GSD in formato standard o esteso

Il file GSD in formato standard o esteso deve essere utilizzato in base al software di configurazione utilizzato. Al momento dell'installazione, il file GSD in formato esteso (EH3x15xx.gsd) deve essere sempre utilizzato per primo.

In ogni caso, se l'installazione o la configurazione del misuratore non ha successo con questo formato, utilizzare il file GSD standard (EH3\_15xx.gsd). Questa distinzione dipende da una diversa implementazione dei formati GSD nei sistemi master. Consultare le specifiche del software di configurazione.

Nome del file GSD del Promass 83

|             | N. ID      | File GSD                                                                                    |                              | File di tipo | Bitmap                                                         |
|-------------|------------|---------------------------------------------------------------------------------------------|------------------------------|--------------|----------------------------------------------------------------|
| PROFIBUS DP | 1529 (Hex) | Extended Format (formato<br>esteso, consigliato):<br>Standard Format (formato<br>standard): | EH3x1529.gsd<br>EH3_1529.gsd | EH_1529.200  | EH_1529_d.bmp/.dib<br>EH_1529_n.bmp/.dib<br>EH_1529_s.bmp/.dib |
| PROFIBUS PA | 152A (hex) | Extended Format (formato<br>esteso, consigliato):<br>Standard Format (formato<br>standard): | EH3x152A.gsd<br>EH3_152A.gsd | EH_152A.200  | EH_152A_d.bmp/.dib<br>EH_152A_n.bmp/.dib<br>EH_152A_s.bmp/.dib |

#### Informazioni per l'ordine:

- Internet (Endress+Hauser) → www.endress.com ( → Download → Software → Driver del dispositivo)
- CD-ROM con tutti i file GSD per i dispositivi Endress+Hauser  $\rightarrow$  Codice d'ordine: 56003894

#### Contenuti del file scaricato da Internet o ricevuto su CD-ROM:

- Tutti i file GSD di Endress+Hauser (formato standard ed esteso)
- File modello Endress+Hauser
- File bitmap Endress+Hauser
- Informazioni sui dispositivi

#### File GSD del profilo PROFIBUS:

La funzione applicativa del file GSD del profilo è definita dalla specifica 3.0 del profilo PROFIBUS, ed è limitata rispetto al file GSD specifico del costruttore (tutte le funzionalità del dispositivo). Tuttavia, dispositivi simili di costruttori diversi possono essere scambiati tra loro utilizzando il file GSD del profilo senza eseguire una nuova configurazione (intercambiabilità).

Con il file GSD del profilo sono consentiti i seguenti moduli:

| modulo "AI portata"     | $\rightarrow$ | blocco funzione Ingresso analogico 1 $\checkmark$ variabile in uscita: Portata massica |
|-------------------------|---------------|----------------------------------------------------------------------------------------|
| modulo "AI densità"     | $\rightarrow$ | blocco funzione Ingresso analogico 2 $\checkmark$ variabile in uscita: Densità         |
| modulo "AI temperatura" | $\rightarrow$ | blocco funzione Ingresso analogico 3 $\checkmark$ variabile in uscita: Temperatura     |
| modulo "Totalizzatore"  | $\rightarrow$ | blocco funzione Totalizzatore / variabile in uscita: portata massica totalizzata       |

#### Nome del file GSD del profilo PROFIBUS

|             | N. ID      | File GSD del profilo |
|-------------|------------|----------------------|
| PROFIBUS DP | 9742 (Hex) | PA039742.gsd         |
| PROFIBUS PA | 9742 (Hex) | PA139742.gsd         |

#### Provenienza

Internet (archivio GSD dell'organizzazione degli utenti PROFIBUS)  $\rightarrow$  www.PROFIBUS.com

#### File GSD di Promass 63

Promass 63 con profilo versione 2.0 è il precursore del misuratore Promass 83.

Se il misuratore Promass 63 è già in funzione nel sistema e deve essere sostituito, può essere utilizzato un misuratore Promass 83 come dispositivo di sostituzione senza riconfigurare la rete.

Approfondimenti  $\rightarrow$  Pagina 91

## 6.6.3 Selezione del file GSD nel misuratore

Il relativo file GSD deve esser configurato nel dispositivo, mediante la funzione SELEZIONE GSD, in funzione del file GSD utilizzato nel sistema master PROFIBUS.

FUNZIONI BASE (G)  $\rightarrow$  PROFIBUS DP/PA (GBA/GCA)  $\rightarrow$  FUNZIONAMENTO (614)  $\rightarrow$  SELEZIONE GSD (6140)

| File GSD del Promass 83 | $\rightarrow$ | Selezionare: SPEC. DEL PRODUTTORE (impostazione di fabbrica) |
|-------------------------|---------------|--------------------------------------------------------------|
| File GSD del profilo    | $\rightarrow$ | Selezionare: PROFILO GSD                                     |
| File GSD del Promass 83 | $\rightarrow$ | Selezionare: PRODUTTORE V2.0                                 |

#### Esempio

Prima di eseguire la configurazione, definire quale file GSD deve essere utilizzato per configurare il misuratore 83 nel sistema master PROFIBUS. Di seguito è illustrato l'uso del file GSD specifico del produttore (tutte le funzionalità del dispositivo) utilizzando **PROFIBUS PA** a titolo di esempio:

Selezionare nel misuratore il file GSD specifico del produttore mediante la funzione SELEZIONE GSD.

FUNZIONI BASE (G)  $\rightarrow$  PROFIBUS PA (GCA)  $\rightarrow$  FUNZIONAMENTO (614)  $\rightarrow$  SELEZIONE GSD (6140)  $\rightarrow$  Selezionare: SPEC. DEL PRODUTTORE (impostazione di fabbrica)

1. Prima di configurare la rete, caricare il relativo file GSD nel sistema di configurazione/sistema master.

🗞 Nota!

Al momento dell'installazione, il file GSD in formato esteso (EH3x152A.gsd) deve essere sempre utilizzato per primo. In ogni caso, se l'installazione o la configurazione del dispositivo non ha successo con questo formato, utilizzare il GSD standard (EH3\_152A.gsd).

Esempio per il software di configurazione Siemens STEP 7 della famiglia di PLC Siemens S7-300/400:

Utilizzare il file GSD nel formato esteso (EH3x152A.gsd). Copiare il file nella sottodirectory "...\siemens\step7\s7data\gsd". I file GSD comprendono anche file bitmap. Questi file bitmap sono utilizzati per visualizzare i punti di misura in forma grafica. I file bitmap devono essere salvati nella cartella "...\siemens\step7\s7data\nsbmp".

Se si utilizza un software di configurazione diverso da quelli sopra citati, rivolgersi al produttore del sistema master PROFIBUS per chiedere quale directory utilizzare.

2. Il misuratore è uno slave PROFIBUS modulare, ossia la configurazione del modulo richiesta (dati in ingresso e in uscita) deve essere eseguita nel prossimo passaggio. Può essere eseguita direttamente, mediante il software di configurazione. Per una descrizione dettagliata dei moduli riconosciuti dal misuratore: PROFIBUS DP → Pagina 92 segg.

PROFIBUS PA  $\rightarrow$  Pagina 104 segg.

# 6.6.4 Compatibilità con il precedente modello Promass 63 (profilo versione 2.0)

Promass 63 con profilo versione 2.0 è il precursore del misuratore Promass 83. Se il misuratore Promass 63 è già in funzione nel sistema e deve essere sostituito, il modello Promass 83 può essere utilizzato come dispositivo di sostituzione senza eseguire una nuova configurazione della rete PROFIBUS. In caso di sostituzione di un dispositivo, il misuratore Promass 83 offre completa compatibilità dei dati ciclici con il precedente modello Promass 63.

I misuratori possono essere scambiati tra loro come segue:

| Dispositivo già presente:                   | File GSD utilizzato:                                            |                              | $\rightarrow$ | Da sostituire con:     |
|---------------------------------------------|-----------------------------------------------------------------|------------------------------|---------------|------------------------|
| Promass 63 PROFIBUS DP<br>N. ID: 1512 (Hex) | Extended Format:<br>o<br>Standard Format<br>(formato standard): | EH3x1512.gsd<br>EH3_1512.gsd | $\rightarrow$ | Promass 83 PROFIBUS DP |
| Promass 63 PROFIBUS PA<br>N. ID: 1506 (Hex) | Extended Format:<br>o<br>Standard Format<br>(formato standard): | EH3x1506.gsd<br>EH3_1506.gsd | $\rightarrow$ | Promass 83 PROFIBUS PA |

Promass 83 è riconosciuto come dispositivo di sostituzione, se l'opzione PRODUTTORE 2.0 è stata attivata nella funzione SELEZIONE GSD (6140). Il misuratore rileva in automatico che è stato configurato nel sistema di automazione un dispositivo Promass 63 e rende disponibile i dati in ingresso e in uscita adatti e le informazioni sullo stato del valore misurato, anche se i dispositivi hanno nome e numero ID diversi. Non è richiesta la configurazione della rete PROFIBUS nel sistema di automazione.

Procedura al termine della sostituzione dei misuratori:

- Impostare il medesimo (vecchio) indirizzo del dispositivo → funzione INDIRIZZO FIELDBUS (6101)
- 2. Nella funzione SELEZIONE GSD (6140)  $\rightarrow$  selezionare PRODUTTORE V2.0
- 3. Riavviare il misuratore  $\rightarrow$  funzione RESET SISTEMA (8046)

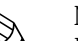

Nota!

Le seguenti impostazioni, se richieste, devono essere configurate mediante un software operativo:

- configurazione dei parametri specifici dell'applicazione
- configurazione delle unità di sistema per valori misurati e totalizzatori.

## 6.6.5 Numero massimo di scritture

Se si modifica un parametro non volatile del dispositivo mediante la trasmissione ciclica o aciclica dei dati, questa modifica è salvata nella memoria EEPROM del misuratore.

Il numero di scritture sull'EEPROM è tecnicamente ridotto a un massimo di 1 milione. Prestare attenzione a questo limite poiché, se superato, causerà perdita di dati e guasto del misuratore. Di conseguenza, si sconsiglia di scrivere sempre i parametri non volatili del dispositivo mediante PROFIBUS!

## 6.7 Scambio dati ciclico PROFIBUS DP

Di seguito, una descrizione della trasmissione ciclica dei dati utilizzando il file GSD del misuratore Promass 83 (tutte le funzionalità del dispositivo).

## 6.7.1 Modello a blocchi

Il modello di blocco raffigurato indica quali dati in ingresso e in uscita sono forniti dal misuratore Promass 83 per lo scambio ciclico dei dati mediante PROFIBUS DP.

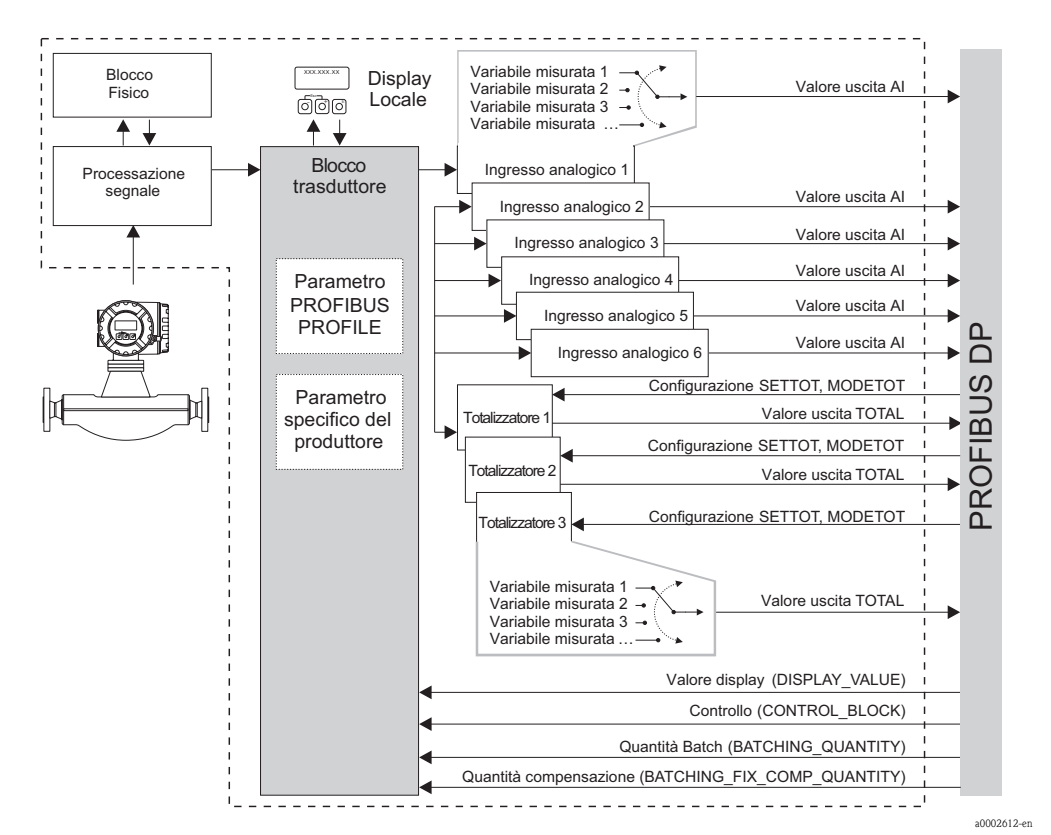

Fig. 48: Modello di blocco per Promass 83 PROFIBUS DP profilo 3.0

## 6.7.2 Moduli per la trasmissione ciclica dei dati

Il misuratore è un cosiddetto slave PROFIBUS modulare. A differenza di uno slave compatto, la struttura di uno slave modulare è variabile – consiste di diversi singoli moduli. Nel file GSD, ogni modulo (dati in ingresso e in uscita) è descritto con le relative proprietà. I moduli sono assegnati permanentemente agli slot, ossia si deve rispettare la sequenza e la disposizione dei moduli durante la loro configurazione (v. tabella sotto). Gli spazi vuoti tra i moduli configurati devono essere assegnati nel modulo EMPTY\_MODULE.

Per ottimizzare la velocità di flusso dei dati nella rete PROFIBUS, si consiglia di configurare solo i moduli, che sono elaborati dal sistema master PROFIBUS.

Per la configurazione dei moduli nel sistema master PROFIBUS, rispettate tassativamente le seguenti sequenze/assegnazioni:

| Sequenza<br>degli slot | Modulo                                              | Descrizione                                                                                                    |
|------------------------|-----------------------------------------------------|----------------------------------------------------------------------------------------------------|
| 1                      | AI                                                  | Blocco funzione Ingresso analogico 1<br>Variabile in uscita $\rightarrow$ portata massica (impostazione di fabbrica)                                                                                                    |
| 2                      | AI                                                  | Blocco funzione Ingresso analogico 2<br>Variabile in uscita $\rightarrow$ portata volumetrica (impostazione di<br>fabbrica)                                                                                                    |
| 3                      | AI                                                  | Blocco funzione Ingresso analogico 3<br>Variabile in uscita $\rightarrow$ portata volumetrica compensata<br>(impostazione di fabbrica)                                                                                                    |
| 4                      | AI                                                  | Blocco funzione Ingresso analogico 4<br>Variabile in uscita $\rightarrow$ densità (impostazione di fabbrica)                                                                                                    |
| 5                      | AI                                                  | Blocco funzione Ingresso analogico 5<br>Variabile in uscita $\rightarrow$ densità di riferimento (impostazione di<br>fabbrica)                                                                                                    |
| 6                      | AI                                                  | Blocco funzione Ingresso analogico 6<br>Variabile in uscita → temperatura (impostazione di fabbrica)                                                                                                    |
| 7                      |                                                     | Blocco funzione Totalizzatore 1<br>TOTALE $\rightarrow$ variabile in uscita = portata massica totalizzata<br>(impostazione di fabbrica)<br>SETTOT $\rightarrow$ controllo del totalizzatore<br>MODETOT $\rightarrow$ configurazione del totalizzatore |
| 8                      | TOTAL 0<br>SETTOT_TOTAL 0<br>SETTOT_ MODETOT_ TOTAL | Blocco funzione Totalizzatore 2<br>TOTALE → variabile in uscita = portata massica totalizzata<br>(impostazione di fabbrica)<br>SETTOT→ controllo del totalizzatore<br>MODETOT → configurazione del totalizzatore                                      |
| 9                      |                                                     | Blocco funzione Totalizzatore 3<br>TOTALE → variabile in uscita = portata massica totalizzata<br>(impostazione di fabbrica)<br>SETTOT→ controllo del totalizzatore<br>MODETOT → configurazione del totalizzatore                                      |
| 10                     | DISPLAY_VALUE                                       | Valore predefinito per il display locale                                                                                                    |
| 11                     | CONTROL_BLOCK                                       | Controllo delle funzioni del dispositivo                                                                                                    |
| 12                     | BATCHING_QUANTITY                                   | Quantità di dosaggio                                                                                                    |
| 13                     | BATCHING_FIX_COMP_QUANTITY                          | Quantità di correzione fissa                                                                                                    |

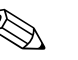

#### Nota!

- L'assegnazione delle variabili misurate per i blocchi funzione Ingresso analogico (1...6) e Totalizzatore (1...3) può essere modificata mediante la funzione CANALE. Una descrizione dettagliata dei singoli moduli è riportata nel successivo paragrafo.
- Eseguire il reset del dispositivo se si carica una nuova configurazione nel sistema di automazione. Può essere eseguito come segue:
  - mediante il display locale
  - mediante un software operativo (ad es. FieldCare)
  - disattivando e riattivando la tensione di alimentazione

## 6.7.3 Descrizione dei moduli

#### Modulo AI (Ingresso analogico)

La corrispondente variabile misurata, compreso lo stato, è trasmessa ciclicamente al master PROFIBUS (classe 1) mediante il modulo AI (slot 1...6). La variabile misurata è rappresentata dai primi quattro byte in forma di numeri a virgola mobile secondo lo standard IEEE 754. Il quinto byte contiene informazioni di stato unificate sulla variabile misurata. Maggiori informazioni sullo stato del dispositivo  $\rightarrow$  Pagina 126 Dati in ingresso

| Byte 1                       | Byte 2                  | Byte 3         | Byte 4 | Byte 5 |
|------------------------------|-------------------------|----------------|--------|--------|
| variabile mis<br>secondo IEE | urata (numero<br>E 754) | o a virgola mo | obile  | Stato  |

#### Assegnazione delle variabili misurate al modulo AI

Il modulo AI può trasmettere diverse variabili misurate al master PROFIBUS (classe 1). Le variabili misurate sono assegnate ai blocchi funzione Ingresso analogico 1...6 mediante il display locale o un software operativo (ad es. FieldCare) nella funzione CANALE:

FUNZIONI BASE (G)  $\rightarrow$  PROFIBUS DP (GBA)  $\rightarrow$  BLOCCHI FUNZIONE (612)  $\rightarrow$  SELEZIONE BLOCCO (6120). Selezione di un blocco funzione Ingresso analogico  $\rightarrow$  CANALE (6123): Selezione di una variabile misurata

| Variabile misurata                                                                                  | ID per la funzione CANALE                        |
|----------------------------------------------------------------------------------------------------|--------------------------------------------------|
| PORTATA MASSICA                                                                                     | 277                                              |
| PORTATA VOLUMETRICA                                                                                 | 273                                              |
| PORTATA VOLUMETRICA COMPENSATA                                                                      | 398                                              |
| DENSITÀ                                                                                             | 281                                              |
| DENSITÀ DI RIFERIMENTO                                                                              | 402                                              |
| TEMPERATURA                                                                                         | 285                                              |
| Le seguenti variabili misurate sono disponibili, se è stato installato il sof<br>(opzione d'ordine) | tware addizionale "misura di concentrazione"     |
| PORTATA MASSICA TRASPORTATA                                                                         | 1164                                             |
| PORTATA MASSICA TRASPORTATA IN %                                                                    | 1165                                             |
| PORTATA VOLUMETRICA TRASPORTATA                                                                     | 1167                                             |
| PORTATA VOLUMETRICA TRASPORTATA IN %                                                                | 1168                                             |
| PORTATA VOLUMETRICA COMPENSATA TRASPORTATA                                                          | 1169                                             |
| PORTATA MASSICA TRASPORTANTE                                                                        | 1170                                             |
| PORTATA MASSICA TRASPORTANTE IN %                                                                   | 1171                                             |
| PORTATA VOLUMETRICA TRASPORTANTE                                                                    | 1172                                             |
| PORTATA VOLUMETRICA TRASPORTANTE IN %                                                               | 1173                                             |
| PORTATA VOLUMETRICA COMPENSATA TRASPORTANTE                                                         | 1174                                             |
| % BLACK LIQUOR                                                                                      | 1166                                             |
| °BAUME                                                                                              |                                                  |
| °API                                                                                                |                                                  |
| °PLATO                                                                                              | 1175                                             |
| °BALLING                                                                                            | 1175                                             |
| °BRIX                                                                                               |                                                  |
| FLESSIBILE                                                                                          |                                                  |
| Le seguenti variabili misurate sono disponibili, se è stato installato il soft                      | tware addizionale "viscosità" (opzione d'ordine) |
| VISCOSITÀ DINAMICA                                                                                  | 1177                                             |
| VISCOSITÀ CINEMATICA                                                                                | 1178                                             |
| COMPENSAZIONE TEMPERATURA VISCOSITÀ DINAMICA                                                        | 1179                                             |
| COMPENSAZIONE TEMPERATURA VISCOSITÀ CINEMATICA                                                      | 1180                                             |

#### Impostazioni consentite

| Variabile misurata                                                                                                    | ID per la funzione CANALE                          |  |
|----------------------------------------------------------------------------------------------------|----------------------------------------------------|--|
| Le seguenti variabili misurate sono disponibili, se è stato installato il software addizionale "batching" (opzione d'ordin |                                                    |  |
| DOSAGGIO CRESCENTE                                                                                                    | 1346                                               |  |
| BATCH IN DIMINUZIONE                                                                                                    | 1347                                               |  |
| CONTEGGIO BATCH                                                                                                    | 1348                                               |  |
| SOMMA BATCH                                                                                                    | 1349                                               |  |
| TEMPO DI DOSAGGIO                                                                                                    | 1354                                               |  |
| Le seguenti variabili misurate sono disponibili, se è stato installato il so<br>d'ordine)                                  | ftware addizionale "diagnostica avanzata" (opzione |  |
| DEVIAZIONE PORTATA MASSICA                                                                                                 | 1603                                               |  |
| DEVIAZIONE DENSITÀ                                                                                                    | 1620                                               |  |
| DEVIAZIONE DENSITÀ DI RIFERIMENTO                                                                                          | 1637                                               |  |
| DEVIAZIONE TEMPERATURA                                                                                                    | 1654                                               |  |
| DEVIAZIONE SMORZAMENTO TUBO                                                                                                | 1671                                               |  |
| DEVIAZIONE ATTUALE SENSORI ELETTRODIN.                                                                                     | 1688                                               |  |
| DEVIAZIONE FLUTTUAZIONE FREQ.                                                                                              | 2055                                               |  |
| DEVIAZIONE FLUTTUAZIONE SMORZAMENTO TUBO                                                                                   | 2072                                               |  |
| Nota!                                                                                                    | 1                                                  |  |

Le variabili misurate per le opzioni del software (misura di concentrazione, viscosità, dosaggio, diagnostica avanzata) sono disponibili solo se nel dispositivo è installato il relativo software addizionale. Se si seleziona la variabile misurata, anche se il software addizionale non è installato, al master PROFIBUS (classe 1) è trasmesso il valore "0" per la variabile misurata.

#### Impostazione di fabbrica

| Modulo      | Blocco funzione<br>Ingresso<br>analogico | Variabile misurata                | Unità              | Impostazione di<br>fabbrica della funzione<br>CANALE |
|-------------|------------------------------------------|-----------------------------------|--------------------|------------------------------------------------------|
| AI (slot 1) | 1                                        | PORTATA MASSICA                   | kg/s               | 277                                                  |
| AI (slot 2) | 2                                        | PORTATA VOLUMETRICA               | m³/h               | 273                                                  |
| AI (slot 3) | 3                                        | PORTATA VOLUMETRICA<br>COMPENSATA | Nm <sup>3</sup> /h | 398                                                  |
| AI (slot 4) | 4                                        | DENSITÀ                           | kg/l               | 281                                                  |
| AI (slot 5) | 5                                        | densità di riferimento            | kg/Nl              | 402                                                  |
| AI (slot 6) | 6                                        | TEMPERATURA                       | К                  | 285                                                  |

#### Esempio:

Si vuole trasmettere ciclicamente la portata massica al master PROFIBUS (classe 1) mediante il blocco funzione Ingresso analogico 1 (modulo AI, slot 1) e la temperatura mediante il blocco funzione Ingresso analogico 2 (modulo AI, slot 2).

- 1. FUNZIONI BASE (G)  $\rightarrow$  PROFIBUS DP (GBA)  $\rightarrow$  BLOCCHI FUNZIONE (612)  $\rightarrow$ SELEZIONE BLOCCO (6120): Selezionare INGRESSO ANALOGICO 1 e, quindi, CANALE (6123) = PORTATA MASSICA
- FUNZIONI BASE (G) → PROFIBUS DP (GBA) → BLOCCHI FUNZIONE (612) → SELEZIONE BLOCCO (6120): Selezionare INGRESSO ANALOGICO 2 e, quindi, CANALE (6123) = TEMPERATURA

#### Modulo TOTAL

Il misuratore dispone di tre blocchi funzione Totalizzatore. I valori del totalizzatore possono essere trasferiti ciclicamente al master PROFIBUS (classe 1) mediante il modulo TOTAL (slot 7...9). Il valore del totalizzatore è rappresentato dai primi quattro byte in forma di numero a virgola mobile secondo lo standard IEEE 754. Il quinto byte contiene informazioni di stato unificate sul valore del totalizzatore. Maggiori informazioni sullo stato del dispositivo  $\rightarrow$  Pagina 126

#### Dati in ingresso

| Byte 1                       | Byte 2 Byte 3 Byte 4      |               | Byte 4     | Byte 5 |
|------------------------------|---------------------------|---------------|------------|--------|
| Valore del to<br>secondo IEE | otalizzatore (n<br>E 754) | umero a virgo | ola mobile | Stato  |

#### Assegnazione delle variabili misurate al modulo TOTAL

Il modulo TOTAL può trasmettere diverse variabili del totalizzatore al master PROFIBUS (classe 1). Le variabili misurate sono assegnate ai blocchi funzione Totalizzatore 1...3 mediante il display locale o un software operativo (ad es. FieldCare) nella funzione CANALE:

FUNZIONI BASE (G)  $\rightarrow$  PROFIBUS DP (GBA)  $\rightarrow$  TOTALIZZATORE (613)  $\rightarrow$  SELEZIONE TOTALIZZATORE (6130): Selezione di un totalizzatore  $\rightarrow$  CANALE (6133): Selezione di una variabile misurata

#### Impostazioni consentite

| Valore del totalizzatore/variabile misurata                                                                                                    | ID per la funzione CANALE                                                                       |
|----------------------------------------------------------------------------------------------------|-------------------------------------------------------------------------------------------------|
| PORTATA MASSICA                                                                                                    | 277                                                                                             |
| PORTATA VOLUMETRICA                                                                                                    | 273                                                                                             |
| PORTATA VOLUMETRICA COMPENSATA                                                                                                    | 398                                                                                             |
| OFF                                                                                                    | 0                                                                                               |
| Le seguenti variabili misurate sono disponibili, se è stato installato il softw<br>(opzione d'ordine)                                                                 | ware addizionale "misura di concentrazione"                                                     |
| PORTATA MASSICA TRASPORTATA                                                                                                    | 1164                                                                                            |
| PORTATA VOLUMETRICA TRASPORTATA                                                                                                    | 1167                                                                                            |
| PORTATA VOLUMETRICA COMPENSATA TRASPORTATA                                                                                                    | 1169                                                                                            |
| PORTATA MASSICA TRASPORTANTE                                                                                                    | 1170                                                                                            |
| PORTATA VOLUMETRICA TRASPORTANTE                                                                                                    | 1172                                                                                            |
| PORTATA VOLUMETRICA COMPENSATA TRASPORTANTE                                                                                                    | 1174                                                                                            |
| Nota!<br>Le variabili misurate per l'opzione software "misura di concentrazione" so<br>dispositivo il relativo software addizionale. Se si seleziona la variabile mis | no disponibili solo, se è stato installato nel<br>urata, anche se il software addizionale non è |

#### Impostazione di fabbrica

| Modulo         | Blocco funzione<br>Totalizzatore | Valore del<br>totalizzatore/<br>Variabile misurata | Unità | ID per la funzione<br>CANALE |
|----------------|----------------------------------|----------------------------------------------------|-------|------------------------------|
| TOTAL (slot 7) | 1                                | PORTATA MASSICA                                    | kg    | 277                          |
| TOTAL (slot 8) | 2                                | PORTATA MASSICA                                    | kg    | 277                          |
| TOTAL (slot 9) | 3                                | PORTATA MASSICA                                    | kg    | 277                          |

installato, al master PROFIBUS (classe 1) è trasmesso il valore "0" per la variabile misurata.

#### Esempio:

Si vuole trasmettere ciclicamente la portata volumetrica totalizzata come valore del totalizzatore 1 al master PROFIBUS (classe 1) mediante il modulo TOTAL (slot 7):

FUNZIONI BASE (G)  $\rightarrow$  PROFIBUS DP (GBA)  $\rightarrow$  TOTALIZZATORE (613)  $\rightarrow$  SELEZIONE TOTALIZZATORE (6130): Selezionare TOTALIZZATORE 1 e quindi CANALE (6133) = PORTATA VOLUMETRICA

#### Modulo SETTOT\_TOTAL

La combinazione del modulo SETTOT\_TOTAL (slot 7...9) è formata dalle funzioni SETTOT e TOTAL.

Con questa combinazione di moduli:

- si può controllare il totalizzatore mediante il sistema di automazione (SETTOT).
- si può trasmettere il valore del totalizzatore compreso lo stato (TOTAL)

#### Funzione SETTOT

La funzione SETTOT consente di controllare il totalizzatore mediante delle variabili di controllo. Sono possibili le seguenti variabili di controllo:

- 0 = Totalizza (impostazione di fabbrica)
- 1 = Reset del totalizzatore (il valore del totalizzatore viene azzerato)
- 2 = accetta Preset totalizzatore

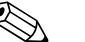

Nota!

Dopo che il valore del totalizzatore è stato azzerato o riportato al valore preimpostato, la totalizzazione prosegue automaticamente. Le variabili di controllo non devono essere riazzerate per riavviare la totalizzazione.

L'arresto della totalizzazione è controllato nel modulo SETTOT\_MODETOT\_TOTAL mediante la funzione MODETOT.  $\rightarrow$  Pagina 98

#### Funzione TOTAL

Per una descrizione della funzione TOTAL, v. modulo TOTAL  $\rightarrow$  Pagina 96

Struttura dei dati per la combinazione del modulo SETTOT\_TOTAL

| Dati in uscita | Dati in ingresso                                                          |  |  |  |  |  |  |
|----------------|---------------------------------------------------------------------------|--|--|--|--|--|--|
| SETTOT         | TOTAL                                                                     |  |  |  |  |  |  |
| Byte 1         | Byte 1 Byte 2 Byte 3 Byte 4 Byte 5                                        |  |  |  |  |  |  |
| CONTROLLO      | Valore del totalizzatore (numero a virgola mobile Stato secondo IEEE 754) |  |  |  |  |  |  |

#### Modulo SETTOT\_MODETOT\_TOTAL

La combinazione del modulo SETTOT\_TOTAL (slot 7...9) è formata dalle funzioni SETTOT, MODETOT e TOTAL.

Con questa combinazione di moduli:

- si può controllare il totalizzatore mediante il sistema di automazione (SETTOT).
- il totalizzatore può essere configurato mediante il sistema di automazione (MODETOT).
- si può trasmettere il valore del totalizzatore compreso lo stato (TOTAL)

#### Funzione SETTOT

Per una descrizione della funzione SETTOT, v. modulo SETOT\_TOTAL  $\rightarrow$  Pagina 97.

#### Funzione MODETOT

La funzione MODETOT consente di configurare il totalizzatore mediante delle variabili di controllo. Sono possibili le seguenti impostazioni:

- 0 = Bilanciamento (impostazione di fabbrica), calcola le quantità di flusso positive e negative
- 1 = calcola le quantità di flusso positive
- 2 = calcola le quantità di flusso negative
- 3 = il totalizzatore si arresta

### Nota!

Per un calcolo corretto delle quantità di flusso positive e negative (variabile di controllo 0) o solo di quelle negative (variabile di controllo 2), attivare l'opzione BIDIREZIONALE nella funzione MODALITÀ DI MISURA (6601).

#### Funzione TOTAL

Per una descrizione della funzione TOTAL, v. modulo TOTAL  $\rightarrow$  Pagina 96

#### Struttura dei dati per la combinazione del modulo SETTOT\_MODETOT\_TOTAL

| Dati ir   | ati in uscita  |  |                                                                        | Dati in ingresso |  |  |       |  |
|-----------|----------------|--|------------------------------------------------------------------------|------------------|--|--|-------|--|
| SETTOT    | MODETOT        |  | TOTAL                                                                  |                  |  |  |       |  |
| Byte 1    | Byte 2         |  | Byte 1       Byte 2       Byte 3       Byte 4       Byte 5             |                  |  |  |       |  |
| Controllo | Configurazione |  | Valore del totalizzatore (numero a virgola mobile<br>secondo IEEE 754) |                  |  |  | Stato |  |

### Esempio di uso del modulo SETTOT\_MODETOT\_TOTAL

Se la funzione SETTOT è impostata su 1 (= reset del totalizzatore), il valore del totale aggregato viene azzerato.

Se il totale aggregato del totalizzatore deve conservare costantemente il valore 0, impostare prima la funzione MODETOT su 3 (= arresto della totalizzazione) e quindi la funzione SETTOT su 1 (= reset del totalizzatore).

#### Modulo DISPLAY\_VALUE

Qualsiasi valore (numero a virgola mobile secondo IEEE 754), compreso lo stato, può essere trasmesso ciclicamente direttamente al display locale mediante il master

PROFIBUS (classe 1) utilizzando il modulo DISPLAY\_VALUE (slot 10). L'assegnazione del valore da visualizzare alla riga principale, alla riga addizionale o alla riga delle informazioni può essere definita mediante lo stesso display locale o un software operativo (ad es. FieldCare).

#### Dati in uscita

| Byte 1                      | Byte 1 Byte 2            |               | Byte 4 | Byte 5 |
|-----------------------------|--------------------------|---------------|--------|--------|
| Valore visua<br>secondo IEE | ilizzato (num<br>EE 754) | ero a virgola | mobile | Stato  |

#### Stato

Il misuratore elabora lo stato in base alla specifica PROFIBUS profilo versione 3.0. Gli stati OK, BAD (cattivo) e UNCERTAIN (incerto) sono visualizzati sul display locale con il simbolo corrispondente.  $\rightarrow$  Pagina 43

#### Modulo CONTROL\_BLOCK

Grazie al modulo CONTROL\_BLOCK (slot 11), il misuratore è in grado di elaborare variabili di controllo specifiche del dispositivo del master PROFIBUS (classe 1) con la trasmissione ciclica dei dati (ad es. attivazione del ritorno a zero positivo).

Variabili di controllo consentite del modulo CONTROL\_BLOCK

Le seguenti variabili di controllo specifiche del dispositivo possono essere attivate modificando il byte in uscita da 0  $\rightarrow$  x:

| Modulo        | Variabili di controllo                                                                                                    |  |  |  |  |  |
|---------------|----------------------------------------------------------------------------------------------------|--|--|--|--|--|
|               | $0 \rightarrow 2$ : ritorno a zero positivo ON<br>$0 \rightarrow 3$ : ritorno a zero positivo OFF<br>$0 \rightarrow 4$ : eseguire la regolazione dello zero<br>$0 \rightarrow 8$ : modalità di misura UNIDIREZIONALE<br>$0 \rightarrow 9$ : modalità di misura BIDIREZIONALE<br>$0 \rightarrow 24$ : eseguire la funzione UNITÀ AL BUS                                                                                                    |  |  |  |  |  |
|               | Le seguenti variabili di controllo sono eseguite solo se il misuratore dispone di un'uscita a relè.                                                                                                    |  |  |  |  |  |
|               | $D \rightarrow 50$ : uscita a relè 1 OFF<br>$D \rightarrow 51$ : uscita a relè 1 ON<br>$D \rightarrow 55$ : uscita a relè 2 OFF<br>$D \rightarrow 56$ : uscita a relè 2 ON                                                                                                    |  |  |  |  |  |
|               | Variabili di controllo, eseguite solo se il software "Batching" è installato nel misuratore.                                                                                                    |  |  |  |  |  |
| CONTROL_BLOCK | $\begin{array}{l} 0 \rightarrow 30: \mbox{ selezionare la specifica del dosaggio 1} \\ 0 \rightarrow 31: \mbox{ selezionare la specifica del dosaggio 2} \\ 0 \rightarrow 32: \mbox{ selezionare la specifica del dosaggio 3} \\ 0 \rightarrow 33: \mbox{ selezionare la specifica del dosaggio 4} \\ 0 \rightarrow 34: \mbox{ selezionare la specifica del dosaggio 5} \\ 0 \rightarrow 35: \mbox{ selezionare la specifica del dosaggio 6} \\ 0 \rightarrow 40: \mbox{ arresta dosaggio 0} \\ 0 \rightarrow 41: \mbox{ avvia dosaggio 0} \\ 0 \rightarrow 42: \mbox{ interrompi dosaggio 0} \\ 0 \rightarrow 44: \mbox{ reset del messaggio di guasto (ha effetto sui seguenti messaggi di errore di dosaggio: # 471, 472, 473, 474) \\ 0 \rightarrow 46: \mbox{ reset del contatore della quantità dosata e della quantità dosata totale} \end{array}$ |  |  |  |  |  |
|               | Variabili di controllo, eseguite solo se nel misuratore è installato il software "Diagnostica avanzata".                                                                                                    |  |  |  |  |  |
|               | $\begin{array}{l} 0 \rightarrow 25: \mbox{ modalità di avviso "Diagnostica avanzata" OFF} \\ 0 \rightarrow 26: \mbox{ modalità di avviso "Diagnostica avanzata" ON} \\ 0 \rightarrow 70: \mbox{ avvia definizione dello stato di riferimento dell'utente} \\ 0 \rightarrow 74: \mbox{ modalità di acquisizione OFF} \\ 0 \rightarrow 75: \mbox{ modalità di acquisizione, PERIODICA} \\ 0 \rightarrow 76: \mbox{ modalità di acquisizione, MANUALE (SINGOLO)} \\ 0 \rightarrow 78: \mbox{ avvia definizione manuale dei parametri di diagnostica avanzata} \end{array}$                                                                                                    |  |  |  |  |  |
| Nota!         | 1                                                                                                    |  |  |  |  |  |

Il controllo (ad es. attivazione del ritorno a zero positivo) è eseguito con la trasmissione ciclica dei dati se il byte in uscita commuta da "0" al tipo di bit utilizzato. Il byte in uscita deve sempre commutare da "0". Una commutazione a "0" non ha effetto.

Esempio (modifica del byte in uscita)

| Da | $\rightarrow$ |   | Risultato                                 |
|----|---------------|---|-------------------------------------------|
| 0  | $\rightarrow$ | 2 | Il ritorno a zero positivo è attivato.    |
| 2  | $\rightarrow$ | 0 | Nessun effetto                            |
| 0  | $\rightarrow$ | 3 | Il ritorno a zero positivo è disattivato. |
| 3  | $\rightarrow$ | 2 | Nessun effetto                            |

#### Dati in uscita

| Byte 1    |  |
|-----------|--|
| Controllo |  |

#### Modulo BATCHING\_QUANTITY

Il valore della quantità da dosare (numero a virgola mobile secondo IEEE 754), compreso lo stato, può essere trasmesso ciclicamente dal master PROFIBUS (classe 1) al misuratore utilizzando il modulo QUANTITÀ BATCH (slot 12). Se è raggiunta la quantità batch qui specificata, si attiva il contatto di chiusura per la valvola 1. È utilizzata l'unità ingegneristica selezionata nel misuratore.

## Pericolo!

La quantità da dosare è un parametro non volatile del dispositivo. Di conseguenza, evitare di scrivere sempre questi parametri del dispositivo mediante PROFIBUS!  $\rightarrow$  Pagina 91

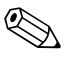

## Nota!

- Questo modulo è elaborato dal misuratore, solo se è installato il software addizionale "batching" (opzione d'ordine).
- Maggiori informazioni sul parametro QUANTITÀ BATCH (7203) sono riportate nel manuale "Descrizione delle funzioni dello strumento", che è una documentazione separata a integrazione di queste Istruzioni di funzionamento.

Dati in uscita

| Byte 1       | Byte 2                                          | Byte 3 | Byte 4 | Byte 5 |
|--------------|-------------------------------------------------|--------|--------|--------|
| Quantità bai | Quantità batch (numero a virgola mobile secondo |        |        |        |
| IEEE 754)    | EEE 754)                                        |        |        |        |

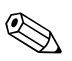

## Nota!

Lo stato non è elaborato dal dispositivo.

## Modulo BATCHING\_FIX\_COMP\_QUANTITY

Un valore di correzione positivo o negativo (numero a virgola mobile secondo IEEE 754), compreso lo stato, può essere trasmesso ciclicamente dal master PROFIBUS (classe 1) al misuratore utilizzando il modulo BATCHING\_FIX\_COMP\_QUANTITY (slot 13). La quantità di correzione bilancia un quantitativo non corretto costante, dovuto alle caratteristiche del sistema. Una quantità non corretta può essere dovuta, ad es., a un sovraccarico di una pompa o al tempo di chiusura di una valvola. La quantità di correzione deve essere stabilita dall'operatore del sistema. Se la quantità dosata è troppo alta si deve specificare una quantità di compensazione negativa; se è troppo bassa una quantità di correzione positiva. Il campo di immissione consentito è  $\pm$  10% della quantità batch. È utilizzata l'unità ingegneristica selezionata nel misuratore.

## Pericolo!

La quantità da dosare è un parametro non volatile del dispositivo. Di conseguenza, evitare di scrivere sempre questi parametri del dispositivo mediante PROFIBUS!  $\rightarrow$  Pagina 91

## Nota!

- Questo modulo è elaborato dal misuratore, solo se è installato il software addizionale "batching" (opzione d'ordine).
- Se il campo di immissione non è sufficiente per specificare la quantità di correzione, regolare la quantità da dosare.
- Maggiori informazioni sul parametro CORREZIONE FISSA (7204) sono riportate nel manuale "Descrizione delle funzioni dello strumento", che è una documentazione separata a integrazione di queste Istruzioni di funzionamento.

#### Dati in uscita

| Byte 1         | Byte 2                                                | Byte 3 | Byte 4 | Byte 5 |  |  |
|----------------|-------------------------------------------------------|--------|--------|--------|--|--|
| Quantità di co | Ouantità di correzione fissa (numero a virgola mobile |        |        |        |  |  |
| secondo IEEE   | secondo IEEE 754)                                     |        |        |        |  |  |

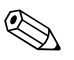

Lo stato non è elaborato dal dispositivo.

#### Modulo EMPTY\_MODULE

Il misuratore è un cosiddetto slave PROFIBUS modulare. A differenza di uno slave compatto, la struttura di uno slave modulare è variabile – consiste di diversi singoli moduli. Nel file GSD, i singoli moduli sono descritti con le relative proprietà. I moduli sono assegnati permanentemente agli slot, ossia si deve rispettare la sequenza e la disposizione dei moduli durante la loro configurazione Gli spazi vuoti tra i moduli configurati devono essere assegnati nel modulo EMPTY\_MODULE. Per una descrizione più dettagliata, v.  $\rightarrow$  Pagina 93

## 6.7.4 Esempi di configurazione con Simatic S7 HW-Konfig

- 8 × HW Konfig - [SIMATIC 400(1) (Konfiguration) -- Grand Project 5\_sans\_932] \_8× Profil: Standard ۲ 
 Drott
 Standard

 ●
 Schaltgeräte

 ●
 SiMADYN

 ●
 SiMADYN

 ●
 SiMODRVE

 ●
 SiMODRVE

 ●
 SiMOVERT

 ●
 Yelder FELDGERÄTE

 ₩
 PROMAG 50 PA

 ●
 PROMAG 50 PA

 ●
 PROMAS 50 PA

 ●
 PROMAS 50 PA

 ●
 PROMAS 50 PA

 ●
 PROMAS 50 PA

 ●
 PROMAS 50 PA

 ●
 PROMAS 50 PA

 ●
 PROMAS 50 PA
 . PROFIBUS(5): DP-Maste 111 PS 405 104 . 3 CPU 414-2 DP ÷ (20) DP-Maste ΧЗ 6. Universalmodul EMPTY\_MODULE EMPTY\_MODULE
 AI
 TOTAL
 SETTOT\_TOTAL
 SETTOT\_TOTAL
 SETTOT\_TOTAL
 SETTOT\_TOTAL
 SETTOT\_TOTAL
 DISPLAY\_VALUE
 CONTROL\_BLOCK
 BATCHING\_FK\_LOW\_201A
 BATCHING\_FK\_LOW\_201A
 PROSINIC FLOW 93 PA
 PROSINIC FLOW 93 PA
 PROSINIC FLOW 93 PA
 PROSINIC FLOW 93 PA
 PROSINIC FLOW 93 PA
 PROSINIC FLOW 93 PA
 PROVIRE 12 PA
 SIMATIC 300
 SIMATIC 200
 SIMATIC C400
 SIMATIC PC Station • (20) PROMASS 83 DP DP-Ken 816.820 824.828 832.836 840.844 848.852 856.860 864.868 OT\_MODETOT\_TOTAL 616...617 620...621 624...625 592...596 SETTOT\_MODETOT\_TOTAL SETTOT\_MODETOT\_TOTAL 72...876 80...884 P • ₹ś X\_COMP\_QUANTITY Sie F1, um Hilfe zu e

Esempio 1:

*Fig. 49: Configurazione completa utilizzando il file GSD del Promass 83.* 

a0002662

| Le seguenti sequenze devono essere rispettate tassativamente per la configurazione dei moduli nel |
|---------------------------------------------------------------------------------------------------|
| sistema master PROFIBUS (classe 1):                                                               |

| Sequenza<br>degli slot | Modulo                     | Lunghezza<br>byte<br>dati in<br>ingresso | Lunghezza<br>byte<br>dati in uscita | Descrizione                                                                                                    |
|------------------------|----------------------------|------------------------------------------|-------------------------------------|----------------------------------------------------------------------------------------------------|
| 1                      | AI                         | 5                                        | _                                   | Blocco funzione Ingresso analogico 1<br>Variabile in uscita $\rightarrow$ portata massica (impostazione di fabbrica)                                                                                                    |
| 2                      | AI                         | 5                                        | _                                   | Blocco funzione Ingresso analogico 2<br>Variabile in uscita $\rightarrow$ portata volumetrica (impostazione di<br>fabbrica)                                                                                                    |
| 3                      | AI                         | 5                                        | _                                   | Blocco funzione Ingresso analogico 3<br>Variabile in uscita $\rightarrow$ portata volumetrica compensata<br>(impostazione di fabbrica)                                                                                                    |
| 4                      | AI                         | 5                                        | _                                   | Blocco funzione Ingresso analogico 4<br>Variabile in uscita → densità (impostazione di fabbrica)                                                                                                    |
| 5                      | AI                         | 5                                        | _                                   | Blocco funzione Ingresso analogico 5<br>Variabile in uscita $\rightarrow$ densità di riferimento (impostazione di fabbrica)                                                                                                    |
| 6                      | AI                         | 5                                        | -                                   | Blocco funzione Ingresso analogico ó<br>Variabile in uscita $\rightarrow$ temperatura (impostazione di fabbrica)                                                                                                    |
| 7                      | SETTOT_ MODETOT_ TOTAL     | 5                                        | 2                                   | Blocco funzione Totalizzatore 1<br>TOTALE → variabile in uscita = portata massica totalizzata<br>(impostazione di fabbrica)<br>SETTOT→ controllo del totalizzatore<br>MODETOT → configurazione del totalizzatore                                      |
| 8                      | SETTOT_ MODETOT_ TOTAL     | 5                                        | 2                                   | Blocco funzione Totalizzatore 2<br>TOTALE $\rightarrow$ variabile in uscita = portata massica totalizzata<br>(impostazione di fabbrica)<br>SETTOT $\rightarrow$ controllo del totalizzatore<br>MODETOT $\rightarrow$ configurazione del totalizzatore |
| 9                      | SETTOT_ MODETOT_ TOTAL     | 5                                        | 2                                   | Blocco funzione Totalizzatore 3<br>TOTALE $\rightarrow$ variabile in uscita = portata massica totalizzata<br>(impostazione di fabbrica)<br>SETTOT $\rightarrow$ controllo del totalizzatore<br>MODETOT $\rightarrow$ configurazione del totalizzatore |
| 10                     | DISPLAY_VALUE              | _                                        | 5                                   | Valore predefinito per il display locale                                                                                                    |
| 11                     | CONTROL_BLOCK              | _                                        | 1                                   | Controllo delle funzioni del dispositivo                                                                                                    |
| 12                     | BATCHING_QUANTITY          | -                                        | 5                                   | Quantità di dosaggio                                                                                                    |
| 13                     | BATCHING_FIX_COMP_QUANTITY | _                                        | 5                                   | Quantità di correzione fissa                                                                                                    |

#### Esempio 2:

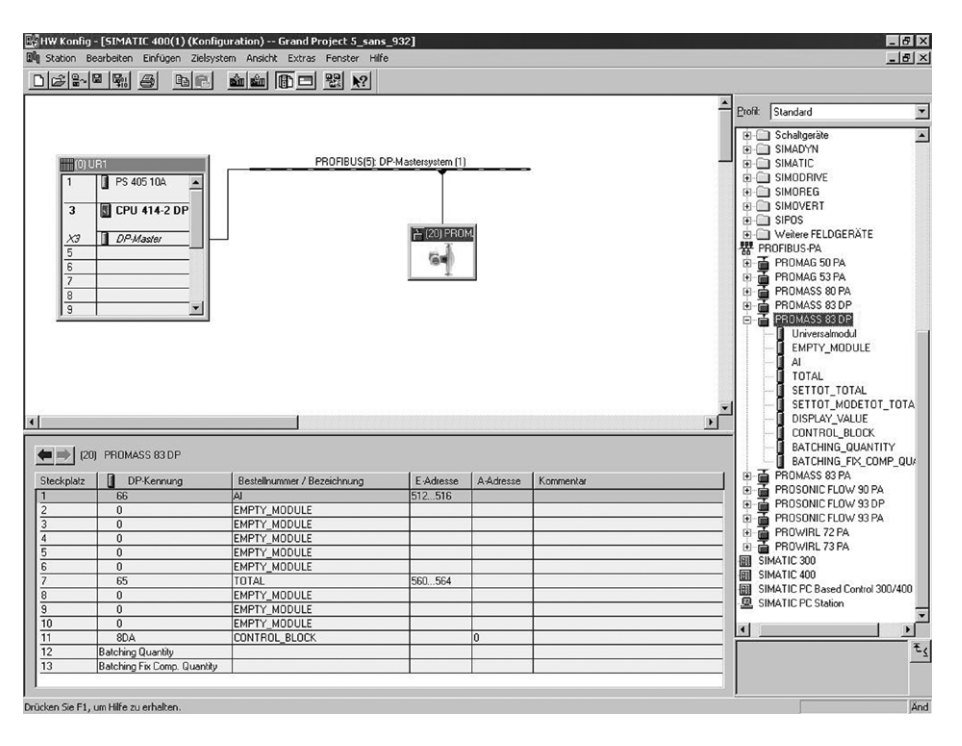

*Fig. 50:* In questo esempio di configurazione, i moduli non utilizzati sono sostituiti dal modulo EMPTY\_MODULE. È utilizzato il file GSD del misuratore Promass 83.

Con questa configurazione sono attivati il blocco funzione Ingresso analogico 1 (slot 1), il valore del totalizzatore TOTAL (slot 7) e il controllo ciclico delle funzioni del dispositivo CONTROL\_BLOCK (slot 11). La portata massica (impostazioni di fabbrica) è letta ciclicamente dal misuratore mediante il blocco funzione Ingresso analogico 1. Il totalizzatore è impostato "senza configurazione". In altre parole, in questo esempio è comunicato solo il valore del totalizzatore per la portata massica (impostazione di fabbrica) mediante il modulo TOTAL e non può essere controllato dal master PROFIBUS (classe 1).

| Sequenza degli<br>slot | Modulo        | Lunghezza<br>byte<br>dati in<br>ingresso | Lunghezza<br>byte<br>dati in uscita | Descrizione                                                                                                    |
|------------------------|---------------|------------------------------------------|-------------------------------------|----------------------------------------------------------------------------------------------------|
| 1                      | AI            | 5                                        | _                                   | Blocco funzione Ingresso analogico 1<br>Variabile in uscita $\rightarrow$ portata massica (impostazione di fabbrica)                    |
| 2                      | EMPTY_MODULE  | _                                        | -                                   | Vuoto                                                                                                    |
| 3                      | EMPTY_MODULE  | _                                        | _                                   | Vuoto                                                                                                    |
| 4                      | EMPTY_MODULE  | -                                        | -                                   | Vuoto                                                                                                    |
| 5                      | EMPTY_MODULE  | _                                        | _                                   | Vuoto                                                                                                    |
| 6                      | EMPTY_MODULE  | _                                        | _                                   | Vuoto                                                                                                    |
| 7                      | TOTAL         | 5                                        | _                                   | Blocco funzione Totalizzatore 1<br>TOTALE $\rightarrow$ variabile in uscita = portata massica totalizzata<br>(impostazione di fabbrica) |
| 8                      | EMPTY_MODULE  | _                                        | _                                   | Vuoto                                                                                                    |
| 9                      | EMPTY_MODULE  | -                                        | -                                   | Vuoto                                                                                                    |
| 10                     | EMPTY_MODULE  | -                                        | -                                   | Vuoto                                                                                                    |
| 11                     | CONTROL_BLOCK | _                                        | 1                                   | Controllo delle funzioni del dispositivo                                                                                                |

## 6.8 Scambio dati ciclico PROFIBUS PA

Di seguito, una descrizione della trasmissione ciclica dei dati utilizzando il file GSD del misuratore Promass 83 (tutte le funzionalità del dispositivo).

## 6.8.1 Modello a blocchi

Il modello di blocco raffigurato indica quali dati in ingresso e in uscita sono forniti da Promass 83 per lo scambio ciclico dei dati mediante PROFIBUS PA.

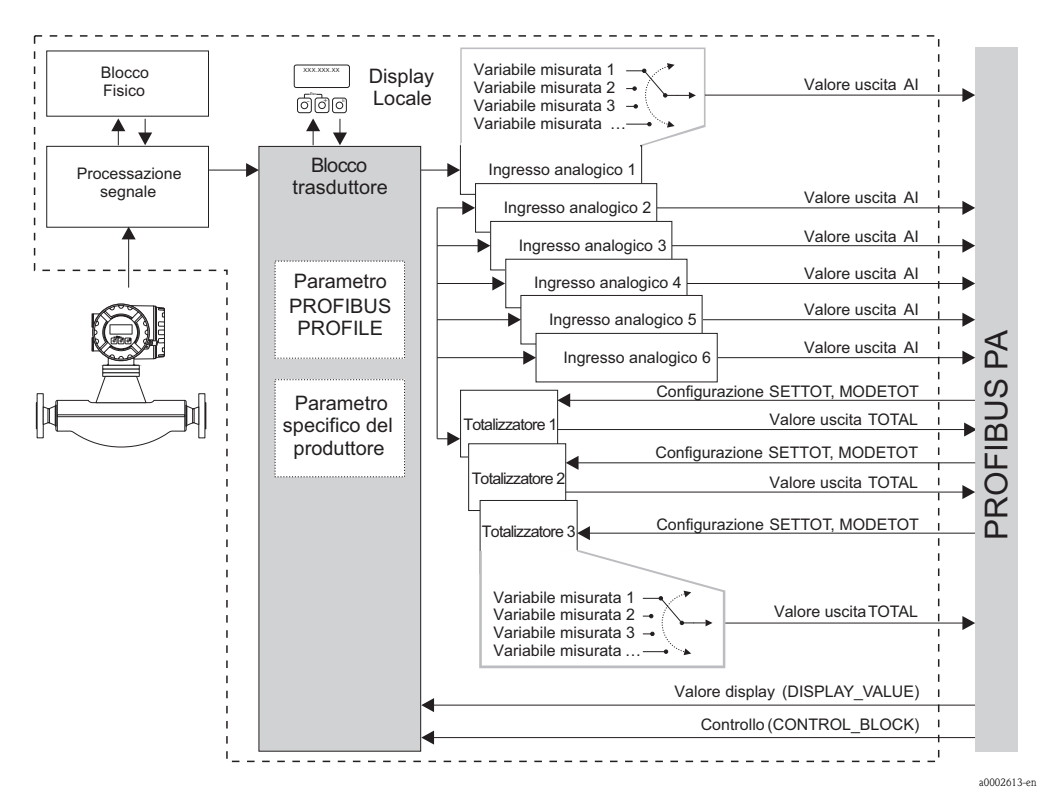

Fig. 51: Modello di blocco per Promass 83 PROFIBUS PA profilo 3.0

## 6.8.2 Moduli per la trasmissione ciclica dei dati

Il misuratore è un cosiddetto slave PROFIBUS modulare. A differenza di uno slave compatto, la struttura di uno slave modulare è variabile – consiste di diversi singoli moduli. Nel file GSD, ogni modulo (dati in ingresso e in uscita) è descritto con le relative proprietà. I moduli sono assegnati permanentemente agli slot, ossia si deve rispettare la sequenza e la disposizione dei moduli durante la loro configurazione (v. tabella sotto). Gli spazi vuoti tra i moduli configurati devono essere assegnati nel modulo EMPTY\_MODULE.

Per ottimizzare la velocità di flusso dei dati nella rete PROFIBUS, si consiglia di configurare solo i moduli, che sono elaborati dal sistema master PROFIBUS.

Per la configurazione dei moduli nel sistema master PROFIBUS, rispettate tassativamente le seguenti sequenze/assegnazioni:

| Sequenza<br>degli slot | Modulo                                             | Descrizione                                                                                                    |
|------------------------|----------------------------------------------------|----------------------------------------------------------------------------------------------------|
| 1                      | AI                                                 | Blocco funzione Ingresso analogico 1Variabile in uscita $\rightarrow$ portata massica (impostazione di fabbrica)                                                                                                    |
| 2                      | AI                                                 | <b>Blocco funzione Ingresso analogico 2</b><br>Variabile in uscita $\rightarrow$ portata volumetrica (impostazione di fabbrica)                                                                                                    |
| 3                      | AI                                                 | Blocco funzione Ingresso analogico 3<br>Variabile in uscita → portata volumetrica compensata<br>(impostazione di fabbrica)                                                                                                    |
| 4                      | AI                                                 | Blocco funzione Ingresso analogico 4<br>Variabile in uscita → densità (impostazione di fabbrica)                                                                                                    |
| 5                      | AI                                                 | <b>Blocco funzione Ingresso analogico 5</b><br>Variabile in uscita $\rightarrow$ densità di riferimento (impostazione di fabbrica)                                                                                                    |
| 6                      | AI                                                 | Blocco funzione Ingresso analogico 6<br>Variabile in uscita → temperatura (impostazione di fabbrica)                                                                                                    |
| 7                      |                                                    | Blocco funzione Totalizzatore 1TOTALE $\rightarrow$ variabile in uscita = portata massica totalizzata<br>(impostazione di fabbrica)SETTOT $\rightarrow$ controllo del totalizzatore<br>MODETOT $\rightarrow$ configurazione del totalizzatore                |
| 8                      | TOTAL 0<br>SETTOT_TOTAL 0<br>SETTOT_MODETOT_ TOTAL | <b>Blocco funzione Totalizzatore 2</b><br>TOTALE $\rightarrow$ variabile in uscita = portata massica totalizzata<br>(impostazione di fabbrica)<br>SETTOT $\rightarrow$ controllo del totalizzatore<br>MODETOT $\rightarrow$ configurazione del totalizzatore |
| 9                      |                                                    | Blocco funzione Totalizzatore 3TOTALE $\rightarrow$ variabile in uscita = portata massica totalizzata(impostazione di fabbrica)SETTOT $\rightarrow$ controllo del totalizzatoreMODETOT $\rightarrow$ configurazione del totalizzatore                        |
| 10                     | DISPLAY_VALUE                                      | Valore predefinito per il display locale                                                                                                    |
| 11                     | CONTROL_BLOCK                                      | Controllo delle funzioni del dispositivo                                                                                                    |

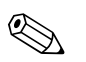

## Nota!

- L'assegnazione delle variabili misurate per i blocchi funzione Ingresso analogico (1...6) e Totalizzatore (1...3) può essere modificata mediante la funzione CANALE. Una descrizione dettagliata dei singoli moduli è riportata nel successivo paragrafo.
- Eseguire il reset del dispositivo se si carica una nuova configurazione nel sistema di automazione. Può essere eseguito come segue:
  - mediante il display locale
  - mediante un software operativo (ad es. FieldCare)
  - disattivando e riattivando la tensione di alimentazione

## 6.8.3 Descrizione dei moduli

#### Modulo AI (Ingresso analogico)

La corrispondente variabile misurata, compreso lo stato, è trasmessa ciclicamente al master PROFIBUS (classe 1) mediante il modulo AI (slot 1...6). La variabile misurata è rappresentata dai primi quattro byte in forma di numeri a virgola mobile secondo lo standard IEEE 754. Il quinto byte contiene informazioni di stato unificate sulla variabile misurata. Maggiori informazioni sullo stato del dispositivo  $\rightarrow$  Pagina 126

Dati in ingresso

| Byte 1                                                           | Byte 2 | Byte 3 | Byte 4 | Byte 5 |
|------------------------------------------------------------------|--------|--------|--------|--------|
| variabile misurata (numero a virgola mobile<br>secondo IEEE 754) |        |        |        | Stato  |

### Assegnazione delle variabili misurate al modulo AI

Il modulo AI può trasmettere diverse variabili misurate al master PROFIBUS (classe 1). Le variabili misurate sono assegnate ai blocchi funzione Ingresso analogico 1...6 mediante il display locale o un software operativo (ad es. FieldCare) nella funzione CANALE:

FUNZIONI BASE (G)  $\rightarrow$  PROFIBUS PA (GCA)  $\rightarrow$  BLOCCHI FUNZIONE (612)  $\rightarrow$  SELEZIONE BLOCCO (6120): Selezione di un blocco funzione Ingresso analogico  $\rightarrow$  CANALE (6123): Selezione di una variabile misurata

#### Impostazioni consentite

| Variabile misurata                                                                                                    | ID per la funzione CANALE |  |  |
|----------------------------------------------------------------------------------------------------|---------------------------|--|--|
| PORTATA MASSICA                                                                                                    | 277                       |  |  |
| PORTATA VOLUMETRICA                                                                                                    | 273                       |  |  |
| PORTATA VOLUMETRICA COMPENSATA                                                                                                    | 398                       |  |  |
| DENSITÀ                                                                                                    | 281                       |  |  |
| DENSITÀ DI RIFERIMENTO                                                                                                    | 402                       |  |  |
| TEMPERATURA                                                                                                    | 285                       |  |  |
| Le seguenti variabili misurate sono disponibili, se è stato installato il software addizionale "misura di concentrazione"<br>(opzione d'ordine) |                           |  |  |
| PORTATA MASSICA TRASPORTATA                                                                                                    | 1164                      |  |  |
| PORTATA MASSICA TRASPORTATA IN %                                                                                                    | 1165                      |  |  |
| PORTATA VOLUMETRICA TRASPORTATA                                                                                                    | 1167                      |  |  |
| PORTATA VOLUMETRICA TRASPORTATA IN %                                                                                                    | 1168                      |  |  |
| PORTATA VOLUMETRICA COMPENSATA TRASPORTATA                                                                                                    | 1169                      |  |  |
| PORTATA MASSICA TRASPORTANTE                                                                                                    | 1170                      |  |  |
| PORTATA MASSICA TRASPORTANTE IN %                                                                                                    | 1171                      |  |  |
| PORTATA VOLUMETRICA TRASPORTANTE                                                                                                    | 1172                      |  |  |
| PORTATA VOLUMETRICA TRASPORTANTE IN %                                                                                                    | 1173                      |  |  |
| PORTATA VOLUMETRICA COMPENSATA TRASPORTANTE                                                                                                    | 1174                      |  |  |
| % BLACK LIQUOR                                                                                                    | 1166                      |  |  |

| Variabile misurata                                                                                                    | ID per la funzione CANALE                           |  |  |
|----------------------------------------------------------------------------------------------------|-----------------------------------------------------|--|--|
| °BAUME                                                                                                    | -                                                   |  |  |
| °API                                                                                                    |                                                     |  |  |
| °PLATO                                                                                                    |                                                     |  |  |
| °BALLING                                                                                                    | 1175                                                |  |  |
| °BRIX                                                                                                    | -                                                   |  |  |
| FLESSIBILE                                                                                                    | -                                                   |  |  |
| Le seguenti variabili misurate sono disponibili, se è stato installato il sof                                                            | tware addizionale "viscosità" (opzione d'ordine)    |  |  |
| VISCOSITÀ DIN.                                                                                                    | 1177                                                |  |  |
| VISCOSITÀ CIN.                                                                                                    | 1178                                                |  |  |
| COMP. T VISCOSITÀ DIN.                                                                                                    | 1179                                                |  |  |
| T. COMP. VISCOSITÀ CIN.                                                                                                    | 1180                                                |  |  |
| Le seguenti variabili misurate sono disponibili, se è stato installato il software addizionale "diagnostica avanzata" (opzione d'ordine) |                                                     |  |  |
| DEVIAZIONE PORTATA MASSICA                                                                                                    | 1603                                                |  |  |
| DEVIAZIONE DENSITÀ                                                                                                    | 1620                                                |  |  |
| DEVIAZIONE DENSITÀ DI RIFERIMENTO                                                                                                    | 1637                                                |  |  |
| DEVIAZIONE TEMPERATURA                                                                                                    | 1654                                                |  |  |
| DEVIAZIONE SMORZAMENTO TUBO                                                                                                    | 1671                                                |  |  |
| DEVIAZIONE ATTUALE SENSORI ELETTRODIN.                                                                                                   | 1688                                                |  |  |
| DEVIAZIONE FLUTTUAZIONE FREQ.                                                                                                    | 2055                                                |  |  |
| DEVIAZIONE FLUTTUAZIONE SMORZAMENTO TUBO                                                                                                 | 2072                                                |  |  |
| Nota!<br>Le variabili misurate per le opzioni del software (misura di concentrazio                                                       | ne, viscosità, dosaggio, diagnostica avanzata) sono |  |  |

disponibili solo se nel dispositivo è installato il relativo software addizionale. Se si seleziona la variabile misurata, anche se il software addizionale non è installato, al master PROFIBUS (classe 1) è trasmesso il valore "0" per la variabile misurata.

#### Impostazione di fabbrica

| Modulo      | Blocco funzione<br>Ingresso<br>analogico | Variabile misurata                | Unità              | Impostazione di<br>fabbrica della funzione<br>CANALE |
|-------------|------------------------------------------|-----------------------------------|--------------------|------------------------------------------------------|
| AI (slot 1) | 1                                        | PORTATA MASSICA                   | kg/s               | 277                                                  |
| AI (slot 2) | 2                                        | PORTATA VOLUMETRICA               | m³/h               | 273                                                  |
| AI (slot 3) | 3                                        | PORTATA VOLUMETRICA<br>COMPENSATA | Nm <sup>3</sup> /h | 398                                                  |
| AI (slot 4) | 4                                        | DENSITÀ                           | kg/l               | 281                                                  |
| AI (slot 5) | 5                                        | densità di riferimento            | kg/Nl              | 402                                                  |
| AI (slot 6) | 6                                        | TEMPERATURA                       | K                  | 285                                                  |

#### Esempio:

Si vuole trasmettere ciclicamente la portata massica al master PROFIBUS (classe 1) mediante il blocco funzione Ingresso analogico 1 (modulo AI, slot 1) e la temperatura mediante il blocco funzione Ingresso analogico 2 (modulo AI, slot 2).

1. FUNZIONI BASE (G)  $\rightarrow$  PROFIBUS PA (GCA)  $\rightarrow$  BLOCCHI FUNZIONE (612)  $\rightarrow$  SELEZIONE BLOCCO (6120): Selezionare INGRESSO ANALOGICO 1 e, quindi, CANALE (6123) = PORTATA MASSICA

2. FUNZIONI BASE (G)  $\rightarrow$  PROFIBUS PA (GCA)  $\rightarrow$  BLOCCHI FUNZIONE (612)  $\rightarrow$  SELEZIONE BLOCCO (6120): Selezionare INGRESSO ANALOGICO 2 e, quindi, CANALE (6123) = TEMPERATURA

#### Modulo TOTAL

Il misuratore dispone di tre blocchi funzione Totalizzatore. I valori del totalizzatore possono essere trasferiti ciclicamente al master PROFIBUS (classe 1) mediante il modulo TOTAL (slot 7...9). Il valore del totalizzatore è rappresentato dai primi quattro byte in forma di numero a virgola mobile secondo lo standard IEEE 754. Il quinto byte contiene informazioni di stato unificate sul valore del totalizzatore. Maggiori informazioni sullo stato del dispositivo  $\rightarrow$  Pagina 126

#### Dati in ingresso

| Byte 1                                                                 | Byte 2 | Byte 3 | Byte 4 | Byte 5 |
|------------------------------------------------------------------------|--------|--------|--------|--------|
| Valore del totalizzatore (numero a virgola mobile<br>secondo IEEE 754) |        |        |        | Stato  |

#### Assegnazione delle variabili misurate al modulo TOTAL

Il modulo TOTAL può trasmettere diverse variabili del totalizzatore al master PROFIBUS (classe 1). Le variabili misurate sono assegnate ai blocchi funzione Totalizzatore 1...3 mediante il display locale o un software operativo (ad es. FieldCare) nella funzione CANALE:

FUNZIONI BASE (G)  $\rightarrow$  PROFIBUS PA (GCA)  $\rightarrow$  TOTALIZZATORE (613)  $\rightarrow$  SELEZIONE TOTALIZZATORE (6130): Selezione di un totalizzatore  $\rightarrow$  CANALE (6133): Selezione di una variabile misurata

#### Impostazioni consentite

| Valore del totalizzatore/variabile misurata                                                                                                    | ID per la funzione CANALE |  |  |
|----------------------------------------------------------------------------------------------------|---------------------------|--|--|
| PORTATA MASSICA                                                                                                    | 277                       |  |  |
| PORTATA VOLUMETRICA                                                                                                    | 273                       |  |  |
| PORTATA VOLUMETRICA COMPENSATA                                                                                                    | 398                       |  |  |
| OFF                                                                                                    | 0                         |  |  |
| Le seguenti variabili misurate sono disponibili, se è stato installato il software addizionale "misura di concentrazione"<br>(opzione d'ordine)                                                                                                    |                           |  |  |
| PORTATA MASSICA TRASPORTATA                                                                                                    | 1164                      |  |  |
| PORTATA VOLUMETRICA TRASPORTATA                                                                                                    | 1167                      |  |  |
| PORTATA VOLUMETRICA COMPENSATA TRASPORTATA                                                                                                    | 1169                      |  |  |
| PORTATA MASSICA TRASPORTANTE 1170                                                                                                    |                           |  |  |
| PORTATA VOLUMETRICA TRASPORTANTE                                                                                                    | 1172                      |  |  |
| PORTATA VOLUMETRICA COMPENSATA TRASPORTANTE                                                                                                    | 1174                      |  |  |
| Nota!<br>Le variabili misurate per l'opzione software "misura di concentrazione" sono disponibili solo, se è stato installato nel<br>dispositivo il relativo software addizionale. Se si seleziona la variabile misurata, anche se il software addizionale non è<br>installato, al master PROFIBUS (classe 1) è trasmesso il valore "0" per la variabile misurata. |                           |  |  |

#### Impostazione di fabbrica

| Modulo         | Blocco funzione<br>Totalizzatore | Valore del<br>totalizzatore/<br>Variabile misurata | Unità | ID per la funzione<br>CANALE |
|----------------|----------------------------------|----------------------------------------------------|-------|------------------------------|
| TOTAL (slot 7) | 1                                | PORTATA MASSICA                                    | kg    | 277                          |
| TOTAL (slot 8) | 2                                | PORTATA MASSICA                                    | kg    | 277                          |
| TOTAL (slot 9) | 3                                | PORTATA MASSICA                                    | kg    | 277                          |
#### Esempio:

Si vuole trasmettere ciclicamente la portata volumetrica totalizzata come valore del totalizzatore 1 al master PROFIBUS (classe 1) mediante il modulo TOTAL (slot 7):

FUNZIONI BASE (G)  $\rightarrow$  PROFIBUS PA (GCA)  $\rightarrow$  TOTALIZZATORE (613)  $\rightarrow$  selezionare TOTALIZZATORE (6130): Selezionare TOTALIZZATORE 1 e quindi CANALE (6133) = PORTATA VOLUMETRICA

### Modulo SETTOT\_TOTAL

La combinazione del modulo SETTOT\_TOTAL (slot 7...9) è formata dalle funzioni SETTOT e TOTAL.

Con questa combinazione di moduli:

- si può controllare il totalizzatore mediante il sistema di automazione (SETTOT).
- si può trasmettere il valore del totalizzatore compreso lo stato (TOTAL)

#### Funzione SETTOT

La funzione SETTOT consente di controllare il totalizzatore mediante delle variabili di controllo. Sono possibili le seguenti variabili di controllo:

- 0 = Totalizza (impostazione di fabbrica)
- 1 = Reset del totalizzatore (il valore del totalizzatore viene azzerato)
- 2 = accetta Preset totalizzatore

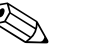

Nota!

Dopo che il valore del totalizzatore è stato azzerato o riportato al valore preimpostato, la totalizzazione prosegue automaticamente. Le variabili di controllo non devono essere riazzerate per riavviare la totalizzazione.

L'arresto della totalizzazione è controllato nel modulo SETTOT\_MODETOT\_TOTAL mediante la funzione MODETOT.  $\rightarrow$  Pagina 98

#### Funzione TOTAL

Per una descrizione della funzione TOTAL, v. modulo TOTAL  $\rightarrow$  Pagina 96

Struttura dei dati per la combinazione del modulo SETTOT\_TOTAL

| Dati in uscita | Dati in ingresso                                                          |        |        |        |        |  |
|----------------|---------------------------------------------------------------------------|--------|--------|--------|--------|--|
| SETTOT         | TOTAL                                                                     |        |        |        |        |  |
| Byte 1         | Byte 1                                                                    | Byte 2 | Byte 3 | Byte 4 | Byte 5 |  |
| Controllo      | Valore del totalizzatore (numero a virgola mobile Stato secondo IEEE 754) |        |        |        |        |  |

#### Modulo SETTOT\_MODETOT\_TOTAL

La combinazione del modulo SETTOT\_TOTAL (slot 7...9) è formata dalle funzioni SETTOT, MODETOT e TOTAL.

Con questa combinazione di moduli:

- si può controllare il totalizzatore mediante il sistema di automazione (SETTOT).
- il totalizzatore può essere configurato mediante il sistema di automazione (MODETOT).
- si può trasmettere il valore del totalizzatore compreso lo stato (TOTAL)

#### Funzione SETTOT

Per una descrizione della funzione SETTOT, v. modulo SETOT\_TOTAL  $\rightarrow$  Pagina 97.

### Funzione MODETOT

La funzione MODETOT consente di configurare il totalizzatore mediante delle variabili di controllo. Sono possibili le seguenti impostazioni:

- 0 = Bilanciamento (impostazione di fabbrica), calcola le quantità di flusso positive e negative
- 1 = calcola le quantità di flusso positive
- 2 = calcola le quantità di flusso negative
- 3 = il totalizzatore si arresta

### Nota!

Per un calcolo corretto delle quantità di flusso positive e negative (variabile di controllo 0) o solo di quelle negative (variabile di controllo 2), attivare l'opzione BIDIREZIONALE nella funzione MODALITÀ DI MISURA (6601).

### Funzione TOTAL

Per una descrizione della funzione TOTAL, v. modulo TOTAL  $\rightarrow$  Pagina 96

### Struttura dei dati per la combinazione del modulo SETTOT\_MODETOT\_TOTAL

| Dati in uscita |                |  |                                                                        | Ι      | Dati in ingress | D      |        |  |
|----------------|----------------|--|------------------------------------------------------------------------|--------|-----------------|--------|--------|--|
| SETTOT         | MODETOT        |  | TOTAL                                                                  |        |                 |        |        |  |
| Byte 1         | Byte 2         |  | Byte 1                                                                 | Byte 2 | Byte 3          | Byte 4 | Byte 5 |  |
| Controllo      | Configurazione |  | Valore del totalizzatore (numero a virgola mobile<br>secondo IEEE 754) |        |                 |        | Stato  |  |

### Esempio di uso del modulo SETTOT\_MODETOT\_TOTAL

Se la funzione SETTOT è impostata su 1 (= reset del totalizzatore), il valore del totale aggregato viene azzerato.

Se il totale aggregato del totalizzatore deve conservare costantemente il valore 0, impostare prima la funzione MODETOT su 3 (= arresto della totalizzazione) e quindi la funzione SETTOT su 1 (= reset del totalizzatore).

### Modulo DISPLAY\_VALUE

Qualsiasi valore (numero a virgola mobile secondo IEEE 754), compreso lo stato, può essere trasmesso ciclicamente direttamente al display locale mediante il master

PROFIBUS (classe 1) utilizzando il modulo DISPLAY\_VALUE (slot 10). L'assegnazione del valore da visualizzare alla riga principale, alla riga addizionale o alla riga delle informazioni può essere definita mediante lo stesso display locale o un software operativo (ad es. FieldCare).

#### Dati in uscita

| Byte 1                      | Byte 2                   | Byte 2 Byte 3 Byt |        | Byte 5 |
|-----------------------------|--------------------------|-------------------|--------|--------|
| Valore visua<br>secondo IEE | alizzato (num<br>EE 754) | ero a virgola     | mobile | Stato  |

#### Stato

Il misuratore elabora lo stato in base alla specifica PROFIBUS profilo versione 3.0. Gli stati OK, BAD (cattivo) e UNCERTAIN (incerto) sono visualizzati sul display locale con il simbolo corrispondente.  $\rightarrow$  Pagina 43

### Modulo CONTROL\_BLOCK

Grazie al modulo CONTROL\_BLOCK (slot 11), il misuratore è in grado di elaborare variabili di controllo specifiche del dispositivo del master PROFIBUS (classe 1) con la trasmissione ciclica dei dati (ad es. attivazione del ritorno a zero positivo).

#### Variabili di controllo consentite del modulo CONTROL\_BLOCK

Le seguenti variabili di controllo specifiche del dispositivo possono essere attivate modificando il byte in uscita da  $0 \rightarrow x$ :

| Modulo        | Variabili di controllo                                                                                                    |
|---------------|----------------------------------------------------------------------------------------------------|
|               | $0 \rightarrow 2$ : ritorno a zero positivo ON<br>$0 \rightarrow 3$ : ritorno a zero positivo OFF<br>$0 \rightarrow 4$ : eseguire la regolazione dello zero<br>$0 \rightarrow 8$ : modalità di misura UNIDIREZIONALE<br>$0 \rightarrow 9$ : modalità di misura BIDIREZIONALE<br>$0 \rightarrow 24$ : eseguire la funzione UNITÀ AL BUS                                                                                                    |
| CONTROL_BLOCK | Variabili di controllo, eseguite solo se nel misuratore è installato il software "Diagnostica avanzata".                                                                                                    |
|               | $0 \rightarrow 25$ : modalità di avviso "Diagnostica avanzata" OFF<br>$0 \rightarrow 26$ : modalità di avviso "Diagnostica avanzata" ON<br>$0 \rightarrow 70$ : avvia definizione dello stato di riferimento dell'utente<br>$0 \rightarrow 74$ : modalità di acquisizione OFF<br>$0 \rightarrow 75$ : modalità di acquisizione, PERIODICA<br>$0 \rightarrow 76$ : modalità di acquisizione, MANUALE (SINGOLO)<br>$0 \rightarrow 78$ : avvia definizione manuale dei parametri di diagnostica avanzata |
| Nota!         | 1                                                                                                    |

Il controllo (ad es. attivazione del ritorno a zero positivo) è eseguito con la trasmissione ciclica dei dati se il byte in uscita commuta da "0" al tipo di bit utilizzato. Il byte in uscita deve sempre commutare da "0". Una commutazione a "0" non ha effetto.

Esempio (modifica del byte in uscita)

| Da | $\rightarrow$ |   | Risultato                                 |
|----|---------------|---|-------------------------------------------|
| 0  | $\rightarrow$ | 2 | Il ritorno a zero positivo è attivato.    |
| 2  | $\rightarrow$ | 0 | Nessun effetto                            |
| 0  | $\rightarrow$ | 3 | Il ritorno a zero positivo è disattivato. |
| 3  | $\rightarrow$ | 2 | Nessun effetto                            |

Dati in uscita

| Byte 1    |  |
|-----------|--|
| Controllo |  |

### Modulo EMPTY\_MODULE

Il misuratore è un cosiddetto slave PROFIBUS modulare. A differenza di uno slave compatto, la struttura di uno slave modulare è variabile – consiste di diversi singoli moduli. Nel file GSD, i singoli moduli sono descritti con le relative proprietà. I moduli sono assegnati permanentemente agli slot, ossia si deve rispettare la sequenza e la disposizione dei moduli durante la loro configurazione Gli spazi vuoti tra i moduli configurati devono essere assegnati nel modulo EMPTY\_MODULE. Per una descrizione più dettagliata, v.  $\rightarrow$  Pagina 93

### 6.8.4 Esempi di configurazione con Simatic S7 HW-Konfig

### Esempio 1:

| HW Konfig - [SIMATIC 400(1) (Konfi                                                                                                    | iguration) 57_060301_CHA]  |                   |                |               |                                                                                                    | _ 8 ×                                                                                                    |
|----------------------------------------------------------------------------------------------------|----------------------------|-------------------|----------------|---------------|----------------------------------------------------------------------------------------------------|----------------------------------------------------------------------------------------------------|
| Diale la la la la la                                                                                                    | A le les el pol al         |                   |                |               |                                                                                                    | 크린스                                                                                                    |
|                                                                                                    |                            |                   |                |               |                                                                                                    |                                                                                                    |
| 1         00000           1         1         1           1         1         1         1           1         1         1         1         1           1         1         1         1         1         1           1         1         1         1         1         1         1           1         1         1         1         1         1         1         1         1         1         1         1         1         1         1         1         1         1         1         1         1         1         1         1         1         1         1         1         1         1         1         1         1         1         1         1         1         1         1         1         1         1         1         1         1         1         1         1         1         1         1         1         1         1         1         1         1         1         1         1         1         1         1         1         1         1         1         1         1         1         1         1         1         1 <th>PROFIBUSIS) DPM</th> <th>PROFILUS(7</th> <th>7: PA.Mastergy</th> <th>±en (590)</th> <th>Sucher Sucher Such and Such and Such an</th> <th>In All     In All     In All</th> | PROFIBUSIS) DPM            | PROFILUS(7        | 7: PA.Mastergy | ±en (590)     | Sucher Sucher Such and Such and Such an | In All     In All     In All |
|                                                                                                    |                            |                   |                |               | - II                                                                                                    |                                                                                                    |
| <[                                                                                                    |                            |                   |                | 2             |                                                                                                    |                                                                                                    |
| ← ⇒ I (32) PROMASS 83 PA                                                                                                    |                            |                   |                |               |                                                                                                    |                                                                                                    |
|                                                                                                    | Destationers (Destationers | I r to the second | 1.4.4.4        | f Vermander ( |                                                                                                    |                                                                                                    |
| 1 66                                                                                                    | Al                         | 837841            | MMURCISE       | - Kunnierka   |                                                                                                    |                                                                                                    |
| 2 66                                                                                                    | AI                         | 842846            |                |               |                                                                                                    |                                                                                                    |
| 3 66                                                                                                    | Al                         | 847851            |                |               |                                                                                                    |                                                                                                    |
| 4 66                                                                                                    | Al                         | 852856            |                |               |                                                                                                    |                                                                                                    |
| 5 66                                                                                                    | Al                         | 857861            |                |               |                                                                                                    |                                                                                                    |
| 6 66                                                                                                    | AI                         | 862866            | F10 F10        |               |                                                                                                    |                                                                                                    |
| 9 193                                                                                                    | SETTOT_MODETOT_TOTAL       | 517 521           | 514 515        |               |                                                                                                    |                                                                                                    |
| 9 193                                                                                                    | SETTOT MODETOT TOTAL       | 522 526           | 516 517        |               |                                                                                                    |                                                                                                    |
| 10 130                                                                                                    | DISPLAY VALUE              | Jac               | 597 601        |               |                                                                                                    | τs                                                                                                    |
| 100                                                                                                    | COLUMN COLUMN              | _                 | profile of the |               | 1 M 1                                                                                                    |                                                                                                    |
| A08                                                                                                    | ICUNTRUL BLUCK             |                   | 10             |               |                                                                                                    |                                                                                                    |

*Fig. 52:* Configurazione completa utilizzando il file GSD del Promass 83.

a0002678

Le seguenti sequenze devono essere rispettate tassativamente per la configurazione dei moduli nel sistema master PROFIBUS (classe 1):

| Sequenza<br>degli slot | Modulo                 | Lunghezza<br>byte<br>dati in<br>ingresso | Lunghezza<br>byte<br>dati in uscita | Descrizione                                                                                                    |
|------------------------|------------------------|------------------------------------------|-------------------------------------|----------------------------------------------------------------------------------------------------|
| 1                      | AI                     | 5                                        | _                                   | Blocco funzione Ingresso analogico 1<br>Variabile in uscita $\rightarrow$ portata massica (impostazione di fabbrica)                                                                                             |
| 2                      | AI                     | 5                                        | _                                   | Blocco funzione Ingresso analogico 2<br>Variabile in uscita $\rightarrow$ portata volumetrica (impostazione di<br>fabbrica)                                                                                      |
| 3                      | AI                     | 5                                        | _                                   | Blocco funzione Ingresso analogico 3<br>Variabile in uscita $\rightarrow$ portata volumetrica compensata<br>(impostazione di fabbrica)                                                                           |
| 4                      | AI                     | 5                                        | _                                   | Blocco funzione Ingresso analogico 4<br>Variabile in uscita $\rightarrow$ densità (impostazione di fabbrica)                                                                                                    |
| 5                      | AI                     | 5                                        | _                                   | Blocco funzione Ingresso analogico 5<br>Variabile in uscita $\rightarrow$ densità di riferimento (impostazione di fabbrica)                                                                                      |
| 6                      | AI                     | 5                                        | _                                   | Blocco funzione Ingresso analogico 6<br>Variabile in uscita $\rightarrow$ temperatura (impostazione di fabbrica)                                                                                                 |
| 7                      | SETTOT_ MODETOT_ TOTAL | 5                                        | 2                                   | Blocco funzione Totalizzatore 1<br>TOTALE → variabile in uscita = portata massica totalizzata<br>(impostazione di fabbrica)<br>SETTOT→ controllo del totalizzatore<br>MODETOT → configurazione del totalizzatore |

| Sequenza<br>degli slot | Modulo                 | Lunghezza<br>byte<br>dati in<br>ingresso | Lunghezza<br>byte<br>dati in uscita | Descrizione                                                                                                    |
|------------------------|------------------------|------------------------------------------|-------------------------------------|----------------------------------------------------------------------------------------------------|
| 8                      | SETTOT_ MODETOT_ TOTAL | 5                                        | 2                                   | Blocco funzione Totalizzatore 2<br>TOTALE → variabile in uscita = portata massica totalizzata<br>(impostazione di fabbrica)<br>SETTOT→ controllo del totalizzatore<br>MODETOT → configurazione del totalizzatore |
| 9                      | SETTOT_ MODETOT_ TOTAL | 5                                        | 2                                   | Blocco funzione Totalizzatore 3<br>TOTALE → variabile in uscita = portata massica totalizzata<br>(impostazione di fabbrica)<br>SETTOT→ controllo del totalizzatore<br>MODETOT → configurazione del totalizzatore |
| 10                     | DISPLAY_VALUE          | -                                        | 5                                   | Valore predefinito per il display locale                                                                                                    |
| 11                     | CONTROL_BLOCK          | _                                        | 1                                   | Controllo delle funzioni del dispositivo                                                                                                    |

### Esempio 2:

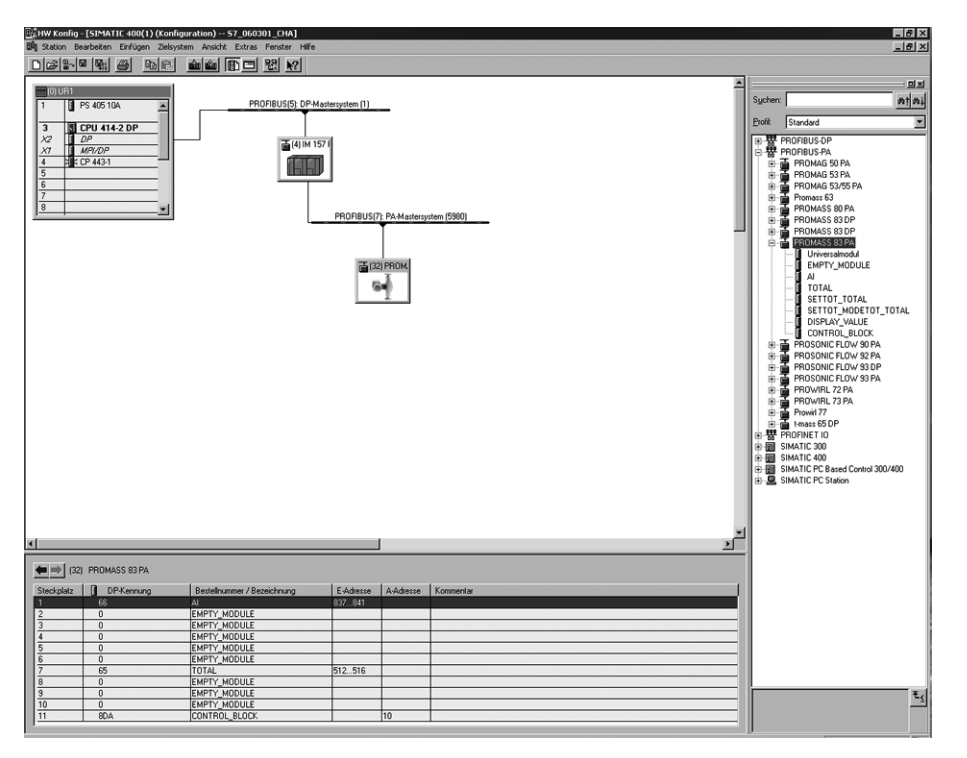

Fig. 53: In questo esempio di configurazione, i moduli non utilizzati sono sostituiti dal modulo EMPTY\_MODULE. È utilizzato il file GSD del misuratore Promass 83.

Con questa configurazione sono attivati il blocco funzione Ingresso analogico 1 (slot 1), il valore del totalizzatore TOTAL (slot 7) e il controllo ciclico delle funzioni del dispositivo CONTROL\_BLOCK (slot 11). La portata massica (impostazioni di fabbrica) è letta ciclicamente dal misuratore mediante il blocco funzione Ingresso analogico 1. Il totalizzatore è impostato "senza configurazione". In altre parole, in questo esempio è comunicato solo il valore del totalizzatore per la portata massica (impostazione di fabbrica) mediante il modulo TOTAL e non può essere controllato dal master PROFIBUS (classe 1).

| Sequenza degli<br>slot | Modulo        | Lunghezza<br>byte<br>dati in<br>ingresso | Lunghezza<br>byte<br>dati in uscita | Descrizione                                                                                                    |
|------------------------|---------------|------------------------------------------|-------------------------------------|----------------------------------------------------------------------------------------------------|
| 1                      | AI            | 5                                        | _                                   | Blocco funzione Ingresso analogico 1<br>Variabile in uscita $\rightarrow$ portata massica (impostazione di fabbrica)                    |
| 2                      | EMPTY_MODULE  | -                                        | -                                   | Vuoto                                                                                                    |
| 3                      | EMPTY_MODULE  | -                                        | _                                   | Vuoto                                                                                                    |
| 4                      | EMPTY_MODULE  | -                                        | -                                   | Vuoto                                                                                                    |
| 5                      | EMPTY_MODULE  | -                                        | -                                   | Vuoto                                                                                                    |
| 6                      | EMPTY_MODULE  | -                                        | _                                   | Vuoto                                                                                                    |
| 7                      | TOTAL         | 5                                        | _                                   | Blocco funzione Totalizzatore 1<br>TOTALE $\rightarrow$ variabile in uscita = portata massica totalizzata<br>(impostazione di fabbrica) |
| 8                      | EMPTY_MODULE  | -                                        | _                                   | Vuoto                                                                                                    |
| 9                      | EMPTY_MODULE  | -                                        | -                                   | Vuoto                                                                                                    |
| 10                     | EMPTY_MODULE  | -                                        | -                                   | Vuoto                                                                                                    |
| 11                     | CONTROL_BLOCK | -                                        | 1                                   | Controllo delle funzioni del dispositivo                                                                                                |

a0002682

### 6.9 Trasmissione aciclica dei dati PROFIBUS DP/PA

La trasmissione aciclica dei dati serve per trasmettere i parametri durante la messa in servizio o la manutenzione o per visualizzare delle variabili misurate addizionali, che non sono comprese nel traffico ciclico dei dati. Di conseguenza, i parametri per identificazione, controllo o regolazione dei vari blocchi (Blocco fisico, Blocco trasduttore, blocco funzione) possono essere modificati mentre il dispositivo esegue la trasmissione ciclica dei dati con un PLC.

Il misuratore riconosce i due tipi principali di trasmissione aciclica dei dati:

- comunicazione MS2AC con 2 SAP disponibili
- comunicazione MS1AC

### 6.9.1 Master classe 2 aciclico (MS2AC)

MS2AC è una trasmissione aciclica di dati tra un dispositivo da campo e un master classe 2 (ad es. FieldCare, Siemens PDM ecc.). Durante questo processo, il master apre un canale di comunicazione mediante un SAP (Service Access Point) per accedere al dispositivo.

Tutti i parametri da scambiare mediante PROFIBUS con un dispositivo devono essere comunicati a un master classe 2. Questa assegnazione a ogni singolo parametro è definita in una descrizione del dispositivo (DD), in un DTM (Device Type Manager) o all'interno di un componente software nel master, mediante indirizzamento di slot e indice.

Se si utilizza la comunicazione MS2AC, considerare quanto segue:

- Come su descritto, un master classe 2 accede a un dispositivo mediante speciali SAP.
   Di conseguenza, il numero di master classe 2, che possono comunicare simultaneamente con un dispositivo, è limitato dal numero di SAP disponibili per questa trasmissione dati.
- L'uso di un master classe 2 aumenta il tempo di ciclo dei dati nel sistema bus. Questa caratteristica deve essere considerata per la programmazione del sistema di controllo utilizzato.

### 6.9.2 Master classe 1 aciclico (MS1AC)

Nella comunicazione MS1AC, un master ciclico, che sta leggendo i dati ciclici dal dispositivo o che li sta scrivendo nel dispositivo, apre il canale di comunicazione mediante SAP 0x33 (Service Access Point speciale per MS1AC) e può, quindi, leggere o scrivere un parametro aciclicamente, come un master classe 2 mediante slot e indice (se supportato).

Se si utilizza la comunicazione MS1AC, considerare quanto segue:

- attualmente, pochi fra i master PROFIBUS presenti sul mercato consentono questo tipo di trasmissione dati.
- MS1AC non è supportato da tutti i dispositivi PROFIBUS.
- Per il programma dell'utente, considerare che la scrittura costante di parametri (ad esempio, a ogni ciclo del programma) può ridurre notevolmente la vita operativo di un dispositivo. I parametri scritti aciclicamente sono scritti su moduli di memoria resistenti alla tensione (EEPROM, Flash, ecc.). Questi moduli di memoria sono stati sviluppati per un numero predefinito di operazioni di scrittura. Durante il normale funzionamento, senza MS1AC (durante la configurazione dei parametri), il numero di operazioni di scrittura è molto inferiore a questo numero. Se la programmazione non è corretta, questo numero massimo può essere raggiungo rapidamente, riducendo drasticamente la vita operativa del dispositivo.

🗞 Nota!

Il modulo di memoria del misuratore è stato progettato per un milione di scritture.

# 6.10 Regolazione

### 6.10.1 Regolazione dello zero

Tutti i misuratori sono tarati con tecnologia all'avanguardia. Il punto di zero così ottenuto è riportato sulla targhetta.

La taratura è eseguita alle condizioni operative di riferimento.  $\rightarrow$  Pagina 154 segg. Di conseguenza, la regolazione dello zero generalmente **non** è richiesta!

Con la pratica è stato dimostrato che la regolazione dello zero è necessaria solo in casi particolari:

- per ottenere un'elevata accuratezza di misura anche alle basse portate.
- In condizioni operative o di lavoro estreme (ad es. con temperature di processo molto elevate o fluidi molto viscosi).

### Condizioni di base per la regolazione dello zero

Fare attenzione alle seguenti note, prima di eseguire la regolazione dello zero:

- Una regolazione dello zero può essere eseguita solo per i fluidi che non contengono gas o solidi.
- La regolazione dello zero deve essere eseguita con i tubi di misura completamente pieni e a portata zero (v = 0 m/s). Ciò può essere ottenuto, ad esempio, con valvole di arresto montate a monte o a valle del sensore o utilizzando valvole e saracinesche già esistenti:
  - Funzionamento normale  $\rightarrow$  valvole 1 e 2 aperte
  - Regolazione dello zero con *pompa in pressione*  $\rightarrow$  valvola 1 aperta / valvola 2 chiusa
  - Regolazione dello zero con pompa non in pressione  $\rightarrow$  valvola 1 chiusa / valvola 2 aperta

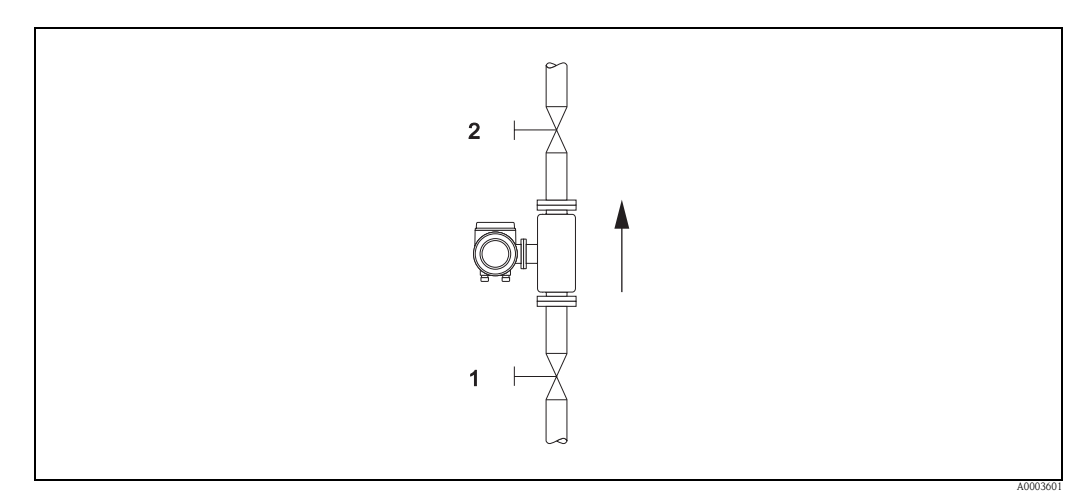

*Fig. 54: Regolazione dello zero e valvole di intercettazione* 

### Pericolo!

- Se il fluido è molto difficile da misurare (se ad es. contiene solidi o gas) potrebbe essere impossibile ottenere uno zero stabile nonostante le ripetute regolazioni. In casi di questo tipo, si prega di contattare il servizio di assistenza Endress+Hauser.
- Il punto di zero attuale può essere visualizzato mediante la funzione PUNTO DI ZERO (v. manuale "Descrizione delle funzioni dello strumento").

#### Esecuzione della regolazione dello zero

- 1. Attendere che il sistema si stabilizzi alle condizioni operative normali.
- 2. Fermare il flusso (v = 0 m/s).
- 3. Controllare che le valvole d'arresto non presentino perdite.
- 4. Verificare che la pressione operativa sia corretta.
- Utilizzando il display locale o un software operativo, selezionare la funzione REGOLAZIONE DELLO ZERO nella matrice operativa: FUNZIONI BASE (G) → PARAMETRI DI PROCESSO (GIA) → REGOLAZIONE (648) → REGOLAZIONE DELLO ZERO (6480).
- In caso la matrice operativa sia ancora disabilitata, premendo + o appare automaticamente la richiesta d'inserimento del codice d'accesso. Inserire il codice (impostazione di fabbrica = 83).
- 7. Ora utilizzare ± o = per selezionare AVVIO e confermare con E. Fare clic su SÌ e premere di nuovo E per confermare. Si attiva quindi la regolazione dello zero.
  - Durante l'esecuzione della regolazione, per 30...60 secondi appare sul display il messaggio "REGOLAZIONE DELLO ZERO IN CORSO".
  - In caso, che la portata in tubazione sia superiore a 0,1 m/s, sul display appare il seguente messaggio d'errore: "REGOLAZIONE DELLO ZERO NON POSSIBILE".
  - Quando la taratura è stata completata, sul display viene visualizzata di nuovo la funzione "REGOLAZIONE DELLO ZERO".
- 8. Ritorno alla posizione HOME:
  - Tenere premuto il tasto Esc  $(\underline{r}^{\text{res}})$  per più di tre secondi oppure
  - Premere e rilasciare ripetutamente il tasto Esc  $( \exists t )$ .

### 6.10.2 Regolazione di densità

Si consiglia di eseguire la regolazione di densità, se è richiesta la massima accuratezza per il calcolo dei valori correlati alla densità. L'applicazione può richiedere una regolazione di densità a uno o due punti.

#### Regolazione di densità a un punto (con un fluido):

Questo tipo di regolazione è necessario nei seguenti casi:

- Il sensore non misura con precisione, in quanto fornisce un valore di densità diverso da quello che l'operatore prevede sulla base d'analisi di laboratorio.
- Le caratteristiche dei fluidi non rientrano nei punti di misura impostati in fabbrica o non sono considerate nelle condizioni operative di riferimento usate per tarare il misuratore.
- Il sistema è usato esclusivamente per misurare fluidi la cui densità deve essere rilevata con grande accuratezza ed in condizioni costanti.

Esempio: Misura di densità in gradi Brix nella produzione di succo di mela.

### Regolazione di densità a 2 punti (con due fluidi):

Questo tipo di regolazione deve essere sempre eseguita se i tubi di misura sono stati alterati meccanicamente, ad es. a causa di depositi, abrasione o corrosione. In questi casi, la frequenza di risonanza dei tubi di misura è stata modificata da questi fattori e, di conseguenza, non è più compatibile con i dati di taratura predefiniti. Durante la regolazione della densità a 2 punti vengono presi in considerazione i cambiamenti dovuti a fattori meccanici, e vengono calcolati nuovi dati di taratura.

### Esecuzione della regolazione di densità a 1 o 2 punti

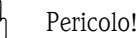

- La regolazione di densità in loco può essere eseguita solo se l'operatore conosce con precisione la densità del fluido, ad esempio grazie ad approfondite analisi di laboratorio.
- Il valore di densità teorico così ottenuto deve deviare al massimo di ±10% dal valore di densità del fluido misurato.
- Un errore nella definizione della densità teorica ha effetto su tutte le funzioni di calcolo della densità e del volume.

- La regolazione di densità a 2 punti è consentita solo, se i due valori di densità teorica differiscono tra loro di almeno 0,2 kg/l. In caso contrario, è visualizzato il messaggio di errore #731 (regolazione non consentita) nel parametro "Diag. – Condizione att. sis.".
- La taratura di densità modifica i valori impostati in fabbrica o quelli di taratura impostati dal tecnico di assistenza.
- Le funzioni evidenziate nelle seguenti istruzioni sono descritte in dettaglio nel manuale "Descrizione delle funzioni dello strumento".
- 1. Riempire il sensore con il fluido. Assicurarsi che i tubi di misura siano completamente pieni e che il liquido non contenga bolle di gas.
- 2. Attendere che la differenza di temperatura tra il fluido ed il tubo di misura si sia equilibrata. Il tempo d'attesa dipende dal fluido e dal livello di temperatura.
- 3. Usando il display locale, selezionare la funzione PUNTO DI REGOLAZIONE DENSITÀ nella matrice operativa ed eseguire la regolazione di densità come segue:

| Funzione<br>n. | Nome della funzione              | Impostazioni da selezionare ( • o - )<br>(passare alla funzione successiva con E )                                                                                                    |
|----------------|----------------------------------|----------------------------------------------------------------------------------------------------|
| 6482           | SETPOINT DENSITÀ                 | Usare 🗄 per selezionare la regolazione a 1 o 2 punti.<br>Nota!<br>In caso la matrice operativa sia ancora disabilitata, premendo 🗄 appare<br>automaticamente la richiesta d'inserimento del codice d'accesso. Inserire<br>il codice.              |
| 6483           | VALORE IMPOSTATO DI<br>DENSITÀ 1 | Inserire la densità teorica del primo fluido con $\frac{1}{2}$ e premere $\mathbb{E}$ per salvare il valore (campo d'inserimento = valore di densità attuale ±10%).                                                                               |
| 6484           | MISURA FLUIDO 1                  | Selezionare AVVIO con 🗄 e premere 🗉.<br>Per 10 secondi ca. sul display appare il messaggio "MISURA DI DENSITÀ<br>IN CORSO".<br>Nel frattempo, il Promass continua a misurare la densità attuale del<br>primo fluido (valore di densità misurato). |

Solo per la regolazione di densità a 2 punti:

|      | 1                                |                                                                                                    |
|------|----------------------------------|----------------------------------------------------------------------------------------------------|
| 6485 | VALORE IMPOSTATO DI<br>DENSITÀ 2 | Inserire la densità teorica del secondo fluido con $\stackrel{\text{\tiny (a)}}{=}$ e premere $$ per salvare il valore (campo d'inserimento = valore di densità attuale ±10%).                                                                      |
| 6486 | MISURA FLUIDO 2                  | Selezionare AVVIO con de premere el.<br>Per 10 secondi ca. sul display appare il messaggio "MISURA DI DENSITÀ<br>IN CORSO".<br>Nel frattempo, il Promass continua a misurare la densità attuale del<br>secondo fluido (valore di densità misurato). |
|      |                                  | $\checkmark$                                                                                                    |
| 6487 | REGOLAZIONE DI DENSITÀ           | Selezionare TARATURA DI DENSITÀ con 🗄 e premere 🗉.<br>Il Promass confronta il valore di densità misurato con quello teorico e<br>calcola il nuovo coefficiente di densità.                                                                          |
| 6488 | RIPRISTINA PREDEFINITO           | Se la regolazione di densità non è completata correttamente, è possibile<br>selezionare la funzione RIPRISTINA ORIGINALE per riattivare il<br>coefficiente di default per la densità.                                                               |
|      |                                  | coefficiente di default per la densità.                                                                                                    |

Ritorno alla posizione HOME:

 $\rightarrow$ Tenere premuto il tasto Esc ( $\Box$ ) per più di tre secondi oppure

 $\rightarrow$  Premere e rilasciare ripetutamente il tasto Esc ( $\Box$ )  $\rightarrow$  uscita progressiva dalla matrice operativa

# 6.11 Attacchi di pressurizzazione e di monitoraggio della pressione

Il corpo del sensore, che protegge l'elettronica ed i meccanismi interni, è riempita con azoto anidro. Inoltre, sino a una pressione di misura specificato, serve anche da contenitore secondario.

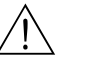

### Attenzione!

Per una pressione di processo superiore a quella specificata per il contenitore, la custodia non serve da contenitore secondario supplementare. Nel caso sussista il pericolo di rottura del tubo di misura a causa delle caratteristiche di processo, ad es. con fluidi corrosivi, si consiglia di usare dei sensori la cui custodia è dotata di speciali attacchi per il monitoraggio di pressione (disponibili come opzione). Con l'aiuto di questi attacchi, nel caso di rottura del tubo, si può far defluire il fluido nel contenitore secondario. Di conseguenza, si riduce il rischio di sovraccarico meccanico della custodia, che può causarne la rottura. Queste connessioni possono essere usate anche per pressurizzare (rilevamento gas).

Le seguenti istruzioni si riferiscono solo ai sensori con attacchi di pressurizzazione e di monitoraggio della pressione:

- Non aprire gli attacchi di pressurizzazione se il contenitore non può essere riempito immediatamente con un gas inerte secco.
- Per le operazioni di carico utilizzare solo bassa pressione. Pressione massima 5 bar.

### 6.12 Disco di rottura

In opzione sono disponibili corpi del sensore con dischi di rottura integrati.

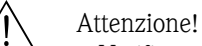

• Verificare che il funzionamento e il controllo del disco di rottura non siano ostacolati dall'installazione. La sovrapressione di attivazione nel corpo sensore è riportata sull'etichetta di indicazione. Prevedere adatti accorgimenti per evitare qualsiasi danno e pericolo per il personale, se si attiva il disco di rottura.

Disco di rottura: pressione di transiente veloce da 10 a 15 bar.

- Considerare che il corpo sensore non può più svolgere una funzione di contenitore secondario se si utilizza un disco di rottura.
- L'apertura delle connessioni o la rimozione del disco di rottura non è consentita.

### Pericolo!

- I dischi di rottura non possono essere combinati con la camicia riscaldante disponibile separatamente (fatta eccezione per il Promass A).
- I tronchetti di connessione presenti non sono adatti per una funzione di risciacquo o di monitoraggio della pressione.

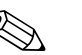

### Nota!

- Prima della messa in servizio, rimuovere la protezione utilizzata per il trasporto del disco di rottura.
- Osservare le etichette delle indicazioni.

# 6.13 Dispositivo di archivio dati (HistoROM), F-CHIP

Nella terminologia Endress+Hauser, HistoROM è riferito a diversi tipi di moduli di memoria, che contengono i dati di processo e del misuratore. A titolo di esempio, le configurazioni dei misuratori possono essere copiate in un altro misuratore, innestando o disinserendo questi moduli.

### 6.13.1 HistoROM/S-DAT (DAT del sensore)

L'S-DAT è un dispositivo intercambiabile di archivio dati nel quale sono memorizzati tutti i principali parametri del sensore, ad es. diametro, numero di serie, fattore di taratura, punto di zero.

### 6.13.2 HistoROM/T-DAT (DAT del trasmettitore)

Il T-DAT è un dispositivo di archivio dati intercambiabile nel quale sono memorizzati tutti i parametri e le impostazioni del trasmettitore.

Il trasferimento di specifiche impostazioni dei parametri, dalla memoria EEPROM al T-DAT e vice versa, deve essere eseguito dall'operatore (= funzione di salvataggio manuale). Maggiori istruzioni sono riportate a Pagina 72.

### 6.13.3 FF-CHIP (chip funzionale)

L'F-Chip è un microprocessore; contiene dei pacchetti software supplementari che estendono le funzionalità e le possibilità applicative del trasmettitore.

Nel caso di un successivo aggiornamento, il modulo F-CHIP può essere ordinato come accessorio e innestato sulla scheda di I/O. Dopo l'avviamento, il software è immediatamente disponibile per il trasmettitore.

Accessori  $\rightarrow$  Pagina 122

Innesto sulla scheda di I/IO  $\rightarrow$  Pagina 140

### Pericolo!

Per garantire un'assegnazione univoca, il modulo F-Chip, dopo essere stato installato, è codificato con il numero di serie del trasmettitore. pertanto non può essere riutilizzato con altri misuratori.

# 7 Manutenzione

Non è richiesto nessun particolare intervento di manutenzione.

# 7.1 Pulizia esterna

Per la pulizia esterna dei misuratori, usare sempre dei detergenti che non intaccano la superficie della custodia e delle guarnizioni.

# 7.2 Pulizia con "pig" (Promass H, I, S, P)

Se per la pulizia sono impiegati dei "pig", bisogna valutare il diametro interno del tubo di misura e delle connessioni al processo. V. anche la documentazione Informazioni tecniche.  $\rightarrow$  Pagina 178

# 7.3 Sostituzione delle guarnizioni

In condizioni normali, le guarnizioni a contatto con il fluido dei sensori Promass A e Promass M non devono essere sostituite. La sostituzione si rende necessaria solo in circostanze speciali, ad esempio in presenza di fluidi aggressivi o corrosivi non compatibili con il materiale delle guarnizioni.

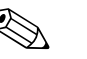

### Nota!

- L'intervallo tra una sostituzione e l'altra dipende dalle caratteristiche del fluido e dalla frequenza dei cicli di lavaggio in caso di pulizia CIP/SIP.
- Guarnizioni di ricambio (accessori)

# 8 Accessori

Per il sensore e il trasmettitore sono disponibili diversi accessori, che possono essere ordinati separatamente. Per maggiori informazioni sul codice d'ordine del componente prescelto, rivolgersi all'Organizzazione di assistenza Endress+Hauser.

# 8.1 Accessori per il misuratore

| Accessori                                                          | Descrizione                                                                                                    | Codice d'ordine           |
|--------------------------------------------------------------------|----------------------------------------------------------------------------------------------------|---------------------------|
| Trasmettitore<br>Proline Promass 83                                | Trasmettitore di ricambio o di riserva. Definire le seguenti specifiche tramite il codice d'ordine:                                                                                           | 83XXX - XXXXX * * * * * * |
|                                                                    | <ul> <li>Approvazioni</li> <li>Grado di protezione / versione</li> <li>Ingressi cavi</li> <li>Display / alimentazione / funzionamento</li> <li>Software</li> <li>Ingressi / uscite</li> </ul> |                           |
| Kit per la conversione<br>Ingressi/uscite<br>(solo PROFIBUS DP)    | Kit di conversione con relativi moduli slot per convertire<br>l'attuale configurazione di ingresso/uscita in una nuova<br>versione.                                                           | DK8UI - * * * *           |
| Pacchetti software per<br>Proline Promass 83<br>(solo PROFIBUS DP) | L'espansione software per l'F-CHIP può essere ordinata<br>separatamente:<br>– Diagnostica avanzata<br>– Dosaggio<br>– Misura di concentrazione                                                | DK8SO – *                 |

# 8.2 Accessori specifici per il principio di misura

| Accessori                                                  | Descrizione                                                                                                    | Codice d'ordine   |
|------------------------------------------------------------|----------------------------------------------------------------------------------------------------|-------------------|
| Kit di montaggio per il<br>trasmettitore                   | Kit di montaggio per custodia da parete (versione separata). Adatto per:                                                        | DK8WM - *         |
|                                                            | <ul> <li>Montaggio a parete</li> <li>Montaggio su palina</li> <li>Montaggio a fronte quadro</li> </ul>                          |                   |
|                                                            | Kit di montaggio per custodia da campo in alluminio:<br>Adatto per il montaggio su palina (¾"3")                                |                   |
| Kit per il montaggio su<br>palina del sensore<br>Promass A | Kit per il montaggio su palina del sensore Promass A                                                                            | DK8AS - * *       |
| Kit di montaggio per il<br>sensore Promass A               | ll kit di montaggio per il Promass A comprende:<br>– 2 connessioni al processo<br>– Guarnizioni                                 | DK8MS - * * * * * |
| Kit di guarnizioni per il<br>sensore                       | Per la regolare sostituzione delle guarnizioni dei sensori<br>Promass M e Promass A.<br>La dotazione comprende due guarnizioni. | DKS - * * *       |

# 8.3 Accessori per l'assistenza

| Accessori  | Descrizione                                                                                                    | Codice d'ordine                                                                                |
|------------|----------------------------------------------------------------------------------------------------|------------------------------------------------------------------------------------------------|
| Applicator | Software per la selezione e il dimensionamento dei<br>misuratori di portata. Il software Applicator può essere<br>scaricato dal sito Internet oppure ordinato su CD-ROM<br>per l'installazione su PC locale.<br>Contattare l'ufficio commerciale Endress+Hauser locare<br>per maggiori informazioni.                                                       | DXA80 - *                                                                                      |
| FieldCheck | Tester/simulatore per la verifica dei misuratori in campo.<br>Se utilizzato in abbinamento al pacchetto software<br>"FieldCare", i risultati delle prove possono essere<br>importati in un database, stampati e utilizzati per le<br>certificazioni ufficiali.<br>Contattare l'ufficio commerciale Endress+Hauser locale<br>per maggiori informazioni.     | 50098801                                                                                       |
| FieldCare  | FieldCare è il software Endress+Hauser su base FDT<br>per la gestione delle risorse d'impianto. Consente la<br>configurazione di tutti i dispositivi da campo<br>intelligenti, presenti nel sistema e ne semplifica la<br>gestione. Le informazioni di stato sono anche uno<br>strumento semplice ma efficace per verificarne le stato e<br>le condizioni. | Vedere la pagina relativa ai<br>prodotti sul sito Web di<br>Endress+Hauser:<br>www.endress.com |
| FXA193     | L'interfaccia di servizio FXA193 collega il dispositivo al<br>PC per la configurazione tramite FieldCare.                                                                                                    | FXA193 - *                                                                                     |

# 9 Ricerca guasti

# 9.1 Istruzioni di ricerca guasti

In caso di anomalie, che si verificano dopo la messa in servizio o durante il funzionamento, iniziare sempre la ricerca guasti in base alla seguente checklist. Questa procedura conduce direttamente alla causa dell'anomalia e suggerisce le opportune soluzioni.

| Controllo del display                                                                                                    |                                                                                                    |  |  |  |  |  |
|----------------------------------------------------------------------------------------------------|----------------------------------------------------------------------------------------------------|--|--|--|--|--|
| Display oscurato ed assenza                                                                                                    | 1. Controllare la tensione di alimentazione $\rightarrow$ morsetti 1, 2                                                                                                    |  |  |  |  |  |
| di segnali di uscita.                                                                                                    | <ol> <li>Controllare il fusibile del misuratore → Pagina 146</li> <li>85260 V c.a.: 0,8 A ritardato/ 250 V</li> <li>2055 V c.a. e 1662 V c.c.:2 A ritardato / 250 V</li> </ol>                      |  |  |  |  |  |
|                                                                                                    | 3. Circuiti elettronici difettosi $\rightarrow$ ordinare le parti di ricambio $\rightarrow$ Pagina 140                                                                                              |  |  |  |  |  |
| Display oscurato, ma<br>presenza di segnali di                                                                                                    | <ol> <li>Verificare che il flat-cable del modulo display sia correttamente inserito nella scheda<br/>dell'amplificatore → Pagina 140 segg.</li> </ol>                                               |  |  |  |  |  |
| uscita.                                                                                                    | 2. Modulo del display difettoso $\rightarrow$ ordinare le parti di ricambio $\rightarrow$ Pagina 140                                                                                                |  |  |  |  |  |
|                                                                                                    | 3. Circuiti elettronici difettosi $\rightarrow$ ordinare le parti di ricambio $\rightarrow$ Pagina 140                                                                                              |  |  |  |  |  |
| Testi sul display in lingua<br>straniera.                                                                                                    | Scollegare l'alimentazione. Premendo contemporaneamente i tasti 🕒 e riaccendere il misuratore. Il testo sul display apparirà in Inglese (predefinito) e sarà visualizzato con il massimo contrasto. |  |  |  |  |  |
| Visualizzazione del valore<br>di misura, ma nessun<br>segnale in uscita in corrente<br>o impulsi.                                                                                                    | Circuiti elettronici difettosi $\$ ordinare le parti di ricambio $\rightarrow$ Pagina 140                                                                                                    |  |  |  |  |  |
| ▼                                                                                                    |                                                                                                    |  |  |  |  |  |
| Visualizzazione dei messa                                                                                                    | ıggi di errore                                                                                                    |  |  |  |  |  |
| Gli errori che si verificano du<br>sono rappresentati da diversi                                                                                                    | urante la messa in servizio o la misura sono visualizzati immediatamente. I messaggi di errore simboli, Il loro significato è indicato qui di seguito (esempio):                                    |  |  |  |  |  |
| <ul> <li>Tipo d'errore: S = errore di sistema, P = errore di processo</li> <li>Tipo di messaggio d'errore: <sup>4</sup> = messaggio di guasto, ! = messaggio di avviso</li> <li>FLUIDO NON OMOG.= descrizione dell'errore (ad es. il fluido non è omogeneo)</li> <li>03:00:05 = durata dell'evento di errore (in ore, minuti e secondi)</li> <li># 702= codice di errore</li> <li>Pericolo!</li> <li>Consultare anche le informazioni a → Pagina 48</li> </ul> |                                                                                                    |  |  |  |  |  |
| Si è verificato un errore di si                                                                                                    | stema (errori dello strumento) $\rightarrow$ Pagina 126                                                                                                    |  |  |  |  |  |
|                                                                                                    |                                                                                                    |  |  |  |  |  |

Si è verificato un errore di processo (errori applicativi)  $\ \rightarrow$  Pagina 135

T

| •                                                              | · · ·                                                                                                    |  |  |  |  |  |  |
|----------------------------------------------------------------|----------------------------------------------------------------------------------------------------|--|--|--|--|--|--|
| Errore di connessione al sistema di controllo                  |                                                                                                    |  |  |  |  |  |  |
| Impossibile stabilire una con<br>Controllare i seguenti punti: | Impossibile stabilire una connessione fra il sistema di controllo e lo strumento.<br>Controllare i seguenti punti:                                                                                 |  |  |  |  |  |  |
| Tensione di alimentazione<br>Trasmettitore                     | Controllare la tensione di alimentazione $\rightarrow$ morsetti 1/2                                                                                                    |  |  |  |  |  |  |
| Fusibile del misuratore                                        | Controllare il fusibile del misuratore → Pagina 146<br>85260 V c.a.: 0,8 A ritardato/ 250 V<br>2055 V c.a. e 1662 V c.c.: 2 A slow-blow / 250 V                                                    |  |  |  |  |  |  |
| Connessione Fieldbus                                           | PROFIBUS-PA: Controllare la linea dei dati<br>Morsetto 26 = PA +<br>Morsetto 27 = PA –<br>PROFIBUS-DP: Controllare la linea dei dati<br>Morsetto 26 = B (RxD/TxD-P)<br>Morsetto 27 = A (RxD/TxD-N) |  |  |  |  |  |  |

| Connettore del bus da<br>campo<br>(solo per PROFIBUS PA)                                  | <ul> <li>Controllare assegnazione pin /cablaggi → Pagina 25</li> <li>Controllare il collegamento fra connettore/porta Fieldbus.<br/>L'anello di raccordo è stretto correttamente?</li> </ul>                                                                                     |
|-------------------------------------------------------------------------------------------|----------------------------------------------------------------------------------------------------|
| Tensione del bus da campo<br>(solo per PROFIBUS PA)                                       | Controllare che sia presente una tensione di bus di 9 V c.c. min. ai morsetti 26/27. Campo consentito: 932 V c.c.                                                                                                    |
| Struttura della rete                                                                      | Verificare la lunghezza massima del bus da campo e il numero di spur consentiti $\rightarrow$ Pagina 26.                                                                                                    |
| Corrente di base<br>(solo per PROFIBUS PA)                                                | È presente una corrente di base di almeno 11 mA?                                                                                                    |
| Indirizzo bus                                                                             | Controllare l'indirizzo del bus: verificare che non siano presenti assegnazioni doppie                                                                                                    |
| Terminazione dei bus<br>(Terminazione)                                                    | La rete PROFIBUS è stata terminata in modo corretto?<br>L'inizio e la fine di ciascun segmento del Fieldbus devono essere terminati con un apposita<br>terminazione. In caso contrario, possono interferire con la comunicazione.                                                |
| Consumo di corrente,<br>corrente di alimentazione<br>consentita<br>(solo per PROFIBUS PA) | Verificare il consumo di corrente del segmento del bus:<br>Il consumo di corrente del segmento bus in questione (= totale della corrente di base di tutti<br>gli utenti del bus) non deve superare la corrente di alimentazione max., consentita per<br>l'alimentazione del bus. |
| •                                                                                         |                                                                                                    |

#### Messaggi d'errore di sistema o di processo

Gli errori di sistema o di processo, incorsi durante la messa in servizio o il funzionamento, possono essere visualizzati mediante il display locale o un software operativo (ad es. FieldCare) nella funzione STATO ATTUALE DEL SISTEMA.

#### Altri tipi di errori (senza messaggio di errore)

▼

| Possono verificarsi altri tipi | Diagnostica e correzioni $\rightarrow$ Pagina 138 |
|--------------------------------|---------------------------------------------------|
| di errore.                     |                                                   |

## 9.2 Messaggi di errore di sistema

Gli errori di sistema gravi sono **sempre** rilevati dallo strumento come "Messaggi di guasto" e visualizzati sul display con il simbolo del lampo (<sup>4</sup>)! I messaggi di guasto hanno un effetto immediato su ingressi e uscite.

### Pericolo!

Nota!

In caso di errori particolarmente gravi, il misuratore deve essere reso al produttore in contro riparazione. Per poter rendere un misuratore a Endress+Hauser è richiesto l'espletamento di alcune procedure indispensabili.  $\rightarrow$  Pagina 8

Allegare sempre un modulo "Dichiarazione di decontaminazione" debitamente compilato. Una copia di questo modulo è riprodotta alla fine di questo manuale.

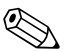

V. informazioni a  $\rightarrow$  Pagina 48

### 9.2.1 Visualizzazione dello stato del dispositivo mediante PROFIBUS DP/PA

#### Visualizzazione mediante software operativo (trasmissione aciclica dei dati)

L'interrogazione dello stato del dispositivo può essere eseguita con un software operativo (ad es. FieldCare):

Blocco funzione SUPERVISIONE  $\rightarrow$  SISTEMA  $\rightarrow$  FUNZIONAMENTO  $\rightarrow$  STATO ATTUALE DEL SISTEMA

#### Visualizzazione mediante sistema master PROFIBUS (trasmissione ciclica dei dati)

Se i moduli AI o TOTAL sono configurati per la trasmissione ciclica dei dati, lo stato del dispositivo è codificato secondo la specifica PROFIBUS profilo 3.0 e trasmesso con il valore misurato al master PROFIBUS (classe 1) mediante il byte della qualità (byte 5). Il byte della qualità è suddiviso nei segmenti "stato della qualità", "sottostato della qualità" e "soglie".

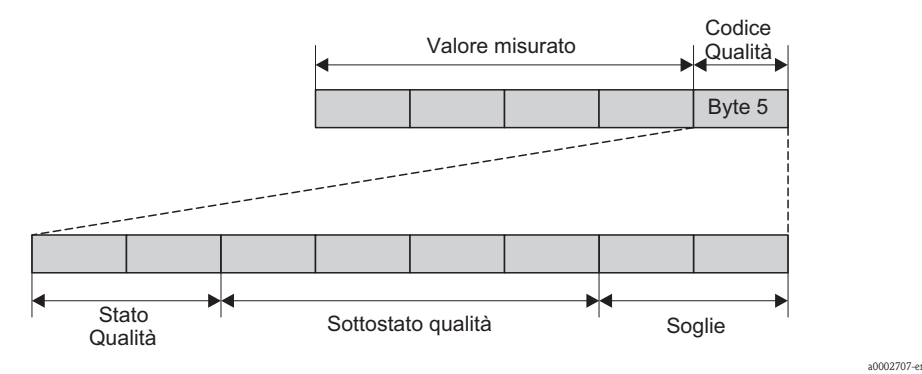

Fig. 55: Struttura del byte della qualità

Il contenuto del byte della qualità dipende dalla modalità di sicurezza in caso di errore, configurata nel relativo blocco funzione Ingresso analogico. In base al tipo di modalità di sicurezza, impostato nella funzione FAILSAFE\_TYPE, le seguenti informazioni di stato sono trasmesse al master PROFIBUS (classe 1) mediante il byte della qualità:

• Per FAILSAFE\_TYPE  $\rightarrow$  FSAFE VALUE:

| Codice della qualità<br>(HEX) | Stato della qualità | Sottostato della qualità | Soglie              |
|-------------------------------|---------------------|--------------------------|---------------------|
| 0x48<br>0x49<br>0x4A          | INCERTO             | serie sostitutiva        | OK<br>Basso<br>Alto |

### • Per FAILSAFE\_TYPE $\rightarrow$ LAST GOOD (impostazione di fabbrica):

Se prima del guasto era disponibile un valore in uscita valido:

| Codice della qualità<br>(HEX) | Stato della qualità | Sottostato della qualità | Soglie              |
|-------------------------------|---------------------|--------------------------|---------------------|
| 0x44<br>0x45<br>0x46          | INCERTO             | Ultimo valore valido     | OK<br>Basso<br>Alto |

Se prima del guasto non era disponibile un valore in uscita valido:

| Codice della qualità<br>(HEX) | Stato della qualità | Sottostato della qualità | Soglie              |
|-------------------------------|---------------------|--------------------------|---------------------|
| 0x4C<br>0x4D<br>0x4E          | INCERTO             | Valore iniziale          | OK<br>Basso<br>Alto |

#### • Per FAILSAFE\_TYPE $\rightarrow$ WRONG VALUE:

Per le informazioni di stato, v. tabella nel paragrafo seguente.

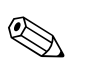

### Nota!

La funzione FAILSAFE\_TYPE può essere configurata nel relativo blocco funzione Ingresso analogico 1...6 o nel blocco Totalizzatore 1...3 mediante un software operativo (ad es. FieldCare).

### 9.2.2 Elenco dei messaggi di errore di sistema

|                                       |                                                                                                    | S                                                       | tato del valore     | misurato PROF            | IBUS     |                                                              |                                                                                                    |
|---------------------------------------|----------------------------------------------------------------------------------------------------|---------------------------------------------------------|---------------------|--------------------------|----------|--------------------------------------------------------------|----------------------------------------------------------------------------------------------------|
| N.                                    | Messaggio di stato del<br>dispositivo<br>(display locale)                                                        | Codice della qualità (HEX)<br>Stato del valore misurato | Stato della qualità | Sottostato della qualità | Soglie   | Messaggio di<br>diagnostica<br>estesa nel master<br>PROFIBUS | Causa/rimedio<br>(parte di ricambio $\rightarrow$ Seite 140 ff.)                                                                                                    |
| Raffigu<br>S = Er<br>2 = Me<br>! = Me | urato sul display locale:<br>rore di sistema<br>essaggio di guasto (con effett<br>essaggio di avviso (senza effe | to sulle u<br>etto sulle                                | uscite)<br>uscite)  |                          |          |                                                              |                                                                                                    |
| 001                                   | S: GUASTO CRITICO<br>4: # 001                                                                                    | 0x0F                                                    | BAD                 | Guasto<br>dispositivo    | costante | Guasto ROM /<br>RAM                                          | Causa:<br>Errore ROM / RAM. Errore durante l'accesso alla<br>memoria di programma (ROM) o random access<br>memory (RAM) del processore.<br><i>Rimedio:</i><br>Sostituire la scheda dell'amplificatore.                                                                                                    |
| 011                                   | S: EEPROM HW AMPL.<br>4: # 011                                                                                   | 0x0F                                                    | BAD                 | Guasto<br>dispositivo    | costante | Guasto EEPROM<br>amplificatore                               | <i>Causa:</i><br>Amplificatore con memoria EEPROM guasta<br><i>Rimedio:</i><br>Sostituire la scheda dell'amplificatore.                                                                                                    |
| 012                                   | S: EEPROM SW AMPL.<br>4: # 012                                                                                   | 0x0F                                                    | BAD                 | Guasto<br>dispositivo    | costante | Dati EEPROM<br>amplificatore non<br>coerenti                 | Causa:<br>Errore durante l'accesso ai dati della EEPROM<br>dell'amplificatore di misura<br>Rimedio:<br>Eseguire un "avvio a caldo " (= avviare il sistema di<br>misura senza scollegare l'alimentazione di rete).<br>Accesso:<br>SUPERVISIONE $\rightarrow$ SISTEMA $\rightarrow$ FUNZIONAMENTO<br>$\rightarrow$ RESET SISTEMA ( $\rightarrow$ RIAVVIA) |

|     | Stato del valore misurato PROFIBUS                        |                                                         |                     |                          |                       |                                                              |                                                                                                    |
|-----|-----------------------------------------------------------|---------------------------------------------------------|---------------------|--------------------------|-----------------------|--------------------------------------------------------------|----------------------------------------------------------------------------------------------------|
| N.  | Messaggio di stato del<br>dispositivo<br>(display locale) | Codice della qualità (HEX)<br>Stato del valore misurato | Stato della qualità | Sottostato della qualità | Soglie                | Messaggio di<br>diagnostica<br>estesa nel master<br>PROFIBUS | Causa∕rimedio<br>(parte di ricambio → Seite 140 ff.)                                                                                                    |
| 031 | S: HW DAT SENSORE<br>7: # 031                             | 0x10<br>0x11<br>0x12                                    | BAD                 | guasto sensore           | O.K.<br>Basso<br>Alto | Modulo S-DAT<br>guasto /<br>S-DAT non inserito               | <ol> <li>Causa:</li> <li>Il modulo S-DAT non è inserito correttamente<br/>nella scheda dell'amplificatore (o non è<br/>presente).</li> <li>S-DAT difettoso.</li> <li><i>Rimedio:</i></li> <li>Controllare che il modulo S-DAT sia innestato<br/>correttamente sulla scheda dell'amplificatore.</li> <li>Sectitaria: US DAT schiftettore.</li> </ol>                                                                                        |
| 032 | S: SW DAT SENSORE<br>7: # 032                             | 0x10<br>0x11<br>0x12                                    | BAD                 | guasto sensore           | O.K.<br>Basso<br>Alto | Dati S-DAT non<br>coerenti                                   | <ol> <li>Sostituire l'S-DAT se difettoso.<br/>Controllare che il nuovo modulo DAT<br/>sostitutivo sia compatibile con l'elettronica di<br/>misura.<br/>Controllare:         <ul> <li>il numero di serie della parte di ricambio</li> <li>il codice di revisione hardware</li> </ul> </li> <li>Sostituire le schede elettroniche se necessario.</li> <li>Inserire il modulo S-DAT sulla scheda<br/>dell'amplificatore.</li> </ol>           |
| 041 | S: TRANSM. HW-DAT<br>7: # 041                             | 0x0F                                                    | BAD                 | Guasto<br>dispositivo    | costante              | Errore T-DAT                                                 | <ol> <li>Causa:</li> <li>Il modulo T-DAT non è inserito correttamente sulla scheda dell'amplificatore (o non è presente).</li> <li>T-DAT<sup>™</sup> difettoso.</li> <li><i>Rimedio:</i></li> <li>Verificare che il modulo T-DAT sia innestato correttamente sulla scheda dell'amplificatore.</li> </ol>                                                                                                    |
| 042 | S: TRASM. SW-DAT<br>7: # 042                              | 0x0F                                                    | BAD                 | Guasto<br>dispositivo    | costante              | Dati T-DAT non<br>coerenti                                   | <ol> <li>Sostituire il modulo T-DAT, se difettoso.<br/>Controllare che il nuovo modulo DAT<br/>sostitutivo sia compatibile con l'elettronica di<br/>misura.<br/>Controllare:         <ul> <li>il numero di serie della parte di ricambio</li> <li>il codice di revisione hardware</li> </ul> </li> <li>Sostituire le schede elettroniche se necessario.</li> <li>Innestare il modulo T-DAT sulla scheda<br/>dell'amplificatore.</li> </ol> |
| 061 | S: HW F-CHIP<br>4: # 061                                  | 0x0F                                                    | BAD                 | Guasto<br>dispositivo    | costante              | Modulo F-CHIP<br>guasto                                      | <ul> <li><i>Causa:</i> <ul> <li>Il modulo F-Chip non è innestato correttamente nella scheda di I/O (o non è presente).</li> <li>Il modulo F-Chip è difettoso.</li> </ul> </li> <li><i>Rimedio:</i> <ul> <li>Controllare che il modulo F-Chip sia inserito correttamente sulla scheda di I/O.</li> </ul> </li> <li>Sostituire il modulo F-Chip, se difettoso.</li> <li>Inserire il modulo F-Chip nella scheda di I/O.</li> </ul>            |

|                |                                                           | 5                                                       | Stato del valore    | misurato PROF               | IBUS                  |                                                                           |                                                                                                    |
|----------------|-----------------------------------------------------------|---------------------------------------------------------|---------------------|-----------------------------|-----------------------|---------------------------------------------------------------------------|----------------------------------------------------------------------------------------------------|
| N.             | Messaggio di stato del<br>dispositivo<br>(display locale) | Codice della qualità (HEX)<br>Stato del valore misurato | Stato della qualità | Sottostato della qualità    | Soglie                | Messaggio di<br>diagnostica<br>estesa nel master<br>PROFIBUS              | Causa∕rimedio<br>(parte di ricambio → Seite 140 ff.)                                                                                                    |
| 121            | S: COMPATIB. A / C<br>!: # 121                            | 0x0F                                                    | BAD                 | Guasto<br>dispositivo       | costante              | Amplificatore e<br>scheda di I/O sono<br>solo parzialmente<br>compatibili | <ul> <li>Causa:</li> <li>A causa delle versioni software differenti, la scheda di I/O e quella dell'amplificatore sono solo parzialmente compatibili (possibili restrizioni delle funzioni).</li> <li>Nota!</li> <li>Questo messaggio è presente solo nell'elenco cronologico degli errori.</li> <li>Il display non visualizza nulla.</li> <li><i>Rimedio:</i></li> <li>I moduli con versione software precedente devono essere aggiornati con la versione software adatta mediante FieldCare oppure devono essere sostituiti.</li> </ul> |
| 205            | S: CARICA T-DAT<br>!: # 205                               | 0x0F                                                    | BAD                 | Guasto<br>dispositivo       | costante              | Salvataggio sul T-<br>DAT non riuscito                                    | <ul> <li><i>Causa:</i></li> <li>Il backup dei dati (download) sul T-DAT non è riuscito o errore durante l'accesso (upload) ai valori di taratura memorizzati nel T-DAT.</li> <li><i>Rimedio:</i></li> <li>1. Verificare che il modulo T-DAT sia innestato correttamente sulla scheda dell'amplificatore</li> </ul>                                                                                                    |
| 206            | S: SALVA T-DAT<br>!: # 206                                | 0x0F                                                    | BAD                 | Guasto<br>dispositivo       | costante              | Non è riuscito il<br>ripristino dei dati dal<br>T-DAT                     | <ol> <li>Sostituire il modulo T-DAT, se difettoso.<br/>Controllare che il nuovo modulo DAT sostitutivo<br/>sia compatibile con l'elettronica di misura.<br/>Controllare:         <ul> <li>il numero di serie della parte di ricambio</li> <li>il codice di revisione hardware</li> </ul> </li> <li>Sostituire le schede elettroniche se necessario.</li> <li>Innestare il modulo T-DAT sulla scheda<br/>dell'amplificatore.</li> </ol>                                                                                                    |
| 251            | S: I/O COMUN. SENS.<br>4: # 251                           | 0x0F                                                    | BAD                 | Guasto<br>dispositivo       | costante              | La comunicazione<br>del sensore è guasta                                  | <i>Causa:</i><br>Errore interno di comunicazione, sulla scheda<br>dell'amplificatore<br><i>Rimedio:</i><br>Sostituire la scheda dell'amplificatore.                                                                                                    |
| 261            | S: I/O COMUN.<br>4: # 261                                 | 0x18<br>0x19<br>0x1A                                    | BAD                 | Assenza di<br>comunicazione | O.K.<br>Basso<br>Alto | Comunicazione non<br>riuscita                                             | <i>Causa:</i><br>Errore di comunicazione. Assenza di trasmissione dati<br>tra amplificatore e scheda di I/O o il trasferimento dati<br>interno è errato.<br><i>Rimedio:</i><br>Verificare, che le schede elettroniche siano inserite<br>correttamente nei relativi supporti                                                                                                    |
| 339<br><br>342 | S: USCITA CORR.<br>BLOCCATA n<br>7: # 339342              | 0x0F                                                    | BAD                 | Guasto<br>dispositivo       | costante              | Buffer temp. non<br>azzerato                                              | <ul> <li>Causa:</li> <li>I quantitativi di portata, memorizzati<br/>temporaneamente (modalità di misura portata<br/>pulsante) per 60 secondi non possono essere cancellati<br/>o trasmessi.</li> <li><i>Rimedio:</i></li> <li>1. Cambiare l'impostazione della soglia superiore o<br/>inferiore, a seconda dell'applicazione.</li> <li>2. Aumentare o ridurre la portata, se possibile.</li> <li><i>Suggerimenti:</i></li> </ul>                                                                                                    |
| 343<br><br>346 | 5: USCHA FREQ.<br>BLOCCATA n<br>4: # 343346               | Ux0F                                                    | BAD                 | Guasto<br>dispositivo       | costante              | Buffer temp. non<br>azzerato                                              | <ul> <li>Configurare la risposta dell'uscita in caso di errore<br/>su VALORE ATTUALE in modo da svuotare il buffer<br/>temporaneo.</li> <li>Azzerare la memoria temporanea come descritto al<br/>punto 1.</li> </ul>                                                                                                    |

|                |                                                           | 5                                                       | Stato del valore    | misurato PROF                                                                                  | IBUS                  |                                                              |                                                                                                    |
|----------------|-----------------------------------------------------------|---------------------------------------------------------|---------------------|------------------------------------------------------------------------------------------------|-----------------------|--------------------------------------------------------------|----------------------------------------------------------------------------------------------------|
| N.             | Messaggio di stato del<br>dispositivo<br>(display locale) | Codice della qualità (HEX)<br>Stato del valore misurato | Stato della qualità | Sottostato della qualità                                                                       | Soglie                | Messaggio di<br>diagnostica<br>estesa nel master<br>PROFIBUS | Causa∕rimedio<br>(parte di ricambio → Seite 140 ff.)                                                                                                    |
| 347<br><br>350 | S: USCITA FREQ.<br>BLOCCATA n<br>!: # 347350              | 0x0F                                                    | BAD                 | Guasto<br>dispositivo                                                                          | costante              | Buffer temp. non<br>azzerato                                 | <ul> <li><i>Causa:</i> <ol> <li>I quantitativi di portata, memorizzati</li> <li>temporaneamente (modalità di misura portata</li> <li>pulsante) per 60 secondi non possono essere cancellati</li> <li>o trasmessi.</li> </ol> </li> <li><i>Rimedio:</i> <ol> <li>Aumentare l'impostazione del valore degli<br/>impulsi.</li> <li>Aumentare la frequenza impulsi max., se il<br/>totalizzatore è in grado di gestire un numero<br/>maggiore d'impulsi.</li> <li>Aumentare o ridurre la portata, se possibile.</li> </ol> </li> <li><i>Suggerimenti:</i> <ul> <li>Configurare la risposta dell'uscita in caso di errore<br/>su VALORE ATTUALE in modo da svuotare il buffer<br/>temporaneo.</li> <li>Azzerare la memoria temporanea come descritto al<br/>punto 1.</li> </ul> </li> </ul> |
| 351<br><br>354 | S: CAMPO CORRENTE n<br>!: # 351354                        | 0x54<br>0x55<br>0x56                                    | INCERTO             | Violazione del<br>campo Unità<br>ingegneristica<br>(valore<br>extracampo non<br>consentito)    | O.K.<br>Basso<br>Alto | la portata è fuori<br>campo                                  | <ul> <li><i>Causa:</i></li> <li>Uscita in corrente: Il valore di portata attuale supera le soglie impostate.</li> <li><i>Rimedio:</i></li> <li>1. Cambiare l'impostazione della soglia superiore o inferiore, a seconda dell'applicazione.</li> <li>2. Aumentare o ridurre la portata, se possibile.</li> </ul>                                                                                                    |
| 355<br><br>358 | S: CAMPO FREQUENZA n<br>!: # 355358                       | 0x54<br>0x55<br>0x56                                    | INCERTO             | Violazione del<br>campo<br>Unità<br>ingegneristica<br>(valore<br>extracampo non<br>consentito) | O.K.<br>Basso<br>Alto | la portata è fuori<br>campo                                  | <ul> <li><i>Causa:</i></li> <li>Uscita in frequenza: Il valore di portata attuale supera le soglie impostate.</li> <li><i>Rimedio:</i></li> <li>1. Cambiare l'impostazione della soglia superiore o inferiore, a seconda dell'applicazione.</li> <li>2. Aumentare o ridurre la portata, se possibile.</li> </ul>                                                                                                    |

|                |                                                           | 5                                                       | Stato del valore    | misurato PROF                                                                                  | IBUS                  |                                                              |                                                                                                    |
|----------------|-----------------------------------------------------------|---------------------------------------------------------|---------------------|------------------------------------------------------------------------------------------------|-----------------------|--------------------------------------------------------------|----------------------------------------------------------------------------------------------------|
| N.             | Messaggio di stato del<br>dispositivo<br>(display locale) | Codice della qualità (HEX)<br>Stato del valore misurato | Stato della qualità | Sottostato della qualità                                                                       | Soglie                | Messaggio di<br>diagnostica<br>estesa nel master<br>PROFIBUS | Causa/rimedio<br>(parte di ricambio $\rightarrow$ Seite 140 ff.)                                                                                                    |
| 359<br><br>362 | S: CAMPO IMPULSO<br>1: # 359362                           | 0x54<br>0x55<br>0x56                                    | INCERTO             | Violazione del<br>campo<br>Unità<br>ingegneristica<br>(valore<br>extracampo non<br>consentito) | O.K.<br>Basso<br>Alto | la portata è fuori<br>campo                                  | <ul> <li><i>Causa:</i> Uscita a impulsi: la frequenza dell'uscita impulsi è fuori campo.</li> <li><i>Rimedio:</i> <ol> <li>Aumentare l'impostazione del valore degli impulsi.</li> </ol> </li> <li>Per la larghezza impulso, selezionare un valore che possa essere elaborato da un contatore collegato (ad es. contatore meccanico, PLC ecc.). <i>Determinare la larghezza impulso:</i> <ol> <li>Versione 1: Inserire l'intervallo minimo in cui l'impulso deve essere presente al contatore collegato per assicurarne la registrazione.</li> <li>Versione 2: Inserire la frequenza (impulso) massima come metà del "valore reciproco", che un impulso deve presentare al contatore collegato per assicurarne la registrazione.</li> <li>Esempio: <ol> <li>Ia frequenza massima d'ingresso del contatore collegato è 10 Hz. Il valore della larghezza impulso da inserire è:</li> <li>1/(2·10 Hz) = 50 ms</li> </ol> </li> </ol></li></ul> |
| 379            | S: SOGLIA INF. FREQ.<br>7: # 379                          | 0x0F                                                    | BAD                 | Guasto<br>dispositivo                                                                          | costante              | Soglia di frequenza 1                                        | <ol> <li>Ridurre la portata</li> <li>Causa:         <ul> <li>La frequenza d'oscillazione del tubo di misura è fuori dal campo tollerato.</li> <li>Cause:             <ul></ul></li></ul></li></ol>                                                                                                    |
|                |                                                           |                                                         |                     |                                                                                                |                       |                                                              | Sensore difettoso o danneggiato<br><i>Rimedio:</i><br>Contattare l'Organizzazione di Assistenza<br>Endress+Hauser.                                                                                                    |
| 380            | S: SOGLIA SUP. FREQ.<br>7: # 380                          | 0x0F                                                    | BAD                 | Guasto<br>dispositivo                                                                          | costante              | Soglia di frequenza 2                                        | Causa:<br>La frequenza d'oscillazione del tubo di misura è fuori<br>dal campo tollerato.<br>Cause:<br>Tubo di misura danneggiato<br>Sensore difettoso o danneggiato<br><i>Rimedio:</i><br>Contattare l'Organizzazione di Assistenza<br>Endress+Hauser.                                                                                                    |

|     |                                                           | Stato del valore misurato PROFIBUS                      |                     |                                                                             |                       |                                                              |                                                                                                    |  |
|-----|-----------------------------------------------------------|---------------------------------------------------------|---------------------|-----------------------------------------------------------------------------|-----------------------|--------------------------------------------------------------|----------------------------------------------------------------------------------------------------|--|
| N.  | Messaggio di stato del<br>dispositivo<br>(display locale) | Codice della qualità (HEX)<br>Stato del valore misurato | Stato della qualità | Sottostato della qualità                                                    | Soglie                | Messaggio di<br>diagnostica<br>estesa nel master<br>PROFIBUS | Causa∕rimedio<br>(parte di ricambio → Seite 140 ff.)                                                                                                    |  |
| 381 | S: TEMP.FLUIDO MIN.<br>4: # 381                           | 0x10<br>0x11<br>0x12                                    | BAD                 | guasto sensore                                                              | O.K.<br>Basso<br>Alto | Temperatura del<br>fluido min.                               | Causa:<br>Probabilmente il sensore di temperatura sul tubo di<br>misura è difettoso.<br>Rimedio:<br>Controllare i seguenti collegamenti elettrici prima di<br>contottare l'Orconizzazione di assistenza                                                                                          |  |
| 382 | S: TEMP.FLUIDO MAX.<br><i>†</i> : # 382                   | 0x10<br>0x11<br>0x12                                    | BAD                 | guasto sensore                                                              | O.K.<br>Basso<br>Alto | Temperatura del<br>fluido max.                               | <ul> <li>Endress+Hauser locale:</li> <li>Verificare che il connettore del cavo di segnale sia innestato correttamente sulla scheda dell'amplificatore</li> <li>Versione separata: Controllare le connessioni del sensore e del trasmettitore ai morsetti n. 9 e 10 → Pagina 30 segg.</li> </ul>  |  |
| 383 | S: TEMP. MIN. TUBO<br>PORTANTE<br>4: # 383                | 0x10<br>0x11<br>0x12                                    | BAD                 | guasto sensore                                                              | O.K.<br>Basso<br>Alto | Temperatura<br>trasportante min.                             | Causa:<br>Probabilmente, è difettoso il sensore di temperatura sul<br>contenitore secondario.<br><i>Rimedio:</i><br>Controllare i seguenti collegamenti elettrici prima di<br>contattare l'Organizzazione di assistenza                                                                          |  |
| 384 | S: TEMP. MAX TUBO<br>PORTANTE<br><i>4</i> : # 384         | 0x10<br>0x11<br>0x12                                    | BAD                 | guasto sensore                                                              | O.K.<br>Basso<br>Alto | Temperatura<br>trasportante max.                             | <ul> <li>Endress+Hauser locale:</li> <li>Verificare che il connettore del cavo di segnale sia innestato correttamente sulla scheda dell'amplificatore</li> <li>Versione separata: Controllare le connessioni del sensore e del trasmettitore ai morsetti n. 11 e 12 → Pagina 30 segg.</li> </ul> |  |
| 385 | S: SENS. INGR. DIF.<br>4: # 385                           | 0x10<br>0x11<br>0x12                                    | BAD                 | guasto sensore                                                              | O.K.<br>Basso<br>Alto | Ingresso sensore<br>difettoso                                | <i>Causa:</i><br>Probabilmente, è difettosa una delle bobine del sensore<br>del misuratore (in ingresso o uscita).<br><i>Rimedio:</i>                                                                                                    |  |
| 386 | S: SENS. USC. DIF.<br><i>4</i> : # 386                    | 0x10<br>0x11<br>0x12                                    | BAD                 | guasto sensore                                                              | O.K.<br>Basso<br>Alto | L'uscita del sensore è<br>difettosa                          | <ul> <li>Controllare i seguenti collegamenti elettrici prima di<br/>contattare l'Organizzazione di assistenza<br/>Endress+Hauser locale:</li> <li>Verificare che il connettore del cavo di segnale sia<br/>innestato correttamente sulla scheda<br/>dell'amplificatore</li> </ul>                |  |
| 387 | S: SUP. ASIMM. SENS.<br>4: # 387                          | 0x10<br>0x11<br>0x12                                    | BAD                 | guasto sensore                                                              | O.K.<br>Basso<br>Alto | L'asimmetria del<br>sensore è stata<br>superata              | <ul> <li>Versione separata: Controllare i collegamenti del<br/>sensore e del trasmettitore ai morsetti n. 4, 5, 6 e 7.</li> </ul>                                                                                                    |  |
| 388 | S: GUASTO AMP.<br><i>4</i> : # 388                        | 0x0F                                                    | BAD                 | Guasto<br>dispositivo                                                       | costante              | L'amplificatore è<br>guasto                                  | Causa:<br>Amplificatore guasto<br>Rimedio:                                                                                                    |  |
| 389 | S: GUASTO AMP.<br><i>4</i> : # 389                        | 0x0F                                                    | BAD                 | Guasto<br>dispositivo                                                       | costante              | L'amplificatore è<br>guasto                                  | Contattare l'Organizzazione di Assistenza<br>Endress+Hauser.                                                                                                    |  |
| 390 | S: GUASTO AMP.<br><i>4</i> : # 390                        | 0x0F                                                    | BAD                 | Guasto<br>dispositivo                                                       | costante              | L'amplificatore è<br>guasto                                  |                                                                                                    |  |
| 501 | S: AGGIOR. SW ATT.<br>1: # 501                            | 0x48<br>0x49<br>0x4A                                    | INCERTO             | serie sostitutiva<br>(valore<br>sostitutivo dello<br>stato di<br>sicurezza) | O.K.<br>Basso<br>Alto | Caricato nuovo<br>software<br>dell'amplificatore             | Causa:<br>È stato caricata una nuova versione del software<br>dell'amplificatore o di comunicazione.<br>Attualmente, non sono eseguibili altre funzioni.<br><i>Rimedio:</i><br>Attendere che il processo abbia termine. Il misuratore<br>si riavvierà automaticamente.                           |  |

|                |                                                           | S                                                       | tato del valore     | e misurato PROF                                                                                       |                       |                                                                    |                                                                                                    |
|----------------|-----------------------------------------------------------|---------------------------------------------------------|---------------------|----------------------------------------------------------------------------------------------------|-----------------------|--------------------------------------------------------------------|----------------------------------------------------------------------------------------------------|
| N.             | Messaggio di stato del<br>dispositivo<br>(display locale) | Codice della qualità (HEX)<br>Stato del valore misurato | Stato della qualità | Sottostato della qualità                                                                              | Soglie                | Messaggio di<br>diagnostica<br>estesa nel master<br>PROFIBUS       | Causa∕rimedio<br>(parte di ricambio → Seite 140 ff.)                                                                                                    |
| 502            | S: CARICAM./<br>SCARICAM. ATT.<br>!: # 502                | 0x48<br>0x49<br>0x4A                                    | INCERTO             | serie sostitutiva<br>(valore<br>sostitutivo dello<br>stato di<br>sicurezza)                           | O.K.<br>Basso<br>Alto | Caricamento/<br>scaricamento attivo<br>dei dati del<br>dispositivo | Causa:<br>Caricamento o scaricamento dei dati del dispositivo<br>mediante software operativo. Attualmente, non sono<br>eseguibili altre funzioni.<br><i>Rimedio:</i><br>Attendere che il processo abbia termine.                                                                                                    |
| 586            | P: SOGLIA OSC. AMP.<br>4: # 586                           | 0x10<br>0x11<br>0x12                                    | BAD                 | guasto sensore                                                                                        | O.K.<br>Basso<br>Alto | Ampiezza di<br>oscillazione troppo<br>bassa                        | Causa:<br>Le caratteristiche del fluido non consentono di<br>proseguire la misura.<br>Cause:<br>Viscosità molto elevata Il fluido è molto disomogeneo<br>(contenuto di gas o solidi)<br><i>Rimedio:</i><br>Cambiare o migliorare le condizioni di processo.                                                                                                    |
| 587            | P: TUBE NOT OSC.<br>4: # 587                              | 0x10<br>0x11<br>0x12                                    | BAD                 | guasto sensore                                                                                        | O.K.<br>Basso<br>Alto | L'oscillazione non è<br>consentita                                 | Causa:<br>Persistono estreme condizioni di processo. Il sistema di<br>misura, di conseguenza, non può essere avviato.<br><i>Rimedio:</i><br>Cambiare o migliorare le condizioni di processo.                                                                                                    |
| 588            | P: LIMITE RUMORE<br>4: # 588                              | 0x10<br>0x11<br>0x12                                    | BAD                 | guasto sensore                                                                                        | O.K.<br>Basso<br>Alto | La riduzione di<br>rumore non è<br>possibile                       | Causa:         Sovrapposizione della conversione interna da analogico in digitale.         Le misure non possono più essere eseguite!         Cause:         Cavitazione         Forti picchi di pressione         Elevata velocità di deflusso del gas         Rimedio:         Cambiare o migliorare le condizioni di processo, ad es.         riducendo la velocità di deflusso. |
| 601            | S: RITORNO A ZERO<br>POSITIVO<br>!: # 601                 | 0x53                                                    | INCERTO             | Conversione del<br>sensore non<br>precisa<br>(il valore<br>misurato dal<br>sensore non è<br>accurato) | costante              | Ritorno a zero<br>positivo attivo                                  | Causa:<br>È attivo il ritorno a zero positivoRimedio:<br>Disattivare il ritorno a zero positivo:<br>Accesso:<br>FUNZIONI BASE $\rightarrow$ PARAMETRI DI SISTEMA $\rightarrow$<br>CONFIGURAZIONE $\rightarrow$ RITORNO A ZERO POSITIVO<br>( $\rightarrow$ OFF)                                                                                                    |
| 611<br><br>614 | S: SIM. USCITA CORR. n<br>!: # 611614                     | 0x80                                                    | GOOD<br>(buono)     | O.K.                                                                                                  | O.K.                  | Simulazione IO<br>attiva                                           | <i>Diagnostica avanzata:</i><br>La portata massica è oltre il valore soglia, impostato<br>nelle relative funzioni di diagnostica.                                                                                                    |
| 621<br><br>624 | S: SIM. USCITA FREQ. n<br>!: # 621624                     | 0x80                                                    | GOOD<br>(buono)     | O.K.                                                                                                  | O.K.                  | Simulazione IO<br>attiva                                           | <i>Diagnostica avanzata:</i><br>La densità è oltre il valore soglia, impostato nelle<br>relative funzioni di diagnostica.                                                                                                    |
| 631<br><br>634 | S: SIM. IMPULSO n<br>!: # 631634                          | 0x80                                                    | GOOD<br>(buono)     | O.K.                                                                                                  | O.K.                  | Simulazione IO<br>attiva                                           | <i>Diagnostica avanzata:</i><br>La densità di riferimento è oltre il valore soglia,<br>impostato nelle relative funzioni di diagnostica.                                                                                                    |
| 641<br><br>644 | S: SIM. USCITA STATO n<br>!: # 641644                     | 0x80                                                    | GOOD<br>(buono)     | O.K.                                                                                                  | O.K.                  | Simulazione IO<br>attiva                                           | <i>Diagnostica avanzata:</i><br>La densità è oltre il valore soglia, impostato nelle<br>relative funzioni di diagnostica.                                                                                                    |
| 651<br><br>654 | S: SIM. RELÈ n<br>!: # 651654                             | 0x80                                                    | GOOD<br>(buono)     | O.K.                                                                                                  | O.K.                  | Simulazione IO<br>attiva                                           | <i>Diagnostica avanzata:</i><br>Lo smorzamento del tubo è oltre il valore soglia,<br>impostato nelle relative funzioni di diagnostica.                                                                                                    |

|                |                                                                    | S                                                       | tato del valore     | misurato PROF                                                               | IBUS                  |                                                               |                                                                                                    |
|----------------|--------------------------------------------------------------------|---------------------------------------------------------|---------------------|-----------------------------------------------------------------------------|-----------------------|---------------------------------------------------------------|----------------------------------------------------------------------------------------------------|
| N.             | Messaggio di stato del<br>dispositivo<br>(display locale)          | Codice della qualità (HEX)<br>Stato del valore misurato | Stato della qualità | Sottostato della qualità                                                    | Soglie                | Messaggio di<br>diagnostica<br>estesa nel master<br>PROFIBUS  | Causa/rimedio<br>(parte di ricambio $\rightarrow$ Seite 140 ff.)                                                                                                    |
| 671<br><br>674 | S: SIM. STATUS IN n<br>!: # 671674                                 | 0x80                                                    | GOOD<br>(buono)     | O.K.                                                                        | O.K.                  | Simulazione IO<br>attiva                                      | <i>Diagnostica avanzata:</i><br>Il sensore elettrodinamico è oltre il valore soglia,<br>impostato nelle relative funzioni di diagnostica.                                                                                                    |
| 691            | S: SIM. SICUREZZA<br>!: # 691                                      | 0x48<br>0x49<br>0x4A                                    | INCERTO             | Serie sostitutiva<br>(valore<br>sostitutivo dello<br>stato di<br>sicurezza) | O.K.<br>Basso<br>Alto | Simulazione Failsafe<br>attiva                                | Causa:<br>Simulazione attiva della risposta all'errore.<br>Rimedio:<br>Disattivare la simulazione:<br>Accesso:<br>SUPERVISIONE $\rightarrow$ SISTEMA $\rightarrow$ FUNZIONAMENTO<br>$\rightarrow$ SIM. MODALITÀ DI SICUREZZA ( $\rightarrow$ OFF) |
| 692            | S: SIM. MISURA<br>!: # 692                                         | 0x60<br>0x61<br>0x62                                    | INCERTO             | Valore simulato<br>(valore<br>specificato<br>manualmente)                   | O.K.<br>Basso<br>Alto | È attiva la<br>simulazione del<br>valore misurato             | Causa:<br>Simulazione Failsafe attiva<br>Rimedio:<br>Disattivare la simulazione:<br>Accesso:<br>SUPERVISIONE $\rightarrow$ SISTEMA $\rightarrow$ FUNZIONAMENTO<br>$\rightarrow$ SIM. MISURA ( $\rightarrow$ OFF)                                  |
| 698            | S: TEST DISP. ATT.<br>1: # 698                                     | 0x60<br>0x61<br>0x62                                    | INCERTO             | Valore simulato<br>(valore<br>specificato<br>manualmente)                   | O.K.<br>Basso<br>Alto | Test del dispositivo<br>attivo mediante<br>Fieldcheck         | <i>Causa:</i><br>Il misuratore è stato controllato in loco mediante il<br>dispositivo di controllo e simulazione.                                                                                                    |
| N. # 8         | $\mathbf{x}\mathbf{x}  ightarrow \mathbf{A}$ ltri messaggi di erro | ore con                                                 | le opzioni softw    | vare (misuratori d                                                          | i portata Co          | riolis)                                                       |                                                                                                    |
| 800            | S: SOGLIA DISP. PORT.<br>Mass.<br>1: # 800                         | 0x40<br>0x41<br>0x42                                    | INCERTO             | non specifico<br>(stato incerto)                                            | O.K.<br>Basso<br>Alto | Portata massica oltre<br>la soglia                            | -                                                                                                    |
| 801            | S: LIMITE DISP. DENS.<br>1: # 801                                  | 0x40<br>0x41<br>0x42                                    | INCERTO             | non specifico<br>(stato incerto)                                            | O.K.<br>Basso<br>Alto | Densità oltre la<br>soglia                                    | -                                                                                                    |
| 802            | S: SOGLIA DISP. D. RIF.<br>1: # 802                                | 0x40<br>0x41<br>0x42                                    | INCERTO             | non specifico<br>(stato incerto)                                            | O.K.<br>Basso<br>Alto | Densità di rif. oltre la<br>soglia                            | -                                                                                                    |
| 803            | S: LIMITE DISP. TEMP<br>!: # 803                                   | 0x40<br>0x41<br>0x42                                    | INCERTO             | non specifico<br>(stato incerto)                                            | O.K.<br>Basso<br>Alto | Temperatura oltre la<br>soglia                                | -                                                                                                    |
| 804            | S: SOGLIA DISP. SMORZ.<br>T.<br>!: # 804                           | 0x40<br>0x41<br>0x42                                    | INCERTO             | non specifico<br>(stato incerto)                                            | O.K.<br>Basso<br>Alto | Smorzamento del<br>tubo oltre la soglia                       | -                                                                                                    |
| 805            | S: SOGLIA DISP. SEN.<br>Elettrodin.<br>1: # 805                    | 0x40<br>0x41<br>0x42                                    | INCERTO             | non specifico<br>(stato incerto)                                            | O.K.<br>Basso<br>Alto | Sensori<br>elettromagnetici<br>oltre la soglia                | _                                                                                                    |
| 806            | S: SOGLIA DISP. FLUTT. F.<br>1: # 806                              | 0x40<br>0x41<br>0x42                                    | INCERTO             | non specifico<br>(stato incerto)                                            | O.K.<br>Basso<br>Alto | Fluttuazione della<br>freq. operativa oltre<br>la soglia      | _                                                                                                    |
| 807            | S: SOGLIA DISP. FLUTT.<br>SMORZ. T.<br>!: # 807                    | 0x40<br>0x41<br>0x42                                    | INCERTO             | non specifico<br>(stato incerto)                                            | O.K.<br>Basso<br>Alto | Fluttuazione dello<br>smorzamento del<br>tubo oltre la soglia | _                                                                                                    |

# 9.3 Messaggi di errore di processo

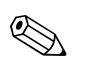

Nota! V. informazioni a  $\rightarrow$  Pagina 48

### 9.3.1 Visualizzazione dello stato del dispositivo mediante PROFIBUS DP/PA

Approfondimenti  $\rightarrow$  Pagina 126

### 9.3.2 Elenco dei messaggi di errore di sistema

|                            |                                                                                                    | Stat                                                    | to del valor        | e misurato PR                       | OFIBUS                |                                                              |                                                                                                    |
|----------------------------|----------------------------------------------------------------------------------------------------|---------------------------------------------------------|---------------------|-------------------------------------|-----------------------|--------------------------------------------------------------|----------------------------------------------------------------------------------------------------|
| N.                         | Messaggio di stato del<br>dispositivo<br>(display locale)                                            | Codice della qualità (HEX)<br>Stato del valore misurato | Stato della qualità | Sottostato della qualità            | Soglie                | Messaggio di<br>diagnostica<br>estesa nel master<br>PROFIBUS | Causa/rimedio                                                                                                    |
| P = Er<br>t = Me<br>! = Me | rore di processo<br>essaggio di guasto ( <i>con</i> effeti<br>essaggio di avviso ( <i>senza</i> effe | to sulle u<br>etto sulle                                | scite)<br>uscite)   |                                     |                       |                                                              |                                                                                                    |
| 471                        | P: > TEMPO BATCH<br><i>f</i> : # 471                                                                 | 0x00<br>0x01<br>0x02                                    | BAD                 | non specifico<br>(stato<br>incerto) | O.K.<br>Basso<br>Alto | Tempo batch                                                  | <ul> <li><i>Causa:</i> <ol> <li>It tempo massimo di dosaggio è stato superato.</li> <li><i>Rimedio:</i></li> <li>Aumentare la portata.</li> <li>Controllare la valvola (apertura).</li> <li>Adattare il tempo alla quantità di dosaggio modificata.</li> <li>Nota!</li> <li>Gli errori sotto elencati, se si verificano, sono segnalati nella posizione Home con l'indicazione continuamente lampeggiante.</li> <li>In generale:<br/>Questi messaggi di errore possono essere azzerati configurando uno qualsiasi dei parametri di dosaggio. È sufficiente confermare con il tasto ★-<br/>e, quindi, con il tasto €.</li> <li>Dosaggio mediante l'ingresso di stato:<br/>Il messaggio di errore può essere azzerato mediante un impulso. Un secondo impulso riavvierà quindi il dosaggio.</li> <li>Dosaggio mediante i tasti operativi<br/>Il messaggio di errore è annullato premendo il tasto AVVIO. Il processo di dosaggio si avvia, se si preme nuovamente il tasto AVVIO.</li> <li>Dosaggio mediante la funzione PROCESSO BATCHING (7260):<br/>Il messaggio di errore può essere azzerato premendo il tasto STOP, AVVIO, HOLD o CONTINUA. Il processo di dosaggio si avvia, se si preme nuovamente il tasto AVVIO.</li> </ol></li></ul> |

|     |                                                           | Stat                                                    | o del valor         | e misurato PRO                      | OFIBUS                |                                                              |                                                                                                    |
|-----|-----------------------------------------------------------|---------------------------------------------------------|---------------------|-------------------------------------|-----------------------|--------------------------------------------------------------|----------------------------------------------------------------------------------------------------|
| N.  | Messaggio di stato del<br>dispositivo<br>(display locale) | Codice della qualità (HEX)<br>Stato del valore misurato | Stato della qualità | Sottostato della qualità            | Soglie                | Messaggio di<br>diagnostica<br>estesa nel master<br>PROFIBUS | Causa/rimedio                                                                                                    |
| 472 | P: >< QUANTITÀ<br>BATCH<br>7: # 472                       | 0x00<br>0x01<br>0x02                                    | BAD                 | non specifico<br>(stato<br>incerto) | O.K.<br>Basso<br>Alto | QUANTITÀ<br>BATCH                                            | <ul> <li><i>Causa:</i> <ul> <li>La taratura EPD (controllo tubo vuoto) non è</li> <li>consentita, poiché la conducibilità del fluido è troppo</li> <li>bassa o troppo alta.</li> <li>Sottodosaggio: <ul> <li>La quantità minima di dosaggio non è stata</li> <li>raggiunta.</li> <li>Sovradosaggio: <ul> <li>La quantità massima di dosaggio è stata superata.</li> </ul> </li> <li><i>Rimedio:</i></li> <li>Sottodosaggio: <ul> <li>Aumentare la quantità di correzione fissa.</li> </ul> </li> <li>La valvola si chiude troppo rapidamente con la correzione di fine corsa attiva. Inserire un fine ciclo inferiore come valore medio.</li> </ul> </li> <li>Se si modifica la quantità di correzione fissa.</li> <li>La valvola si chiude troppo lentamente con la correzione di fine corsa attiva. Inserire un fine ciclo inferiore come valore medio.</li> <li>Se si modifica la quantità di dosaggio minima.</li> </ul> </li> <li>Sovradosaggio: <ul> <li>Ridurre la quantità di correzione fissa.</li> <li>La valvola si chiude troppo lentamente con la correzione di fine corsa attiva. Inserire un fine corsa di correzione di fine corsa attiva. Inserire un fine correzione di fine corsa attiva. Inserire un fine corsa maggiore come valore medio.</li> </ul> </li> <li>Sotal correzione di fine corsa attiva. Inserire un fine corsa maggiore come valore medio.</li> <li>Se si modifica la quantità da dosare, è necessario regolare la quantità di dosaggio massima.</li> </ul> |
| 473 | P: NOTA<br>AVANZAMENTO<br>½: # 473                        | 0x80                                                    | GOOD<br>(buono)     | O.K.                                | О.К.                  | NOTA<br>AVANZAMENTO                                          | <i>Causa:</i><br>Processo di riempimento quasi terminato.<br>Il processo di riempimento in corso ha superato la<br>quantità di dosaggio predefinita per la visualizzazione<br>del messaggio di avviso.<br><i>Rimedio:</i><br>Non è necessario intervenire (se necessario, prevedere<br>la sostituzione del contenitore).                                                                                                    |
| 474 | P: PORTATA MAX.<br>!: # 474                               | 0x00<br>0x01<br>0x02                                    | BAD                 | non specifico<br>(stato<br>incerto) | O.K.<br>Basso<br>Alto | Portata                                                      | Causa:<br>È stato superato il valore di portata max. impostato.<br><i>Rimedio:</i><br>Ridurre il valore di portata.<br>Nota!<br>Rispettare la nota del messaggio di errore n. 471                                                                                                    |
| 571 | P: ESEGUI DOSAGGIO<br>!: # 571                            | 0x80                                                    | GOOD<br>(buono)     | O.K.                                | O.K.                  | BATCH IN CORSO                                               | Il processo di dosaggio è attivo                                                                                                    |
| 572 | P: FERMA DOSAGGIO<br>!: # 572                             | 0x80                                                    | GOOD<br>(buono)     | О.К.                                | O.K.                  | Batch sospeso                                                | Il processo di dosaggio si arresta                                                                                                    |

|     |                                                           | Sta                                                     | to del valor        | e misurato PR                                                                                         | OFIBUS                |                                                              |                                                                                                    |
|-----|-----------------------------------------------------------|---------------------------------------------------------|---------------------|----------------------------------------------------------------------------------------------------|-----------------------|--------------------------------------------------------------|----------------------------------------------------------------------------------------------------|
| N.  | Messaggio di stato del<br>dispositivo<br>(display locale) | Codice della qualità (HEX)<br>Stato del valore misurato | Stato della qualità | Sottostato della qualità                                                                              | Soglie                | Messaggio di<br>diagnostica<br>estesa nel master<br>PROFIBUS | Causa/rimedio                                                                                                    |
| 700 | P: TUBO VUOTO<br>!: # 700                                 | 0x53                                                    | UNCERT              | Conversione<br>del sensore<br>non precisa<br>(il valore<br>misurato dal<br>sensore non<br>è accurato) | costante              | Rilevato tubo vuoto                                          | <ul> <li>Causa:<br/>La densità del fluido di processo è oltre il valore soglia<br/>superiore o inferiore, impostato nella funzione per il<br/>rilevamento di tubo vuoto.</li> <li>Cause:<br/>Presenza di aria nel tubo di misura Tubo di misura<br/>parzialmente pieno</li> <li>Rimedio:</li> <li>1. Verificare che il liquido di processo non contenga<br/>gas.</li> <li>2. Regolare il valore soglia superiore o inferiore per il<br/>rilevamento di tubo vuoto in base alle condizioni<br/>di processo attuali.</li> <li>Accesso:<br/>FUNZIONI BASE → PARAMETRI DI PROCESSO →<br/>PARAMETRO EPD → VALORE EPD MIN. o VALORE<br/>EPD MAX.</li> </ul>                           |
| 701 | P: SOGLIA CORR. ECC.<br>1: # 701                          | 0x40<br>0x41<br>0x42                                    | UNCERT              | non specifico<br>(stato<br>incerto)                                                                   | O.K.<br>Basso<br>Alto | Corrente di<br>eccitazione troppo<br>alta                    | <ul> <li>Causa:</li> <li>E' stato raggiunto il valore corrente massimo per le bobine di eccitazione del tubo di misura, a causa di alcune estreme caratteristiche di processo, ad es. elevato contenuto di gas o solidi.</li> <li>Lo strumento continua a misurare correttamente.</li> <li><i>Rimedio:</i></li> <li>In particolare con i fluidi aerati e/o con elevato contenuto di gas, si consigliano i seguenti accorgimenti per aumentare la pressione del sistema:</li> <li>Installare il misuratore nel punto più basso di una tubazione inclinata.</li> <li>Installare un riduttore di portata, ad es. una restrizione o un orifizio, a valle del misuratore.</li> </ul> |
| 702 | P: LUIDO NON OMOG.<br>!: # 702                            | 0x43                                                    | UNCERT              | non specifico<br>(stato<br>incerto)                                                                   | costante              | FLUIDO<br>DISOMOGENEO                                        | <ul> <li>Causa:</li> <li>Il controllo di frequenza non è stabile in quanto il<br/>fluido di processo non è omogeneo, ad es. presenza di<br/>gas e solidi in sospensione.</li> <li><i>Rimedio:</i></li> <li>In particolare con i fluidi aerati e/o con elevato<br/>contenuto di gas, si consigliano i seguenti accorgimenti<br/>per aumentare la pressione del sistema:</li> <li>Installare il misuratore a valle della pompa.</li> <li>Installare il misuratore nel punto più basso di una<br/>tubazione inclinata.</li> <li>Installare un riduttore di portata, ad es. una<br/>restrizione o un orifizio, a valle del misuratore.</li> </ul>                                   |

|     |                                                           | Sta                                                     | to del valor        | e misurato PR                       | OFIBUS                    |                                                              |                                                                                                    |
|-----|-----------------------------------------------------------|---------------------------------------------------------|---------------------|-------------------------------------|---------------------------|--------------------------------------------------------------|----------------------------------------------------------------------------------------------------|
| N.  | Messaggio di stato del<br>dispositivo<br>(display locale) | Codice della qualità (HEX)<br>Stato del valore misurato | Stato della qualità | Sottostato della qualità            | Soglie                    | Messaggio di<br>diagnostica<br>estesa nel master<br>PROFIBUS | Causa/rimedio                                                                                                    |
| 703 | P: LIM. RUMORE CH0<br>!: # 703                            | 0x40<br>0x41<br>0x42                                    | UNCERT<br>AIN       | non specifico<br>(stato<br>incerto) | O.K.<br>Basso<br>Alto     | Soglia rumore<br>Canale 0                                    | <i>Causa:</i><br>Sovrapposizione della conversione interna da analogico<br>in digitale.                                                    |
|     |                                                           |                                                         |                     |                                     |                           |                                                              | <i>Cause:</i><br>Cavitazione<br>Forti colpi di pressione                                                                                   |
| 704 | P: LIM. RUMORE CH1<br>!: # 704                            | 0x40<br>0x41                                            | UNCERT<br>AIN       | non specifico<br>(stato             | O.K.<br>Basso             | Soglia rumore<br>Canale 1                                    | Elevata velocità di deflusso del gas<br>Le misure possono essere ancora eseguite!                                                          |
|     |                                                           | 0x42                                                    |                     | incerto)                            | Alto                      |                                                              | <i>Rimedio:</i><br>Cambiare o migliorare le condizioni di processo, ad es.<br>riducendo la velocità di deflusso.                           |
| 705 | P: SOGLIA PORTATA<br>1: # 705                             | 0x42                                                    | UNCERT<br>AIN       | non specifico<br>(stato<br>incerto) | Soglia di<br>alto livello | Limitazione della<br>portata                                 | <i>Causa:</i><br>La portata massica è troppo alta. Il campo di misura<br>dell'elettronica sarà superato.                                   |
|     |                                                           |                                                         |                     |                                     |                           |                                                              | <i>Rimedio:</i><br>Ridurre la portata                                                                                                    |
| 731 | P: REGOLAZ. DI ZERO<br>FALLITA<br>!: # 731                | 0x43                                                    | UNCERT<br>AIN       | non specifico<br>(stato<br>incerto) | costante                  | Regolazione dello<br>zero non corretta                       | <i>Causa:</i><br>La regolazione dello zero non è consentita o è stata<br>annullata.                                                        |
|     |                                                           |                                                         |                     |                                     |                           |                                                              | <i>Rimedio:</i><br>Verificare, che la regolazione dello zero sia eseguita<br>solo con "portata zero" (v = 0 m/s). $\rightarrow$ Pagina 116 |

# 9.4 Errori di processo senza messaggi

| Sintomi                                                                                                    | Rimedi                                                                                                    |  |  |  |  |  |  |  |  |
|----------------------------------------------------------------------------------------------------|----------------------------------------------------------------------------------------------------|--|--|--|--|--|--|--|--|
| Nota!<br>A volte, per correggere un errore può ess<br>descritte dettagliatamente nel manuale "                  | Nota!<br>volte, per correggere un errore può essere necessario modificare o correggere alcune impostazioni della matrice operativa. Le funzioni evidenziate di seguito sono<br>escritte dettagliatamente nel manuale "Descrizione delle funzioni dello strumento".                                                                                                    |  |  |  |  |  |  |  |  |
| La lettura dei valori di misura fluttua,<br>anche se la portata è costante.                                     | <ol> <li>Verificare che il fluido non contenga bolle di gas.</li> <li>Aumentare i seguenti valori:         <ul> <li>Blocco funzione Ingresso analogico → TEMPO DI RISPOSTA</li> <li>FUNZIONI BASE → PARAMETRI DI SISTEMA → CONFIGURAZIONE → SMORZAMENTO PORTATA</li> </ul> </li> </ol>                                                                                    |  |  |  |  |  |  |  |  |
|                                                                                                    | 3. Aumentare il valore per lo smorzamento del display:<br>HOME $\rightarrow$ INTERFACCIA UTENTE $\rightarrow$ CONTROLLO $\rightarrow$ CONFIG. BASE $\rightarrow$ SMORZAMENTO DISPLAY                                                                                                    |  |  |  |  |  |  |  |  |
| La lettura del valore misurato è                                                                                | 1. Verificare che il fluido non contenga bolle di gas.                                                                                                    |  |  |  |  |  |  |  |  |
| visualizzata, anche se il fluido e fermo e<br>il tubo di misura è pieno.                                        | <ol> <li>Inserire un valore per il taglio bassa portata oppure aumentare il valore:<br/>FUNZIONI BASE → PARAMETRO DI PROCESSO → CONFIGURAZIONE → VALORE TAGLIO BASSA PORTATA</li> </ol>                                                                                                    |  |  |  |  |  |  |  |  |
| L'errore non può essere corretto oppure                                                                         | Per questo tipo di anomalie sono disponibili le seguenti soluzioni:                                                                                                    |  |  |  |  |  |  |  |  |
| si è verificato un guasto qui non<br>considerato.<br>In questi casi, contattare l'Assistenza<br>Endress+Hauser. | <ul> <li>Richiesta di intervento tecnico dell'Organizzazione di Assistenza Endress+Hauser</li> <li>Se si contatta il centro di assistenza E+H, per richiedere l'intervento di un tecnico, è opportuno disporre delle seguenti informazioni:</li> <li>Breve descrizione dell'errore</li> <li>Specifiche targhetta: codice d'ordine e numero di serie → Pagina 9</li> </ul> |  |  |  |  |  |  |  |  |
|                                                                                                    | Restituzione dei dispositivi a Endress+Hauser<br>Il misuratore può essere reso a Endress+Hauser per riparazione o taratura.<br>Allegare sempre al misuratore il modulo "Dichiarazione di decontaminazione" attentamente compilato. Una copia di<br>questo modulo è riprodotta alla fine di questo manuale.                                                                |  |  |  |  |  |  |  |  |
|                                                                                                    | Sostituzione dell'elettronica del trasmettitore<br>Parti difettose dell'elettronica di misura $\rightarrow$ ordinare le parti di ricambio $\rightarrow$ Pagina 140 segg.                                                                                                    |  |  |  |  |  |  |  |  |

# 9.5 Risposta delle uscite in caso di errore

### Nota!

La modalità di sicurezza delle uscite in corrente, impulsi e in frequenza può essere personalizzata mediante diverse funzioni della matrice operativa. Informazioni dettagliate su queste procedure sono disponibili nel manuale "Descrizione delle funzioni dello strumento".

Il ritorno a zero positivo può essere utilizzato per eseguire il reset dei segnali delle uscite in corrente, impulsi e in frequenza ai relativi valori di riposo o l'azzeramento della trasmissione del valore misurato mediante bus da campo, ad es. se la misura deve essere interrotta durante la pulizia di un tubo. Questa funzione ha priorità massima. Le simulazioni, ad esempio, sono soppresse.

| Modalità di sicurezza delle uscite     |                                                                                                    |                                                                |  |  |  |  |  |  |  |
|----------------------------------------|----------------------------------------------------------------------------------------------------|----------------------------------------------------------------|--|--|--|--|--|--|--|
|                                        | Errore di processo/di sistema in corso                                                                                                    | Ritorno a zero positivo attivato                               |  |  |  |  |  |  |  |
| C Pericolo!<br>Gli errori di sistema o | di processo definiti come "messaggi di avviso" non hanno effetto sulle uscite. V. informazion                                                                                                    | i a Pagina 48 segg.                                            |  |  |  |  |  |  |  |
| Uscita in corrente                     | CORRENTE MIN.<br>L'uscita in corrente sarà impostata sul valore inferiore del segnale di allarme in base alla<br>selezione eseguita nella funzione CAMPO CORRENTE (v. manuale "Descrizione delle<br>funzioni dello strumento".)        | Il segnale di uscita corrisponde a quello di<br>"portata zero" |  |  |  |  |  |  |  |
|                                        | CORRENTE MAX.<br>L'uscita in corrente sarà impostata sul valore superiore del segnale di allarme in base alla<br>selezione eseguita nella funzione CAMPO CORRENTE (v. manuale "Descrizione delle<br>funzioni dello strumento".)        |                                                                |  |  |  |  |  |  |  |
|                                        | ULTIMO VALORE<br>Visualizzazione del valore misurato sulla base dell'ultimo valore salvato, prima che si<br>verificasse l'errore.                                                                                                    |                                                                |  |  |  |  |  |  |  |
|                                        | VALORE ATTUALE<br>Visualizzazione del valore misurato, sulla base della misura di portata istantanea. Il guasto è<br>ignorato.                                                                                                    |                                                                |  |  |  |  |  |  |  |
| USCITA IMPULSI                         | VALORE DI CADUTA<br>Uscita del segnale $\rightarrow$ nessun impulso                                                                                                    | Il segnale di uscita corrisponde a quello di<br>"portata zero" |  |  |  |  |  |  |  |
|                                        | ULTIMO VALORE<br>Viene tenuto fermo (hold) e trasmesso l'ultimo valore valido (salvato prima che si<br>verificasse l'errore).                                                                                                    |                                                                |  |  |  |  |  |  |  |
|                                        | VALORE ATTUALE<br>L'errore viene ignorato, viene trasmesso il normale valore sulla base delle impostazioni<br>attuali                                                                                                    |                                                                |  |  |  |  |  |  |  |
| Uscita in frequenza                    | VALORE DI CADUTA<br>Uscita segnale $\rightarrow 0$ Hz                                                                                                    | Il segnale di uscita corrisponde a quello di<br>"portata zero" |  |  |  |  |  |  |  |
|                                        | VALORE MODALITÀ DI SICUREZZA<br>Il valore di uscita della corrente è definito dalla funzione "VALORE SICUREZZA".                                                                                                    |                                                                |  |  |  |  |  |  |  |
|                                        | ULTIMO VALORE<br>Viene tenuto fermo (hold) e trasmesso l'ultimo valore valido (salvato prima che si<br>verificasse l'errore).                                                                                                    |                                                                |  |  |  |  |  |  |  |
|                                        | VALORE ATTUALE<br>L'errore viene ignorato, viene trasmesso il normale valore sulla base delle impostazioni<br>attuali                                                                                                    |                                                                |  |  |  |  |  |  |  |
| Uscita a relè                          | In caso di guasto o mancanza dell'alimentazione: Relè $\rightarrow$ diseccitato                                                                                                    | Nessun effetto sull'uscita a relè                              |  |  |  |  |  |  |  |
|                                        | Il manuale "Descrizione delle funzioni dello strumento" contiene informazioni dettagliate<br>per diverse configurazioni sulla risposta di commutazione del relè, come messaggio di<br>errore, direzione di flusso, valore soglia, ecc. |                                                                |  |  |  |  |  |  |  |
| PROFIBUS                               | → Pagina 126                                                                                                    | _                                                              |  |  |  |  |  |  |  |

# 9.6 Parti di ricambio

Il precedente capitolo riporta una guida dettagliata per la ricerca guasti.  $\rightarrow$  Pagina 124 segg. Il misuratore, inoltre, fornisce un ulteriore aiuto grazie ad una continua autodiagnostica e ai messaggi d'errore.

La correzione dell'errore può implicare la sostituzione degli elementi difettosi con parti di ricambio collaudate. La sottostante illustrazione indica la gamma delle parti di ricambio disponibili.

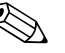

Nota!

Le parti di ricambio possono essere ordinate direttamente all'Organizzazione di Assistenza Endress+Hauser indicando il numero di serie riportato sulla targhetta del trasmettitore.  $\rightarrow$  Pagina 9

- Le parti di ricambio vengono spedite in kit comprendenti i seguenti componenti:
- parte di ricambio
- parti supplementari, minuteria (viti, ecc.)
- istruzioni di montaggio
- imballaggio

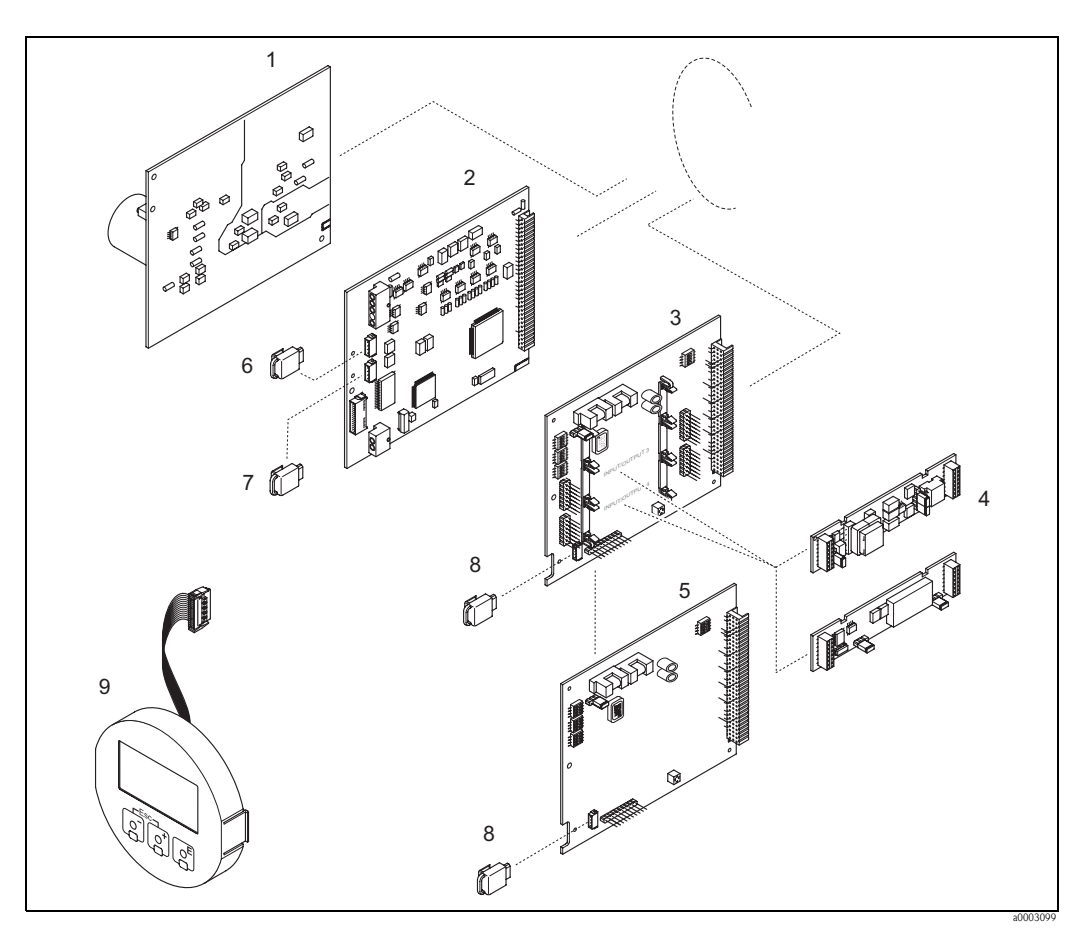

### 9.6.1 PROFIBUS DP

Fig. 56: Parti di ricambio per i trasmettitori PROFIBUS DP (custodia da campo e da parete)

- 1 Scheda di alimentazione (85...260 V c.a., 20...55 V c.a., 16...62 V c.c.)
- 2 Scheda dell'amplificatore
- 3 Scheda di I/O (modulo COM), flessibile
- 4 Sottomoduli di uscita a innesto; codice d'ordine
- 5 Scheda di I/O (modulo COM), assegnazione permanente
- 6 S-DAT (dispositivo di archivio dati del sensore)
- 7 T-DAT (dispositivo di archivio dati del trasmettitore)
- 8 F-Chip (chip funzionale per software opzionale)
- 9 Modulo display

### 9.6.2 PROFIBUS PA

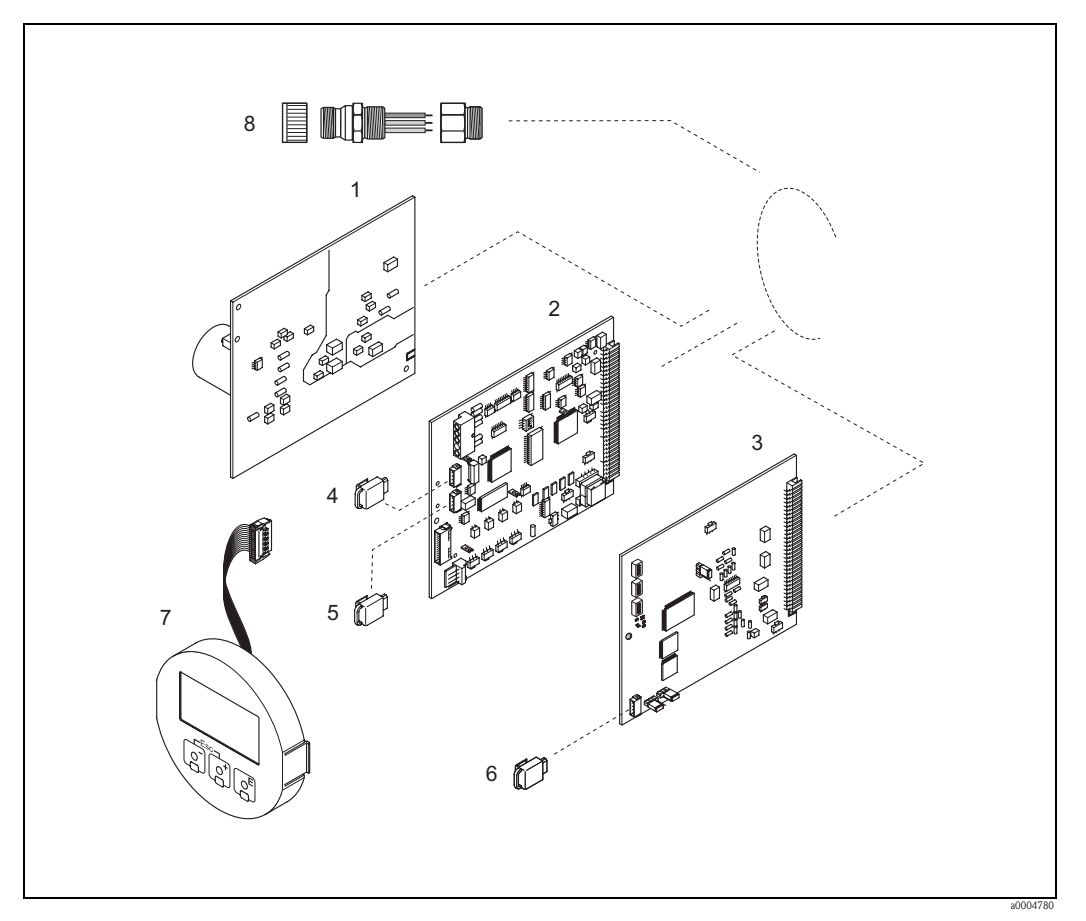

Fig. 57: Parti di ricambio per i trasmettitori PROFIBUS PA (custodia da campo e da parete)

- 1 Scheda di alimentazione (85...260 V c.a., 20...55 V c.a., 16...62 V c.c.)
- 2 Scheda dell'amplificatore
- 3 Scheda di I/O (modulo COM), assegnazione permanente
- *4 S*-*DAT* (*dispositivo di archiviazione dei dati del sensore*)
- 5 T-DAT (dispositivo di archiviazione dei dati del trasmettitore)
- *6 F-Chip (chip funzionale per software opzionale)*
- 7 Modulo display
- 8 Connettori del bus da campo compresi cappuccio di protezione, connettore, adattatore PG 13.5/M20,5 (solo per PROFIBUS PA, codice d'ordine50098037)

### 9.6.3 Rimozione e installazione delle schede

### Custodia di campo

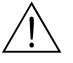

- Attenzione!
- Rischio di scosse elettriche. I componenti esposti conducono tensioni pericolose. Prima di togliere il coperchio del vano dell'elettronica, assicurarsi che l'alimentazione sia disattivata.
- Rischio di danneggiare i componenti elettronici (protezione ESD). L'elettricità statica può danneggiare gli inserti elettronici o compromettere la loro funzionalità. Si raccomanda di operare su una superficie di lavoro collegata a terra e costruita apposta per strumenti sensibili all'elettricità statica.
- In caso non sia possibile garantire che l'intensità dielettrica dello strumento sia mantenuta durante i seguenti passaggi, sarà necessario eseguire un controllo appropriato, secondo le specifiche del produttore.

### Pericolo!

Usare solo parti di ricambio originali Endress+Hauser.

Installazione e rimozione delle schede elettroniche  $\rightarrow$  Fig. 58:

- 1. Svitare il coperchio del vano dell'elettronica dalla custodia del trasmettitore.
- 2. Togliere il display locale (1) come segue:
  - Premere le linguette di fermo laterali (1.1) e togliere il modulo display.
  - Scollegare il cavo piatto (1.2) del modulo display dalla scheda dell'amplificatore.
- 3. Togliere le viti ed il coperchio (2) dal vano dell'elettronica.
- 4. Per togliere la scheda di alimentazione (4) e la scheda di I/O (6): infilare una punta sottile nel foro (3), eseguito a questo scopo, ed estrarre la scheda dalla sua sede.
- Togliere i sottomoduli (6.2) (opzionali): Non sono necessari utensili per smontare i sottomoduli (uscite) dalla scheda di I/O. dalla scheda di I/O.

(<sup>h</sup>) Pericolo!

Sulla scheda di I/O sono possibili solo alcune combinazioni di sottomoduli  $\rightarrow$  Pagina 31 I singoli slot sono contrassegnati e corrispondono a specifici morsetti nel vano connessioni del trasmettitore:

- slot "INGRESSO / USCITA 3" = morsetti 22/23
- slot "INGRESSO / USCITA 4" = morsetti 20/21
- 6. Rimozione della scheda dell'amplificatore (5):
  - Scollegare dalla scheda il connettore del cavo di segnale del sensore (5.1), incluso il modulo S-DAT (5.3).
  - Scollegare il connettore del cavo di corrente della bobina di eccitazione (5.2) dalla scheda, con delicatezza, senza movimenti in avanti e in dietro.
  - Infilare una punta sottile nel foro (3), eseguito a questo scopo, ed estrarre la scheda dalla sua sede.
- 7. Per l'installazione, seguire la procedura inversa.

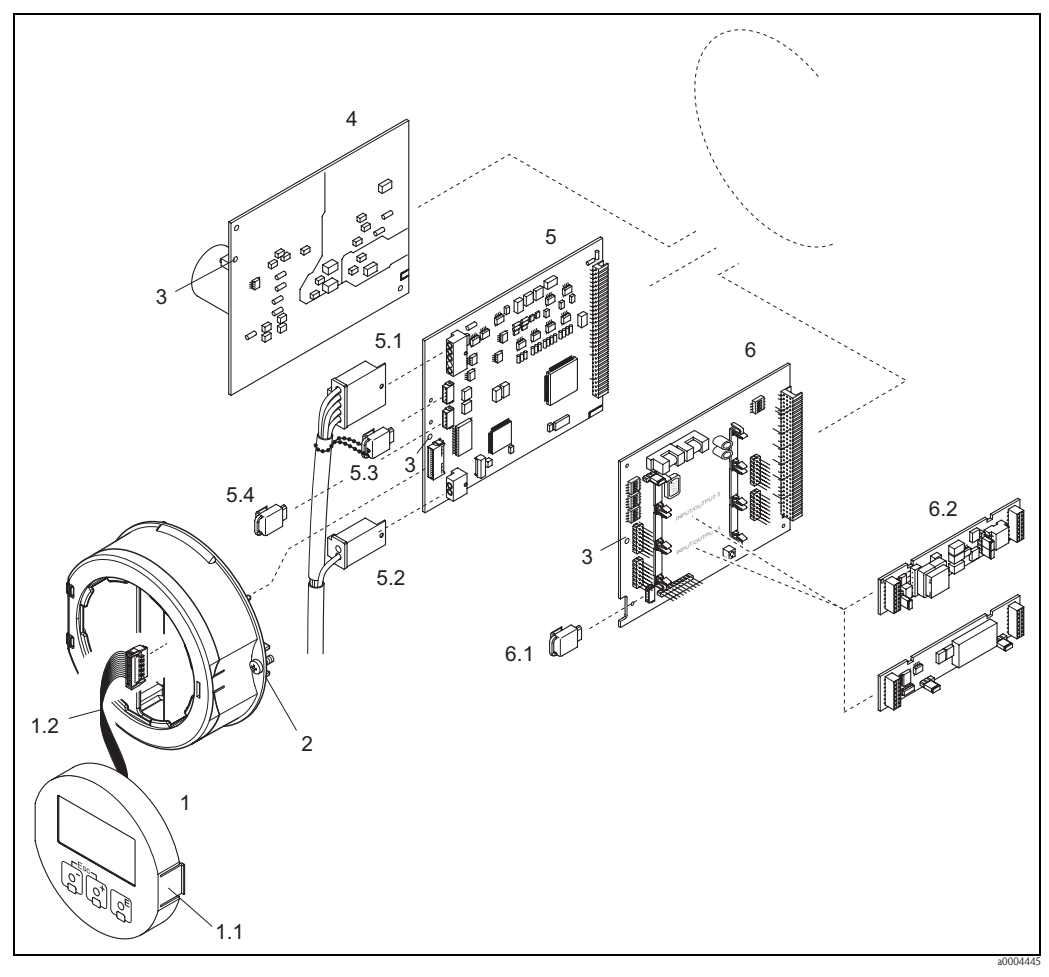

Fig. 58: Custodia da campo: rimozione e installazione delle schede

- 1 Display locale
- 1.1 Linguetta di fermo
- 1.2 Cavo piatto (modulo display)
- 2 Viti del coperchio del vano dell'elettronica
- 3 Apertura per l'installazione/la rimozione delle schede
- 4 Scheda di alimentazione
- 5 Scheda dell'amplificatore
- 5.1 Cavo di segnale (sensore)
- 5.2 Cavo di corrente della bobina di eccitazione (sensore)
- 5.3 S-DAT (dispositivo di archivio dati del sensore)
- 5.4 T-DAT (dispositivo di archivio dati del trasmettitore)
- 6 Scheda di I/O (assegnazione flessibile)
- 6.1 F-Chip (chip funzionale per software opzionale)
- 6.2 In opzione: sottomoduli a innesto (uscita in corrente, uscita impulsi/frequenza e uscita a relè)

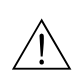

### Custodia da parete

Attenzione!

- Rischio di scosse elettriche. I componenti esposti conducono tensioni pericolose. Prima di togliere il coperchio del vano dell'elettronica, assicurarsi che l'alimentazione sia disattivata.
- Rischio di danneggiare i componenti elettronici (protezione ESD). L'elettricità statica può danneggiare gli inserti elettronici o compromettere la loro funzionalità. Si raccomanda di operare su una superficie di lavoro collegata a terra e costruita apposta per strumenti sensibili all'elettricità statica.
- In caso non sia possibile garantire che l'intensità dielettrica dello strumento sia mantenuta durante i seguenti passaggi, sarà necessario eseguire un controllo appropriato, secondo le specifiche del produttore.

```
Pericolo!
```

Usare solo parti di ricambio originali Endress+Hauser.

Installazione e rimozione delle schede elettroniche  $\rightarrow$  Fig. 59:

- 1. Allentare le viti e aprire il coperchio incernierato (1f) della custodia.
- 2. Liberare le viti che fissano il modulo dell'elettronica (2). Spingere, quindi, il modulo dell'elettronica in alto ed estrarlo il più possibile dalla custodia da parete.
- 3. Scollegare (7) i seguenti connettori dei cavi dalla scheda dell'amplificatore:
  - Connettore del cavo di segnale (7.1), incluso S-DAT (7.3)
  - connettore del cavo delle bobine (7.2):
    - Scollegare, il connettore, con delicatezza, senza movimenti in avanti e in dietro.
  - Spina del flat-cable (3) del modulo del display
- 4. Togliere il coperchio (4) del vano dell'elettronica del sistema allentandone le viti.
- 5. Rimuovere le schede (6, 7, 8): Inserire una punta sottile nell'apposito foro (5) ed estrarre la scheda dalla sua sede.
- 6. Togliere i sottomoduli (8.2) (opzionali):
  - Non sono necessari utensili per smontare i sottomoduli (uscite) dalla scheda di I/O. dalla scheda di I/O.

🖞 Pericolo!

Sulla scheda di I/O sono possibili solo alcune combinazioni di sottomoduli  $\rightarrow$  Pagina 31.

I singoli slot sono contrassegnati e corrispondono a specifici morsetti nel vano connessioni del trasmettitore:

slot "INGRESSO / USCITA 3" = morsetti 22/23 slot "INGRESSO / USCITA 4" = morsetti 20/21

7. Per l'installazione, seguire la procedura inversa.
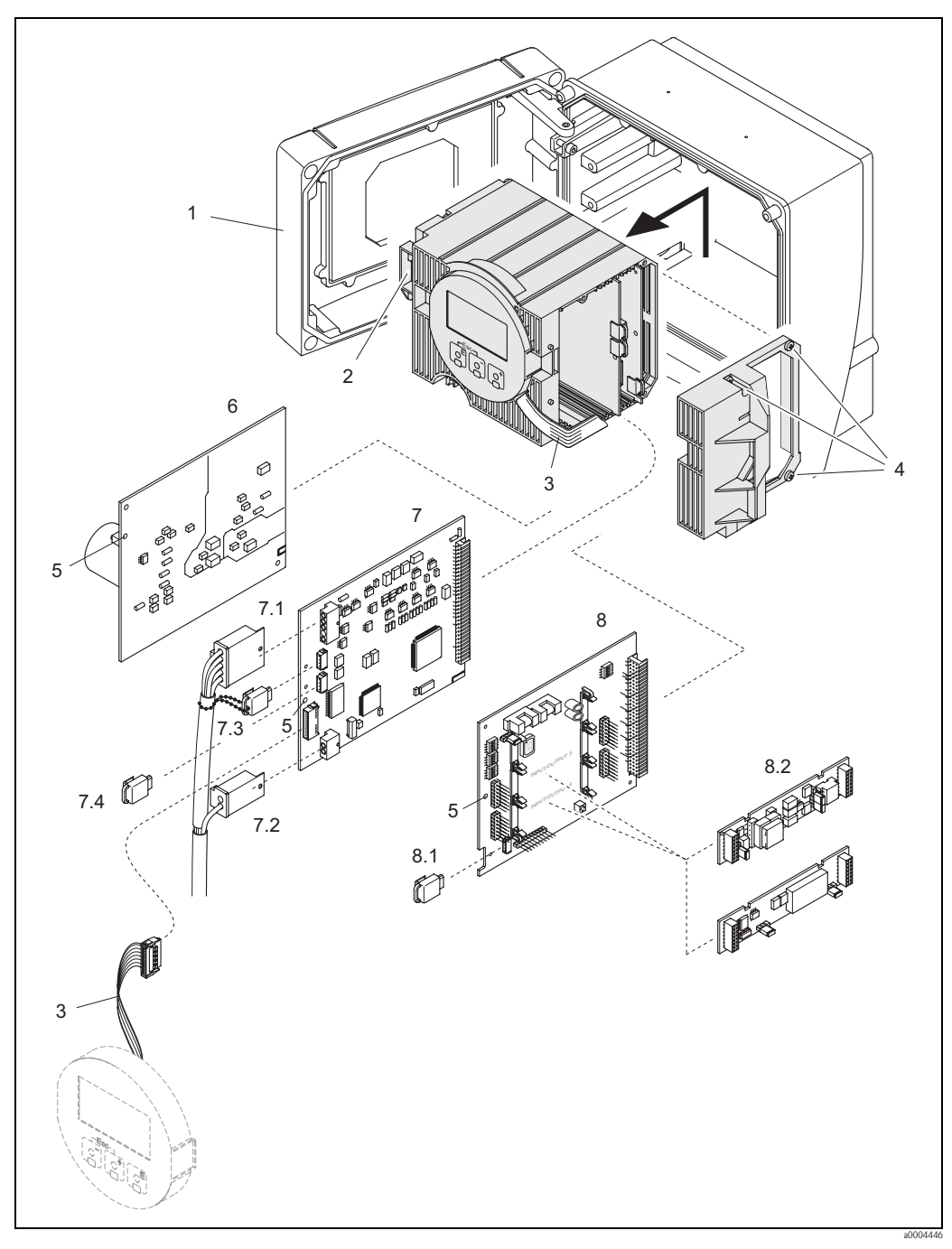

Fig. 59: Custodia da parete: rimozione e installazione delle schede

- 1 Coperchio della custodia
- 2 Modulo dell'elettronica
- 3 Cavo piatto (modulo display)
- Viti del coperchio del vano dell'elettronica 4
- 5 Apertura per l'installazione/la rimozione delle schede
- 6 Scheda di alimentazione 7
- Scheda dell'amplificatore 7.1
- Cavo di segnale (sensore) 7.2
- Cavo di corrente della bobina di eccitazione (sensore) 7.3
- S-DAT (dispositivo di archivio dati del sensore) 7.4
- T-DAT (dispositivo di archivio dati del trasmettitore) 8
- Scheda di I/O (assegnazione flessibile) 8.1 F-Chip (chip funzionale per software opzionale)
- 8.2 In opzione: sottomoduli a innesto (uscita in corrente, uscita impulsi/frequenza e uscita a relè)

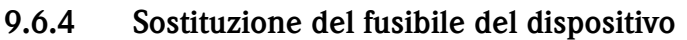

#### Attenzione!

Rischio di scosse elettriche. I componenti esposti conducono tensioni pericolose. Prima di togliere il coperchio del vano dell'elettronica, assicurarsi che l'alimentazione sia disattivata.

Il fusibile principale si trova sulla scheda di alimentazione.  $\rightarrow$  Fig. 60 Di seguito, la procedura per la sostituzione del fusibile:

- 1. Disattivare l'alimentazione.
- 2. Rimuovere la scheda di alimentazione.  $\rightarrow$  Pagina 140 segg.
- 3. Rimuovere il coperchio di protezione (1) e sostituire il fusibile (2). Utilizzare solo fusibili di tipo:
  - 20...55 V c.a. / 16...62 V c.c.  $\rightarrow$  2,0 A ritardato / 250 V; 5,2 x 20 mm
  - Alimentazione 85...260 V c.a.  $\rightarrow$  0,8 A ritardato / 250 V; 5,2 x 20 mm
  - Dispositivi certificati Ex $\, \rightarrow \,$ v. documentazione Ex
- 4. Per l'installazione, seguire la procedura inversa.
- Pericolo!

Usare solo parti di ricambio originali Endress+Hauser.

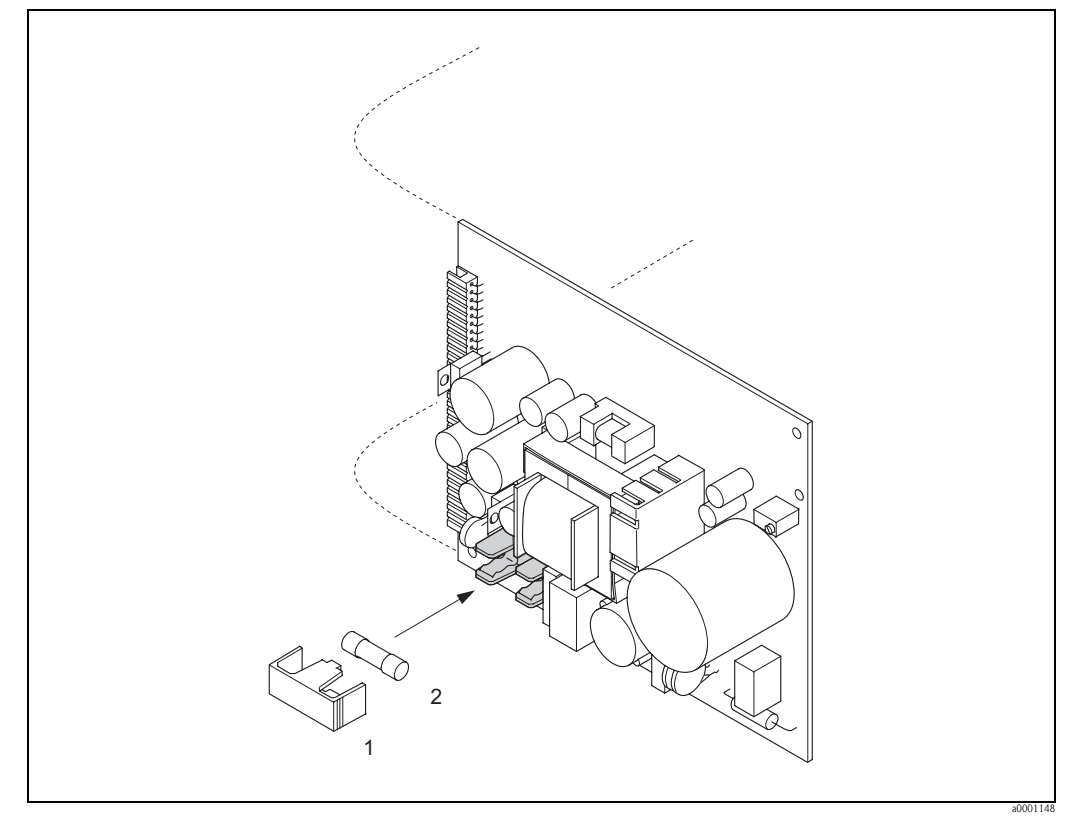

Fig. 60: Sostituzione del fusibile sulla scheda di alimentazione

- 1 Coperchio di protezione
- 2 Fusibile del dispositivo

### 9.7 Restituzione

 $\rightarrow$  Pagina 8

### 9.8 Smaltimento

Rispettare le normative nazionali vigenti!

### 9.9 Revisioni software

| Data    | Versione software                                                | Modifiche del software                                                                                                    | Istruzioni di<br>funzionamento |
|---------|------------------------------------------------------------------|----------------------------------------------------------------------------------------------------|--------------------------------|
| 08.2007 | PROFIBUS PA<br>3.05.xx                                           | Installazione di una nuova scheda di I/O<br>PROFIBUS PA                                                                                                    | BA063D/06/it/08.07<br>71060112 |
| 07.2007 | PROFIBUS DP<br>3.04.xx                                           | Adattamento software                                                                                                    |                                |
| 12.2006 | PROFIBUS DP<br>3.02.xx                                           | Nuovo sensore:<br>Promass S, Promass P                                                                                                    | BA063D/06/en/12.06<br>71036019 |
| 12.2005 |                                                                  | <ul> <li>Espansione del software:</li> <li>Promass I DN80, DN50FB</li> <li>Funzionalità addizionali per l'opzione software<br/>"Diagnostica avanzata"</li> <li>Funzionalità addizionali per l'opzione software<br/>"Batching"</li> <li>Funzioni generali del dispositivo</li> <li>Supporto al t-mass 65 PROFIBUS DP/<br/>MODBUS RS485</li> </ul>                                                                                                    | BA063D/06/en/01.06<br>71009725 |
| 10.2005 | PROFIBUS DP<br>3.01.xx                                           | <ul> <li>Espansione del software:</li> <li>Supporto al Promag 53 PROFIBUS DP/<br/>MODBUS RS485</li> <li>Supporto al Promag 50 PROFIBUS DP</li> <li>Nessuna modifica funzionale per Promass 83<br/>PROFIBUS DP</li> </ul>                                                                                                    |                                |
| 02.2005 | PROFIBUS DP<br>3.00.xx                                           | Installazione di una nuova scheda di I/O<br>PROFIBUS DP:<br>– Supporto ai segnali di uscita addizionali (in<br>corrente, frequenza, ecc.)                                                                                                    | BA063D/06/en/03.05<br>50100078 |
|         |                                                                  | Espansione del software:<br>– Diagnostica avanzata<br>– Misura di concentrazione<br>– Misura di viscosità<br>– Dosaggio                                                                                                    |                                |
| 02.2005 | PROFIBUS PA<br>2.03.xx                                           | Nessuna modifica funzionale                                                                                                    |                                |
| 10.2003 | Amplificatore:<br>1.06.XX<br>Modulo di comunicazione:<br>2.03.xx | <ul> <li>Espansione del software: <ul> <li>Gruppi linguistici</li> <li>Adattamenti a FieldCheck e Simubox</li> <li>Nuovi messaggi di errore</li> <li>Supporto alla compatibilità con il precedente modello Promass 63 PROFIBUS con profilo versione 2.0</li> <li>SIL 2</li> <li>I valori del totalizzatore sono aggiornati anche senza integrazione nello scambio ciclico dei dati</li> </ul> </li> <li>Nuove funzionalità: <ul> <li>Contatore delle ore di funzionamento</li> <li>Intensità regolabile dell'illuminazione del display</li> <li>Contatore dei codici di accesso</li> <li>Caricamento/scaricamento mediante pacchetto ToF Tool - Fieldtool</li> </ul> </li> <li>Compatibile con il protocollo di servizio: <ul> <li>Pacchetto ToF-Tool FieldTool (la versione SW più recente può essere scaricata all'indirizzo: www.toffieldtool.endress.com)</li> </ul> </li> <li>Funzionamento PROFIBUS mediante: <ul> <li>Commuwin II versione 2.08-1 (aggiornamento</li> </ul> </li> </ul> | BA063D/06/en/10.03<br>50100078 |
| 03.2003 | Amplificatore:                                                   | C) e superiori<br>Adattamento software                                                                                                    | -                              |
| 12.2002 | 1.05.XX<br>Modulo di comunicazione:<br>2.02.XX                   | Adattamento software                                                                                                    |                                |

| Data    | Versione software                                                | Modifiche del software                                                                                                    | Istruzioni di<br>funzionamento |
|---------|------------------------------------------------------------------|----------------------------------------------------------------------------------------------------|--------------------------------|
| 09.2002 | Amplificatore:<br>1.04.XX<br>Modulo di comunicazione:<br>2.01.XX | <ul> <li>Espansione del software:</li> <li>Supporto alla regolazione di densità a 2 punti</li> <li>La funzione "Modalità di misura" può essere<br/>controllata mediante display locale</li> <li>La lunghezza dati della diagnostica avanzata è<br/>regolata nello scambio ciclico dei dati</li> <li>Nota!</li> <li>A partire da questa versione software, si deve<br/>utilizzare un puore Dorico Moster Ele (CSD)</li> </ul> | BA063D/06/en/10.03<br>50100078 |
|         |                                                                  | quando si sostituisce il dispositivo                                                                                                    |                                |
| 08.2002 | Amplificatore:<br>1.04.XX                                        | Espansione del software:<br>– Promass E                                                                                                    | BA063D/06/en/12.02<br>50100078 |
| 04.2002 | Amplificatore:<br>1.02.02                                        | Espansione del software:<br>– Promass H                                                                                                    | -                              |
| 03.2002 | Modulo di comunicazione:<br>2.00.01                              | <ul> <li>Espansione del software:</li> <li>Nuovi messaggi di errore:</li> <li>061, 121, 501</li> <li>Estensione dei sistemi di controllo nello scambio ciclico dei dati</li> <li>Variabili di controllo (modalità di misura):</li> <li>0 → 8: unidirezionale</li> <li>0 → 9: bidirezionale</li> </ul>                                                                                                    | BA063D/06/en/04.02<br>50100078 |
| 11.2001 | Amplificatore: 1.02.01                                           | Adattamento software                                                                                                    |                                |
| 07.2001 | Amplificatore:<br>1.02.00<br>Modulo di comunicazione:<br>1.01.00 | Software originale<br>Compatibile con:<br>- FieldTool<br>- Commuwin II (versione 2.07.02 e successive)<br>- PROFIBUS DP/PA profilo versione 3.0                                                                                                    | BA063D/06/en/06.01<br>50100078 |

|                     | 10                                                                                     | Dati tecni                                                                         | ci                                                                                                    |                                                                           |
|---------------------|----------------------------------------------------------------------------------------|------------------------------------------------------------------------------------|----------------------------------------------------------------------------------------------------|---------------------------------------------------------------------------|
|                     | <b>10.1</b>                                                                            | Dati tecnici                                                                       | in breve                                                                                                    |                                                                           |
|                     | <b>10.1.1</b> $\rightarrow$ Pagina 7                                                   | Applicazioni                                                                       |                                                                                                    |                                                                           |
|                     | 10.1.2                                                                                 | Funzionamer                                                                        | nto e struttura del sistema                                                                                                    |                                                                           |
| Principio di misura | Misura di po                                                                           | rtata massica basa                                                                 | ata sul principio di Coriolis                                                                                                    |                                                                           |
| Sistema di misura   | $\rightarrow$ Pagina 9                                                                 |                                                                                    |                                                                                                    |                                                                           |
|                     | 10.1.3                                                                                 | ngresso                                                                            |                                                                                                    |                                                                           |
| Variabile misurata  | <ul> <li>Portata ma<br/>registrare l</li> <li>Densità de</li> <li>Temperatu</li> </ul> | ssica (proporzion<br>o sfasamento nell<br>l fluido (proporzi<br>ra del fluido (mis | ale alla differenza di fase fra i due s<br>l'oscillazione)<br>onale alla frequenza di risonanza d<br>surata con sensori di temperatura) | sensori montati sul misuratore per<br>el tubo di misura)                  |
| Campo di misura     | Campi di mi                                                                            | sura per liquidi (I                                                                | Promass F, M)                                                                                                    |                                                                           |
|                     |                                                                                        | DN                                                                                 | Campo per valori fondoscal                                                                                                    | a (liquidi) $\dot{\mathbf{m}}_{\min(F)} \dots \dot{\mathbf{m}}_{\max(F)}$ |
|                     | [mm]                                                                                   | [pollici]                                                                          |                                                                                                    |                                                                           |
|                     | 8                                                                                      | 3/8"                                                                               | 02000 kg/h                                                                                                    | 073.5 lb/min                                                              |
|                     | 15                                                                                     | 1/2"                                                                               | 06500 kg/h                                                                                                    | 0238 lb/min                                                               |
|                     | 25                                                                                     | 1"                                                                                 | 018000 kg/h                                                                                                    | 0660 lb/min                                                               |

Campi di misura per liquidi (Promass E, H, S, P):

1 1⁄2"

2"

3"

4"\*

6"\*

10"\*

40

50

80

100 \*

150 \*

250 \*

\*) solo Promass F

| DN   |           | Campo per valori fondoscal | a (liquidi) ṁ <sub>min(F)</sub> ṁ <sub>max(F)</sub> |
|------|-----------|----------------------------|-----------------------------------------------------|
| [mm] | [pollici] |                            |                                                     |
| 8    | 3/8"      | 02000 kg/h                 | 073.5 lb/min                                        |
| 15   | 1/2"      | 06500 kg/h                 | 0238 lb/min                                         |
| 25   | 1"        | 018000 kg/h                | 0660 lb/min                                         |
| 40   | 1 1⁄2"    | 045000 kg/h                | 01650 lb/min                                        |
| 50   | 2"        | 070000 kg/h                | 02570 lb/min                                        |

0...45000 kg/h

0...70000 kg/h

0...180000 kg/h

0...350000 kg/h

0...800000 kg/h

0...2200000 kg/h

0...1650 lb/min

0...2570 lb/min

0...6600 lb/min

0...12860 lb/min

0...29400 lb/min

0...80860 lb/min

Campi di misura per liquidi (Promass A):

| DN   |           | Campo per valori fondosca | la (liquidi) ṁ <sub>min(F)</sub> ṁ <sub>max(F)</sub> |
|------|-----------|---------------------------|------------------------------------------------------|
| [mm] | [pollici] |                           |                                                      |
| 1    | 1/24"     | 020 kg/h                  | 00.7 lb/min                                          |
| 2    | 1/12"     | 0100 kg/h                 | 03.7 lb/min                                          |
| 4    | 1/8"      | 0450 kg/h                 | 016.5 lb/min                                         |

#### Campi di misura per liquidi (Promass I):

| DN                                            |           | Campo per valori fondoscala (liquidi) $\dot{m}_{\min(F)} \dots \dot{m}_{\max(F)}$ |              |
|-----------------------------------------------|-----------|-----------------------------------------------------------------------------------|--------------|
| [mm]                                          | [pollici] |                                                                                   |              |
| 8                                             | 3/8"      | 02000 kg/h                                                                        | 073.5 lb/min |
| 15                                            | 1/2"      | 06500 kg/h                                                                        | 0238 lb/min  |
| 15 FB                                         | 1/2" FB   | 018000 kg/h                                                                       | 0660 lb/min  |
| 25                                            | 1"        | 018000 kg/h                                                                       | 0660 lb/min  |
| 25 FB                                         | 1" FB     | 045000 kg/h                                                                       | 01650 lb/min |
| 40                                            | 1 1⁄2"    | 045000 kg/h                                                                       | 01650 lb/min |
| 40 FB                                         | 1 ½" FB   | 070000 kg/h                                                                       | 02570 lb/min |
| 50                                            | 2"        | 070000 kg/h                                                                       | 02570 lb/min |
| 50 FB                                         | 2" FB     | 0180000 kg/h                                                                      | 06600 lb/min |
| 80                                            | 3"        | 0180000 kg/h                                                                      | 06600 lb/min |
| FB = Versione a passaggio pieno del Promass I |           |                                                                                   |              |

#### Campi di misura per gas (non per il Promass H):

I valori di fondoscala dipendono dalla densità del gas. Usare la formula seguente per calcolare i valori di fondoscala:

 $\dot{m}_{max(G)} = \dot{m}_{max(F)} \ge \rho_{(G)} \div x[kg/m^3 \ (lb/ft^3)]$ 

$$\begin{split} \dot{\textbf{m}}_{max(G)} &= \text{valore fondoscala max. per gas [kg/h (lb/min)]} \\ \dot{\textbf{m}}_{max(G)} &= \text{valore fondoscala max. per liquidi [kg/h (lb/min)]} \\ \rho_{(G)} &= \text{densità del gas in [kg/m^3 (lb/ft^3)] per condizioni di processo} \end{split}$$

In questo caso,  $\dot{m}_{max(G)}$  non può mai essere maggiore di  $\dot{m}_{max(F)}$ 

Campi di misura per gas (Promass F, M):

| D    | N         | x   |
|------|-----------|-----|
| [mm] | [pollici] |     |
| 8    | 3/8"      | 60  |
| 15   | 1/2"      | 80  |
| 25   | 1"        | 90  |
| 40   | 11⁄2"     | 90  |
| 50   | 2"        | 90  |
| 80   | 3"        | 110 |
| 100  | 4"        | 130 |
| 150  | 6"        | 200 |
| 250  | 10"       | 200 |

#### Campi di misura per gas (Promass E)

| DN   |           | x   |
|------|-----------|-----|
| [mm] | [pollici] |     |
| 8    | 3/8"      | 85  |
| 15   | 1/2"      | 110 |
| 25   | 1"        | 125 |
| 40   | 1 1⁄2"    | 125 |
| 50   | 2"        | 125 |

Campi di misura per gas (Promass P, S)

| DN   |           | X  |
|------|-----------|----|
| [mm] | [pollici] |    |
| 8    | 3/8"      | 60 |
| 15   | 1/2"      | 80 |
| 25   | 1"        | 90 |
| 40   | 1 1⁄2"    | 90 |
| 50   | 2"        | 90 |

Campi di misura per gas (Promass A)

| DN   |           | x  |
|------|-----------|----|
| [mm] | [pollici] |    |
| 1    | 1/24"     | 32 |
| 2    | 1/12"     | 32 |
| 4    | 1/8"      | 32 |

Campi di misura per gas (Promass I)

| DN                                            |           | x   |
|-----------------------------------------------|-----------|-----|
| [mm]                                          | [pollici] |     |
| 8                                             | 3/8"      | 60  |
| 15                                            | 1/2"      | 80  |
| 15 FB                                         | 1/2" FB   | 90  |
| 25                                            | 1"        | 90  |
| 25 FB                                         | 1" FB     | 90  |
| 40                                            | 1 1/2"    | 90  |
| 40 FB                                         | 1 ½" FB   | 90  |
| 50                                            | 2"        | 90  |
| 50 FB                                         | 2" FB     | 110 |
| 80                                            | 3"        | 110 |
| FB = Versione a passaggio pieno del Promass I |           |     |

|                             | Esempio di calcolo per gas:                                                                                                    |
|-----------------------------|----------------------------------------------------------------------------------------------------|
|                             | <ul> <li>Tipo di sensore: Promass F, DN 50</li> <li>Gas: densità dell'aria 60,3 kg/m<sup>3</sup> (a 20 °C e 50 bar)</li> <li>Campo di misura: 70.000 kg/h</li> <li>x = 90 (per Promass F DN 50)</li> </ul>                                                                                                    |
|                             | Max. valore di fondo scala possibile:<br>$\dot{\mathbf{m}}_{\max(G)} = \dot{\mathbf{m}}_{\max(F)} \cdot \mathbf{\rho}_{(G)} \div x \text{ [kg/m^3]} = 70000 \text{ kg/h} \cdot 60,3 \text{ kg/m}^3 \div 90 \text{ kg/m}^3 = 46900 \text{ kg/h}$                                                                                                    |
|                             | Valori fondoscala consigliati                                                                                                    |
|                             | $V. \rightarrow Pagina 162 segg. ("Limitazione della portata")$                                                                                                    |
| Campo di portata consentito | Maggiore di 1000: 1. Le portate superiori al valore fondoscala preimpostato non sovraccaricano l'amplificatore ossia i valori del totalizzatore sono registrati correttamente.                                                                                                    |
| Segnale di ingresso         | Ingresso di stato (ingresso ausiliario):                                                                                                    |
|                             | U = 330 V c.c., $R_i$ = 3 k $\Omega$ , isolato galvanicamente.<br>Livello di commutazione: ±3±30 V c.c., indipendente dalla polarità                                                                                                    |
|                             | 10.1.4 Variabili in ingresso                                                                                                    |
| Segnale di uscita           | Uscita in corrente                                                                                                    |
|                             | Impostabile attiva/passiva, isolata galvanicamente, costante di tempo impostabile (0,05100 s), valore fondoscala regolabile, coefficiente di temperatura: tipicamente 0,005% v.f.s./°C, risoluzione: 0,5 μA                                                                                                    |
|                             | ■ Attiva: 0/420 mA, $R_L < 700 \Omega$<br>■ Passiva: da 4 a 20 mA; Tensione di alimentazione U <sub>S</sub> 1830 V c.c.; $R_i \ge 150 \Omega$                                                                                                    |
|                             | Uscita impulsi/frequenza:                                                                                                    |
|                             | <ul> <li>Attiva/passiva selezionabile, isolate galvanicamente</li> <li>Attiva: 24 V c.c., 25 mA (250 mA per 20 ms max.), R<sub>L</sub> &gt; 100 Ω</li> <li>Passiva: open collector, 30 V c.c., 250 mA</li> </ul>                                                                                                    |
|                             | <ul> <li>Uscita in frequenza: frequenza del campo di misura 210000 Hz (f<sub>max</sub> = 12500 Hz), rapporto on/off 1:1, larghezza impulso max. 2 s</li> <li>Uscita a impulsi: valore e polarità d'impulso selezionabili, larghezza impulso configurabile (0,052000 ms)</li> </ul>                                                                                                    |
|                             | Interfaccia PROFIBUS-DP:                                                                                                    |
|                             | <ul> <li>PROFIBUS DP secondo IEC 61158, isolata galvanicamente</li> <li>Profilo versione 3.0</li> <li>Velocità di trasmissione dati: 9,6 kBaud12 MBaud</li> <li>Identificazione automatica della velocità di trasmissione dei dati</li> <li>Codifica segnale: codice NRZ</li> <li>L'indirizzo del bus può essere configurato mediante microinterruttori, display locale (opzionale) o software operativo</li> </ul> |
|                             |                                                                                                    |

|                           | Interfaccia PROFIBUS PA:                                                                                                    |  |
|---------------------------|----------------------------------------------------------------------------------------------------|--|
|                           | <ul> <li>PROFIBUS PA secondo IEC 61158 (MBP), isolata galvanicamente</li> <li>Profilo versione 3.0</li> <li>Velocità di trasmissione dati: 31,25 kBaud</li> <li>Consumo di corrente: 11 mA</li> <li>Tensione di alimentazione consentita: 932 V</li> <li>Connessione bus con protezione integrata contro l'inversione di polarità</li> <li>Errore in corrente EDE (Fault Disconnection Electronic): 0 mA</li> </ul> |  |
|                           | <ul> <li>Codifica segnale: Manchester II</li> <li>L'indirizzo del bus può essere configurato mediante microinterruttori, display locale (opzionale) o software operativo</li> </ul>                                                                                                    |  |
| Segnale d'allarme         | Uscita in corrente                                                                                                    |  |
|                           | Modalità di sicurezza impostabile (ad es., secondo raccomandazioni NAMUR NE 43)                                                                                                    |  |
|                           | Uscita impulsi/frequenza                                                                                                    |  |
|                           | Modalità di sicurezza impostabile                                                                                                    |  |
|                           | Uscita a relè                                                                                                    |  |
|                           | Diseccitata in caso di guasto o mancanza dell'alimentazione                                                                                                    |  |
|                           | PROFIBUS DP/PA                                                                                                    |  |
|                           | Messaggi di allarme e di stato secondo PROFIBUS profilo versione 3.0                                                                                                    |  |
| Carico                    | V. "Segnale di uscita"                                                                                                    |  |
| Uscita a relè:            | Disponibili contatti normalmente chiusi (NC o break) o normalmente aperti (NA o make) (predefiniti: Relè 1 = NA, relè 2 =NC), $30 \text{ V} / 0,5 \text{ A}$ c.a. max.; $60 \text{ V} / 0,1 \text{ A}$ c.c., isolato galvanicamente                                                                                                    |  |
| Taglio di bassa portata   | Taglio di bassa portata liberamente programmabile.                                                                                                    |  |
| Isolamento galvanico      | Tutti i circuiti in entrata, uscita e di alimentazione sono isolati galvanicamente l'uno dall'altro.                                                                                                    |  |
|                           | 10.1.5 Alimentazione                                                                                                    |  |
| Collegamenti elettrici    | $\rightarrow$ Pagina 26 segg.                                                                                                    |  |
| Tensione di alimentazione | 85260 V c.a., 4565 Hz<br>2055 V c.a., 4565 Hz<br>1662 V c.c.                                                                                                    |  |
| Ingressi cavi             | Cavi di alimentazione e di segnale (ingressi/uscite):<br>Ingresso cavo M20 x 1,5 (812 mm)<br>Filettature per ingressi cavo, ½" NPT, G ½"                                                                                                    |  |
|                           | Cavo di collegamento per versione separata:<br>Ingresso cavo M20 x 1,5 (812 mm)<br>Filettature per ingressi cavo, ½" NPT, G ½"                                                                                                    |  |

| Specifiche del cavo (versione<br>separata) | $\rightarrow$ Pagina 31                                                                                                    |  |  |
|--------------------------------------------|----------------------------------------------------------------------------------------------------|--|--|
| Assorbimento elettrico                     | c.a.: <15 VA (sensore incluso)<br>c.c.: <15 W (sensore incluso)                                                                                                    |  |  |
|                                            | Corrente di spunto (all'accensione):<br>• max. 13,5 A (< 50 ms) a 24 V c.c.<br>• 3 A max. (< 5 ms) a 260 V c.a.                                                                                                    |  |  |
| Mancanza dell'alimentazione                | <ul> <li>Autonomia min. di 1 ciclo di alimentazione:</li> <li>In caso di mancanza dell'alimentazione, i dati del sistema di misura sono salvati nella memori EEPROM e T-DAT</li> <li>HistoROM/S-DAT: chip intercambiabile, per la memorizzazione dei dati specifici del sensori (diametro nominale, numero di serie, fattore di taratura, punto di zero, ecc.)</li> </ul> |  |  |
| Equalizzazione di potenziale               | Non necessaria.                                                                                                    |  |  |
|                                            | 10.1.6 Caratteristiche prestazionali                                                                                                    |  |  |
| Condizioni operative di<br>riferimento     | Limiti di errore secondo ISO/DIS 11631:<br>= 2030 °C (6886 °F); 24 bar (3060 psi)<br>= Accuratezza basata su sistemi di taratura accreditati secondo ISO 17025<br>= Punto di zero tarato alle condizioni operative<br>= Campo di densità tarato (o taratura speciale di densità)                                                                                          |  |  |
| Errore di misura massimo                   | I seguenti valori si riferiscono all'uscita impulsi/frequenza. L'errore di misura dell'uscita in corrente è tipicamente $\pm 5 \ \mu$ A.                                                                                                    |  |  |
|                                            | v.i. = valore istantaneo                                                                                                    |  |  |
|                                            | Portata massica (liquidi)                                                                                                    |  |  |
|                                            | Promass F, Premium Cal:                                                                                                    |  |  |
|                                            | $\pm 0,05\% \pm [(\text{stabilità del punto di zero: valore misurato}) \cdot 100]\%$ v.i.                                                                                                    |  |  |
|                                            | Promass F, M, A, I, S, P:<br>±0,10% ± [(stabilità del punto di zero: valore misurato ) · 100]% v.i.                                                                                                    |  |  |
|                                            | Promass E:<br>±0,25% ± [(stabilità del punto di zero: valore misurato valore misurato) $\cdot$ 100]% v.i.                                                                                                    |  |  |
|                                            | Promass H:<br>±0,125% ± [(stabilità del punto di zero: valore misurato ) · 100]% v.i.                                                                                                    |  |  |

#### Portata massica (gas)

*Promass F:*  $\pm 0,35\% \pm [(\text{stabilità punto di zero <math>\div$  valore misurato) x 100]% v.i.

*Promass M, A, I, S, P:* ±0,50% ± [(stabilità punto di zero ÷ valore misurato) x 100]% v.i.

*Promass E:*  $\pm 0,75\% \pm [(\text{stabilità punto di zero <math>\div$  valore misurato) x 100]% v.i.

#### Portata volumetrica (liquidi)

Promass F:  $\pm 0.15\% \pm [(\text{stabilità punto di zero } \div \text{ valore misurato}) \ge 100]\% \text{ v.i.}$ 

*Promass M, A, S, P:* ±0,25% ± [(stabilità punto di zero ÷ valore misurato) x 100]% v.i.

#### Promass E:

 $\pm 0,45\% \pm [(\text{stabilità punto di zero} \div \text{valore misurato}) \ge 100]\% \text{ v.i.}$ 

#### Promass H, I:

 $\pm 0,50\% \pm [(\text{stabilità punto di zero} \div \text{valore misurato}) \ge 100]\% \text{ v.i.}$ 

Stabilità punto di zero (Promass A):

| Valore for |       | re fondoscala max. Stabilità del p |          | ounto di zero |          |
|------------|-------|------------------------------------|----------|---------------|----------|
| D          | N     | [kg/h]                             | [lb/min] | [kg/h]        | [lb/min] |
| 1          | 1/24" | 020                                | 00,7     | 0,0010        | 0.00004  |
| 2          | 1/12" | 0100                               | 03,7     | 0,0050        | 0.0002   |
| 4          | 1/8"  | 0450                               | 016,5    | 0,0225        | 0.0008   |

Stabilità punto di zero (Promass F, M):

|     |        | Valore fondoscala max. |          | Stabilità del punto di zero |          |                                       |                 |           |          |
|-----|--------|------------------------|----------|-----------------------------|----------|---------------------------------------|-----------------|-----------|----------|
|     |        |                        |          | Promass F                   |          | Promass F<br>(versione )<br>temperatu | per alta<br>ra) | Promass N | 1        |
| ]   | DN     | [kg/h]                 | [lb/min] | [kg/h]                      | [lb/min] | [kg/h]                                | [lb/min]        | [kg/h]    | [lb/min] |
| 8   | 3/8"   | 2000                   | 73.5     | 0,030                       | 0.001    | -                                     | _               | 0,100     | 0.004    |
| 15  | 1⁄2"   | 6500                   | 238      | 0,200                       | 0.007    | -                                     | _               | 0,325     | 0.012    |
| 25  | 1"     | 18000                  | 660      | 0,540                       | 0.019    | 1,80                                  | 0.066           | 0,90      | 0.033    |
| 40  | 1 1⁄2" | 45000                  | 1650     | 2,25                        | 0.083    | -                                     | _               | 2,25      | 0.083    |
| 50  | 2"     | 70000                  | 2570     | 3,50                        | 0.129    | 7,00                                  | 0.257           | 3,50      | 0.129    |
| 80  | 3"     | 180000                 | 6600     | 9,00                        | 0.330    | 18,00                                 | 0.661           | 9,00      | 0.330    |
| 100 | 4"     | 350000                 | 12860    | 14,00                       | 0.514    | -                                     | _               | _         | _        |
| 150 | 6"     | 800000                 | 29400    | 32,00                       | 1.17     | -                                     | -               | -         | -        |
| 250 | 10"    | 2200000                | 80860    | 88,00                       | 3.23     | -                                     | _               | _         | -        |

|    |        | Valore fond | oscala max. | Stabilità del j | punto di zero |
|----|--------|-------------|-------------|-----------------|---------------|
| D  | N      | [kg/h]      | [lb/min]    | [kg/h]          | [lb/min]      |
| 8  | 3/8"   | 2000        | 73.5        | 0,200           | 0.007         |
| 15 | 1⁄2"   | 6500        | 238         | 0,650           | 0.024         |
| 25 | 1"     | 18000       | 660         | 1,80            | 0.066         |
| 40 | 1 1/2" | 45000       | 1650        | 4,50            | 0.165         |
| 50 | 2"     | 70000       | 2570        | 7,00            | 0.257         |

Stabilità del punto di zero (Promass E, H, S, P):

Stabilità del punto di zero (Promass I):

|              |                                               | Valore fond | oscala max. | Stabilità del punto di zero |          |
|--------------|-----------------------------------------------|-------------|-------------|-----------------------------|----------|
|              | DN                                            | [kg/h]      | [lb/min]    | [kg/h]                      | [lb/min] |
| 8            | 3/8"                                          | 2000        | 73.5        | 0,150                       | 0.006    |
| 15           | 1/2"                                          | 6500        | 238         | 0,488                       | 0.018    |
| 15 FB        | 1/2" FB                                       | 18000       | 660         | 1,350                       | 0.050    |
| 25           | 1"                                            | 18000       | 660         | 1,350                       | 0.050    |
| 25 FB        | 1" FB                                         | 45000       | 1 650       | 3,375                       | 0.124    |
| 40           | 1 1⁄2"                                        | 45000       | 1 650       | 3,375                       | 0.124    |
| 40 FB        | 1 ½" FB                                       | 70000       | 2570        | 5,250                       | 0.193    |
| 50           | 2"                                            | 70000       | 2570        | 5,250                       | 0.193    |
| 50 FB        | 2" FB                                         | 180000      | 6600        | 13,500                      | 0.495    |
| 80           | 3"                                            | 180000      | 6600        | 13,500                      | 0.495    |
| FB = Version | FB = Versione a passaggio pieno del Promass I |             |             |                             |          |

#### Calcolo del campione

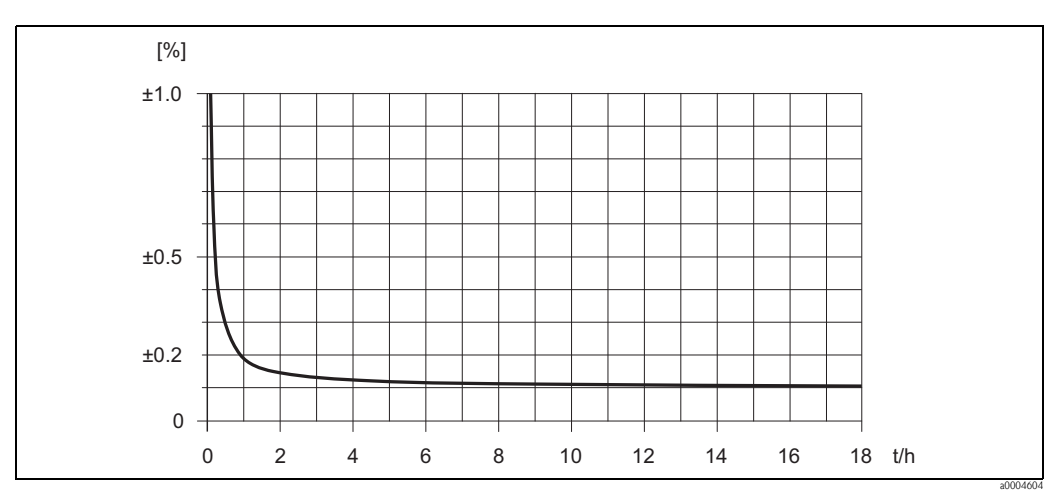

Fig. 61: Max. errore di misura in % del valore istantaneo (esempio: Promass 83 F / DN 25)

Esempio di calcolo (portata massica, liquido):

Dati: Promass 83 F / DN 25, portata misurata = 8000 kg/h Max. errore di misura:  $\pm 0,10\% \pm [(\text{stabilità punto di zero <math>\div \text{ valore misurato}) \ge 100]\% \text{ v.i.}$ Errore di misura max.: =  $\pm 0,10\% \pm 0,54$  kg/h  $\div 8000$  kg/h  $\ge 100\% = \pm 0,107\%$ 

#### Densità (liquidi)

1 g/c.c. = 1 kg/l

A seguito della taratura della densità in campo o delle condizioni di riferimento:

*Promass F, S, P:* ±0,0005 g/cc

*Promass M, E, A, H:* ±0,0010 g/cc

*Promass I:* ±0,0020 g/cc

Taratura di densità speciale (opzionale), non con la versione per alta temperatura (campo di taratura = 0,8...1,8 g/cc, 5...80 °C):

*Promass F:* ±0,001 g/cc

*Promass M, A, H, S, P:* ±0,002 g/cc

Promass I:

±0,004 g/cc

Taratura standard:

*Promass F, S, P:* ±0,01 g/cc

Promass M, E, A, H, I:

±0,02 g/cc

Temperatura

 $\pm 0.5$  °C  $\pm 0.005$  x T (T = temperatura del fluido in °C)  $\pm 1$  °F  $\pm 0.003$  x (T-32) (T = temperatura del fluido in °F)

Ripetibilità

#### Portata massica (liquido):

*Promass F, A, H, I, S, P*  $\pm 0.05\% \pm [\frac{1}{2} \text{ x} \text{ (stabilità punto di zero ÷ valore misurato) x 100]% v.i.$ 

Promass E:

 $\pm 0,10\%$   $\pm$  [  $\frac{1}{2}$  x (stabilità punto di zero  $\div$  valore misurato)  $\cdot 100]\%$  v.i.

#### Portata massica (gas):

Promass F, M, A, I, S, P:  $\pm 0.25\% \pm [\frac{1}{2} \text{ x} \text{ (stabilità punto di zero ÷ valore misurato) x 100]% v.i.}$ 

Promass E:

 $\pm 0,35\% \pm [\frac{1}{2} x \text{ (stabilità punto di zero ÷ valore misurato)} \cdot 100]\% v.i.$ 

#### Portata volumetrica (liquido):

#### Promass F:

 $\pm 0.05\% \pm [\frac{1}{2} \text{ x} \text{ (stabilità punto di zero ÷ valore misurato) x 100]% v.i.}$ 

Promass M, A:

 $\pm 0,10\% \pm [\frac{1}{2} \text{ x} \text{ (stabilità punto di zero } \div \text{ valore misurato) x } 100]\% \text{ v.i.}$ 

Promass E:

 $\pm 0,25\% \pm [\frac{1}{2} x \text{ (stabilità punto di zero ÷ valore misurato) x 100]\% v.i.$ 

Promass H, I, S, P:

 $\pm 0,20\% \pm [\frac{1}{2} \text{ x} \text{ (stabilità punto di zero } \div \text{ valore misurato) x } 100]\% \text{ v.i.}$ 

v.i.: valore istantaneo Stabilità punto di zero: v. "max errore misurato"  $\rightarrow$  Pagina 154 segg.

Esempio di calcolo (portata massica, liquido): Dati: Promass 83 F / DN 25, portata misurata = 8000 kg/h Ripetibilità:  $\pm 0.05\% \pm [\frac{1}{2} x \text{ (stabilità punto di zero ÷ valore misurato) x 100]% v.i.}$ Ripetibilità:  $\pm 0.05\% \pm \frac{1}{2} x 0.54 \text{ kg/h} \div 8000 \text{ kg/h x 100\%} = \pm 0.053\%$ 

#### Misura di densità (liquido)

1 g/c.c. = 1 kg/l

*Promass F, S, P:* ±0,00025 g/cc

*Promass M, E, A, H:* ±0,0005 g/cc

Promass I:

±0,001 g/cc

#### Misura temperatura

 $\pm 0,25$  °C  $\pm 0,0025$  x T (T = temperatura del fluido in °C) ( $\pm 0.5$  °F  $\pm 0.0015$  x (T - 32), T = temperatura del fluido in °F)

| Influenza della temperatura<br>del fluido | Se la temperatura per la regolazione dello zero e quella di processo sono diverse, l'errore di misura tipico del sensore Promass è $\pm 0,0002\%$ del valore fondoscala / °C ( $\pm 0,0001\%$ del valore fondoscala / °F). L'errore di misura tipico del sensore Promass E è $\pm 0,0003\%$ del valore fondoscala / °C ( $\pm 0,0002\%$ del valore fondoscala / °F). |
|-------------------------------------------|----------------------------------------------------------------------------------------------------|
|-------------------------------------------|----------------------------------------------------------------------------------------------------|

Influenza della pressione del fluido

Il seguente paragrafo indica gli effetti dovuti a una differenza tra la pressione di taratura e quella di processo sull'accuratezza della portata massica.

#### Promass F, M:

|          |                         | Promass F,<br>Promass F versione per alta<br>temperatura |                           | Prom    | ass M        | Promass M, ve<br>press | rsione per alta<br>sione |
|----------|-------------------------|----------------------------------------------------------|---------------------------|---------|--------------|------------------------|--------------------------|
| ]        | DN                      | [% v.i./bar]                                             | [% v.i./bar] [% v.i./psi] |         | [% v.i./psi] | [% v.i./bar]           | [% v.i./psi]             |
| 8        | 3/8"                    | Nessuna influenza                                        |                           | 0,009   | -0,0006      | 0,006                  | 0,0004                   |
| 15       | 1⁄2"                    | Nessuna influenza                                        |                           | 0,008   | -0,0005      | 0,005                  | 0,0003                   |
| 25       | 1"                      | Nessuna influenza                                        |                           | 0,009   | -0,0006      | 0,003                  | 0,0002                   |
| 40       | 1 1⁄2"                  | -0,003                                                   | -0,0002                   | 0,005   | -0,0003      | -                      | -                        |
| 50       | 2"                      | -0,008                                                   | -0,0005                   | Nessuna | influenza    | -                      | -                        |
| 80       | 3"                      | -0,009                                                   | -0,0006                   | Nessuna | influenza    | -                      | -                        |
| 100      | 4"                      | -0,012                                                   | -0,0008                   | -       | -            | -                      | -                        |
| 150      | 6"                      | -0,009                                                   | -0,0006                   | -       | -            | -                      | -                        |
| 250      | 10"                     | -0,009                                                   | -0,0006                   | -       | -            | -                      | -                        |
| v.i.: va | v.i.: valore istantaneo |                                                          |                           |         |              |                        |                          |

#### Promass E:

Con i diametri nominali DN 8...40 (3/8"...1½"), l'effetto sull'accuratezza della portata massica, dovuto alla differenza fra la pressione di taratura e di processo, è trascurabile. Con DN 50 (2"), l'effetto è di -0,009% v.i.. / bar (-0,006% del campo di misura / psi) (v.i. = valore istantaneo).

#### Promass A:

Una differenza tra la pressione di taratura e quella di processo non ha effetto sull'accuratezza della misura.

#### Promass H:

|    | DN    | [% v.i./bar] | [% v.i./psi] |
|----|-------|--------------|--------------|
| 8  | 3/8"  | -0,017       | -0,0012      |
| 15 | 1/2"  | -0,021       | -0,0014      |
| 25 | 1"    | -0,013       | -0,0008      |
| 40 | 11⁄2" | -0,018       | -0,0012      |
| 50 | 2"    | -0,020       | -0,0014      |

#### Promass I:

|                        |                          | Prom              | iass I       |
|------------------------|--------------------------|-------------------|--------------|
| DN                     |                          | [% v.i./bar]      | [% v.i./psi] |
| 8                      | 3/8"                     | 0,006             | 0,0004       |
| 15                     | 1/2"                     | 0,004             | 0,0003       |
| 15 FB                  | 1⁄2" FB                  | 0,006             | 0,0004       |
| 25                     | 1"                       | 0,006             | 0,0004       |
| 25 FB                  | 1" FB                    | Nessuna influenza |              |
| 40                     | 1 1/2"                   | Nessuna           | influenza    |
| 40 FB                  | 1 1⁄2" FB                | -0,003            | -0,0002      |
| 50                     | 2"                       | -0,003            | -0,0002      |
| 50 FB                  | 2" FB                    | 0,003             | 0,0002       |
| 80                     | 3"                       | 0,003             | 0,0002       |
| FB = Versione a passag | ggio pieno del Promass I |                   |              |

### Promass S, P:

|    |        | Prom         | ass S        |
|----|--------|--------------|--------------|
|    | DN     | [% v.i./bar] | [% v.i./psi] |
| 8  | 3/8"   | -0,002       | -0,0001      |
| 15 | 1/2"   | -0,006       | -0,0004      |
| 25 | 1"     | -0,005       | -0,0003      |
| 40 | 1 1⁄2" | -0,005       | -0,0003      |
| 50 | 2"     | -0,005       | -0,0003      |

### 10.1.7 Condizioni operative: Installazione

| Istruzioni per l'installazione              | → Pagina 14 segg.<br>Non sono previsti requisiti speciali per l'installazione dei tratti rettilinei in entrata e in uscita.                                                                                                    |  |  |  |
|---------------------------------------------|----------------------------------------------------------------------------------------------------|--|--|--|
| Tratti rettilinei in entrata e in<br>uscita |                                                                                                    |  |  |  |
| Lunghezza del cavi di<br>collegamento       | Max. 20 metri (66 ft) (versione separata)                                                                                                    |  |  |  |
| Pressione del sistema                       | $\rightarrow$ Pagina 15                                                                                                    |  |  |  |
|                                             | 10.1.8 Condizioni operative: Ambiente                                                                                                    |  |  |  |
| Campo della temperatura ambiente            | Standard: –20+60 °C (-4+140°F) (sensore, trasmettitore)<br>In opzione: –40+60 °C (-40+140°F) (sensore, trasmettitore)                                                                                                    |  |  |  |
|                                             | <ul> <li>Nota!</li> <li>Installare l'apparecchio all'ombra. Evitare la luce solare diretta, in particolare nelle zone climatiche calde</li> <li>La temperatura ambiente inferiore a -20 °C (-4 °F) può compromettere la leggibilità del display.</li> </ul> |  |  |  |
| Temperatura di                              | -40+80 °C (-40+175 °F) (preferibilmente +20 °C (+68 °F))                                                                                                    |  |  |  |

| Grado di protezione                     | Standard: IP 67 (NEMA 4X) per trasmettitore e sensore                                                                                                    |  |  |  |  |
|-----------------------------------------|----------------------------------------------------------------------------------------------------|--|--|--|--|
| Resistenza agli urti                    | Secondo IEC 68-2-31                                                                                                    |  |  |  |  |
| Resistenza alle vibrazioni              | Accelerazione max. 1 g, 10150 Hz, secondo IEC 68-2-6                                                                                                    |  |  |  |  |
| Pulizia CIP                             | Sì                                                                                                    |  |  |  |  |
| Pulizia SIP                             | Sì                                                                                                    |  |  |  |  |
| Compatibilità<br>elettromagnetica (EMC) | Secondo le norme IEC/EN 61326 e raccomandazioni NAMUR NE 21                                                                                                    |  |  |  |  |
|                                         | 10.1.9 Condizioni operative: Processo                                                                                                    |  |  |  |  |
| Campo di temperatura del fluido         | Sensore:                                                                                                    |  |  |  |  |
|                                         | Promass F, A, H, P:                                                                                                    |  |  |  |  |
|                                         | -50+200 °C (58 +392 °F)                                                                                                    |  |  |  |  |
|                                         | Promass F (versione per alta temperatura):                                                                                                    |  |  |  |  |
|                                         | -50+350 °C (-58+662 °F)                                                                                                    |  |  |  |  |
|                                         | Promass M, I, S:                                                                                                    |  |  |  |  |
|                                         | -50+150 °C (-58+302 °F)                                                                                                    |  |  |  |  |
|                                         | Promass E:                                                                                                    |  |  |  |  |
|                                         | -40+140 °C (-40+284 °F)                                                                                                    |  |  |  |  |
|                                         | Guarnizioni:                                                                                                    |  |  |  |  |
|                                         | Promass F, E, H, I, S, P:                                                                                                    |  |  |  |  |
|                                         | senza guarnizioni interne                                                                                                    |  |  |  |  |
|                                         | Promass M:                                                                                                    |  |  |  |  |
|                                         | Viton: -15 +200 °C (-5 +392 °F)<br>EPDM: -40 +160 °C (-40 +320 °F)<br>Silicone: -60 +200 °C (-76 +392 °F)<br>Kalrez: -20 +275 °C (-4 +527 °F);<br>Rivestimento in FEP (non per applicazioni con gas): -60+200 °C (-76+392 °F)       |  |  |  |  |
|                                         | Promass A                                                                                                    |  |  |  |  |
|                                         | Nessuna guarnizione interna.<br>Solo per kit di montaggio con attacchi filettati:<br>Viton: -15+200 °C (-5+392 °F)<br>EPDM: -40+160 °C (-40+320 °F)<br>Silicone: -60+200 °C (-76+392 °F)<br>Kalrez: -20 to +275 °C (-4 to +527 °F); |  |  |  |  |

| Limite del campo di pressione<br>del fluido (pressione nominale) | I diagrammi di carico del materiale (grafici pressione-temperatura) per le connessioni al processo<br>sono riportati nella documentazione separata "Informazioni tecniche" del relativo dispositivo. È<br>possibile scaricarlo in formato PDF da www.endress.com.<br>Un elenco di documentazioni "Informazioni tecniche" disponibili è riportato nel paragrafo<br>"Documentazione" $\rightarrow$ Pagina 178                                                                                                    |  |  |  |
|------------------------------------------------------------------|----------------------------------------------------------------------------------------------------|--|--|--|
|                                                                  | Campo di pressione del contenitore secondario:                                                                                                    |  |  |  |
|                                                                  | Promass F:                                                                                                    |  |  |  |
|                                                                  | DN da 8 a 50: 40 bar (580 psi)<br>DN 80: 25 bar (362 psi)<br>DN da 100 a 150: 16 bar (232 psi)<br>DN 250: 10 bar (145 psi)                                                                                                    |  |  |  |
|                                                                  | Promass M:                                                                                                    |  |  |  |
|                                                                  | 100 bar (1450) psi                                                                                                    |  |  |  |
|                                                                  | Promass E:                                                                                                    |  |  |  |
|                                                                  | senza contenitore secondario                                                                                                    |  |  |  |
|                                                                  | Promass A:                                                                                                    |  |  |  |
|                                                                  | 25 bar (362) psi                                                                                                    |  |  |  |
|                                                                  | Promass H, P:                                                                                                    |  |  |  |
|                                                                  | DN 815: 25 bar (362 psi)<br>DN 2550: 16 bar (232 psi)                                                                                                    |  |  |  |
|                                                                  | Promass I:                                                                                                    |  |  |  |
|                                                                  | 40 bar (580 psi)                                                                                                    |  |  |  |
|                                                                  | Promass S:                                                                                                    |  |  |  |
|                                                                  | DN 840: 16 bar (232 psi)<br>DN 50: 10 bar (145 psi)                                                                                                    |  |  |  |
| Limitazione della portata                                        | V. paragrafo "Campo di misura" $\rightarrow$ Pagina 149                                                                                                    |  |  |  |
|                                                                  | <ul> <li>Selezionare il diametro nominale, ottimizzando il campo di portata richiesto e la perdita di carico ammessa. Per l'elenco dei valori fondoscala max. consentiti v. capitolo "Campo di misura",</li> <li>Il minimo valore di fondoscala raccomandato è approssimativamente 1/20 del max. valore di fondo scala.</li> <li>In molte applicazioni, 2050% del valore massimo di fondoscala è considerato ideale.</li> <li>Per le sostanze abrasive, ad es. liquidi con solidi sospesi (velocità di deflusso &lt; 1 m/s (3 ft/s)), impostare un valore fondoscala più basso.</li> <li>Per la misura di gas applicare le seguenti regole.</li> <li>La velocità di deflusso nei tubi di misura non dovrebbe superare la metà della velocità del suono (0,5 Mach).</li> <li>La portata massica massima dipende dalla densità del gas: formula → Pagina 150</li> </ul> |  |  |  |

# Perdita di carico (unità USA) La perdita di carico dipende dalle caratteristiche del fluido e dalla sua velocità. Le seguenti formule possono essere usate per calcolare con approssimazione la perdita di carico:

| Numero di Reynolds                                                                                                    | $Re = \frac{2 \cdot \dot{m}}{\pi \cdot d \cdot v \cdot \rho}$                                                                                                    | 04623 |
|----------------------------------------------------------------------------------------------------|----------------------------------------------------------------------------------------------------|-------|
| $\text{Re} \ge 2300^{1)}$                                                                                                    | $\Delta p = K \cdot \nu^{0.25} \cdot \dot{m}^{1.85} \cdot \rho^{-0.86}$                                                                                                    | 04626 |
| Re < 2300                                                                                                    | $\Delta p = K1 \cdot \nu \cdot \dot{m} + \frac{K2 \cdot \nu^{0.25} \cdot \dot{m}^2}{\rho}$                                                                                                    | 04628 |
| $\begin{array}{l} \Delta p = \text{perdita di carico [mbar]} \\ v = viscosità cinematica [m2/s] \\ \dot{\mathbf{m}} = \text{portata massica [kg/s]} \end{array}$ | $ \begin{array}{l} \rho = \mbox{densità fluido [kg/m3]} \\ d = \mbox{diametro interno del tubo di misura [m]} \\ da K a K2 = \mbox{costanti (dipendente dal diametro nominale)} \end{array} $ |       |
| <sup>1)</sup> Per calcolare le perdite di carico dei gas                                                                                                    | , applicare sempre la formula con Re $\ge$ 2300.                                                                                                    |       |

|  | Formule per i | il calcolo della | perdita di carico | per il Promass H | <i>Е, МеЕ</i> |
|--|---------------|------------------|-------------------|------------------|---------------|
|--|---------------|------------------|-------------------|------------------|---------------|

| Formule per i | l calcolo della | perdita di | carico per | il Promass | H, I, | <i>S</i> , <i>P</i> |
|---------------|-----------------|------------|------------|------------|-------|---------------------|
|---------------|-----------------|------------|------------|------------|-------|---------------------|

| Numero di Reynolds                                                                                                    | $\operatorname{Re} = \frac{4 \cdot \dot{m}}{\pi \cdot d \cdot \nu \cdot \rho}$                                                                                      | a0003381 |
|----------------------------------------------------------------------------------------------------|----------------------------------------------------------------------------------------------------|----------|
| $\text{Re} \ge 2300^{11}$                                                                                                    | $\Delta \mathbf{p} = \mathbf{K} \cdot \mathbf{n}^{0.25} \cdot \dot{\mathbf{m}}^{1.75} \cdot \mathbf{r}^{-0.75} + \frac{\mathbf{K3} \cdot \dot{\mathbf{m}}^2}{\rho}$ | a0004631 |
| Re < 2300                                                                                                    | $\Delta p = K1 \cdot \mathbf{v} \cdot \dot{\mathbf{m}} + \frac{K3 \cdot \dot{\mathbf{m}}^2}{\rho}$                                                                  | 20004633 |
| $\begin{array}{l} \Delta p = \mbox{perdita di carico [mbar]} \\ \nu = \mbox{viscosità cinematica [m2/s]} \\ \dot{m} = \mbox{portata massica [kg/s]} \end{array}$ | ρ = densità fluido [kg/m3]<br>d = diametro interno del tubo di misura [m]<br>KK3 = costanti (dipendente dal diametro nominale)                                      |          |
| <sup>1)</sup> Per calcolare le perdite di carico d                                                                                                    | ei gas, applicare sempre la formula con Re $\ge$ 2300.                                                                                                    |          |

#### Formule per il calcolo della perdita di carico per il Promass A

| Numero di Reynolds                                       | $\operatorname{Re} = \frac{4 \cdot \dot{\mathbf{m}}}{\pi \cdot \mathbf{d} \cdot \mathbf{v} \cdot \boldsymbol{\rho}}$ | a0003381 |  |  |  |
|----------------------------------------------------------|----------------------------------------------------------------------------------------------------|----------|--|--|--|
|                                                          |                                                                                                    |          |  |  |  |
| $\text{Re} \ge 2300^{1)}$                                | $\Delta p = K \cdot \nu^{0.25} \cdot \dot{\mathbf{m}}^{1.75} \cdot \rho^{-0.75}$                                     |          |  |  |  |
|                                                          |                                                                                                    | a0003380 |  |  |  |
|                                                          |                                                                                                    |          |  |  |  |
| Re < 2300                                                | $\Delta \mathbf{p} = \mathbf{K} 1 \cdot \mathbf{v} \cdot \dot{\mathbf{m}}$                                           |          |  |  |  |
|                                                          |                                                                                                    | a0003379 |  |  |  |
| $\Delta p = perdita di carico [mbar]$                    | $ ho = densita \ [kg/m^3]$                                                                                           |          |  |  |  |
| v = viscosità cinematica [m2/s]                          | d = diametro interno del tubo di misura [m]                                                                          |          |  |  |  |
| ṁ = portata massica [kg∕s]                               | KK1 = costanti (dipende dal diametro nominale)                                                                       |          |  |  |  |
| <sup>1)</sup> Per calcolare le perdite di carico dei gas | <sup>1)</sup> Per calcolare le perdite di carico dei gas, applicare sempre la formula con Re $\geq$ 2300.            |          |  |  |  |

| DN  | d[m]                     | K                      | K1                     | К2                      |
|-----|--------------------------|------------------------|------------------------|-------------------------|
| 8   | 5,35 · 10 <sup>-3</sup>  | 5,70 · 10 <sup>7</sup> | 9,60 ·10 <sup>7</sup>  | 1,90 · 10 <sup>7</sup>  |
| 15  | 8,30 · 10 <sup>-3</sup>  | 5,80 · 10 <sup>6</sup> | $1,90 \cdot 10^{7}$    | 10,60 · 10 <sup>5</sup> |
| 25  | 12,00 · 10 <sup>-3</sup> | 1,90 · 10 <sup>6</sup> | 6,40 · 10 <sup>6</sup> | 4,50 · 10 <sup>5</sup>  |
| 40  | 17,60 · 10 <sup>-3</sup> | 3,50 · 10 <sup>5</sup> | $1,30 \cdot 10^{6}$    | 1,30 · 10 <sup>5</sup>  |
| 50  | 26,00 · 10 <sup>-3</sup> | $7,00 \cdot 10^4$      | 5,00 · 10 <sup>5</sup> | $1,40 \cdot 10^4$       |
| 80  | $40,50 \cdot 10^{-3}$    | $1,10 \cdot 10^{4}$    | $7,71 \cdot 10^4$      | $1,42 \cdot 10^4$       |
| 100 | 51,20 · 10 <sup>-3</sup> | $3,54 \cdot 10^{3}$    | $3,54 \cdot 10^{4}$    | 5,40 · 10 <sup>3</sup>  |
| 150 | 68,90 · 10 <sup>-3</sup> | 1,36 · 10 <sup>3</sup> | $2,04 \cdot 10^4$      | $6,46 \cdot 10^2$       |
| 250 | $102,26 \cdot 10^{-3}$   | $3,00 \cdot 10^2$      | 6,10 · 10 <sup>3</sup> | $1,33 \cdot 10^{2}$     |

Coefficiente della perdita di carico per Promass F

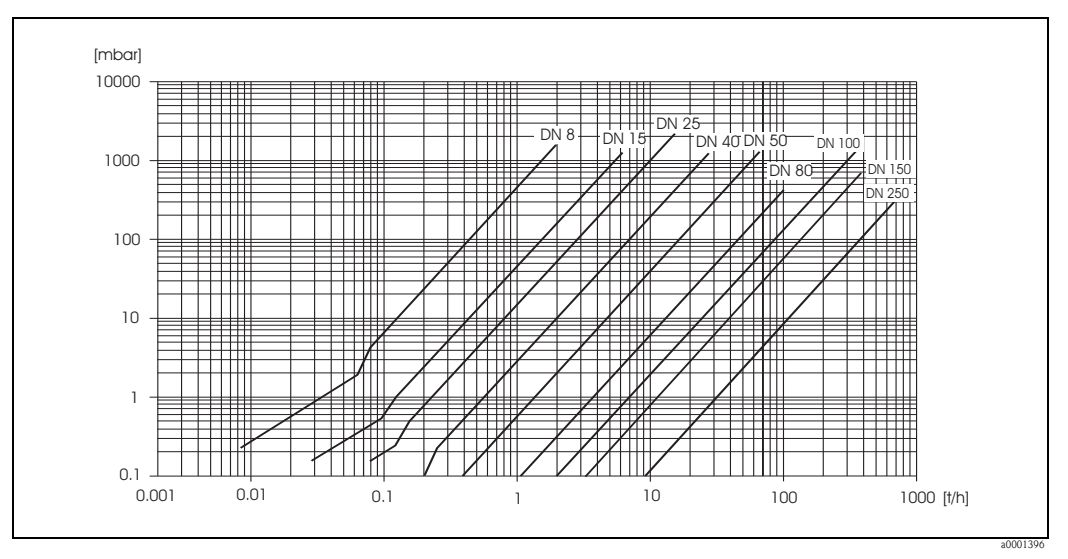

Fig. 62: Diagramma della perdita di carico con acqua

| DN                          | d[m]                     | K                     | K1                    | К2                    |  |
|-----------------------------|--------------------------|-----------------------|-----------------------|-----------------------|--|
| 8                           | 5,53 · 10 <sup>-3</sup>  | 5,2 · 10 <sup>7</sup> | 8,6 ·10 <sup>7</sup>  | $1,7 \cdot 10^{7}$    |  |
| 15                          | 8,55 · 10 <sup>-3</sup>  | 5,3 · 10 <sup>6</sup> | $1,7 \cdot 10^{7}$    | 9,7 · 10 <sup>5</sup> |  |
| 25                          | 11,38 · 10 <sup>-3</sup> | 1,7 · 10 <sup>6</sup> | 5,8 · 10 <sup>6</sup> | $4,1 \cdot 10^{5}$    |  |
| 40                          | 17,07 · 10 <sup>-3</sup> | 3,2 · 10 <sup>5</sup> | $1,2 \cdot 10^{6}$    | $1,2 \cdot 10^{5}$    |  |
| 50                          | 25,60 · 10 <sup>-3</sup> | $6,4 \cdot 10^{4}$    | $4,5 \cdot 10^{5}$    | $1,3 \cdot 10^{4}$    |  |
| 80                          | 38,46 · 10 <sup>-3</sup> | $1,4 \cdot 10^{4}$    | $8,2 \cdot 10^{4}$    | $3,7 \cdot 10^{4}$    |  |
| Versione per alte pressioni |                          |                       |                       |                       |  |
| 8                           | 4,93 · 10 <sup>-3</sup>  | 6,0 · 10 <sup>7</sup> | $1,4 \cdot 10^{8}$    | 2,8 · 10 <sup>7</sup> |  |
| 15                          | 7,75 · 10 <sup>-3</sup>  | 8,0 · 10 <sup>6</sup> | 2,5 ·10 <sup>7</sup>  | $1,4 \cdot 10^{6}$    |  |
| 25                          | 10,20 · 10 <sup>-3</sup> | $2,7 \cdot 10^{6}$    | 8,9 · 10 <sup>6</sup> | 6,3 · 10 <sup>5</sup> |  |

Coefficiente della perdita di carico per Promass M

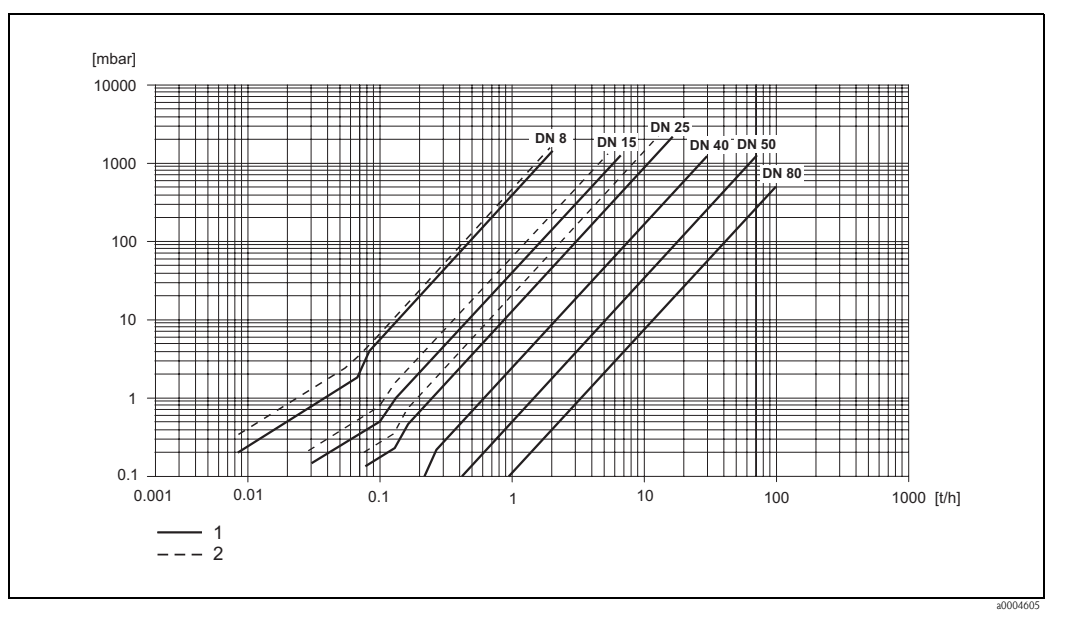

Fig. 63: Diagramma della perdita di carico con acqua

1 Promass M

2 Promass M (versione per alta pressione)

| DN | d[m]                     | K                      | K1                     | К2                     |
|----|--------------------------|------------------------|------------------------|------------------------|
| 8  | 5,35 · 10 <sup>-3</sup>  | $5,70 \cdot 10^{7}$    | 7,91 ·10 <sup>7</sup>  | 2,10 · 107             |
| 15 | 8,30 · 10 <sup>-3</sup>  | $7,62 \cdot 10^{6}$    | $1,73 \cdot 10^{7}$    | $2,13 \cdot 10^{6}$    |
| 25 | 12,00 · 10 <sup>-3</sup> | 1,89 · 10 <sup>6</sup> | 4,66 · 10 <sup>6</sup> | 6,11 · 10 <sup>5</sup> |
| 40 | 17,60 · 10 <sup>-3</sup> | $4,42 \cdot 10^{5}$    | $1,35 \cdot 10^{6}$    | 1,38 · 10 <sup>5</sup> |
| 50 | 26,00 · 10 <sup>-3</sup> | $8,54 \cdot 10^{4}$    | $4,02 \cdot 10^{5}$    | $2,31 \cdot 10^4$      |

Coefficiente di perdita di carico per Promass E

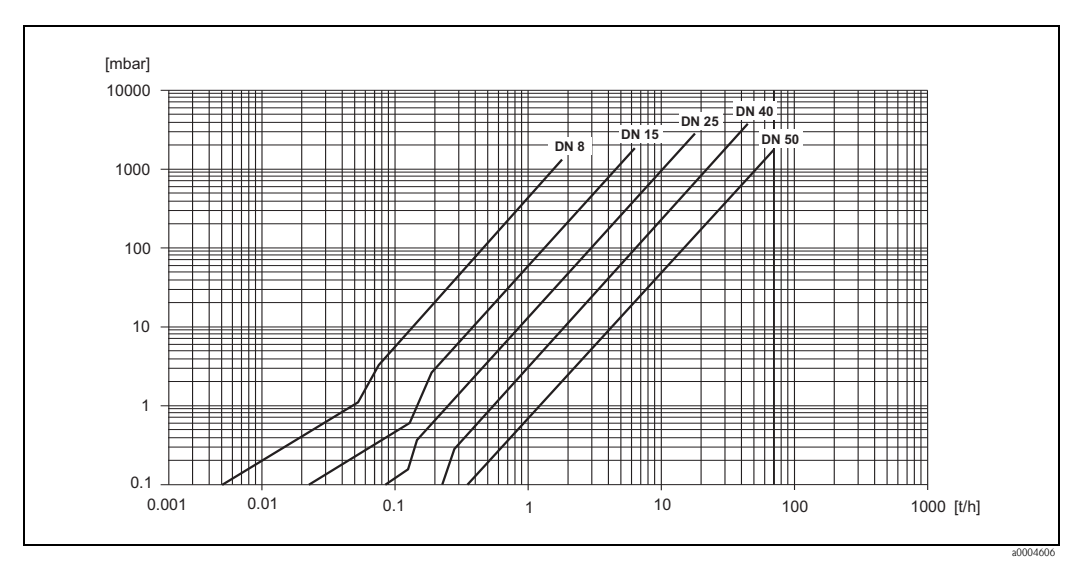

Fig. 64: Diagramma della perdita di carico con acqua

| DN                          | d[m]                   | К                      | K1                     |
|-----------------------------|------------------------|------------------------|------------------------|
| 1                           | 1,1 · 10 <sup>-3</sup> | 1,2 · 10 <sup>11</sup> | 1,3 .1011              |
| 2                           | 1,8 · 10 <sup>-3</sup> | 1,6 · 10 <sup>10</sup> | 2,4 · 10 <sup>10</sup> |
| 4                           | 3,5 · 10 <sup>-3</sup> | $9,4 \cdot 10^{8}$     | $2,3 \cdot 10^{9}$     |
| Versione per alte pressioni |                        |                        |                        |
| 2                           | 1,4 · 10 <sup>-3</sup> | 5,4 · 10 <sup>10</sup> | 6,6 · 10 <sup>10</sup> |
| 4                           | 3,0 · 10 <sup>-3</sup> | 2,0 · 10 <sup>9</sup>  | 4,3 · 10 <sup>9</sup>  |

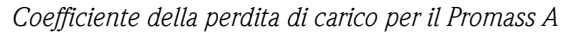

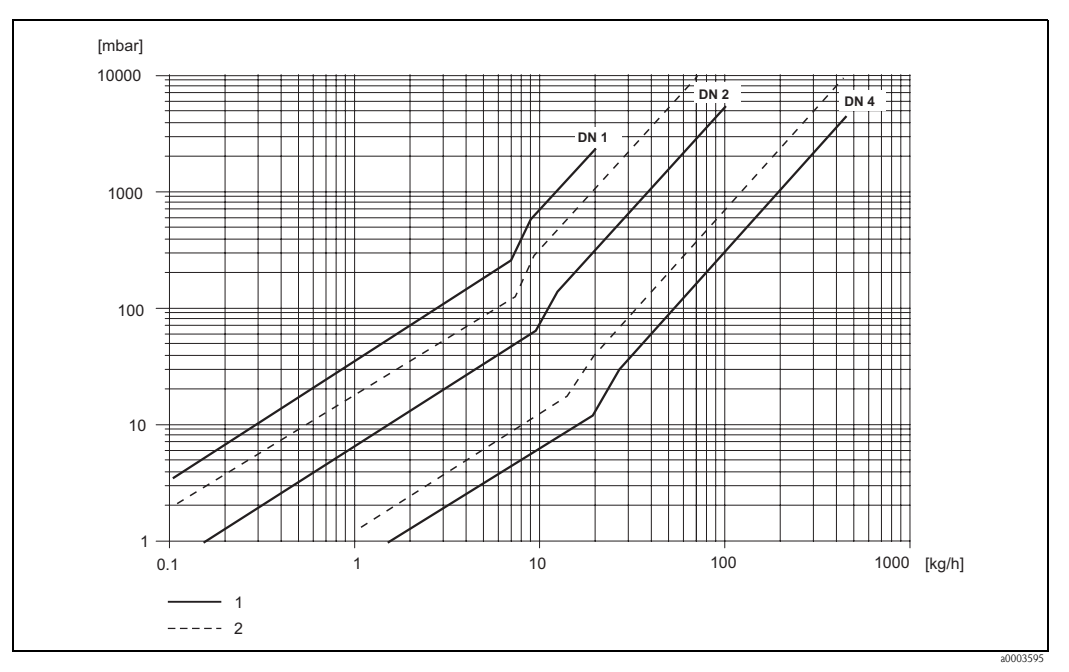

Fig. 65: Diagramma della perdita di carico con acqua

*1 Versione standard* 

2 Versione per alta pressione

| DN                         | d[m]                                                                                              | К                      | K1                     | К3                     |  |  |
|----------------------------|---------------------------------------------------------------------------------------------------|------------------------|------------------------|------------------------|--|--|
| 8                          | 8,51 · 10 <sup>-3</sup>                                                                           | 8,04 · 10 <sup>6</sup> | 3,28 ·10 <sup>7</sup>  | 1,15 · 10 <sup>6</sup> |  |  |
| 15                         | 12,00 · 10 <sup>-3</sup>                                                                          | 1,81 · 10 <sup>6</sup> | 9,99 · 10 <sup>6</sup> | 1,87 · 10 <sup>5</sup> |  |  |
| 25                         | 17,60 · 10 <sup>-3</sup>                                                                          | 3,67 · 10 <sup>5</sup> | $2,76 \cdot 10^{6}$    | $4,99 \cdot 10^4$      |  |  |
| 40                         | 25,50 · 10 <sup>-3</sup>                                                                          | $8,75 \cdot 10^4$      | 8,67 · 10 <sup>5</sup> | $1,22 \cdot 10^4$      |  |  |
| 50                         | $40,5 \cdot 10^{-3}$                                                                              | $1,35\cdot 10^4$       | $1,72 \cdot 10^{5}$    | $1,20 \cdot 10^{3}$    |  |  |
| I dati di perdita di caric | I dati di perdita di carico tengono conto dell'accoppiamento tra il tubo di misura e la tubazione |                        |                        |                        |  |  |

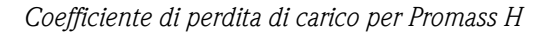

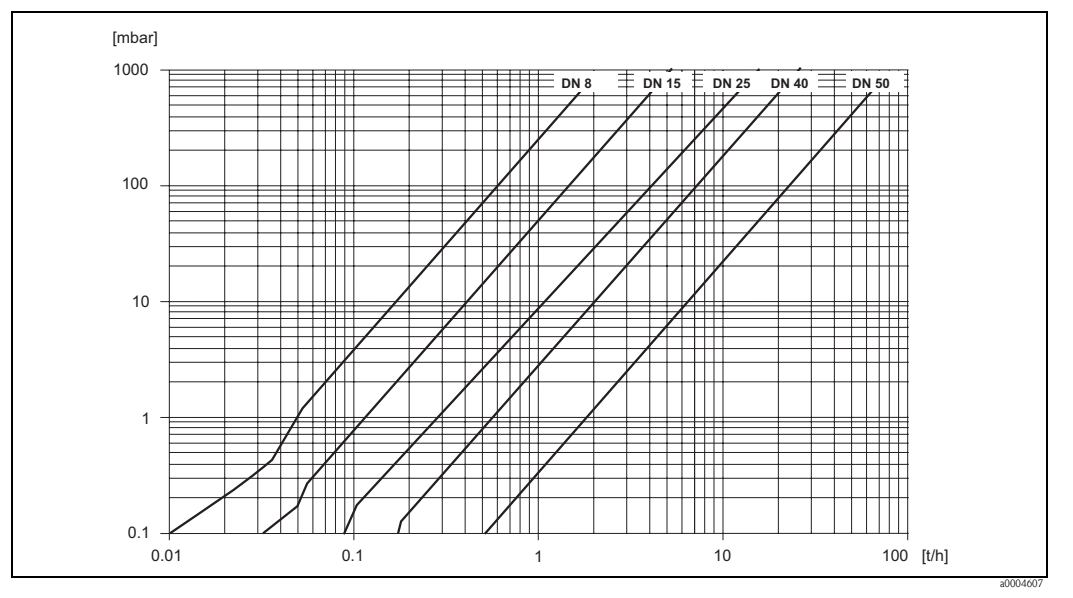

Fig. 66: Diagramma della perdita di carico con acqua

| DN               | d[m]                     | K                     | K1                    | К3                     |
|------------------|--------------------------|-----------------------|-----------------------|------------------------|
| 8                | 8,55 · 10 <sup>-3</sup>  | 8,1 · 10 <sup>6</sup> | 3,9 .107              | $129,95 \cdot 10^4$    |
| 15               | 11,38 · 10 <sup>-3</sup> | $2,3 \cdot 10^{6}$    | $1,3 \cdot 10^{7}$    | $23,33\cdot10^4$       |
| 15 <sup>1)</sup> | 17,07 · 10 <sup>-3</sup> | 4,1 · 10 <sup>5</sup> | 3,3 · 10 <sup>6</sup> | 0,01 · 10 <sup>4</sup> |
| 25               | 17,07 · 10 <sup>-3</sup> | 4,1 · 10 <sup>5</sup> | 3,3 · 10 <sup>6</sup> | 5,89 · 10 <sup>4</sup> |
| 25 <sup>1)</sup> | 26,40 · 10 <sup>-3</sup> | $7,8 \cdot 10^4$      | 8,5 · 10 <sup>5</sup> | $0,11 \cdot 10^4$      |
| 40               | 26,40 · 10 <sup>-3</sup> | $7,8 \cdot 10^4$      | 8,5 · 10 <sup>5</sup> | $1,19 \cdot 10^4$      |
| 40 1)            | 35,62 · 10 <sup>-3</sup> | $1,3 \cdot 10^{4}$    | 2,0 · 10 <sup>5</sup> | $0,08 \cdot 10^{4}$    |
| 50               | 35,62 · 10 <sup>-3</sup> | $1,3 \cdot 10^{4}$    | 2,0 · 10 <sup>5</sup> | $0,25 \cdot 10^4$      |
| 50 <sup>1)</sup> | 54,8 · 10 <sup>-3</sup>  | $2,3 \cdot 10^{3}$    | $5,5 \cdot 10^4$      | $1,0 \cdot 10^{2}$     |
| 80               | 54,8 · 10 <sup>-3</sup>  | $2,3 \cdot 10^3$      | $5,5 \cdot 10^4$      | $3,5 \cdot 10^2$       |

#### Coefficiente di perdita di carico per Promass I

I dati di perdita di carico tengono conto dell'accoppiamento tra il tubo di misura e la tubazione <sup>1)</sup> DN 15, 25, 40, 50 "FB" = versione a passaggio pieno del Promass I

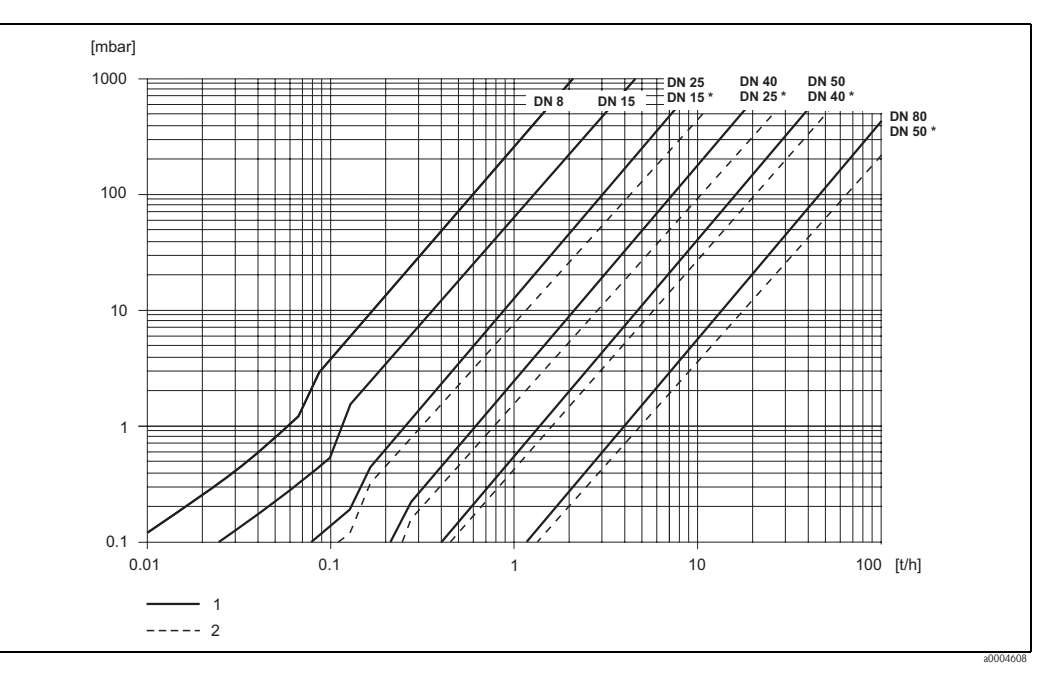

Fig. 67: Diagramma della perdita di carico con acqua

2 Versioni a passaggio pieno (\*)

<sup>1</sup> Versioni standard

| DN                         | d[m]                                                                                              | K                      | K1                     | К3                     |  |  |  |  |  |
|----------------------------|---------------------------------------------------------------------------------------------------|------------------------|------------------------|------------------------|--|--|--|--|--|
| 8                          | 8,31 · 10 <sup>-3</sup>                                                                           | 8,78 · 10 <sup>6</sup> | 3,53 ·10 <sup>7</sup>  | 1,30 · 10 <sup>6</sup> |  |  |  |  |  |
| 15                         | 12,00 · 10 <sup>-3</sup>                                                                          | 1,81 · 10 <sup>6</sup> | 9,99 · 10 <sup>6</sup> | 1,87 · 10 <sup>5</sup> |  |  |  |  |  |
| 25                         | 17,60 · 10 <sup>-3</sup>                                                                          | 3,67 · 10 <sup>5</sup> | $2,76 \cdot 10^{6}$    | $4,99 \cdot 10^4$      |  |  |  |  |  |
| 40                         | 26,00 · 10 <sup>-3</sup>                                                                          | $8,00 \cdot 10^4$      | 7,96 · 10 <sup>5</sup> | 1,09 · 10 <sup>4</sup> |  |  |  |  |  |
| 50                         | 40,50 · 10 <sup>-3</sup>                                                                          | $1,41 \cdot 10^4$      | 1,85 · 10 <sup>5</sup> | $1,20 \cdot 10^{3}$    |  |  |  |  |  |
| I dati di perdita di caric | I dati di perdita di carico tengono conto dell'acconniamento tra il tubo di misura e la tubazione |                        |                        |                        |  |  |  |  |  |

Coefficiente della perdita di carico per il Promass S, P

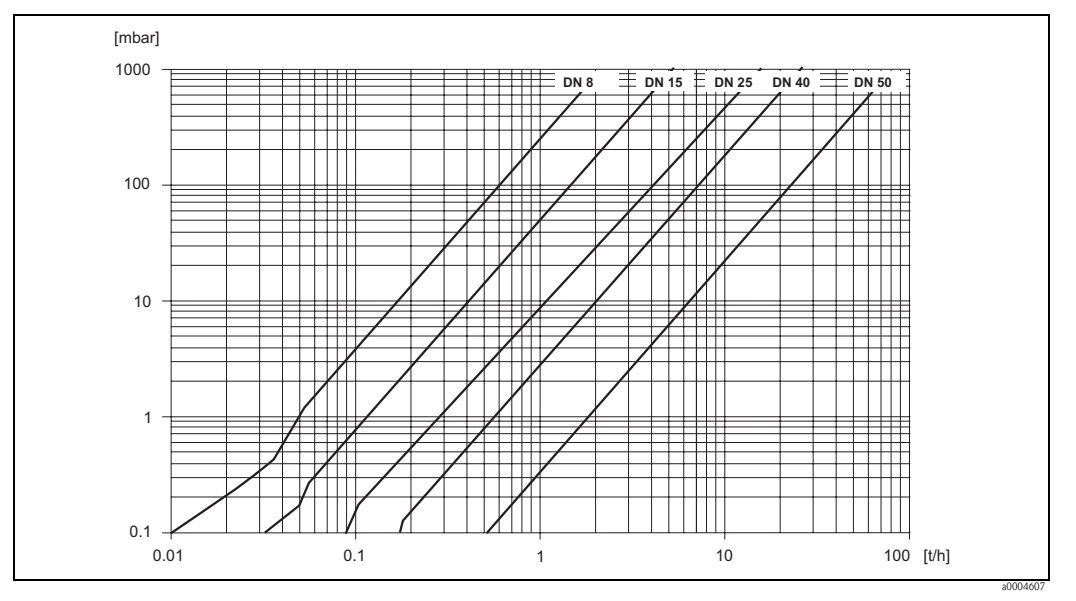

Fig. 68: Diagramma della perdita di carico con l'acqua

Perdita di carico (unità SI) La perdita di carico dipende dalle caratteristiche del fluido e dal diametro nominale. Per determinare la perdita di carico in unità SI contattare Endress+Hauser per richiedere il software Applicator per PC. Il software Applicator contiene tutti i dati dello strumento necessari per ottimizzare la progettazione del sistema di misura. Il software è utilizzato per l'esecuzione dei seguenti calcoli:

- Diametro nominale del sensore con caratteristiche del fluido quali ad esempio viscosità, densità, ecc.
- Perdita di carico a valle del punto di misura.
- Conversione della portata massica in portata volumetrica, ecc.
- Visualizzazione simultanea di vari formati del misuratore.
- Determinazione dei campi di misura.

Il software Applicator può essere eseguito su qualsiasi PC compatibile con IBM su cui sia installato il sistema operativo Windows.

| 10.1.10 Costruzione meccanica |
|-------------------------------|
|-------------------------------|

|                              | Le dimensioni e le lunghezze del sensore e del trasmettitore sono descritte nelle documentazior<br>separate "Informazioni tecniche" relative al dispositivo. È possibile scaricarlo in formato PDF da<br>www.endress.com. Un elenco di documentazioni "Informazioni tecniche" disponibili è riportato r<br>paragrafo "Documentazione" → Pagina 178. |                                                          |            |              |     |     |       |       |          | tazioni<br>)F da<br>rtato nel |      |       |              |  |
|------------------------------|----------------------------------------------------------------------------------------------------|----------------------------------------------------------|------------|--------------|-----|-----|-------|-------|----------|-------------------------------|------|-------|--------------|--|
| Peso (unità sistema metrico) | <ul> <li>Versione compatta: v. tabella seguente</li> </ul>                                                                                                    |                                                          |            |              |     |     |       |       |          |                               |      |       |              |  |
|                              | <ul> <li>Versione separata         <ul> <li>Sensore: v. tabella seguente</li> <li>Custodia da parete: 5 kg</li> </ul> </li> <li>Tutti i valori (peso) si riferiscono a strumenti con flange EN/DIN PN 40.         <ul> <li>Peso in [kg].</li> </ul> </li> </ul>                                                                                     |                                                          |            |              |     |     |       |       |          |                               |      |       |              |  |
|                              | December E / DN                                                                                                    |                                                          |            | 0            | 15  | 25  |       |       | 50       | 90                            | 100  | 150   | 250*         |  |
|                              | Versione compatta                                                                                                    |                                                          |            | <b>8</b>     | 13  | 14  | 1     |       | 30       | 55                            | 06   | 150   | <b>250</b> * |  |
|                              | Versione compatta alta                                                                                                    | temper                                                   | atura      | 11           | 12  | 14  | 7     | 3     | 0.7      | 55 7                          | 90   | 154   | 400          |  |
|                              | Versione separata                                                                                                    |                                                          | atura      | 9            | 10  | 14, | , 1   | 7     | 28       | 53                            | 94   | 152   | 308          |  |
|                              | Versione separata, alta                                                                                                    | tura                                                     | _          | -            | 13. | 5 - | - 2   | 9.5   | 54.5     | -                             | -    | -     |              |  |
|                              | * Con 10" in base a fla                                                                                                    | * Con 10" in base a flange secondo ASME $B_{165}$ Cl 300 |            |              |     |     |       |       |          |                               |      |       |              |  |
|                              |                                                                                                    |                                                          |            |              |     |     |       |       |          |                               |      |       |              |  |
|                              | Promass M / DN                                                                                                    |                                                          |            | 8            |     | 15  |       | 25 4  |          | 40                            | 0 50 |       | 80           |  |
|                              | Versione compatta                                                                                                    |                                                          |            | 11           |     | 12  |       | 15 24 |          | 24                            | 41   |       | 67           |  |
|                              | Versione separata                                                                                                    |                                                          |            | 9            |     | 10  |       | 13    | 3 22     |                               | 39   |       | 65           |  |
|                              | Promass E / DN                                                                                                    |                                                          |            | 8            |     |     | 15    |       | 25       |                               | 40   |       | 50           |  |
|                              | Versione compatta                                                                                                    |                                                          |            | <del>ک</del> |     | 8   |       | 10    |          |                               | 15   |       | 22           |  |
|                              | Versione separata                                                                                                    |                                                          |            | 6            |     | 6   |       | 8     |          | 12                            |      | 20    |              |  |
|                              | Promass A / DN                                                                                                    |                                                          |            |              | 1   |     |       |       | 2.       |                               |      | 4     |              |  |
|                              | Versione compatta                                                                                                    |                                                          |            |              | 10  |     |       |       | -        |                               |      | 15    |              |  |
|                              | Versione separata                                                                                                    |                                                          |            |              | 8   |     |       |       | 9        |                               | 13   |       |              |  |
|                              | Promass H / DN                                                                                                    |                                                          |            | 8            |     | 1   | 15    |       | 25       |                               | 40   |       | 50           |  |
|                              | Versione compatta                                                                                                    |                                                          |            | 12           |     | 1   | 3     | -     | 19       |                               | 36   |       | 69           |  |
|                              | Versione separata                                                                                                    |                                                          |            | 10           |     | 1   | 1     | 17    |          |                               | 34   |       | 67           |  |
|                              |                                                                                                    |                                                          |            |              |     |     |       |       |          | I                             |      |       |              |  |
|                              | Promass I / DN                                                                                                    | 8                                                        | 15         | 15 FE        | 3 2 | 5   | 25 FB | 40    | 40       | FB                            | 50   | 50 FB | 80           |  |
|                              | Versione compatta                                                                                                    | 13                                                       | 15         | 21           | 2   | 2   | 41    | 42    | 6        | 57                            | 69   | 120   | 124          |  |
|                              | Versione separata                                                                                                    | 11                                                       | 13         | 19           | 2   | 0   | 39    | 40    | 6        | 5                             | 67   | 118   | 122          |  |
|                              | "FB" = Versione a pass                                                                                                    | aggio pie                                                | eno del Pi | romass I     |     | I   |       |       | <u> </u> |                               |      |       | •            |  |

| Promass S / DN    | 8  | 15 | 25 | 40 | 50 |
|-------------------|----|----|----|----|----|
| Versione compatta | 13 | 15 | 21 | 43 | 80 |
| Versione separata | 11 | 13 | 19 | 41 | 78 |

| Promass P / DN    | 8  | 15 | 25 | 40 | 50 |
|-------------------|----|----|----|----|----|
| Versione compatta | 13 | 15 | 21 | 43 | 80 |
| Versione separata | 11 | 13 | 19 | 41 | 78 |

#### Peso (unità SI)

■ Versione compatta: v. tabella seguente

Versione separata

– Sensore: v. tabella seguente

- Custodia da parete: 11 lb

Tutti i valori (peso) si riferiscono a strumenti con flange EN/DIN PN 40. Dati di peso in [lb].

| Promass F / DN                         | 3/8"                                                 | 1⁄2" | 1" | 1½" | 2" | 3"  | 4"  | 6"  | 10"* |  |
|----------------------------------------|------------------------------------------------------|------|----|-----|----|-----|-----|-----|------|--|
| Versione compatta                      | 24                                                   | 26   | 31 | 42  | 66 | 121 | 212 | 340 | 882  |  |
| Versione compatta, alta temperatura    | -                                                    | -    | 32 | -   | 68 | 123 | -   | -   | -    |  |
| Versione separata                      | 20                                                   | 22   | 26 | 37  | 62 | 117 | 207 | 335 | 878  |  |
| Versione separata, alta temperatura    | -                                                    | -    | 30 | -   | 65 | 120 | -   | -   | -    |  |
| * Con 10" in base a flange secondo ASN | * Con 10" in base a flange secondo ASME B16.5 Cl 300 |      |    |     |    |     |     |     |      |  |

| Promass M / DN    | 3/8" | 1⁄2" | 1  | 1½" | 2" | 3"  |
|-------------------|------|------|----|-----|----|-----|
| Versione compatta | 24   | 26   | 33 | 53  | 90 | 148 |
| Versione separata | 20   | 22   | 29 | 49  | 86 | 143 |

| Promass E / DN    | 3/8" | 1⁄2" | 1  | 1½" | 2" |
|-------------------|------|------|----|-----|----|
| Versione compatta | 18   | 18   | 22 | 33  | 49 |
| Versione separata | 13   | 13   | 18 | 29  | 44 |

| Promass A / DN    | 1/24" | 1/12" | 1/8" |
|-------------------|-------|-------|------|
| Versione compatta | 22    | 24    | 33   |
| Versione separata | 18    | 20    | 29   |

| Promass H / DN    | 3/8" | 1⁄2" | 1  | 1½" | 2"  |
|-------------------|------|------|----|-----|-----|
| Versione compatta | 26   | 29   | 42 | 79  | 152 |
| Versione separata | 22   | 24   | 37 | 75  | 148 |

| Promass I / DN                                 | 3/8" | 1/2" | 1/2"<br>FB | 1 1⁄2" | 1 ½" FB | 3/8" | 3/8" FB | 1   | 1 FB | 2"  |
|------------------------------------------------|------|------|------------|--------|---------|------|---------|-----|------|-----|
| Versione compatta                              | 29   | 33   | 46         | 49     | 90      | 93   | 148     | 152 | 265  | 273 |
| Versione separata                              | 24   | 29   | 42         | 44     | 86      | 88   | 143     | 148 | 260  | 269 |
| FB" = Versione a passaggio pieno del Promass I |      |      |            |        |         |      |         |     |      |     |

| Promass S / DN    | 3/8" | 1⁄2" | 1  | 1½" | 2"  |
|-------------------|------|------|----|-----|-----|
| Versione compatta | 29   | 33   | 46 | 95  | 176 |
| Versione separata | 24   | 29   | 42 | 90  | 172 |

| Promass P / DN    | 3/8" | 1⁄2" | 1  | 1½" | 2"  |
|-------------------|------|------|----|-----|-----|
| Versione compatta | 29   | 33   | 46 | 95  | 176 |
| Versione separata | 24   | 29   | 42 | 90  | 172 |

#### Materiale

#### Custodia del trasmettitore:

- Custodia compatta: acciaio inox 1.4301/304
- Custodia compatta: in alluminio pressofuso con verniciatura a polvere
- Custodia da parete: in alluminio pressofuso con verniciatura a polvere
- Custodia da campo separata: in alluminio pressofuso con verniciatura a polvere

#### Corpo del sensore / tubo di contenimento:

#### Promass F:

- Superficie esterna resistente ad acidi e alcali
- Acciaio inox 1.4301/1.4307/304L

#### Promass M:

- Superficie esterna resistente ad acidi e alcali
- DN 8...50 (3/8"...2"): acciaio, nichelato chimicamente
- DN 80 (3"): Acciaio inox

#### Promass E, A, H, I, S, P:

- Auperficie esterna resistente ad acidi e alcali
- Acciaio inox 1.4301/304

#### Custodia di connessione, sensore (versione separata):

- Acciaio inox 1.4301/304 (standard)
- In alluminio pressofuso, con verniciatura a polvere (versione per alta temperatura e versione per riscaldamento)

#### Connessioni al processo

#### Promass F:

- Flange secondo EN 1092-1 (DIN 2501) / ASME B16.5 / JIS B2220 → acciaio inox 1.4404/316L
- Flange secondo EN 1092-1 (DIN 2501) / ASME B16.5 / JIS B2220 → Alloy C-22 2.4602/N 06022
- DIN 11864-2 Form A (flangia piana con incameratura)  $\rightarrow$  acciaio inox 1.4404/316L
- Connessioni igieniche filettate DIN 11851/ DIN 11864-1, Form A / ISO 2853 / SMS 1145 → acciaio inox 1.4404/316L
- Tri-Clamp (tubi OD) $\rightarrow$  acciaio inox 1.4404/316L
- Attacco VCO  $\rightarrow$  Acciaio inox 1.4404/316L

#### Promass F (versione per alta temperatura):

- Flange secondo EN 1092-1 (DIN 2501) / ASME B16.5 / JIS B2220 → acciaio inox 1.4404/316L
- Flange secondo EN 1092-1 (DIN 2501) / ASME B16.5 / JIS B2220 → Alloy C-22 2.4602 (N 06022)

#### Promass M:

- Flange secondo EN 1092-1 (DIN 2501) / ASME B16.5 / JIS B2220 → acciaio inox 1.4404/316L, titanio grado 2
- DIN 11864-2 Form A (flangia piana con incameratura)  $\rightarrow$  acciaio inox 1.4404/316L
- $\blacksquare$  Connessione in PVDF secondo DIN / ANSI / JIS
- Connessioni igieniche filettate DIN 11851/ DIN 11864-1, Form A / ISO 2853 / SMS 1145  $\rightarrow$  acciaio inox 1.4404/316L
- Tri-Clamp (tubi OD)→ acciaio inox 1.4404/316L

#### Promass M (versione per alta pressione):

- Connettore  $\rightarrow$  acciaio inox 1.4404/316L
- Raccordi  $\rightarrow$  acciaio inox 1.4401/316

#### Promass E:

- Flange secondo EN 1092-1 (DIN 2501) / ASME B16.5 / JIS B2220 → acciaio inox 1.4404/316L
- DIN 11864-2 Form A (flangia piana con incameratura)  $\rightarrow$  acciaio inox 1.4404/316L
- Attacco VCO  $\rightarrow$  acciaio inox 1.4404/316L
- Connessioni igieniche filettate DIN 11851/ DIN 11864-1, Form A / ISO 2853 / SMS 1145  $\rightarrow$  acciaio inox 1.4404/316L
- Tri-Clamp (tubi OD) $\rightarrow$  acciaio inox 1.4404/316L

#### Promass A:

- Kit di montaggio per flange secondo EN 1092-1 (DIN 2501) / ASME B16.5 / JIS B2220 → acciaio inox 1.4539/904L, Alloy C-22 2.4602/N 06022.
   Flange libere → acciaio inox 1.4404/316L
- Attacco VCO  $\rightarrow$  acciaio inox 1.4539/904L, Alloy C-22 2.4602/N 06022
- Tri-Clamp (tubi OD)  $(1/2) \rightarrow$  acciaio inox 1.4539/904L
- Kit di montaggio per SWAGELOK  $(1/4", 1/8") \rightarrow$  acciaio inox 1.4401/316
- Kit di montaggio per NPT-F (1/4") → acciaio inox 1.4539/904L, Alloy C-22 2.4602/N 06022

#### Promass H:

Flange secondo EN 1092-1 (DIN 2501) / ASME B16.5 / JIS B2220
 → acciaio inox 1.4301/304, parti a contatto con il fluido: zirconio 702

#### Promass I:

- Flange secondo EN 1092-1 (DIN 2501) / ASME B16.5 / JIS B2220 → acciaio inox 1.4301/304
- DIN 11864-2 Form A (flangia piana con incameratura)  $\rightarrow$  titanio grado 2
- $\blacksquare$  Connessioni igieniche filettate DIN 11851/ DIN 11864-1, Form A / ISO 2853 / SMS 1145  $\rightarrow$  titanio grado 2
- Tri-Clamp (tubi OD)  $\rightarrow$  titanio grado 2

#### Promass S

- Flange secondo EN 1092-1 (DIN 2501) / secondo ASME B16.5 / JIS B2220 → acciaio inox 1.4404/316/316L
- DIN 11864-2 Form A (flangia piana con incameratura)  $\rightarrow$  acciaio inox 1.4435/316L
- Connessioni igieniche filettate DIN 11851/ DIN 11864-1, Form A / ISO 2853 / SMS 1145  $\rightarrow$  acciaio inox 1.4435/316L
- Tri-Clamp (tubi OD)  $\rightarrow$  acciaio inox 1.4435/316L
- Clamp con attacco sanitario DIN 11864-3, Form A $\rightarrow$  acciaio inox 1.4435/316L
- Clamp con attacco tubo DIN 32676 / ISO 2852  $\rightarrow$  acciaio inox 1.4435/316L

#### Promass P

- Flange secondo EN 1092-1 (DIN 2501) /secondo ASME B16.5 / JIS B2220 → acciaio inox 1.4404/316/316L
- DIN 11864-2 Form A (flangia piana con incameratura), BioConnect<sup>®</sup>  $\rightarrow$  acciaio inox 1.4435/316L
- Connessioni igieniche filettate DIN 11851/ DIN 11864-1, Form A / ISO 2853 / SMS 1145  $\rightarrow$  acciaio inox 1.4435/316L
- Tri-Clamp (tubi OD)  $\rightarrow$  acciaio inox 1.4435/316L
- Clamp con attacco sanitario DIN 11864-3, Form A→ acciaio inox 1.4435/316L
- Clamp con attacco tubo DIN 32676/ISO 2852, BioConnect<sup>®</sup>  $\rightarrow$  acciaio inox 1.4435/316L

#### Tubo (tubi) di misura:

#### Promass F:

- DN 8...100 (3/8"...4"): acciaio inox 1.4539/904L
- DN 150 (6"): acciaio inox 1.4404/316L
- DN 250 (10"): acciaio inox 1.4404/316L; manifold: CF3M
- DN 8...150 (3/8"...6"): Alloy C-22 2.4602/N 06022

#### *Promass F (versione per alta temperatura):*

DN 25, 50, 80 (1", 2", 3"): Alloy C-22 2.4602/N 06022

#### Promass M:

- DN 8...50 (3/8"...2"): titanio grado 9
- DN 80 (3"): titanio grado 2

#### Promass M (versione per alta pressione):

Titanio grado 9

#### Promass E, S:

Acciaio inox 1.4539/904L

|                         | Promass A:                                                                                                    |
|-------------------------|----------------------------------------------------------------------------------------------------|
|                         | <ul> <li>Acciaio inox 1.4539/904L, Alloy C-22 2.4602/N 06022</li> </ul>                                                                                                    |
|                         | Promass H:                                                                                                    |
|                         | ■ Zirconio 702/R 60702                                                                                                    |
|                         | Promass I:                                                                                                    |
|                         | <ul> <li>Titanio grado 9</li> <li>Titanio grado 2 (dischi flangiati)</li> </ul>                                                                                                    |
|                         | Promass P:                                                                                                    |
|                         | Acciaio inox 1.4435/316L                                                                                                    |
|                         | Guarnizioni:                                                                                                    |
|                         | Promass F, E, H, I, S, P:                                                                                                    |
|                         | Connessioni al processo a saldare senza guarnizioni interne                                                                                                    |
|                         | Promass M:                                                                                                    |
|                         | Rivestimento in Viton, EPDM, silicone, Kalrez 6375, FEP (non per applicazioni con gas)                                                                                                    |
|                         | Promass A:                                                                                                    |
|                         | Connessioni al processo saldate, senza guarnizioni interne.<br>Solo per kit di montaggio con attacchi filettati: Viton, EPDM, silicone, Kalrez                                                                                                    |
| Diagramma di carico     | I diagrammi di carico del materiale (grafici pressione-temperatura) per le connessioni al processo<br>sono riportati nella documentazione separata "Informazioni tecniche" del relativo dispositivo. È<br>possibile scaricarlo in formato PDF da www.endress.com.<br>Un elenco di documentazioni "Informazioni tecniche" disponibili è riportato nel paragrafo<br>"Documentazione" $\rightarrow$ Pagina 178 |
| Connessioni al processo | $\rightarrow$ Pagina 174 segg.                                                                                                    |
|                         | 10.1.11 Interfaccia utente                                                                                                    |
| Elementi del display    | <ul> <li>Display a cristalli liquidi: illuminato, a quattro righe di 16 caratteri ognuna</li> <li>Visualizzazione selezionabile per diversi valori misurati e variabili di stato</li> <li>3 totalizzatori</li> <li>La temperatura ambiente inferiore a -20 °C (-4 °F) può compromettere la leggibilità del display.</li> </ul>                                                                              |
| Elementi operativi      | <ul> <li>Funzionamento locale mediante tre tasti ottici (-/+/E)</li> <li>Menu Quick Setup per una rapida messa in servizio, specifica dell'applicazione</li> </ul>                                                                                                    |

| Gruppi linguistici                           | Gruppi linguistici disponibili per il funzionamento in paesi diversi:                                                                                                    |
|----------------------------------------------|----------------------------------------------------------------------------------------------------|
|                                              | <ul> <li>Europa Occidentale ed America (EOA/WEA):<br/>Inglese, Tedesco, Spagnolo, Italiano, Francese, Olandese e Portoghese</li> </ul>                                                                                                    |
|                                              | <ul> <li>Europa orientale e Scandinavia (EES):</li> <li>Inglese, Russo, Polacco, Norvegese, Finlandese, Svedese e Ceco.</li> </ul>                                                                                                    |
|                                              | <ul> <li>Asia Meridionale e Orientale (AMO/SEA):<br/>Inglese, Giapponese, Indonesiano</li> </ul>                                                                                                    |
|                                              | ■ Cina (CN):<br>Inglese, Cinese                                                                                                    |
|                                              | Nota!<br>Il gruppo linguistico può essere modificato mediante il software operativo "FieldCare".                                                                                                    |
|                                              | 10.1.12 Certificati e approvazioni                                                                                                    |
| Marchio CE                                   | Il sistema di misura è conforme alle direttive EC.<br>Endress+Hauser conferma il risultato positivo delle prove eseguite sul misuratore apponendo il<br>marchio CE.                                                                                                    |
| Marchio C-Tick                               | Il sistema di misura è conforme ai requisiti EMC di "Australian Communication and Media Authority (ACMA)".                                                                                                    |
| Approvazione Ex                              | Maggiori informazioni sulle versioni Ex disponibili (ATEX, FM, CSA, IECEx, NEPSI) possono essere richieste all'Ufficio Vendite Endress+Hauser più vicino. Tutte le informazioni relative all'uso in aree pericolose sono riportate nella documentazione Ex separata, che può essere fornita su richiesta.                                                                                                    |
| Idoneità igienica                            | <ul> <li>Approvazione 3A (tutti i sistemi di misura, escluso il Promass H)</li> <li>Testato EHEDG (tutti i sistemi di misura, escluso Promass E e H)</li> </ul>                                                                                                    |
| Certificazione<br>PROFIBUS DP/PA             | Il misuratore ha superato con successo tutte le procedure di collaudo ed è certificato e registrato dal PNO (PROFIBUS User Organization – associazione degli utenti PROFIBUS). Il dispositivo, quindi, possiede tutti i requisiti delle seguenti specifiche:                                                                                                    |
|                                              | <ul> <li>Certificato secondo PROFIBUS profilo versione 3.0 (numero di certificazione del misuratore: disponibile su richiesta)</li> <li>Il misuratore può funzionare anche con i dispositivi certificati di altri produttori (interoperabilità).</li> </ul>                                                                                                    |
| Approvazione per dispositivo<br>in pressione | I misuratori con diametro nominale inferiore o uguale a DN 25 sono contemplati nell'Art. 3(3) della direttiva europea 97/23/CE (Direttiva per i dispositivi in pressione) e sono progettati secondo corrette pratiche ingegneristiche. Su richiesta, per i diametri nominali più grandi sono disponibili anche approvazioni opzionali, secondo Cat. II/III (in base al fluido e alla pressione di processo). |
|                                              | Su richiesta, sono disponibili misuratori di portata in conformità alle direttive AD 2000 (solo Promass F ed M).                                                                                                    |
| Sicurezza operativa                          | SIL -2:<br>Secondo IEC 61508/IEC 61511-1 (FDIS)                                                                                                    |

Altre norme e linee guida

#### ■ EN 60529

Grado di protezione mediante custodia (codice IP)

- EN 61010-1
   "Misure di sicurezza per attrezzature elettriche di misura, controllo, regolazione e per procedure di laboratorio".
- IEC/EN 61326
   "Emissioni secondo i requisiti in Classe A". Compatibilità elettromagnetica (requisiti EMC).
- NAMUR NE 21 Compatibilità elettromagnetica (EMC) nei processi industriali ed attrezzature di controllo da laboratorio.
- NAMUR NE 43 Livello del segnale standard per le informazioni di guasto dei trasmettitori digitali con segnale di uscita analogico.
- NAMUR NE 53 Software per dispositivi da campo e di elaborazione del segnale dotati di elettronica digitale

#### 10.1.13 Informazioni per l'ordine

Il servizio di assistenza Endress+Hauser può fornire dettagliate informazioni e consulenza per la definizione del codice d'ordine in base alle specifiche.

### 10.1.14 Accessori

Sono disponibili diversi accessori per il sensore e il trasmettitore, che possono essere ordinati separatamente a Endress+Hauser.  $\rightarrow$  Pagina 122

#### 10.1.15 Documentazione supplementare

- Tecnologie per la misura di portata (FA005D/06/en)
- Informazioni tecniche Promass 80F, 80M, 83F, 83M (TI053D/06/en)
- Informazioni tecniche Promass 80E, 83E (TI061D/06/en)
- Informazioni tecniche Promass 80A, 83A (TI 054D/06/en)
- Informazioni tecniche Promass 80H, 83H (TI074D/06/en)
- Informazioni tecniche Promass 80I, 83I (TI075D/06/en)
- Informazioni tecniche Promass 80S, 83S (TI076D/06/en)
- Informazioni tecniche Promass 80P, 83P (TI078D/06/en)
- Descrizione delle funzioni dello strumento Promass 83 PROFIBUS DP/PA (BA064D/06/en)
- Documentazione supplementare sulle certificazioni Ex: ATEX, FM, CSA, IECEx, NEPSI
- Manuale per la sicurezza operativa del Promass 80, 83 (SD077D/06/en)

## Indice analitico

### А

| Accessori                                               |
|---------------------------------------------------------|
| Amilientazione (tensione ul amilientazione)             |
| Applicator (software di selezione e configurazione) 123 |
| Applicazioni                                            |
| Approvazione Ex                                         |
| Approvazione per dispositivo in pressione 177           |
| Approvazioni                                            |
| Assegnazione dei morsetti                               |
| PROFIBUS DP 31                                          |
| PROFIBUS PA 31                                          |
| Assorbimento elettrico                                  |
| Attacchi di monitoraggio della pressione 119            |
| Attacchi di pressurizzazione 119                        |

### В

| Backup dei dati (dei dati del dispositivo con T-DAT) | 72 |
|------------------------------------------------------|----|
| Blocchi                                              | 46 |

### С

| Campi di temperatura                         |
|----------------------------------------------|
| Campo della temperatura ambiente 160         |
| Campo di temperatura del fluido 161          |
| Temperatura di immagazzinamento 160          |
| Campo della temperatura ambiente 160         |
| Campo di misura 149–151                      |
| Campo di portata consentito 152              |
| Campo di pressione del fluido 162            |
| Campo di temperatura del fluido 161          |
| Caratteristiche di funzionamento             |
| Condizioni operative di riferimento 154      |
| Errore di misura massimo 154                 |
| Influenza della pressione del fluido 159     |
| Influenza della                              |
| Temperatura del fluido 159                   |
| Ripetibilità 157–158                         |
| Carico 153                                   |
| Certificati                                  |
| Circuiti integrati (installazione/rimozione) |
| Custodia da parete 144                       |
| Codice d'ordine                              |
| Accessori 122                                |
| Sensore 11                                   |
| Trasmettitore                                |
| Collegamento                                 |
| v. Collegamenti elettrici                    |
| Collegamento elettrico                       |
| Grado di protezione                          |
| Specifiche del cavo (versione separata) 31   |
| Compatibilità igienico-sanitaria 177         |
| Comunicazione                                |
| Quick Setup                                  |
| Condizioni di installazione                  |
| Dimensioni 14                                |
| Orientamento (verticale, orizzontale) 16     |
| Posizione di montaggio 14                    |

| Pressione del sistema 15                 |
|------------------------------------------|
| Tratti rettilinei in entrata e in uscita |
| Tubazione verticale                      |
| Vibrazioni                               |
| Condizioni operative                     |
| Connessioni                              |
| v. Collegamenti elettrici                |
| Connessioni al processo 176              |
| Contenitore secondario                   |
| Attacchi di monitoraggio della pressione |
| Campo di pressione                       |
| Controllo alla consegna 13               |
| Controllo funzionale                     |
| Custodia da parete, installazione        |

### D

| Dati descrittivi del dispositivo            |
|---------------------------------------------|
| PROFIBUS DP 49                              |
| PROFIBUS PA                                 |
| Definizione dello strumento                 |
| Destinazione d'uso                          |
| Diagramma di carico dei materiali 162, 176  |
| Dichiarazione di conformità (marchio CE) 12 |
| Dichtungen                                  |
| Materiale                                   |
| Direttiva per i dispositivi in pressione    |
| Direzione del flusso 16                     |
| Display                                     |
| Display locale                              |
| Rotazione del display locale                |
| Display locale                              |
| v. Display                                  |
| Documentazione                              |
| Documentazione Ex supplementare             |
| Dosaggio                                    |
| Quick Setup 64                              |

### Ε

| Errore di processo |   |
|--------------------|---|
| Definizione 4      | 8 |
| Errore di sistema  |   |
| Definizione        | 8 |

| F                                                       |
|---------------------------------------------------------|
| F-CHIP                                                  |
| Fieldcare                                               |
| FieldCheck (tester e simulatore) 123                    |
| Funzioni                                                |
| Funzioni del misuratore                                 |
| v. manuale "Descrizione delle funzioni dello strumento" |
| Funzioni dello strumento                                |
| v. manuale "Descrizione delle funzioni dello strumento" |
| Fusibile, sostituzione 146                              |
| G                                                       |
| Grado di protezione                                     |
|                                                         |

| Gruppi di funzione                                                                                                    |
|----------------------------------------------------------------------------------------------------|
| Campo di temperatura del fluido                                                                                                    |
| Materiale    176      Sostituzione, guarnizioni di sostituzione    121                                                                                                    |
| I 14                                                                                                    |
| Immagazzinamento                                                                                                    |
| PROFIBUS DP         52           PROFIBUS PA         57                                                                                                    |
| Informazioni per l'ordine                                                                                                    |
| Dati tecnici153Grado di protezione38                                                                                                    |
| Ingresso di stato<br>Dati tecnici                                                                                                    |
| Installazione                                                                                                    |
| Installazione della custodia da parete                                                                                                    |
| Isolamento dei sensori                                                                                                    |
| Isolamento galvanico                                                                                                    |
| Istruzioni di installazione                                                                                                    |
| Istruzioni speciali per l'installazione del                                                                                                    |
| Promass F, E, H, P ed S                                                                                                    |
| con connessioni igieniche                                                                                                    |
| Istruzioni speciali per Promass I e P                                                                                                    |
| con connessioni Tri-Clamp eccentriche                                                                                                    |
|                                                                                                    |
|                                                                                                    |
| Limitazione della portata<br>vedere Campo di misura                                                                                                    |
| Limiti di errore                                                                                                    |
| v. Caratteristiche operative                                                                                                    |
| Lunghezza del cavo di collegamento 160                                                                                                    |
| Μ                                                                                                    |
| Mancanza dell'alimentazione                                                                                                    |
| Manutenzione                                                                                                    |
| Marchio CE (dichiarazione di conformità)                                                                                                    |
| Marchio C-Tick                                                                                                    |
| Materiale                                                                                                    |
| Messa in servizio                                                                                                    |
| Quick Setup 4, 59                                                                                                    |
| Regolazione dello zero                                                                                                    |
| Licoita a rolà                                                                                                    |
| Uscita a relè                                                                                                    |
| Uscita a relè                                                                                                    |
| Uscita a relè.       55         Uscita in corrente.       54         Messaggi d'errore del sistema.       126         Messaggi d'errore di processo.       135                                            |
| Uscita a relè       55         Uscita in corrente       54         Messaggi d'errore del sistema       126         Messaggi d'errore di processo       135         Messaggi di errore       48            |
| Uscita a relè55Uscita in corrente54Messaggi d'errore del sistema126Messaggi d'errore di processo135Messaggi di errore20Conferma dei messaggi di errore48Errore di processo (errori delle applicazioni)135 |

| Messaggio di avviso          | 48       |
|------------------------------|----------|
| Messaggio di guasto          | 48       |
| Misura gas                   |          |
| Quick Setup                  | 68       |
| Modalità di programmazione   |          |
| Abilitazione                 | 47       |
| Disabilitazione              | 47       |
| Modello a blocchi            |          |
| PROFIBUS DP                  | 04       |
| Modulo                       |          |
| AI (Ingresso analogico)      |          |
| PROFIBUS DP.                 | 93       |
| PROFIBUS PA                  | 06       |
| BATCHING FIX COMP QUANTITY   |          |
| PROFIBIIS DP                 | 00       |
| BATCHING OLIANTITY           |          |
| PROFIBIIS DP 1               | 00       |
| CONTROL BLOCK                | 00       |
| PROFIBIIS DP                 | 08       |
| PROFIBUS PA 1                | 11       |
|                              | 11       |
| PROFIBIIS DP                 | 08       |
|                              | 90<br>10 |
|                              | 10       |
|                              | ∩1       |
|                              | 11       |
|                              | 11       |
|                              | 07       |
|                              | 97       |
|                              | 09       |
| SETIOI_ IOTAL                | 07       |
|                              | 97       |
|                              | 09       |
| I OTALE                      | ~ <      |
|                              | 90       |
| PROFIBUS PA                  | 80       |
| Montaggio del sensore        |          |
| v. Installazione del sensore |          |
| N                            |          |
|                              | 1 1      |
| Numero di serie 9–           | 11       |
| 0                            |          |
| -<br>Oneratività             |          |
| Fieldcare                    | 10       |
| Matrica aparativa            | 49<br>16 |
|                              | 40       |

#### Р

| r                                                    |
|------------------------------------------------------|
| Parti di ricambio                                    |
| Perdita di carico (formule, diagrammi di carico) 170 |
| Perdite di carico (formule, diagrammi della          |
| perdita di carico) 163                               |
| Peso 171–172                                         |
| Unità SI 172                                         |
| unità sistema metrico 171                            |
| Pompe, posizione montaggio, pressione sistema 15     |
| Portata pulsante                                     |
| Quick Setup 61–62                                    |
| Posizione HOME (modalità operativa del display) 41   |
| Pressione nominale                                   |
| vedere "Campo di pressione del fluido"               |
| Principio di misura                       | 149        |
|-------------------------------------------|------------|
| PROFIBUS DP                               |            |
| Assegnazione dei morsetti                 |            |
| Dati descrittivi del dispositivo          | 49         |
| Esempi di configurazione                  | 101        |
| Indirizzo del dispositivo, configurazione | 52         |
| Protezione da scrittura hardware          | 51         |
| Scambio di dati ciclico                   | 92         |
| Segnale di uscita                         | 152        |
| Specifiche dei cavi di collegamento       |            |
| Spur                                      | 27         |
| Struttura del bus                         |            |
| Tipo di cavo                              |            |
| PROFIBUS PA                               |            |
| Assegnazione dei morsetti                 | 31         |
| Dati descrittivi del dispositivo          | 50         |
| Esempi di configurazione                  | 112        |
| Indirizzo del dispositivo, configurazione | 57         |
| Protezione da scrittura hardware          | 56         |
| Scambio di dati ciclico                   | 104        |
| Segnale di uscita                         | 153        |
| Specifiche dei cavi di collegamento       | 27         |
| Spur                                      |            |
| Tipo di cavo                              |            |
| Protezione da scrittura hardware          |            |
| PROFIBUS DP                               | 51         |
| PROFIBUS PA                               | 56         |
| Pulizia                                   |            |
| Pulizia CIP                               | . 121, 161 |
| Pulizia esterna                           | 121        |
| Pulizia SIP                               | 121        |
| Pulizia CIP                               | 121        |
| Pulizia esterna                           | 121        |
| Pulizia SIP                               | 121        |

| Q                                             |           |
|-----------------------------------------------|-----------|
| Quick Setup                                   |           |
| Backup dei dati (dei dati del dispositivo con | T-DAT) 72 |
| Comunicazione                                 |           |
| Dosaggio                                      | 64        |
| Messa in servizio                             | 4, 59     |
| Misura gas                                    |           |
| Portata pulsante                              | 61–62     |

### R

| Regolazione dello zero                              | 6  |
|-----------------------------------------------------|----|
| Resistenza alle vibrazioni 16                       | )1 |
| Resistenze di terminazione 5                        | 53 |
| Restituzione dei dispositivi.                       | 8  |
| Ricerca guasti e soluzioni                          | 24 |
| Riparazione                                         | 8  |
| Ripetibilità (caratteristiche prestazionali) 157–15 | 8  |
| Riscaldamento del sensore 2                         | 20 |

### S

| Scambio di dati ciclico                      |     |
|----------------------------------------------|-----|
| PROFIBUS DP                                  | 92  |
| PROFIBUS PA                                  | 104 |
| Schermatura                                  | 29  |
| Schermatura della connessione del cavo/T-box | 37  |

| Scritture (max.)                                                                                                    |
|----------------------------------------------------------------------------------------------------|
| S-DAT (HistoROM) 120                                                                                                    |
| Segnale di ingresso                                                                                                    |
| Segnale di uscita                                                                                                    |
| PROFIBUS DP                                                                                                    |
| PROFIBUS PA                                                                                                    |
| Sicurezza operativa                                                                                                    |
| Sinchali (22) Simboli                                                                                                    |
| Simboli di cicurazzo 8                                                                                                    |
| Sistema di misura                                                                                                    |
| Smaltimento 146                                                                                                    |
| Software                                                                                                    |
| Display amplificatore                                                                                                    |
| Sostanze pericolose                                                                                                    |
| Sostituzione                                                                                                    |
| Guarnizioni                                                                                                    |
| Specifiche dei cavi di collegamento                                                                                                    |
| PROFIBUS DP                                                                                                    |
| PROFIBUS PA 27                                                                                                    |
| Specifiche del cavo (versione separata)                                                                                                    |
| Spur                                                                                                    |
| PROFIBUS DP 27                                                                                                    |
| PROFIBUS PA                                                                                                    |
| Standard, direttive                                                                                                    |
| Stato del dispositivo, visualizzazione                                                                                                    |
| Stato del valore misurato, visualizzazione                                                                                                    |
| Struttura del Dus                                                                                                    |
| PROFIBUS DP                                                                                                    |
| Т                                                                                                    |
| Taglio di bassa portata                                                                                                    |
| Targhetta                                                                                                    |
| Connessioni                                                                                                    |
| sensore                                                                                                    |
| T-DAT (HistoROM)                                                                                                    |
| Salva/carica (backup dei dati, ad es. per                                                                                                    |
| la sostituzione dei dispositivi)                                                                                                    |
| Tensione di alimentazione (alimentazione) 153                                                                                                    |
| Tipi d'errore (errori di sistema e di processo)                                                                                                    |
| Tipo di cavo                                                                                                    |
| PROFIBUS DP                                                                                                    |
| PROFIBUS PA                                                                                                    |
| Irasmettitore                                                                                                    |
| 0.11                                                                                                    |
| Collegamento elettrico                                                                                                    |
| Collegamento elettrico                                                                                                    |
| Collegamento elettrico 32   Installazione della custodia da parete 23   Rotazione della custodia da campo (acciaio inox) 22   Potazione della custodia da campo (alluminio) 22                                                                                                    |
| Collegamento elettrico 32   Installazione della custodia da parete 23   Rotazione della custodia da campo (acciaio inox) 22   Rotazione della custodia da campo (alluminio) 22   Instalizione della custodia da campo (alluminio) 115                                                                                                    |
| Collegamento elettrico 32   Installazione della custodia da parete 23   Rotazione della custodia da campo (acciaio inox) 22   Rotazione della custodia da campo (alluminio) 22   Instaliazione della custodia da campo (alluminio) 22   Instaliazione della custodia da campo (alluminio) 115   Trasmissione ciclica dei dati POEIBLIS DP                                                                     |
| Collegamento elettrico 32   Installazione della custodia da parete 23   Rotazione della custodia da campo (acciaio inox) 22   Rotazione della custodia da campo (aluminio) 22   Trasmissione aciclica dei dati 115   Trasmissione ciclica dei dati PROFIBUS DP 100   BATCHING EIX COMP OUANTITY 100                                                                                                    |
| Collegamento elettrico 32   Installazione della custodia da parete 23   Rotazione della custodia da campo (acciaio inox) 22   Rotazione della custodia da campo (alluminio) 22   Trasmissione aciclica dei dati 115   Trasmissione ciclica dei dati PROFIBUS DP 100   BATCHING_FIX_COMP_QUANTITY 100   BATCHING_QUANTITY 100                                                                                  |
| Collegamento elettrico 32   Installazione della custodia da parete 23   Rotazione della custodia da campo (acciaio inox) 22   Rotazione della custodia da campo (alluminio) 22   Trasmissione aciclica dei dati 115   Trasmissione ciclica dei dati 115   BATCHING_FIX_COMP_QUANTITY 100   BATCHING_OUANTITY 100   CONTROL BLOCK 98                                                                           |
| Collegamento elettrico32Installazione della custodia da parete23Rotazione della custodia da campo (acciaio inox)22Rotazione della custodia da campo (alluminio)22Trasmissione aciclica dei dati115Trasmissione ciclica dei dati PROFIBUS DP8ATCHING_FIX_COMP_QUANTITYBATCHING_OUANTITY100CONTROL_ BLOCK98EMPTY MODULE101                                                                                      |
| Collegamento elettrico 32   Installazione della custodia da parete 23   Rotazione della custodia da campo (acciaio inox) 22   Rotazione della custodia da campo (alluminio) 22   Trasmissione aciclica dei dati 115   Trasmissione ciclica dei dati 115   BATCHING_FIX_COMP_QUANTITY 100   BATCHING_OUANTITY 100   CONTROL_BLOCK 98   EMPTY_MODULE 101   Modulo AI (Ingresso analogico) 93                    |
| Collegamento elettrico32Installazione della custodia da parete23Rotazione della custodia da campo (acciaio inox)22Rotazione della custodia da campo (alluminio)22Trasmissione aciclica dei dati115Trasmissione ciclica dei dati115Trasmissione ciclica dei dati100BATCHING_FIX_COMP_QUANTITY100BATCHING_OUANTITY100CONTROL_BLOCK98EMPTY_MODULE101Modulo AI (Ingresso analogico)93Modulo DISPLAY_VALUE98       |
| Collegamento elettrico32Installazione della custodia da parete23Rotazione della custodia da campo (acciaio inox)22Rotazione della custodia da campo (alluminio)22Trasmissione aciclica dei dati115Trasmissione ciclica dei dati PROFIBUS DP8ATCHING_FIX_COMP_QUANTITYBATCHING_OUANTITY100CONTROL_ BLOCK98EMPTY_MODULE101Modulo AI (Ingresso analogico)93Modulo SETTOT_MODETOT_TOTAL97                         |
| Collegamento elettrico32Installazione della custodia da parete23Rotazione della custodia da campo (acciaio inox)22Rotazione della custodia da campo (alluminio)22Trasmissione aciclica dei dati115Trasmissione ciclica dei dati PROFIBUS DPBATCHING_FIX_COMP_OUANTITY100BATCHING_OUANTITY100CONTROL_ BLOCK98EMPTY_MODULE101Modulo AI (Ingresso analogico)93Modulo SETTOT_MODETOT_TOTAL97Modulo SETTOT_TOTAL97 |

181

| Trasmissione ciclica dei dati PROFIBUS PA    |
|----------------------------------------------|
| CONTROL_BLOCK 111                            |
| EMPTY_MODULE 111                             |
| Modulo AI (Ingresso analogico) 106           |
| Modulo DISPLAY_VALUE 110                     |
| Modulo SETTOT_MODETOT_TOTAL 109              |
| Modulo SETTOT_TOTAL 109                      |
| Modulo TOTAL 108                             |
| Trasmissione dati                            |
| Aciclico                                     |
| Ciclica PROFIBUS PA                          |
| Trasporto del sensore 13                     |
| Tratti in entrata                            |
| Tratti in uscita                             |
| Tratti rettilinei in entrata e in uscita 160 |
| Tubazione verticale                          |
|                                              |
| II                                           |
| U<br>Uscita a relà 55, 153                   |
| <b>U</b><br>Uscita a relè                    |
| <b>U</b><br>Uscita a relè                    |
| <b>U</b><br>Uscita a relè                    |
| U<br>Uscita a relè                           |
| U<br>Uscita a relè                           |
| U<br>Uscita a relè                           |
| U<br>Uscita a relè                           |
| U<br>Uscita a relè                           |
| U<br>Uscita a relè                           |
| U<br>Uscita a relè                           |
| U<br>Uscita a relè                           |
| U<br>Uscita a relè                           |
| U<br>Uscita a relè                           |

# Endress+Hauser

People for Process Automation

## **Dichiarazione di decontaminazione e smaltimento rifiuti pericolosi** *Erklärung zur Kontamination und Reinigung*

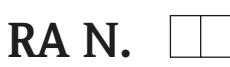

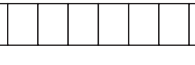

Indicare il numero di autorizzazione alla restituzione (RA#) contenuto su tutti i documenti di trasporto, annotandolo anche all'esterno della confezione. La mancata osservanza della suddetta procedura comporterà il rifiuto della merce presso la nostra azienda. Bitte geben Sie die von E+H mitgeteilte Rücklieferungsnummer (RA#) auf allen Lieferpapieren an und vermerken Sie diese auch außen auf der Verpackung. Nichtbeachtung dieser Anweisung führt zur Ablehnung ihrer Lieferung.

Per ragioni legali e per la sicurezza dei nostri dipendenti e delle apparecchiature in funzione abbiamo bisogno di questa "Dichiarazione di decontaminazione e smaltimento rifiuti pericolosi" con la Sua firma prima di poter procedere con la riparazione. La Dichiarazione deve assolutamente accompagnare la merce.

Aufgrund der gesetzlichen Vorschriften und zum Schutz unserer Mitarbeiter und Betriebseinrichtungen, benötigen wir die unterschriebene "Erklärung zur Kontamination und Reinigung", bevor Ihr Auftrag bearbeitet werden kann. Bringen Sie diese unbedingt außen an der Verpackung an.

#### Tipo di strumento / sensore

Geräte-/Sensortyp

Numero di serie

Seriennummer \_\_\_\_

**Impiegato come strumento SIL in apparecchiature di sicurezza** / Einsatz als SIL Gerät in Schutzeinrichtungen

Dati processo/Prozessdaten

Temperatura / *Temperatur\_\_\_\_* [°F] \_\_\_\_\_ [°C] Conduttività / *Leitfähigkeit* \_\_\_\_\_\_ [µS/cm]

| Pressione / Druck             | [psi] | [ Pa ]     |
|-------------------------------|-------|------------|
| Viscosità / <i>Viskosität</i> | [[]   | $[mm^2/s]$ |

### Possibili avvisi per il fluido utilizzato

Warnhinweise zum Medium

| Warninini Weise Zum                                                        | i Wicalam                                               |                           |                                    |                           |                           |                                                                      |                             |                        |
|----------------------------------------------------------------------------|---------------------------------------------------------|---------------------------|------------------------------------|---------------------------|---------------------------|----------------------------------------------------------------------|-----------------------------|------------------------|
|                                                                            | Fluido / concentrazione<br><i>Medium /Konzentration</i> | Identificazione<br>N. CAS | infiammabile<br><i>entzündlich</i> | velenoso<br><i>giftig</i> | caustico<br><i>ätzend</i> | pericoloso per<br>la salute<br>gesundheits-<br>schädlich/<br>reizend | altro*<br><i>sonstiges*</i> | sicuro<br>unbedenklich |
| Processo<br>fluido<br><i>Medium im</i><br><i>Prozess</i><br>Fluido per     |                                                         |                           |                                    |                           |                           |                                                                      |                             |                        |
| processo pulizia<br>Medium zur<br>Prozessreinigung                         |                                                         |                           |                                    |                           |                           |                                                                      |                             |                        |
| Parte restituita<br>pulita con<br><i>Medium zur</i><br><i>Endreinigung</i> |                                                         |                           |                                    |                           |                           |                                                                      |                             |                        |

 $^{\ast}$  esplosivo; ossidante; pericoloso per l'ambiente; rischio biologico; radioattivo

\* explosiv; brandfördernd; umweltgefährlich; biogefährlich; radioaktiv

Barrare la casella applicabile, allegare scheda di sicurezza e, se necessario, istruzioni di movimentazione speciali. Zutreffendes ankreuzen; trifft einer der Warnhinweise zu, Sicherheitsdatenblatt und ggf. spezielle Handhabungsvorschriften beilegen.

#### Motivo dell'invio / Fehlerbeschreibung \_\_\_\_

Dati dell'azienda / Angaben zum Absender

Azienda / Firma\_

Numero di telefono del referente / Telefon-Nr. Ansprechpartner:

Indirizzo / Adresse

Fax / E-Mail \_\_\_\_\_

Numero ordine / Ihre Auftragsnr. \_

"Certifico che i contenuti della dichiarazione di cui sopra sono completi e corrispondono a verità. Certifico inoltre che l'apparecchiatura inviata non determina rischi per la salute o la sicurezza causati da contaminazione, in quanto è stata pulita e decontaminata conformemente alle norme e alle corrette pratiche industriali."

"Wir bestätigen, die vorliegende Erklärung nach unserem besten Wissen wahrheitsgetreu und vollständig ausgefüllt zu haben. Wir bestätigen weiter, dass die zurückgesandten Teile sorgfältig gereinigt wurden und nach unserem besten Wissen frei von Rückständen in gefahrbringender Menge sind."

### Sede Italiana

Endress+Hauser Italia S.p.A. Società Unipersonale Via Donat Cattin 2/a 20063 Cernusco Sul Naviglio -MI-

Tel. +39 02 92192.1 Fax +39 02 92107153 http://www.it.endress.com info@it.endress.com

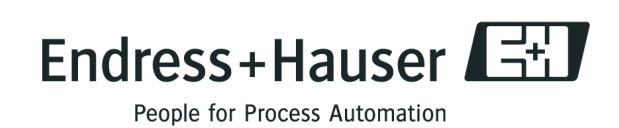

BA063D/16/it/11.08 71084158 FM+SGML6.0 ProMoDo